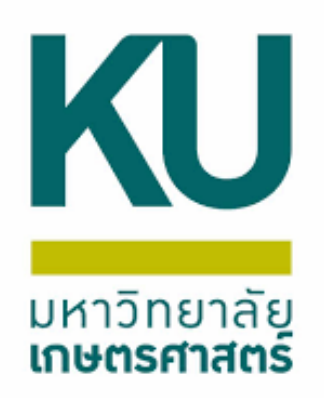

## รายการระหว่างกัน -ใบตั้งหนี้เดินสะพัด -ใบแจ้งหนี้เดินสะพัด -สร้างรายการระหว่างกัน

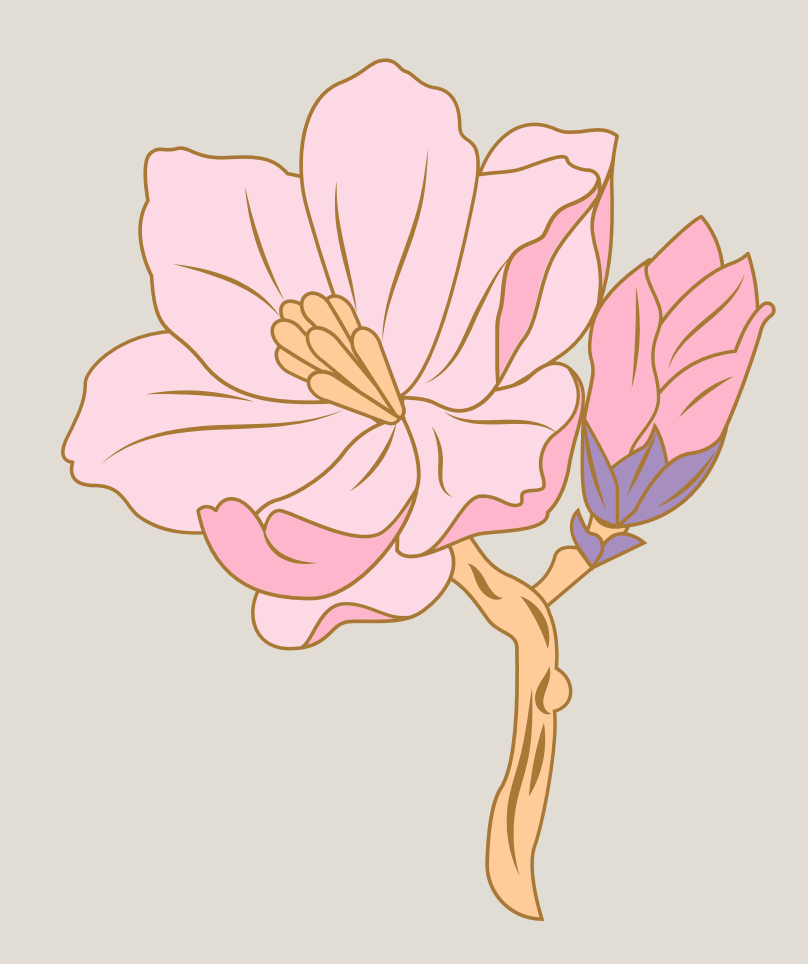

# รายการใบโอน

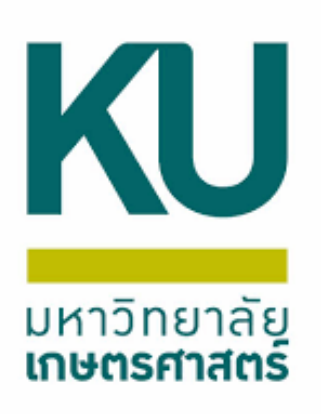

# ใบตั้งหนี้เดินสะพัด

## เข้าเมนู บัญชีเจ้าหนี้ แบบฟอร์มทั่วไป เลือก เจ้าหนี้ระหว่างกัน

| M                            | icrosoft Dynamics AX - Kasetsart University [AOS1: รหัสรอบเวลา - 2421] - [1 - 1000]                                                                                                    |
|------------------------------|----------------------------------------------------------------------------------------------------|
| 9                            | 🕢 🗢 🔠 🕨 1000 🛛 บัญชีเจ้าหนี้ บัญชีเจ้าหนี้ พื้นที่                                                                                                    |
| <u>/i</u> i •                |                                                                                                    |
| <b>»</b>                     | สถานที่                                                                                                    |
| บาแหน้าต่างน่าหาง รายการ์ปรด | <ul> <li>ผู้จัดจำหน่าย</li> <li>ผู้จัดจำหน่ายที่ดงด้าง</li> <li>เลยกำหนดชำระของผู้จัดจำหน่าย</li> <li>ใบสั่งซื้อ</li> <li>รายการสั่งขื้อสินด้าด้างสง</li> <li>โบแจ้งหนี้ของผู้จัดจำหน่ายที่เปิด</li> <li>ใบแจ้งหนี้ของผู้จัดจำหน่ายในการลงรายการบัญชีที่ไม่รวมกลุ่มใบแจ้งหนี้</li> <li>ใบแจ้งหนี้สำหรับใบส่งซื้อที่ด้างอยู่</li> <li>สมุดรายวันการชำระพิน</li> <li>สมุดที่อยู่สากล</li> </ul> |
|                              | 💽 สมุดรายวัน                                                                                                    |
|                              | <ul> <li>∎ ใบสั่งชื้อ</li> <li>๗ ใบแล้งหนี้</li> <li>๓ การชำระเงิน</li> <li>สมุดรายวันการชำระเงิน</li> <li>การโอนย้ายการชำระเงิน</li> </ul>                                                                                                    |

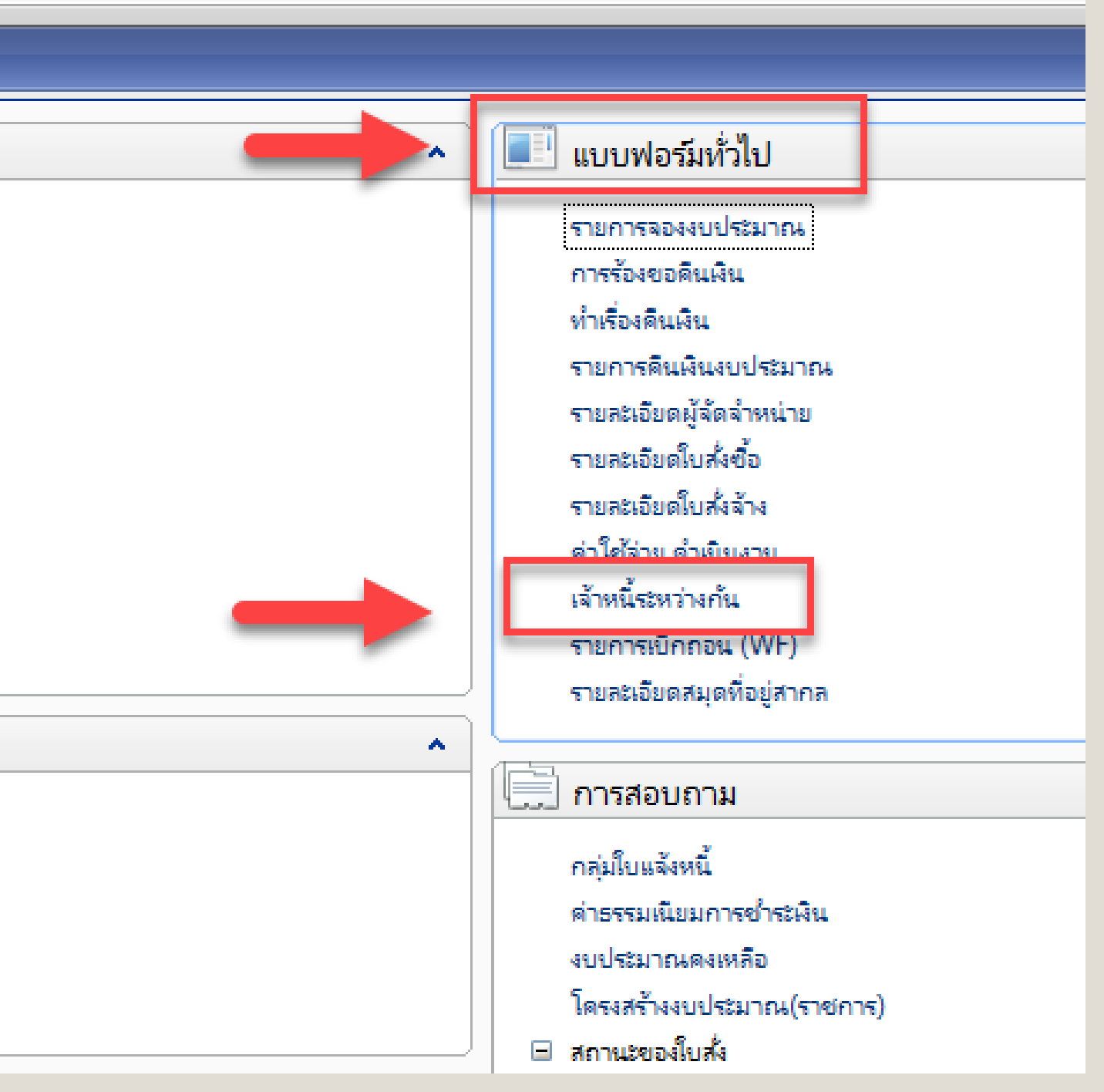

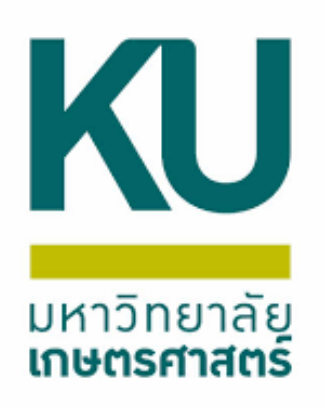

## **กดสร้างตรงมุมซ้ายบน รูปกระดาษ หรือ** Ctrl+N

| ชีเจ้าหนีระหว่างกัน 65 | 52S31PL00001    | , ชื่อ สำนักงานเลขานุการ | คณะ คณะวิทยาศาสต     | ร์ศรีราชา , ชื่อสินค้า บัญ | ข้ด่าไข้จ่ายเงินอุดหนุนเฉพาะกิจไ | ดรงการต่างๆ-หน่วย | งานกายในมหาวิทยา | เล้ย (1 - |
|------------------------|-----------------|--------------------------|----------------------|----------------------------|----------------------------------|-------------------|------------------|-----------|
| แก้ไข เครื่องมือ       | ด่าส่ง วิธีใ    | ข้                       |                      |                            |                                  |                   |                  |           |
|                        | <b>Read</b>     | 2                        |                      | alection                   |                                  | M                 |                  |           |
| <u> </u>               | រទៅ             | อาจตองมุม                | ขายบน ล              | บกระดาบ                    | A NOO CIUTH                      | <u>N</u>          |                  |           |
| วม ทั่วไป ข้อมู        | ลเพิ่มเติมของเอ | กสาร การตั้งค่า ที่อยู่  | วันจัดส่ง ราคา/      | ้ส่วนลด การลงรายการ        | เบ้ญชี อื่นๆ ข้อมูลอ้างอิง       | มิติ              |                  |           |
| เลขที่เอกสาร           | เลขที่สัญญา     | เลขที่บันทึกข้อความ      | เลขที่เอกสารสั่งจ้าง | บ้ญขึมู้จัดจำหน่าย         | ชื่อ                             | สถานะ             | ชนิดการซื้อ      | สกุลเจื   |
| •                      | •               | -                        | •                    | -                          | -                                | •                 | •                |           |
| 652S01PL00001          | อว 6503.0       | ขอให้โอนเงินรายได้       |                      | 29-S31080010               | กองบริการกลาง สำนักงาน           | ออกใบแจ้งหนี้แล้ว | ใบสั่งซื้อ       | บาท       |
| 652S01PL00002          | อว 6503.0       | ขอให้โอนเงินรายได้       |                      | 29-S31080010               | กองบริการกลาง สำนักงาน           | ออกใบแจ้งหนี้แล้ว | ใบสั่งซื้อ       | บาท       |
| 652S02PL00001          |                 | ขออนุมัติโอนเงินค่า      |                      | 29-S31060010               | กองบริหารทั่วไป สำนักงาน         | ออกใบแจ้งหนี้แล้ว | ใบส่งชื่อ        | บาท       |
| 652S02PL00002          |                 | ขออนุมัติโอนเงินค่า      |                      | 29-B31020010               | กองการเจ้าหน้าที่                | ออกใบแจ้งหนี้แล้ว | ใบสั่งซื้อ       | บาท       |
| 652S02PL00003          |                 | ขออนุมัติโอนเงินค่า      |                      | 29-S31060010               | กองบริหารทั่วไป สำนักงาน         | ออกใบแจ้งหนี้แล้ว | ใบสั่งซื้อ       | บาท       |
| 652S037200PL           |                 | อา6501.1801/2455         |                      | 29-B30010010               | บัณฑิตวิทยาลัย สำนักงานเ         | ออกใบแจ้งหนี้แล้ว | ใบสั่งชื่อ       | บาท       |
| 652S03PL00001          |                 | อว 6501.0202/4701        |                      | 29-B31020010               | กองการเจ้าหน้าที่                | ออกใบแจ้งหนี้แล้ว | ใบสั่งซื้อ       | บาท       |
| 652S25PL00001          |                 | อว 6503.0101(3)/         |                      | 29-S31060010               | กองบริหารทั่วไป สำนักงาน         | ออกโบแจ้งหนี้แล้ว | ใบสั่งชื่อ       | บาท       |
| 652S300801PL           |                 | อว 6503.0603/112         |                      | 29-B30010010               | บัณฑิตวิทยาลัย สำนักงานเ         | ออกใบแจ้งหนึ่แล้ว | ใบสั่งซื้อ       | บาท       |
| 652S300801PL           |                 | อว 6503.0603/112         |                      | 29-B30010010               | บัณฑิตวิทยาลัย สำนักงานเ         | ออกใบแจ้งหนึ่แล้ว | ใบสุ่งซื้อ       | บาท       |
| 652S30PL00001          |                 | ขอโอนเงินด่าลงทะเบ       |                      | 29-k54310010               | ฝ่ายส่งเสริมเผยแพร่และฝึก        | ออกโบแจ้งหนี้แล้ว | ใบสั่งขึ้อ       | บาท       |
| 652S31PL00001          |                 | 04/2598                  |                      | 29-S01010010               | สำนักงานเลขานุการคณะ             | ออกใบแจ้งหนึ่แล้ว | ใบสั่งซื้อ       | บาท       |
|                        |                 |                          |                      |                            |                                  |                   |                  |           |

บันทึกรายละเอียด ทั่วไป การตั้งค่า ปริมาณ ราดา/ส่วนลด อื่นๆ สินทรัพย์กาวร มิติ

| หมายเลขสินด้า  | ปริมาณ | หน่วย | ราดาต่อหน่วย | ยอดเงินสุทธิ | ข้อดวาม                                                   |
|----------------|--------|-------|--------------|--------------|-----------------------------------------------------------|
| 51070101991501 | 1.00   | หน่วย | 50,000.00    | 50,000.00    | เบิกเงินสนับสนุนงบประมาณเพื่อจัดโครงการประชุมวิชาการระดับ |
|                |        |       |              |              |                                                           |
|                |        |       |              |              |                                                           |
|                |        |       |              |              |                                                           |
|                |        |       |              |              |                                                           |
|                |        |       |              |              |                                                           |
|                |        |       |              |              |                                                           |

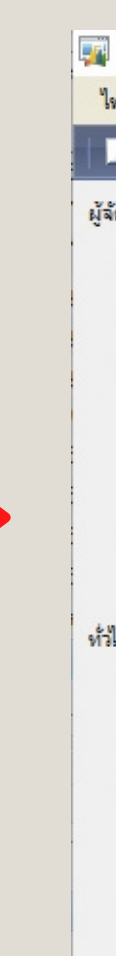

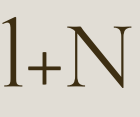

| สร้างใบสั่งซื้อ (1 - 1000)    |                                                        |            | —      |          | $\times$ |
|-------------------------------|--------------------------------------------------------|------------|--------|----------|----------|
| ไล้ แก้ไข เครื่องมือ คำ       | 13 TS RJ                                               |            |        |          |          |
| i 📙 🗙   🖶 🗟 🖾                 | 🛪 🖫 📡   (+ <  <   > >> >    🖄 🦉                        | <u> </u> ⊘ |        |          |          |
| ลสำหน่าย                      |                                                        |            |        |          |          |
| ผู้ฉัดฉำหน่ายครั้งเดียว:      |                                                        |            |        |          |          |
| บัญชีผู้จัดจำหน่าย:           | ~                                                      |            |        |          |          |
| ที่อย่ที่จัดสูง:              |                                                        |            |        |          | _        |
|                               |                                                        |            |        |          |          |
|                               |                                                        |            |        |          |          |
|                               |                                                        |            |        |          |          |
| บัญชีโบแจ้งหนี้:              |                                                        |            |        |          |          |
| จุดประสงค์ของเอกสาร     —     |                                                        |            |        |          |          |
| u                             |                                                        |            |        |          |          |
| ชุดเลขที่เอกสาร:              | ~ ตั้งค่า                                              |            |        |          |          |
| เลขที่เอกสาร:                 | วิธีการจัดห                                            | 1:         | $\sim$ |          |          |
| ពិគ                           | สกุลเงิน:                                              |            | ~      |          |          |
| แหล่งเงิน:                    | <ul> <li>กำหนดส่ง:</li> </ul>                          | 16/11/2021 |        |          |          |
|                               | ใช่ต์:                                                 |            |        |          |          |
| งบบระมาณ                      | ດ                                                      |            |        |          |          |
| รูปแบบจำลองงบประมาณ:          |                                                        |            | ~      |          |          |
| รห้สงบประมาณ:                 | ~                                                      |            |        |          |          |
| มิติ                          |                                                        |            |        |          |          |
| ที่อยู่ที่จัดสง               |                                                        |            |        |          |          |
| การจัดการ                     |                                                        |            |        |          |          |
|                               |                                                        |            | ตกลง   | ยกเ      | ลึก      |
| ส่วนรับการไม่ส่วนร่ำดับแบวงเร | ระเพิ่นตกต่างกังให้แก่ลกต้า/มัสัดสำหน่างเพิ่มตกต่างกัน |            | 10     | 00 usr 6 | 1.8      |
| THE OTTO AN DATING VALUES     |                                                        |            | U W IV |          |          |

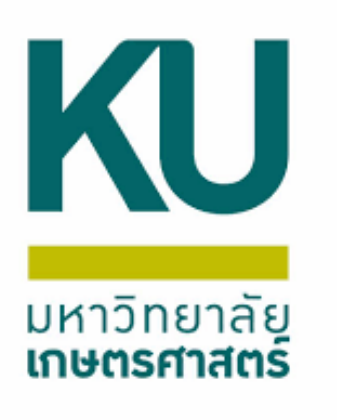

ระบุบัญชีผู้จัดจำหน่ายที่ถูกต้อง เช่น 29-B31010010 ชุดเลขที่เอกสาร 652B00PL 65 คือปีงบประมาณ B00010010 คือหน่วยงาน มิติแหล่งเงิน 2000 แหล่งเงินรายได้ รูปแบบจำลองงบประมาณ 2565 (ปีงบประมาณนั้นๆ) รหัสงบประมาณ ตามใบจองงบประมาณ ไซต์ 99 คลังสินค้า 99

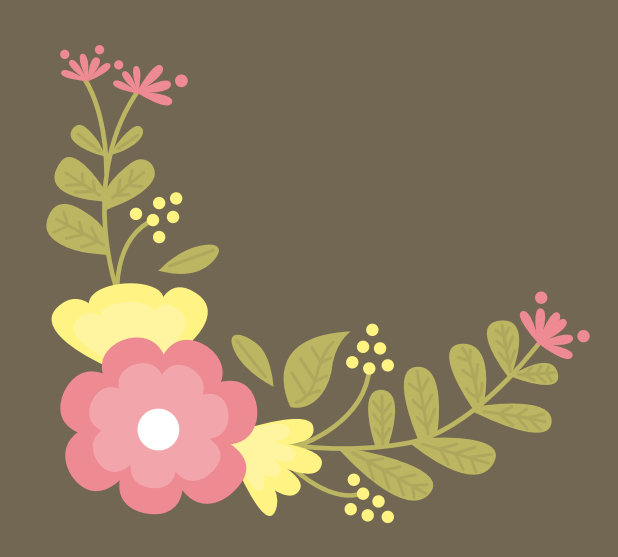

| 🌉 สร้างใบสั่งชื่อ (1 - 1000)                          |                       |
|-------------------------------------------------------|-----------------------|
| ไฟล์ แก้ไข เครื่องมือ ด                               | จำสั่ง วิธีใช้        |
| 🗅 🔒 🗙   🖶 🗟 (                                         | 3   F % V %           |
| ผู้ฉัดฉำหน่าย                                         |                       |
| ผู้จัดจำหน่ายครั้งเดียว:                              | 🔤 ระบุบัญชีผู้จัด     |
| บัญชีผู้จัดจำหน่าย:                                   | 29-B41340010          |
| ที่อยู่ที่จัดสง:                                      | เลขที่ 50 ถนนงามวงศ์ว |
|                                                       |                       |
|                                                       |                       |
| บัญชัโบแจ้งหนี้:                                      | 29-B41340010          |
| + วองไรชสงค์ของเอกสาร -                               | -                     |
| ห้วไป ชุดเล                                           | าขที่เอกสาร 652B0     |
| ชุดเลขที่เอกสาร:                                      | 652B00PL ~            |
| เลขที่เอกสาร:                                         | 652B00PL00041         |
| រិលិ                                                  |                       |
| แหล่งเงิน:                                            | 2000 ~                |
| งบประมาณ                                              |                       |
| รูปแบบล่ำลองงบประมาณ                                  | 2565 🗸                |
| รหัสงบประมาณ:                                         | 5120217-652B00PG0     |
|                                                       |                       |
| ± រាំព                                                |                       |
| <ul> <li>± มิติ</li> <li>± ที่อยู่ที่จัดสง</li> </ul> |                       |

#### | ◆ ≪| ◀ ▶ ▷> →| | 💾 🔔 | ⊘

#### จำหน่าย ้ฝ่ายอาหารและจัดเลี้ยง สถาบันดันดว้าและพัฒนาผลิตภัณฑ์อาหาร าน แขวงลาดยาว เขตจตุจักร กรุงเทพฯ 10900 ้ฝ่ายอาหารและจัดเลี้ยง สถาบันดันดว้าและพัฒนาผลิตภัณฑ์อาหาร )OPL 65 คือปีงบประมาณ B00 คือรหัสย่อของหน่วยงาน ตั้งด่า วิธีการจัดหา: สกลเงิน: บาท แหล่งเงินรายได้ กำหนดสูง: 17/11/2021 ไซต์: 99 99 ดลังสินด้า: ปิ่งบประมาณ รหัสงบประมาณ ตามใบจองงบประมาณ

 $\times$ 

| ผู้จัดจำหน่าย                                                       |                              |                          |                                              |                 |                   |         |                   |
|---------------------------------------------------------------------|------------------------------|--------------------------|----------------------------------------------|-----------------|-------------------|---------|-------------------|
| ผู้จัดจำหน่ายครั้งเดียว:                                            |                              |                          |                                              |                 |                   |         | ے ج               |
| บัญชีผู้จัดจำหน่าย:                                                 | 29-B41340010                 | $\sim$                   | ฝ่ายอาหารและจัดเลี้ยง สถาบัน                 | เด้นคว้าและพัฒน | าผลิตภัณฑ์อาหาร   |         | หลงจากนน          |
| ที่อยู่ที่จัดส่ง:                                                   | เลขที่ 50 ถนนงามวงศ์วา       | น แขวงลาดย               | าว เขตฉตุฉักร กรุงเทพฯ 10900                 |                 |                   |         | จ้ามีดหัสงาน      |
|                                                                     |                              |                          |                                              |                 |                   |         | ข้อมลใหม่เข       |
| บัญชีใบแจ้งหนี้:                                                    | 29-B41340010                 | $\sim$                   | ฝ่ายอาหารและจัดเลี้ยง สถาบัน                 | เด้นคว้าและพัฒน | าผลิตภัณฑ์อาหาร   |         |                   |
| ม จุดประสงค์ของเอกสาร     ทั่วไป                                    |                              |                          |                                              |                 |                   |         | ต่อง              |
| ชุดเลขที่เอกสาร:                                                    | 652B00PL 🗸                   |                          | ตั้งค่า                                      |                 |                   |         |                   |
| เลขที่เอกสาร:                                                       | 652B00PL00041                |                          | วิธีการจัดหา:                                |                 | $\sim$            |         |                   |
| มิติ                                                                |                              |                          | สกุลเงิน:                                    | บาท             | $\sim$            |         |                   |
| แหล่งเงิน:                                                          | 2000 ~                       |                          | กำหนดส่ง:                                    | 17/11/2021      |                   |         |                   |
| งบประมาณ                                                            |                              |                          | ไซต์:                                        | 99              | $\sim$            |         |                   |
| รูปแบบจำลองงบประมาณ:                                                | 2565 🗸                       |                          | ดลังสินด้า:                                  | 99              | $\sim$            |         |                   |
| รห้สงบประมาณ:                                                       | 5120217-652B00PG0            | 0060                     | $\sim$                                       |                 |                   |         |                   |
| ∃ มิติ                                                              |                              |                          |                                              |                 |                   |         |                   |
| แหล่งเงิน:                                                          | 2000 ~                       | ด่ำอธิบาย:               | ผินรายได้                                    |                 |                   |         |                   |
| หน่วยงาน:                                                           | B00010010 ~                  | ด่ำอธิบาย:               | ส่วนกลาง มก.บางเขน                           |                 |                   |         | กองทุน Relate(1,2 |
| แผนงาน:                                                             | 999999 ~                     | ค่ำอธิบาย:               | ผลงานสนับสนุนการดำเนินงาน                    |                 |                   |         |                   |
| โครงการ:                                                            | 652B000120000 ~              | ด่ำอธิบาย:               | ปี2565-เงินรายได้-งบดำเนินงาน                | -งานบริหารส่วนเ | าลาง สำนักงานอธิก | ารบดี   |                   |
| ปีการศึกษา:                                                         | 99 🗸                         | ด่ำอธิบาย:               | ไม่ระบุมิติปีการศึกษา                        |                 |                   |         |                   |
| กองทุน:                                                             | Relate2 ~                    | ค่ำอธิบาย:               | มิติเดินสะพัดลูกหนึ่/เจ้ หนึ่ระหว่า          | างกัน ระหว่างคณ | 6<br>80           |         | -                 |
| วิเคราะห์:<br>Relate(1,2,3)                                         | 99<br>มิติเดินสะพัดลูกัหนี้/ | ดำอธิบาย:<br>/เจ้าหนีระห | ไม่ระบุมิติวิเคราะห์<br><mark>ว่างกัน</mark> |                 |                   |         |                   |
| <ul> <li>บบบูทจตสง</li> <li>1 มีดี</li> <li>ปี การจัดการ</li> </ul> | iิเดินสะพัดลูกหนึ่/เจ้าห     | ณี้ระหว่างกั<br>         | น ภายในคณะ                                   | _               |                   |         |                   |
| 2 มิติ                                                              | เดินสะพัดลูกหนึ่/เจ้าห       | นี้ระหว่างกับ            | น ระหว่างคณะ                                 |                 |                   | 10.50   |                   |
| 3 มิติเดี                                                           | ่นสะพัดลูกหนึ/เจ้าหนึ่ง      | ระหว่างกัน :             | ระหว่างวิทยาเขต                              |                 | WIT ISTA          | បកសៅកា  |                   |
| ด่ำอธิบายย่อของธรกรรม                                               |                              |                          |                                              |                 | <u>ยาท</u> 1000   | usr 🗐 🗐 |                   |

ุ่มกดแถบมิติและกรอกข้อมูล มประมาณอยู่แล้วไม่ต้องกรอก พียงแค่เปลี่ยนมิติกองทุนให้ถูก

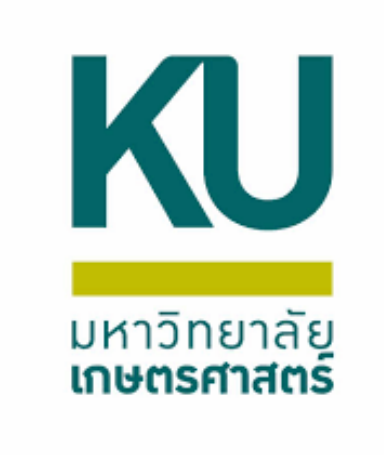

- 2,3) มิติเดินสะพัดลูกหนี้/เจ้าหนี้ระหว่างกัน
- มิติเดินสะพัดลูกหนี้/เจ้าหนี้ระหว่างกัน ภายในคณะ
- 2 มิติเดินสะพัดลูกหนี้/เจ้าหนี้ระหว่างกัน ระหว่างคณะ
- 3 มิติเดินสะพัดลูกหนี้/เจ้าหนี้ระหว่างกัน ระหว่างวิทยาเขต

| 🗅 🔒 X   🖶 🗟 🐼   🖗 | 🏆 🃡 🏹 🕪 🝕 🖣 | 🕞 🕨 🏓 💾 🔔 🛛 📀 |
|-------------------|-------------|---------------|
|-------------------|-------------|---------------|

| กาพราม     | ทั่วไป                                                      | ข้อมูล | แพิ่มเติมของเอกสาง   | ร การตั้งค | ่า ที่อยู่  | วันจัดส่ง | ราดา/ส่วนลด   | การลงรายกา  | ารบัญชี อื่นๆ ข้อ | อมูลอ้างอิง | រិពិ |
|------------|-------------------------------------------------------------|--------|----------------------|------------|-------------|-----------|---------------|-------------|-------------------|-------------|------|
| ใบสั่งซื้อ | )                                                           |        |                      |            |             |           |               |             |                   |             |      |
| สร้าง      | โดย:                                                        |        | psdj2                |            |             |           |               |             |                   |             |      |
| วันที่     | และเวลาที่สร้                                               | ́на: [ | 17/11/2021           | 14:14      | :39         |           |               |             |                   |             |      |
| ชื่อ:      |                                                             |        | ฝ่ายอาหารและจัดเลี่  | ยง สถาบันด | ด้นคว้าและเ | /         |               |             |                   |             |      |
| ស៊ីមើរ     | ผู้เปิก:                                                    |        |                      |            |             |           |               |             |                   |             |      |
| บัญจ       | บัญชีผู้จัดจำหน่าย: 29-B41340010 V ผู้จัดจำหน่ายครั้งเดียวา |        |                      |            |             |           |               |             |                   |             |      |
| บัญจ       | ชีโบแจ้งหนี้:                                               |        | 29-B41340010         | `          | ~           | บญจ       | รเบแจง        | งหนตอ       | งตรงกน            |             |      |
| เลขา       | นี้เอกสาร:                                                  | -      |                      |            | _           |           |               |             |                   |             |      |
| วันที่     | ใบเสนอราคา                                                  | n: [   |                      | ŧ          |             |           |               |             |                   |             |      |
| เลขา       | ที่สัญญา:                                                   | ใส     | เลขที่บัน <i>ท</i> ี | ้ำกข้อ     | ความ        | เพื่อให้ส | เะดวกต่อ      | อการค้เ     | เหา               |             |      |
| เลขร์      | ที่บั <b>นทึกข้อ</b> ค                                      | ราม:   |                      |            |             |           |               |             |                   |             |      |
| วันที่     | บันทึกข้อคว                                                 | าม:    |                      |            |             |           |               |             |                   |             |      |
|            |                                                             |        |                      |            |             |           |               |             |                   |             |      |
| บ้นทึกรา   | ยละเอียด เ                                                  | ก้วไป  | การตั้งค่า ปริม      | มาณ ราด    | า/ส่วนลด    | อื่นๆ สิ  | แทร้พย์ถาวร เ | มิติ        |                   |             |      |
| 943        | หมายเลขสินด้า                                               |        |                      | ปริมาณ     | หน่วย       |           | 5             | าดาต่อหน่วย | ยอดเงินสุทธิ      | ข้อดวาม     |      |
|            |                                                             | -      |                      |            |             |           |               |             |                   |             |      |
| *          |                                                             |        |                      |            |             |           |               |             | 0.00              |             |      |
| *          |                                                             |        |                      |            |             |           |               |             | 0.00              |             |      |
| *          |                                                             |        |                      |            |             |           |               |             | 0.00              |             |      |
| *          |                                                             | -      |                      |            |             |           |               |             | 0.00              |             |      |

## ตรวจสอบบัญชีผู้จัดจำหน่ายและ บัญชีใบแจ้งหนี้ต้องตรงกัน ใส่เลขที่ บันทึกข้อความเพื่อให้สะดวกต่อการ ค้นหา

| 🕌 บัญชีเจ้าหนีระหว่างกัน 6 | 52B00PL00041 , ชื่อ ฝ   | ายอาหารและจัดเลี้ยง สถาง | บันด้นดว้าและพัฒนาเ | ผลิตภัณฑ์อาหา | ร , ชื่อสินค้า (1 - 1000) |                 |                      |
|----------------------------|-------------------------|--------------------------|---------------------|---------------|---------------------------|-----------------|----------------------|
| ไฟล์ แก้ไข เครื่องมือ      | ดำสั่ง วิธีใช้          |                          |                     |               |                           |                 |                      |
| 🗈 🔒 🗙   🖶 🖬                | ) 🖪   🔻 🌄 🃡             | • 📡   II= 📢 🔺            |                     | n 👌 🛛         |                           |                 |                      |
| ภาพราย ทั่วไป ข้อม         | มูลเพิ่มเติมของเอกสาร   | การตั้งค่า ที่อยู่ วัเ   | เจ้ดส่ง ราคา/ส่วนล  | ด การลงรายก   | ารบัญชี อื่นๆ ข้อม        | มูลอ้างอิง มิติ |                      |
| ใบสั่งชื่อ                 |                         |                          |                     |               |                           |                 | ข้อมูลการติดต่อ —    |
| สร้างโดย:                  | psdj2                   |                          |                     |               |                           |                 | ที่อยู่อินเทอร์เน็ต: |
| วันที่และเวลาที่สร้าง:     | 17/11/2021              | 14:14:39                 |                     |               |                           |                 | อีเมล์:              |
| ชื่อ:                      | ฝ่ายอาหารและจัดเลี้ยง ส | สถาบันค้นคว้าและท        |                     |               |                           |                 | สถานะ                |
| <b>ស្ដី</b> បើក:           |                         | $\sim$                   |                     |               |                           |                 | สถานะ:               |
| บัญชีผู้จัดจำหน่าย:        | 29-B41340010            | 🗸 ผู้จัดจำหน่าย          | มครั้งเดียว:        |               |                           |                 | สถานะเอกสาร:         |
| บัญชีใบแจ้งหนี้:           | 29-B41340010            | $\sim$                   |                     |               |                           |                 |                      |
| เลขที่เอกสาร:              |                         |                          |                     |               |                           |                 |                      |
| วันที่ใบเสนอราคา:          |                         |                          |                     |               |                           |                 |                      |
| เลขที่สัญญา:               |                         |                          |                     |               |                           |                 |                      |
| เลขที่บันทึกข้อความ:       | อว 6501.0201(บพ.)/0     | )58 ลว 10 พ.ย. 64        |                     |               |                           |                 |                      |
| วันที่บันทึกข้อความ:       |                         |                          |                     |               |                           |                 |                      |
|                            |                         |                          |                     |               |                           |                 |                      |
| บันทึกรายละเอียด ทั่วไป    | การตั้งด่า ปริมาณ       | น ราดา/ส่วนลด อื่นๆ      | สินทรัพย์กาวร       | มิติ          |                           |                 |                      |
| หมายเลขสินค้า              | ៀ                       | ริมาณ หน่วย              |                     | ราดาต่อหน่วย  | ยอดเงินสุทธิ              | ข้อดวาม         |                      |
| *                          |                         |                          |                     |               | 0.00                      |                 |                      |
|                            |                         |                          |                     |               |                           |                 |                      |
|                            |                         |                          |                     |               |                           |                 |                      |
|                            |                         |                          |                     |               |                           |                 |                      |

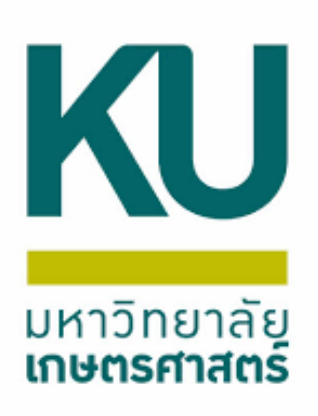

y บัญชีเจ้าหนี้ระหว่างกัน 652B00PL00041 , ชื่อ ฝ่ายอาหารและจัดเลี้ยง สถาบันค้นคว้าและพัฒนาผลิตภัณฑ์อาหาร , ชื่อสินค้า (1 - 1000) ไฟล์ แก้ไข เครื่องมือ คำสั่ง วิธีใช้ 🖀 🍒 🦷 (⊷ 🔍 🗸 🕨 🕬 | 😬 🔔 | ⊘ ÷ ข้อมูลอ้างอิง มิติ ทั่วไป ข้อมลเพิ่มเติมของเอกสาร การตั้งค่า ที่อย่ วันจัดส่ง ราคา/ส่วนลด การลงรายการบัญชี อื่นๆ กาพรวม จากนั้นบันทึกรายละเอียด มิติ รายละเอียดมิติ ดำอธิบาย: ผินรายได้ 000 แหล่งเงิน: B00010010 ดำอธิบาย: | ส่วนกลาง มก.บางเขน หน่วยงาน: ดำอธิบาย: | ผลงานสนับสนนการดำเนินงาน 999999 แผนงาน: ด่ำอธิบาย: ปี2565-เงินรายได้-งบดำเนินงาน-งานบริหารส่วนกลาง สำนักงานอธิการบดี 652B000120000 โครงการ: 99 ด่ำอธิบาย: ไม่ระบมิติปีการศึกษา ปีการศึกษา: | ภายในมหาวิทยาลัย ดำอธิบาย: มิติเดินสะพัดลุกหนึ่/เจ้าหนี้ระหว่างกัน ระหว่างคณะ Relate2 กองทุน: คำอธิบาย: ไม่ระบุมิติวิเคราะห์ 99 วิเคราะห์: สาขา VAT: HO

จำนวนเท่าใด บันทึกรายละเอียด ทั่วไป การตั้งค่า ปริมา. ราคา/ส่วนลด อื่นๆ สินทรัพย์กาวร มิติ ปริมาณ ยอดเงินสุทธิ ข้อความ หมายเลขสินด้า หน่วย ราคาต่อหน่วย 0.00 จำนวนนับ กรอกผังบัญชีว่าเป็น จำนวนเงินรวม จำนวนเงิน บันทึกรายละเอียดว่าเป็นค่าอะไร หน่วย/คน/ชิ้น ค่าใช้จ่ายประเภทใด

| 1 | ันที | กรายสะเอียด <sub>ข</sub> | ก้าไป | การตั้งค่า | ปรีมาณ | ราดา/ส่วนลด | า อื่นๆ สี | นทรัพย์กาวร | มิติ         |              |                                   |
|---|------|--------------------------|-------|------------|--------|-------------|------------|-------------|--------------|--------------|-----------------------------------|
|   |      | หมายเลขสินค้า            | ٦     |            | ปริม   | าณ หน่วย    |            |             | ราดาต่อหน่วย | ยอดเงินสุทธิ | ข้อความ                           |
|   |      | 51040302080              | 0201  |            | 1      | .00 หน่วย   |            |             | 19,900.00    | 19,900.00    | บัญชีด่ารับรองและพิธีการ-หน่วยงาง |
| L |      |                          |       |            |        |             |            |             |              |              |                                   |
|   |      |                          |       |            |        |             |            |             |              |              |                                   |

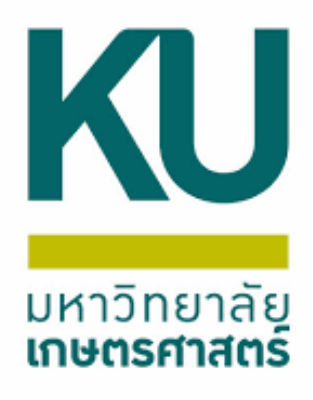

- ที่ฟิลด์ด้านล่าง กรอกผังบัญชีว่าเป็นค่าใช้จ่ายประเภทใด เช่น
- 51040302080201 บัญชีค่าใช้จ่ายรับรองและพิธีการ-หน่วยงาน ภายในมหาวิทยาลัย
- กรอก ปริมาณ ราคาต่อหน่วย ยอดเงินสุทธิ และอธิบายราย
- ละเอียดในข้อความ

นกายในมก. ค่าจัดเลี้ยงอาหารวันที่ 4,11,18,25 ต.ค. 64 และ 1,8 พ.ย. 64

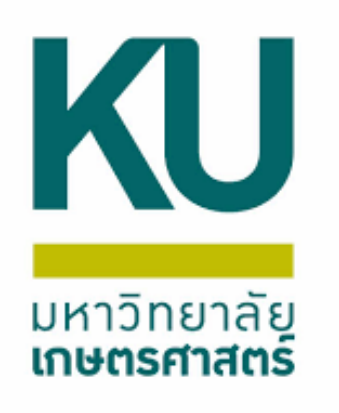

## ตรวจสอบมิติทั้งฟิลด์บนและ ล่างให้ถูกต้อง ตรงกัน

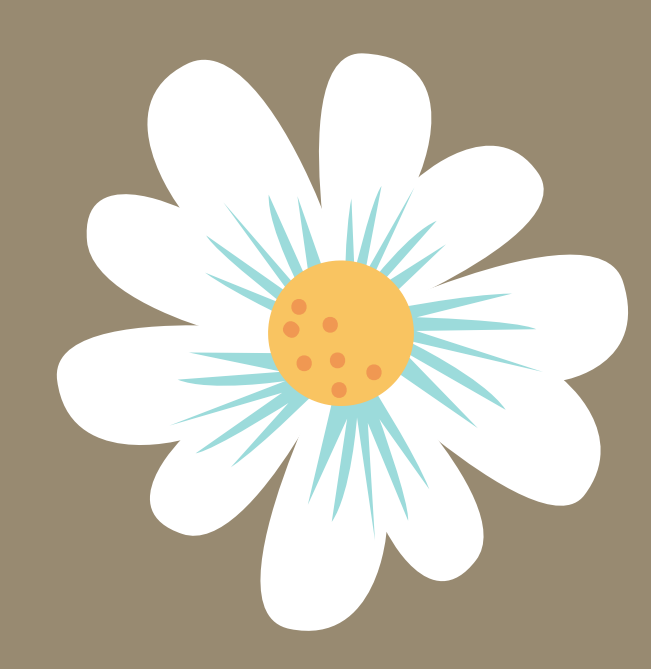

| 🔨 บัญชีเจ้าหนึ่ง | ะหว่างกัน 652B00PL00 | 0041, ชื่อ เ | ง้ายอาหารและ  | ะจัดเลี้ยง สถาบันค้นคว้าและพัฒนาผลิตภัณฑ์อาหาร , ชื่อสินค้า บัญชีค่ารับรองและพิธีการ-หน่วยงานภายในมก. (1 - 1000) |
|------------------|----------------------|--------------|---------------|----------------------------------------------------------------------------------------------------|
| ์ไฟล์ แก้ไข      | เครื่องมือ คำสั่ง    | ารใช้        |               |                                                                                                    |
| 🗅 🔒 🗡            | 🖶 🗟 🖾   🕅            | r 🖌 🛛        | 🦻 🍸   K       |                                                                                                    |
| ภาพรวม ทั่วไ     | ป ข้อมูลเพิ่มเติมขอ  | องเอกสาร     | การตั้งค่า    | ที่อยู่ วันจัดส่ง ราคา/ส่วนลด การลงรายการบัญชี อื่นๆ ข้อมูลอ้างอิง มิติ                                          |
| มิติ             |                      |              | ายละเอียดมิติ |                                                                                                    |
| แหล่งเงิน:       | 2000                 |              | ด่ำวธิบาย:    | เงินรายได้                                                                                                    |
| หน่วยงาน         | B00010010            | $\sim$       | ด่ำวธิบาย:    | ส่วนกลาง มก.บางเขน                                                                                               |
| แผนงาน:          | 999999               | $\sim$       | ด่าวธิบาย:    | ผลงานสนับสนุนการดำเนินงาน                                                                                        |
| โครงการ          | 652B000120000        | $\sim$       | ด่ำวธิบาย:    | ปี2565-เงินรายได้-งบดำเนินงาน-งานบริหารส่วนกลาง สำนักงานอธิการบดี                                                |
| ปีการศึกเ        | n: 99                | $\sim$       | ด่ำวธิบาย:    | ไม่ระบุมิติปีการศึกษา                                                                                            |
| กองทุน:          | Relate2              | $\sim$       | ด่ำวธิบาย:    | มิติเดินสะพัดลูกหนึ่/เจ้าหนี่ระหว่างกัน ระหว่างคณะ                                                               |
| วิเคราะห์:       | 99                   | $\sim$       | ด่ำวธิบาย:    | ไม่ระบุมิติวิเคราะห์                                                                                             |
| สาขา VA          | но                   | $\sim$       |               |                                                                                                    |
|                  |                      |              |               |                                                                                                    |

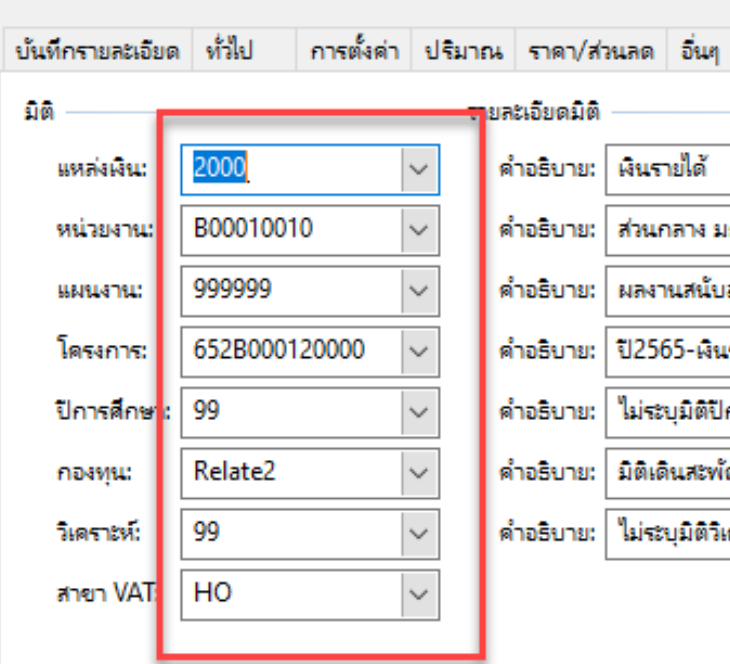

#### ตรวจสอบมิติทั้งฟิลด์บนและล่างให้ถูกต้อง ตรงกัน

| สินทรัพย์การร มิติ                                      |                          |      |   |
|---------------------------------------------------------|--------------------------|------|---|
|                                                         | มิติสินค้าคงคลัง         |      |   |
|                                                         | ไซต์:                    | 99 ~ |   |
| มก.บางเขน                                               | ดลังสินด้า:              | 99 ~ |   |
| มสนุนการดำเนินงาน                                       | หมายเลขชุดงาน:           |      | ] |
| เรายได้-งบดำเนินงาน-งานบริหารส่วนกลาง สำนักงานอธิการบดี | หมายเลขลำดับประจำสินด้า: |      | ] |
| Iการศึกษา                                               |                          |      |   |
| ไดลูกหนึ่∕เจ้าหนึ่ระหว่างกัน ระหว่างคณะ                 |                          |      |   |
| เดราะห์                                                 |                          |      |   |
|                                                         |                          |      |   |

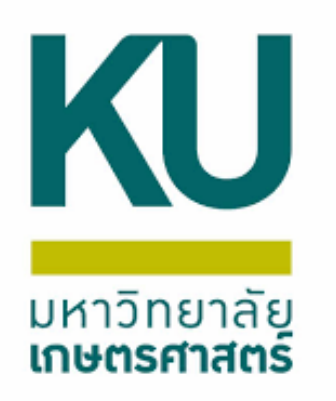

หลังจากตรวจสอบ บัญชีและจำนวน เงินเรียบร้อยแล้ว ขั้นตอนต่อไป ให้Postงบประมาณ

🕎 ปัญชีเจ้าหนี่ระหว่างกัน 652B00PL00041 , ชื่อ ฝ่ายอาหารและจัดเลี้ยง สถาบันดันดว้าและพัฒนาผลิตภัณฑ์อาหาร , ชื่อสินด้า ปัญชีด่ารับรองและพิธิการ-หน่ายงานกายโนมก. (1 - 1000) ไฟล์ แก้ไข เครื่องมือ ด่าส้ง วิธิใช้

| 🗅 🖬 🗙         | 🖶 🗟 🗟  📆                | 🃡 🏹   K        | ⊨≪ ∢ ► ⊳ ↔  ≌ 🙏   Ø                                                   |   |
|---------------|-------------------------|----------------|-----------------------------------------------------------------------|---|
| ภาพรวม ทั่วไป | ข้อมูลเพิ่มเติมของเอกสา | ร การตั้งค่า   | ที่อยู่ วันจัดส่ง ราดา/ส่วนลด การลงรายการบัญชี อื่นๆ ข้อมูลอ้างอิง มิ | ñ |
| លិពិ          |                         | รายละเอียดมิติ |                                                                       |   |
| แหล่งเงิน:    | 2000                    | ค่ำอริบาม:     | พินรายได้                                                             |   |
| หน่วยงาน:     | B00010010 ~             | ค่ำอธิบาย:     | ส่วนกลาง มก.บางเขน                                                    |   |
| แหน่งาน:      | 999999 ~                | ค่ำอธิบาย:     | มลงานสนับสนุนการต่ำเนินงาน                                            |   |
| โครงการ:      | 652B000120000 🗸         | ค่ำอริบาม:     | ปี2565-พินรายได้-งบดำเนินงาน-งานบริหารส่วนกลาง สำนักงานอธิการบดี      |   |
| ปีการศึกษา:   | 99 🗸                    | ค่าอธิบาย:     | ใม่ระบุมิติปีการศึกษา                                                 |   |
| บองพ่ะ:       | Relate2 ~               | ค่ำอธิบาย:     | มิติเดินสะพัดลูกหนึ่/เจ้าหนี่ระหว่างกัน ระหว่างคณะ                    |   |
| วิเคราะห์:    | 99 🗸                    | ค่ำอธิบาย:     | ใม่ระบุมิติวิเคราะห์                                                  |   |
| สายา VAT:     | HO v                    |                |                                                                       |   |

| ບໍ່ເ | ทึกรายละเอียด ทั่วไป | การตั้งค่า ป | ริมาณ ราศ | ลา/ส่วนลด อื่นๆ | สินทรัพย์กาวร มิติ |              |                                                                                                    |   |       |      |   |                  |                       | การตั้งค่า (I)   |
|------|----------------------|--------------|-----------|-----------------|--------------------|--------------|----------------------------------------------------------------------------------------------------|---|-------|------|---|------------------|-----------------------|------------------|
| Γ    | หมายเลขสินค้า        |              | ปริมาณ    | หน่าย           | ราคาต่อหน่วย       | ยอดเงินสุทธิ | ข้อความ                                                                                              | ค | กลุ่ม | กลุ่ | ก | รูปแบบสำลองงบประ | รหัสงบประมาณ          | การสอบกาม (n)    |
|      | 51040302080201       |              | 1.00      | หน่วย           | 19,900.00          | 19,900.00    | บัญชีด่ารับรองและพิธีการ-หน่วยงานกายในมก. ด่าจัดเลี้ยงอาหารวันที่ 4,11,18,25 ต.ค. 64 และ 1,8 พ.ย. 64 |   |       |      |   | 2565             | 5120217-652B00PG00060 | สินด้าดงดลัง (p) |
|      |                      |              |           |                 |                    |              |                                                                                                    |   |       |      |   |                  |                       |                  |
|      |                      |              |           |                 |                    |              |                                                                                                    |   |       |      |   |                  |                       |                  |
|      |                      |              |           |                 |                    |              |                                                                                                    |   |       |      |   |                  |                       |                  |

. บัญชีเล้าหนี่ระหว่างกัน 652B00PL00041 , ชื่อ ฝ่ายอาหารและจัดเลี้ยง สถาบันดันดว้าและพัฒนาผลิตภัณฑ์อาหาร , ชื่อสินด้า บัญชีดำรับรองและพิธีการ-หน่วยงานกายในมก. (1 - 1000)

| ฟล์ แก้ใข เ   | ครื่องมือ คำสั่ง วิ | ธิโข้   |                |                       |                    |                      |           |               |    |
|---------------|---------------------|---------|----------------|-----------------------|--------------------|----------------------|-----------|---------------|----|
| ) <b>.</b> X  | 🖶 🖻 🛛 🕅             | ۳.      | 🃡 🍸   K        | ⊨≪i ∢ ⊳ i             | ə 🔶 🗎              | ,≜   ⊘               |           |               |    |
| กาพรวม ทั่วไป | ข้อมูลเพิ่มเติมขอ   | งเอกสาร | การตั้งด่า     | ที่อยู่ วันจัดส่ง     | ราดา/ส่วนลด        | การลงรายการบัญชี     | อื่นๆ     | ข้อมูลอ้างอิง | ពត |
| มต            |                     |         | รายละเอียดมิติ |                       |                    |                      |           |               |    |
| แหล่งเงิน:    | 2000                | $\sim$  | ด่าอริบาม:     | เงินรายใด้            |                    |                      |           |               | ]  |
| หน่วยงาน:     | B00010010           | $\sim$  | ค่าอริบาย:     | ส่วนกลาง มก.บางเห     | 94                 |                      |           |               | ]  |
| แหนงาน:       | 999999              | $\sim$  | ค่าอธิบาย:     | ผลงานสนับสนุนการ      | ะด่างนินงาน        |                      |           |               | ]  |
| โครงการ:      | 652B000120000       | $\sim$  | ค่ำอธิบาย:     | ปี2565-ผินรายได้-ง    | เบด่ำเนินงาน-งา    | นบริหารส่วนกลาง สำน่ | ใกงานอธิก | ารบดี         | ]  |
| ปีการศึกษา:   | 99                  | $\sim$  | ค่าอริบาย:     | ใม่ระบุมิติปีการศึกษ  | n                  |                      |           |               | ]  |
| กองทุน:       | Relate2             | $\sim$  | ค่าอริบาย:     | มิติเดินสะพัดลูกหนึ่, | /เจ้าหนี้ระหว่างก้ | น ระหว่างคณะ         |           |               | ]  |
| วิเคราะห์:    | 99                  | $\sim$  | ค่าอริบาย:     | ไม่ระบุมิติวิเคราะห์  |                    |                      |           |               | ]  |
| สาขา VAT:     | HO                  | $\sim$  |                |                       |                    |                      |           |               | -  |

เลือกตรวจทาน/ใบขอเบิกเงิน เลือกเลือกใบแจ้งหนึ่

 บันทึกรายละเอียด
 หำไป
 การตั้งค่า
 ปริมาณ
 ราดา/ส่วนลด
 อื่นๆ
 สินทรัพย์การ
 มิติ

 หมายและสินด้า
 ปริมาณ
 หน่วย
 ราดาต่อหน่วย
 ยอดเงินสุทธิ
 ข้อความ
 ก.
 กลุ่ม...
 ก.
 กลุ่ม...
 กลุ่ม...
 กลุ่ม...
 กลุ่ม...
 กลุ่ม...
 กลุ่ม...
 กลุ่ม...
 กลุ่ม...
 กลุ่ม...
 กลุ่ม...
 กลุ่ม...
 กลุ่ม...
 กลุ่ม...
 กลุ่ม...
 กลุ่ม...
 กลุ่ม...
 กลุ่ม...
 กลุ่ม...
 กลุ่ม...
 กลุ่ม...
 กลุ่ม...
 กลุ่ม...
 กลุ่ม...
 กลุ่ม...
 กลุ่ม...
 กลุ่ม...
 กลุ่ม...
 กลุ่ม...
 กลุ่ม...
 กลุ่ม...
 กลุ่ม...
 กลุ่ม...
 กลุ่ม...
 กลุ่ม...
 กลุ่ม...
 กลุ่ม...
 กลุ่ม...
 กลุ่ม...
 กลุ่ม...
 กลุ่ม...
 กลุ่ม...
 กลุ่ม...
 กลุ่ม...
 กลุ่ม...
 กลุ่ม...
 กลุ่ม...
 กลุ่ม...
 กลุ่ม...
 กลุ่ม...
 กลุ่ม...
 กลุ่ม...
 กลุ่ม...
 กลุ่ม...
 กลุ่ม...
 กลุ่ม...
 กลุ่ม...
 กลุ่ม...
 กลุ่ม...
 กลุ่ม...
 กลุ่ม...
 กลุ่ม...
 กลุ่ม...
 กลุ่ม...
 กลุ่ม...
 กลุ่ม...
 กลุ่ม...
 กลุ่

| คล่องโต้ตอบ ( – – ×       พารามิเตอร์       ต้องการ์โพสต์งบประมาณใบสั่งขี้อหรือไม่?         ตกลง         มกเลิก | เลือกงบประมาณแล้ว เลือก POST<br>หลังจากนั้นกดตกลง | แบบง่าย (b)<br>งบประมาณ (c)<br>การผ่านรายการ (d) →<br>ตรวจหาน/โยขอเมิกผิน (e) ↓<br>การตั้งค่า (f)<br>พังก์ชั่น (g) ↓<br>การสอบกาม (h) ↓ |
|----------------------------------------------------------------------------------------------------|---------------------------------------------------|----------------------------------------------------------------------------------------------------|
|                                                                                                    |                                                   |                                                                                                    |

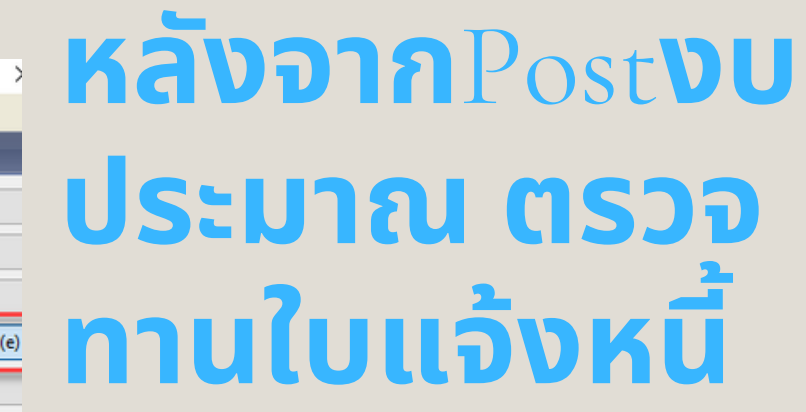

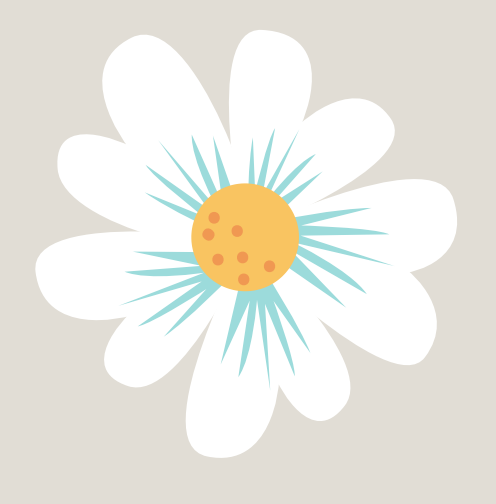

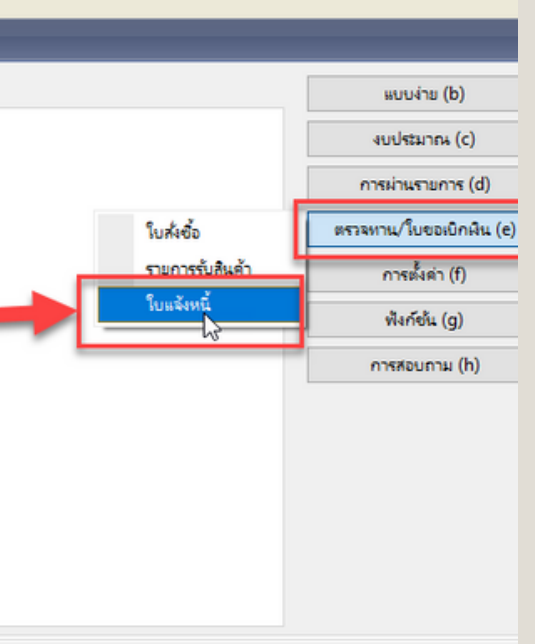

รห์สงบประมาณ

5120217-652B00PG00060

- 0

การตั้งค่า (I)

การสอบถาม (n)

สินค้าคงคลัง (p)

| 🙀 การลงรายการบัญชีใบแจ้งหนี่ (1 - 1000) |                                                         |                               |           |                                       |                                 | - 🗆                 | ×  |
|-----------------------------------------|---------------------------------------------------------|-------------------------------|-----------|---------------------------------------|---------------------------------|---------------------|----|
| ไฟ∑ู แก้ไข เครื่องมือ คำสั่ง วิธีใช้    |                                                         |                               |           |                                       |                                 |                     |    |
| 🗋 🔣 🗶 🔚 🗟 🐼 🛛 🛪 🍒                       | ≫ 🔻   1 ← ≪l <   ► 1 ≫ →   🖺 🔔   @                      |                               |           |                                       |                                 |                     |    |
| พารามิเตอร์ อื่นๆ                       |                                                         | เลือก                         |           |                                       |                                 |                     |    |
| พารามิเตอร์                             | ตัวเลือกการพิมพ์                                        | เลือกบันทึกการจัดส่ง          |           |                                       |                                 |                     |    |
| ปริมาณ: บันทึกการจัดส่ง 🗸               | พิมพ์: ปัจจุบัน 🗸                                       | ฉัดเรียง                      |           |                                       |                                 |                     |    |
| การลงรายการบัญชี:                       | พิมพ์ใบแจ้งหนี้:                                        | ราม                           |           |                                       |                                 |                     |    |
|                                         | พิมพ์ใบยิมเงิน:                                         | ภาษิยาย                       |           |                                       |                                 |                     |    |
|                                         | ใช้ปลายทางการจัดการการพิมพ์:                            | ຄຳແບດຄາວທຳລາດົນ               |           |                                       |                                 |                     |    |
|                                         | พิมพ์เอกสารการขาย:                                      |                               |           |                                       |                                 |                     |    |
|                                         | พิมพ์ใบแจ้งหนี้ Intra-Community: 🗌                      | การตงตาเครองพมพ 🕨             |           |                                       |                                 |                     |    |
|                                         |                                                         |                               |           |                                       |                                 |                     |    |
| ภาพรวม การตั้งด่า บันทึกรายละเอียด รา   | ยละเอียดของรายการ บันทึกการจัดส่ง การซื้อ สินทรัพย์กาวร |                               |           |                                       |                                 |                     |    |
| อ้พเดต บันทึกกา                         | ารจัดส่ง เลขที่เอกสาร ชื่อ                              | ว้น                           | ันที่     | ใบแจ้งหนึ่                            | การอ้างอิงใบแจ้งหนี้อัตโนมัติ ะ | ข้อความแสดงข้อผิดพล | าด |
| 🛕 ใบแล้งหนึ่                            | 652B00PL00041 ฝ่ายอาหารและจัดเลี้ยง                     | รสถาบันดันคว้าและพัฒนาผลิต 17 | 7/11/2021 | [                                     |                                 | บันทึกการจัดส่ง     |    |
|                                         |                                                         |                               | 🕎 f       | การลงรายการบัญชีโบแจ้งหนึ่ (1 - 1000) |                                 |                     |    |
|                                         |                                                         |                               | ไฟล์      | ์ แก้ไข เครื่องมือ คำสั่ง วิธีใช้     |                                 |                     |    |
|                                         |                                                         |                               |           | 🕂 🗡   🖶 🗟 🕿   🖗 📡                     | <b>≫ ₹   10 41 4   D 10</b>     | 🔶   💾 🔔   📀         |    |
|                                         |                                                         |                               | พาร       | รามิเตอร์ อื่นๆ                       |                                 |                     |    |
|                                         |                                                         |                               | רוש       | รามิเตอร์                             | ตัวเลือกการพิมพ์                |                     |    |
|                                         |                                                         |                               |           | ปริมาณ: (ทั้งหมด ~                    | พิมพ์:                          | ปัจจุบัน 🗸          |    |
|                                         |                                                         |                               |           | การลงรายการบัญชี:                     | พิมพ์ใบแจ้งหนี้:                | $\checkmark$        | 0  |
| <                                       |                                                         |                               |           |                                       | พิมพ์ใบขิมเงิน:                 |                     |    |
|                                         |                                                         |                               |           |                                       | ใช้ปลายทางการจัดการการพิมพ์:    |                     |    |

| 🜉 การลงรายการบัญชีโบแจ้งห                                        | หนี้ (1 - 1000)                                                                                                    |                                                                    |                                                                                                    |                                    |                                                                                                    |                                                                                                    | - 0                                                                                             | ×             |
|------------------------------------------------------------------|----------------------------------------------------------------------------------------------------|--------------------------------------------------------------------|----------------------------------------------------------------------------------------------------|------------------------------------|----------------------------------------------------------------------------------------------------|----------------------------------------------------------------------------------------------------|-------------------------------------------------------------------------------------------------|---------------|
| ไฟล์ แก้ไข เครื่องมือ                                            | ดำสั่ง วิธีใช้                                                                                                    |                                                                    |                                                                                                    |                                    |                                                                                                    |                                                                                                    |                                                                                                 |               |
| 🗅 🖶 🗡   🖶 🗟 (                                                    | 🖸   🔻 🍒 🃡 🏋   🍽 🔍 🔶 🕨 :                                                                                                    | ▶  ≌ 🚨   ⊘                                                         | _                                                                                                    |                                    |                                                                                                    |                                                                                                    |                                                                                                 |               |
| พารามิเตอร์ อื่นๆ<br>พารามิเตอร์<br>ปริมาณ:<br>การลงรายการบัญชี: | ตัวเลือกการพิมพ์<br>พิมพ์:<br>พิมพ์ใบแจ้งหนี้:<br>พิมพ์ใบยืมเงิน:<br>ใช้ปลายทางการจัดการการพิมพ์:<br>พิมพ์เอกสารการขาย:<br>พิมพ์ใบแจ้งหนี้ Intra-Communi | ปัสจุบัน ∨<br>                                                     | เลือก<br>เลือกบันทึกการจัดส่ง<br>จัดเรียง<br>รวม<br>ภาษิขาย<br>กำห∫ูงการชำระเงิน<br>การตั้งต่าเครื่องพิมพ์ ↓ | ไห<br>ไห<br>จักุร<br>อาก<br>มีครุก | ราม (1 - 1000) - เลยที่เอกสาร: 652B00Pl<br>ได้ แก้ไข เครื่องมือ ดำลัง รีธิใช้<br>ค.จีน: 100.0000 บาท<br>ค.จุล: 19,900.00<br>ซิชาย: 0.00 | 200041, ฝายอาหารและจัดเลี้ยง สถาบันดันตว้าและพัฒน<br>บิดเสษ:<br>จำนวนพืนนั้นมียแจ้งหนี้: 19,900.00<br>ส่วนลดเงินสด:<br>วันที่ให้ส่วนลด: | ามลัตภัณฑ์อาหาร, — — — — — — — — — — — — — — — — —                                              | ×<br>00<br>00 |
| ภาพรรม การต่งดา บันทีก<br>อัพแดต           <                     | รายกะเฉียด รายกะเฉียดของรายการ บันทึกการจัดสัง เ                                                                                                    | ารซือ สินทร์พย์กาวร<br>กลาร ชื่อ<br>2041 ฝ่ายอาหารและจัดเลี้ยง สถา | เป้นด้นดว้าและพัฒนาผลิต                                                                                      | รันที่<br>17/11/2021<br>【ไปแ       | ใบแจ้งหนี<br>652B00PL00041[<br>เจ้งหนี้ต้องตรงก                                                                                         | การช้างอิงใบแจ้งหนี้อัตโนมัติ<br><u>โบเลขที่เอกสกุร</u>                                                                                 | <ul> <li>ข้อความแสดงข้อผิดพลาด</li> <li>บ้นทึกการจัดส่ง</li> <li>รายละเอียดการจับคู่</li> </ul> |               |
| หมายเลขใบแจ้งหนึ่                                                |                                                                                                    |                                                                    |                                                                                                    |                                    |                                                                                                    | ตกลง                                                                                                    | ยกเลิก ชุดงาน<br>บาท 1000 usr 🚍                                                                 | (a)           |

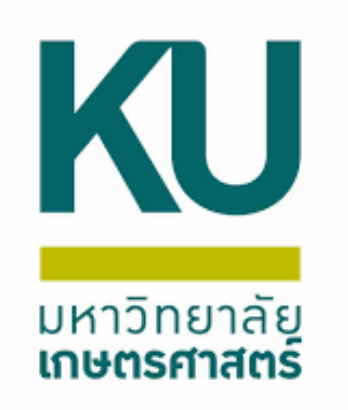

หมายเลขใบแจ้งหนึ่

### เปลี่ยนปริมาณ จากบันทึกการจัด ส่ง เป็น ทั้งหมด กดรวมเพื่อตรวจ สอบยอดว่าที่ลงไว้ถูกต้องหรือไม่ พิมพ์ในช่องใบแจ้งหนี้ให้ตรงกับ เลขที่เอกสาร แล้วกดตกลง

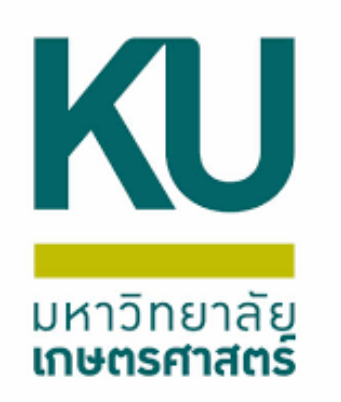

# ตัวอย่างใบตรวจทานใบแจ้งหนึ่

|             | )                |                                               | มหาวิทย<br>ตรวจทาน     | าลัยเกษตร<br>ใบแจ้งหนี้เดื | ศาสตร์<br>โนสะพัด             | a                                | <sup>หม้ 1</sup> /<br><b>ดันฉบับ</b> |
|-------------|------------------|-----------------------------------------------|------------------------|----------------------------|-------------------------------|----------------------------------|--------------------------------------|
|             |                  |                                               |                        |                            | เลขที่ใบสังข์<br>เลขที่ใบสำค้ | ้อ/ใบขออนุมัติจ่าย<br>ญ์ตั้งหนี้ | 652B00PL00041                        |
|             |                  |                                               |                        |                            | วันที่                        |                                  | 17/11/2021                           |
| ชื่อ        | (29-B413400)     | 10) ฝ่ายอาหารและจัดเลี้ยง                     | สถาบันค้นคว้าและพัฒน   | าผลิตภัณฑ์อาหาร            |                               |                                  |                                      |
| แหล่งเงิน   | (2000) เงินธาย   | ปด์                                           |                        |                            |                               |                                  |                                      |
| หน่วยงาน    | (B00010010)      | ส่วนกลาง มก.บางเขน                            |                        |                            |                               |                                  |                                      |
| แผนงาน      | (999999) ผล      | ทานสนับสนุนการดำเนินงาน                       |                        |                            |                               |                                  |                                      |
| โครงการ     | (652B000120      | 000) ปี2565-เงินรายได้งา                      | มด่าเนินงาน-งานบริหารส | ช่วนกลาง สำนักงานอธิก      | ารบดี                         |                                  |                                      |
| กองทุน      | (Relate2) i â    | ดินสะพัดลูกหนึ่/เจ้าหนี้ระหว่                 | เงกัน ระหว่างคณะ       |                            |                               |                                  |                                      |
| วิเคราะห์   | (99) ไม่ระบุมิดี | มีเคราะห์                                     |                        |                            |                               |                                  |                                      |
| เลขที่ รหัส | สินคำ            | รายการสินคำหรือบริการ                         | กอ                     | งทุน จำนวา                 | ม หน่อย                       | ราคาต่อหน่วย                     | ຈຳນວນເຈັນ                            |
| 1 510       | 40302080201      | บัญชี่ค่ารับรองและพิธีการ<br>หน่วยงานรายในมก. | - Re                   | late2 1.00                 | <u>หน่อย</u>                  | 19,900.00                        | 19,900.00                            |

|                       |                                   | จ่านวนธวมสินคำ | 1           |            |    |
|-----------------------|-----------------------------------|----------------|-------------|------------|----|
|                       |                                   |                | รวมพั้งสิ่น |            | 19 |
| จำนวนเงินเป็นตัวอักษร | ***หนึ่งหมื่นเก่าพันเก่าร้อยบาทถ่ | in ***         |             |            |    |
| หมายเหตุ              |                                   |                |             |            |    |
| ผู้จัดท่า             |                                   | ผู้อนมัติ      |             | ผู้ลงบัญชี |    |
| ้ วันที่              |                                   | วันที่         |             | วันที่.    |    |
|                       |                                   |                |             |            |    |

ค่าจัดเสี้ยงอาหารวันที่ 4.11.18.25 ด.ค. 64 และ 1.8 พ.ย. 64

,900.00 <sub>1111</sub>

| ใฟส์ แก้ไข<br>กาพรรม ทั่วไป<br>มิติ<br>แหล่งเงิน:<br>หน่วยงาน:<br>แผนงาน:<br>โครงการ:<br>ปีการศึกษา:<br>กองหุน:<br>วิเอราต์เ | <ul> <li>ครืองมือ คำสั่ง ริธิโช้</li> <li>เข้อมูลเพิ่มเติมของเอกสา</li> <li>ข้อมูลเพิ่มเติมของเอกสา</li> <li>2000 ~</li> <li>800010010 ~</li> <li>999999 ~</li> <li>6528000120000 ~</li> <li>99&lt; ~</li> <li>Relate2 ~</li> <li>00</li> </ul> | โร การตั้งค่า<br>รายละเอียดมิติ<br>ค่าอธิบาย:<br>ค่าอธิบาย:<br>ค่าอธิบาย:<br>ค่าอธิบาย:<br>ค่าอธิบาย:<br>ค่าอธิบาย:<br>ค่าอธิบาย:<br>ค่าอธิบาย: | <ul> <li>२ २ २ २ २ २ २ २ २ २ २ २ २ २ २ २ २ २ २</li></ul>         | รบัญชี อื่นๆ ข้อมูลอ้างอิง มิติ<br>ลาง สำนักงานอธิการบดี                                                                                                    |                                                | หลังจ                                                               | ากตรวจทานแส                                                                         | <u>ล้ว ทำการผ่าน</u>                                                                                         | 3 |
|----------------------------------------------------------------------------------------------------|----------------------------------------------------------------------------------------------------|----------------------------------------------------------------------------------------------------|------------------------------------------------------------------|----------------------------------------------------------------------------------------------------|------------------------------------------------|---------------------------------------------------------------------|-------------------------------------------------------------------------------------|----------------------------------------------------------------------------------------------------|---|
| สาขา VAT:<br>บันทึกรายละเอียด<br>หมายเลขลี<br>51040302                                                                       | H0 ห้มีป การตั้งค่า ปริแค้า080201                                                                                                    | โมาณ ราคา/ส<br>ปริมาณ หน่<br>1.00 หน่                                                                                                    | หนลด อื่นๆ สินหร้พย์กาวร มิติ<br>วย ราคาต่อหน่วย<br>วย 19,900.00 | <ul> <li>การลงรายการบัญชิใบแจ้ง<br/>ไฟล์ แก้ไข เครื่องมือ</li> <li>พารามิเตอร์ อื่นๆ</li> <li>พารามิเตอร์</li> <li>ปริมาณ:</li> <li>การลงรายการบัญชี: </li> </ul> | หนี้ (1 - 1000)<br>ดำสั่ง วิธีใช้<br>🔁   🛠 🌄 🃡 | พิมพ์: มิมพ์ใบแล้งหนี้ Intra-Community:                             | <ul> <li>ไลจุปัน &gt;</li> <li>ไลจุปัน &gt;</li> <li>ไลจุปัน &gt;</li> </ul>        | เลือก<br>เลือกบันทึกการจัดส่ง<br>จัดเรียง<br>รวม<br>กาษีขาย<br>กำหนดการข่าระเงิน<br>การตั้งค่าเครื่องพิมพ์ ▶ |   |
| າບ<br>ງ<br>ບ<br>ບ<br>ນ                                                                                                    | รใบแ<br>เรผ่าเ<br>แแล้ง                                                                                                    | เจ้ง<br>เร;<br>หา้                                                                                                    | หนี้<br>ายการ                                                    | ภาพรรม การตั้งค่า บันที่ห<br>อัพเดต<br>✔ ใบแจ้งหนี้                                                                                                    | ารายละเอียด รายละเอีย<br>ปันทึกการจัดส่ง       | ดของรายการ บันทึกการจัดส่ง การซึ่ง<br>เลขที่เอกสาร<br>652B00PL00041 | <ul> <li>สินทรัพย์กาวร</li> <li>ชื่อ</li> <li>ฝ่ายอาหารและจัดเลี้ยง สถาง</li> </ul> | บันดันดว้าและพัฒนาผลิต                                                                                       |   |

🕎 ปัญชีเจ้าหนี่ระหว่างกัน 652B00PL00041 , ชื่อ ฝ่ายอาหารและจัดเลี้ยง สถาบันดันคว้าและพัฒนาผลิตกัณฑ์อาหาร , ชื่อสินด้า ปัญชีด่ารับรองและพิธีการ-หน่วยงานกายในมก. (1 - 1000)

661011 0 0 66 V V V I K 2.เปลี่ยนปริมาณ บู้นทึกการจัดส่งเป็น ทั้งหมด 3.กดตกลง

< อ้พเดตปริมาณ

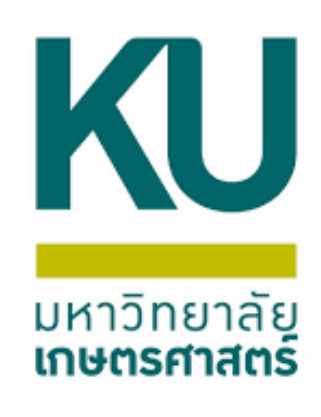

 $\times$ 

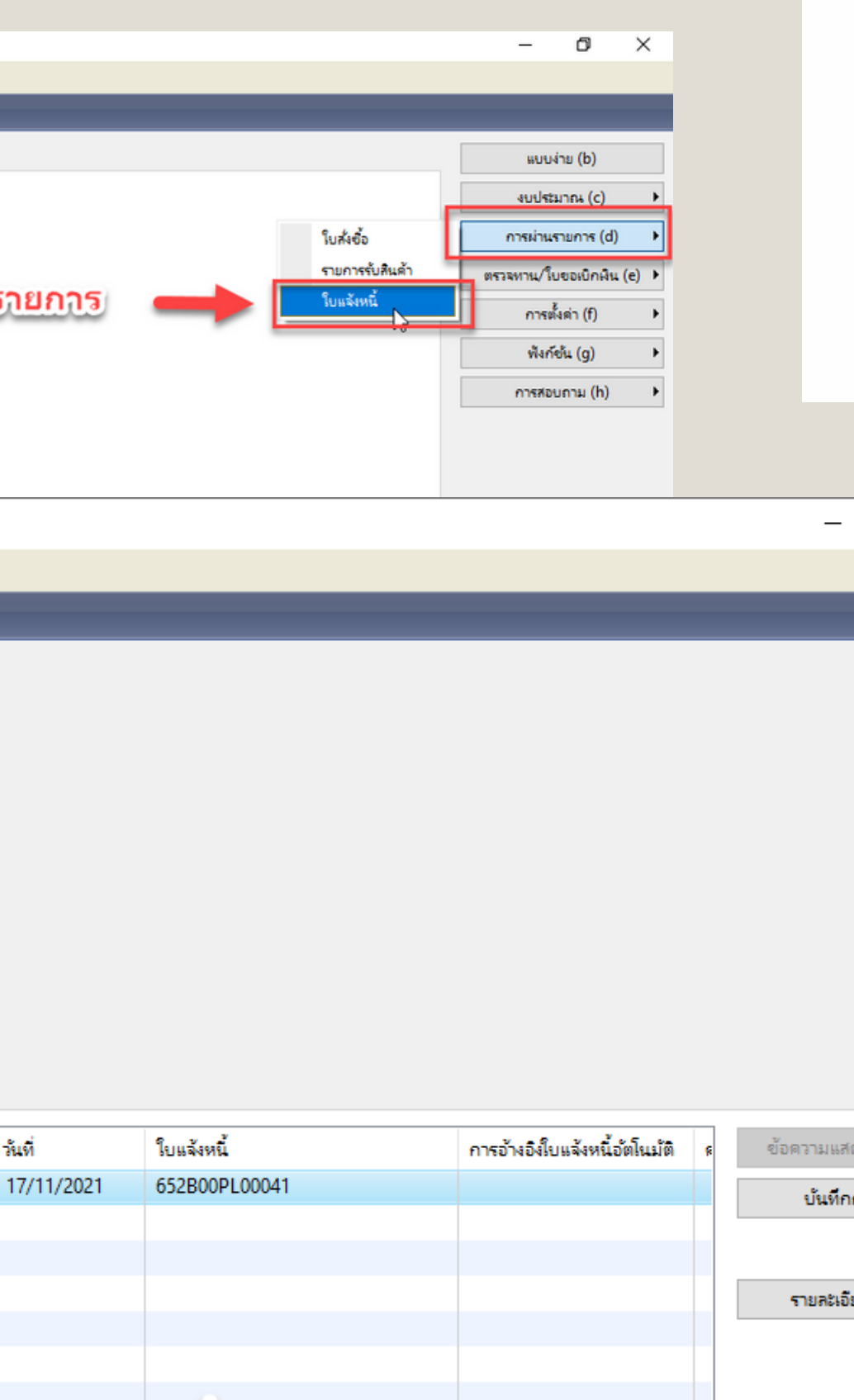

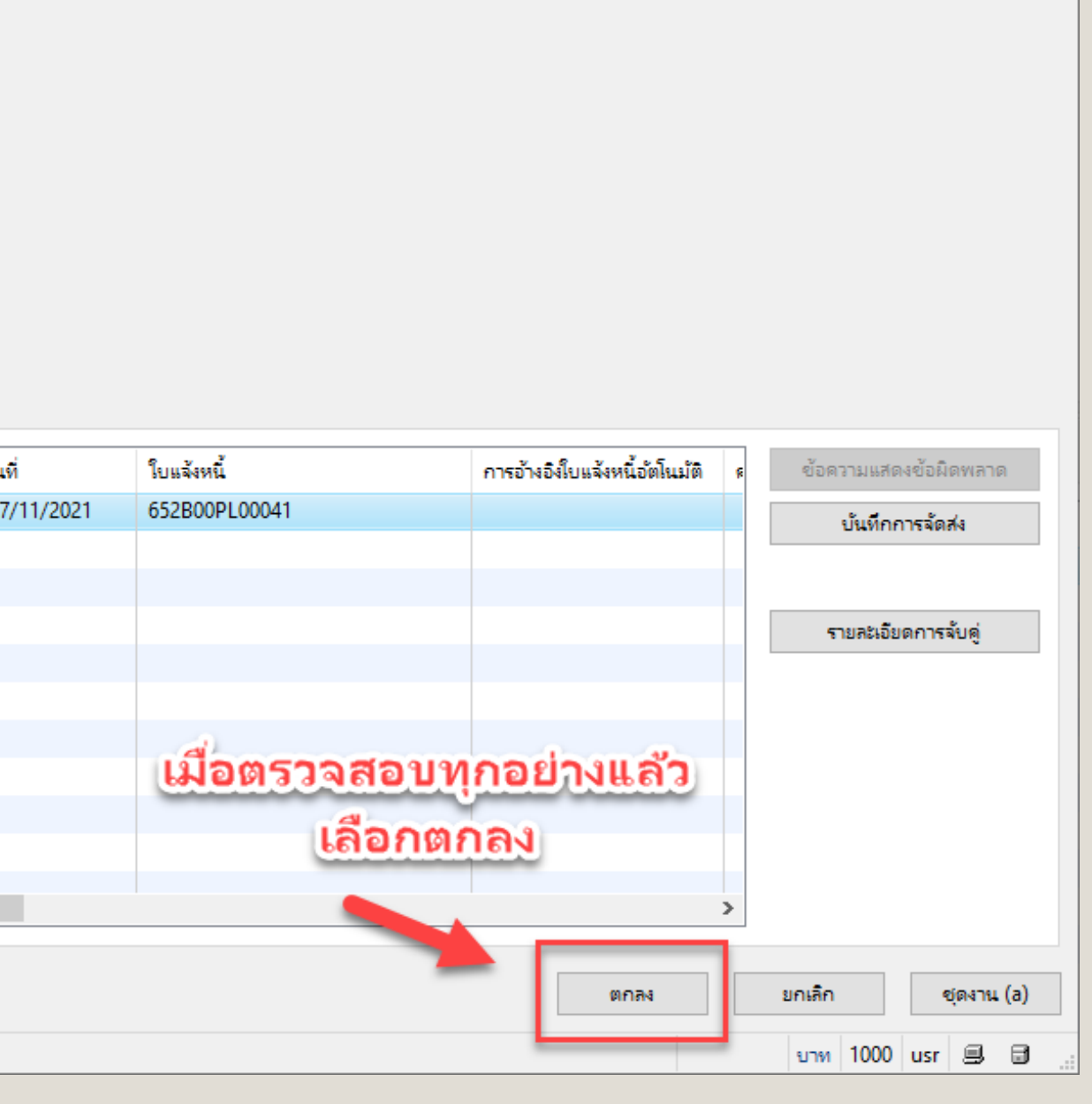

# ตัวอย่างใบสำคัญตั้งหนี้เดินสะพัด

|                          | )                             |                                                                                    | มหาวิ<br>ใบส่                               | ทยาลัยเ<br>าคัญตั้งห | าษตรศ<br>นี้เดินส | าสตร์<br>ะพัด                                |                             | <sub>หน้ 1</sub> / 1<br>ดันฉบับ              |  |
|--------------------------|-------------------------------|------------------------------------------------------------------------------------|---------------------------------------------|----------------------|-------------------|----------------------------------------------|-----------------------------|----------------------------------------------|--|
|                          |                               |                                                                                    |                                             |                      |                   | เลขที่ใบสั่งชื่อ,<br>เลขที่ใบสำคัญ<br>วันที่ | ใบขออนุมัติจ่าย<br>ตั้งหนี้ | 652B00PL00041<br>652B00PP00041<br>17/11/2021 |  |
| ชื่อ                     | (29-B4134001                  | 0) ฝ่ายอาหารและจัด                                                                 | ลเลี้ยง สถาบันค่นคว่าแล                     | ะพัฒนาผลิตภัณฑ       | ้อาหาร            |                                              |                             |                                              |  |
| แหล่งเงิน<br>หน่วยงาน    | (2000) เงินราย<br>(B00010010) | ได้<br>ส่วนกลาง มก.บางเข                                                           | ı                                           |                      |                   |                                              |                             |                                              |  |
| แผนงาน                   | (999999) ผลง                  | านสนับสนุนการดำเนิ                                                                 | แงาน                                        |                      |                   |                                              |                             |                                              |  |
| โครงการ                  | (652B000120                   | 000) ปี2565-เงินธาย                                                                | เได้-งบดำเนินงาน-งาน                        | ปริหารส่วนกลาง ส่    | านักงานอธิการ     | บดี                                          |                             |                                              |  |
| กองงาน                   | (Relate2) มีดีเช              | วินสะพัดลอหนี้/เจ้าหร                                                              | เรื่อหนว่างกัน ระหว่างคด                    | 12                   |                   |                                              |                             |                                              |  |
|                          | (00) 8 :                      |                                                                                    |                                             |                      |                   |                                              |                             |                                              |  |
| วเคราะห                  | (99) เมระบุมต                 | มคราะห                                                                             |                                             |                      |                   |                                              |                             |                                              |  |
| เลขที่ รหัส              | สินคำ                         | รายการสินคำหรือบ่                                                                  | ร์การ                                       | กองพุ่น              | จำนวน             | หน่วย                                        | ราคาต่อหน่วย                | จำนวนเงิน                                    |  |
| 1 510                    | 40302080201                   | บัญชีค่ารับรองและา<br>หน่วยงานรายในมก<br>ค่าจัดเสี้ยงอาหารวัน<br>ค.ค. 64 และ 1,8 1 | กั้ 4,11,18,25<br>กั่ 4,11,18,25<br>ศ.ย. 64 | Relate2              | 1.00              | <u>11110</u>                                 | 19,900.00                   | 19,900.00                                    |  |
|                          |                               |                                                                                    | ຈຳນວນຮວນ                                    | สินคำ                | 1                 |                                              |                             |                                              |  |
|                          |                               |                                                                                    |                                             |                      |                   | รวมทั้งสิน                                   |                             | 19,900.00 <u>וווו</u>                        |  |
| จำเวนงินเป็              | นตัวอักษร *                   | **หนึ่งหมื่นเก๋าพันเก่                                                             | าร้อยบาทถ้วน ***                            |                      |                   |                                              |                             |                                              |  |
| จำนวนเงินเป็             | นตัวอักษร <sup>*</sup>        | **หนึ่งหมื่นเก่าพันก่                                                              | าร้อยบาทถัวน ***                            |                      |                   |                                              |                             |                                              |  |
| จำนวนเงินเป็<br>เมายเหตุ | นตัวอักษร *                   | **หนึ่งหมื่นเก่าพันก่                                                              | าร้อยบางกัวน ***                            |                      |                   |                                              |                             |                                              |  |

KU

มหาวิทยาลัย เกษตรศาสตร์

> ข้อสังเกต เมื่อผ่านรายการแล้ว ระบบจะออกเลขที่ใบ สำคัญตั้งหนี้อัตโนมัติ เลขที่อาจจะตรงกันกับเลขที่ ใบสั่งซื้อ/ใบขออนุมัติจ่าย หรือไม่ตรงกันก็ได้ขึ้นอยู่กับ ตอนที่หน่วยงานสร้าง

1.หากตอนที่สร้างตั้งแต่ครั้งแรก ผ่านรายการใบต่อใบ ไม่เคยสร้างค้างไว้เลขจะตรงกัน

2.หากตอนสร้างมีการสร้าง แล้วขึ้นใบสั่งที่เปิดค้างไว้ ไม่ได้ผ่านรายการใบแจ้งหนี้ เลขที่ใบสำคัญตั้งหนึ่ จะRUNต่อจากรายการก่อนโดยอัตโนมัติ

จากตัวอย่าง เลขที่ใบสำคัญตั้งหนี้ = 652B00PP00041 เลขที่ใบสั่งซื้อ/ใบขออนุมัติจ่าย = 652B00PL00041

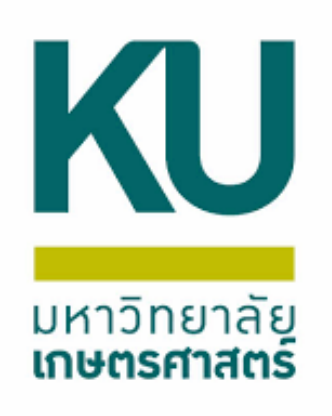

# ใบแจ้งหนี้เดินสะพัด

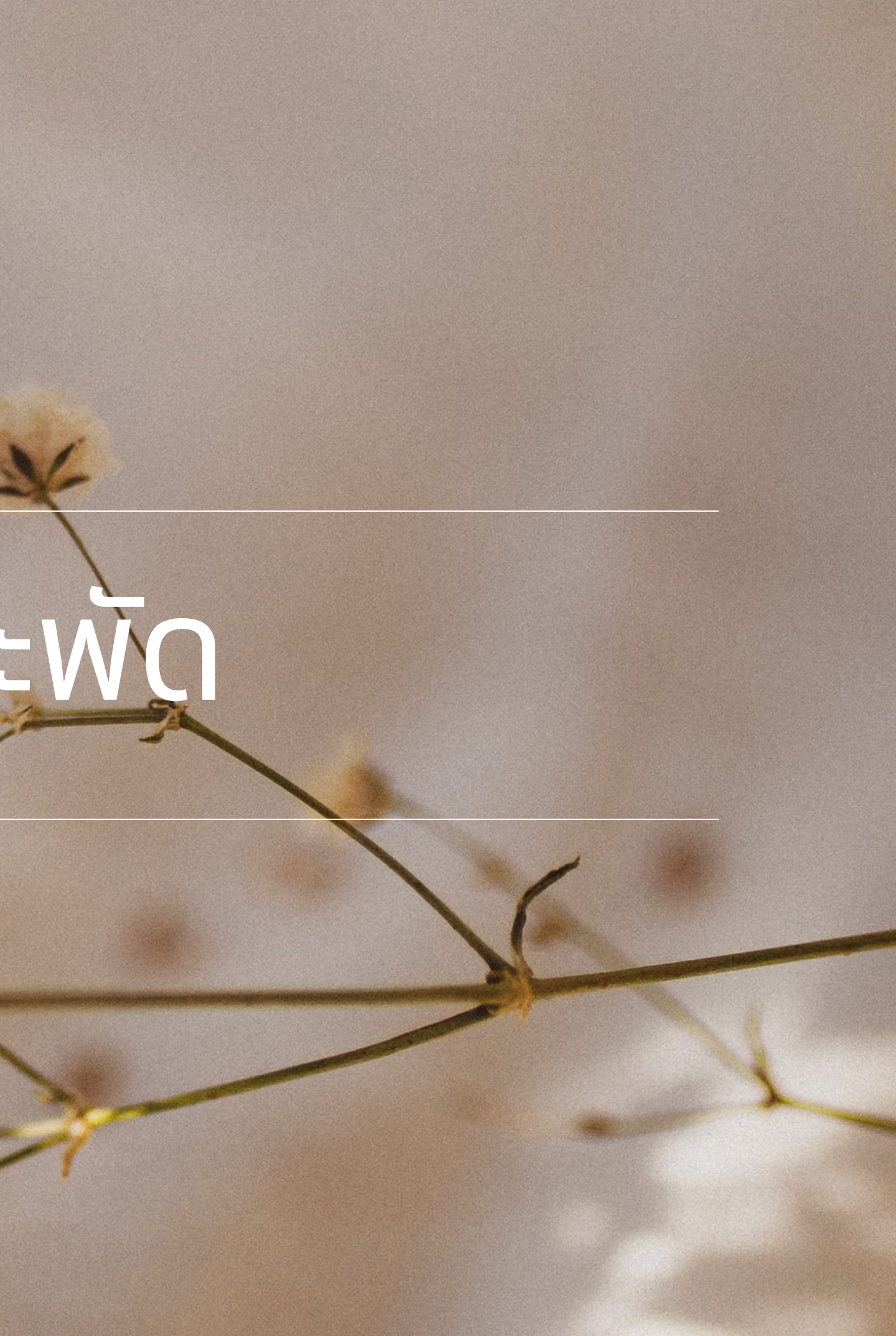

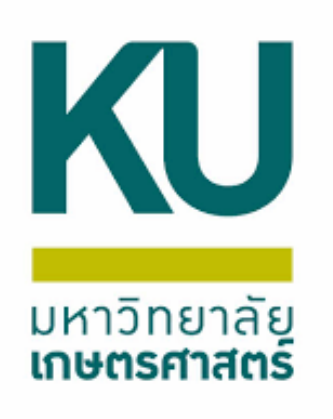

## เข้าเมนู บัญชีลูกหนี้ แบบฟอร์มทั่วไป เลือก ลูกหนี้ระหว่างกัน

|                               | icrosoft Dynamics AX - Kasetsart University (AUST: SM#S001971 - 2421) - [1 - 1000]                                                                                                    |
|-------------------------------|----------------------------------------------------------------------------------------------------|
| G                             | 🕣 🗢 🔚 ► 1000 ► บัญชีลูกหนี้ ► บัญชีลูกหนี้ พื้นที่                                                                                                    |
| <u> </u>                      |                                                                                                    |
| »                             | สถานที่                                                                                                    |
| บานหน้าต่างน่าหาง รายการ์โปรล | <ul> <li>∎ ลูกค้า</li> <li>■ ใบสั่งขาย<br/>ใบสั่งขายที่มืด</li> <li>ใบสั่งขายของสมุดราบวันชนิด</li> <li>ใบสั่งขายของสมุดราบวันชนิด</li> <li>ใบสั่งขายที่เปิดด้างไว้สำหรับลูกตัวด้าดงตัวง</li> <li>ฃ บรรงที่ตลินด้าด้วงสง</li> <li>๒ บรรงที่ตลินด้าด้วงสง</li> <li>๒ โบแจ้งหนี้ของลูกด้าที่เปิด<br/>ดรบกำหนดข่าระใบแจ้งหนี้ของลูกด้าในวันนี้<br/>เลยกำหนดข่าระใบแจ้งหนี้ของลูกด้า<br/>ในแจ้งหนี้ข้อดวามอิสระ<br/>สมุดราบวันาารข่าระมิน<br/>สมุดรายวัน</li> </ul> |

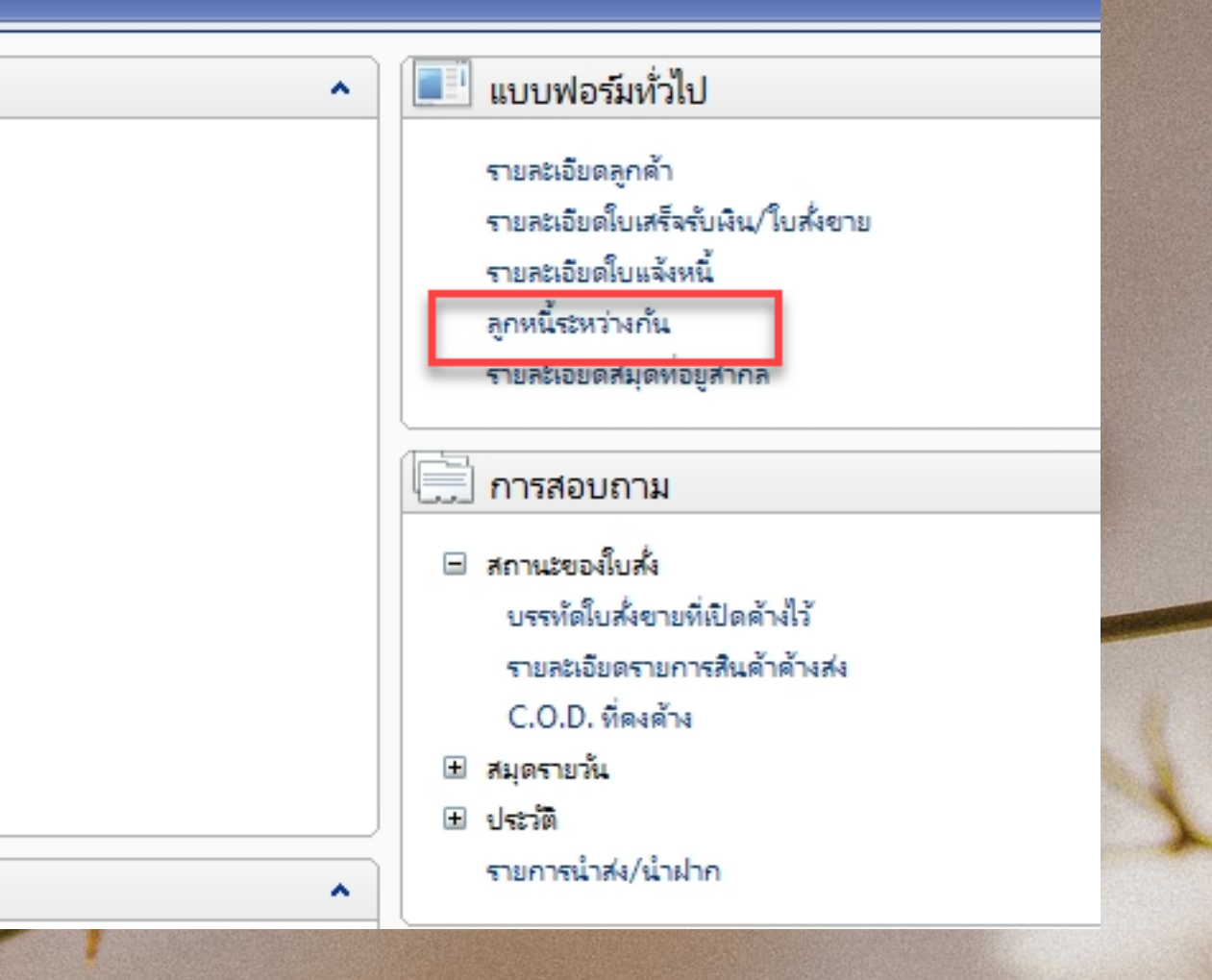

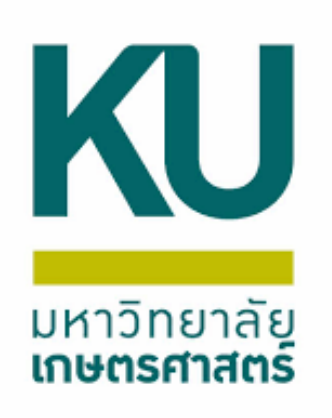

## กดสร้างตรงมุมซ้ายบน รูปกระดาษ หรือ Ctrl+N

|                              | วันจัดส่ง   | ราดา/ส่วนลด การลงร         | ายการบัญชี อื่นต | ข้อมูลอ้างอิง | มิติ ข้อมลการรับข่าง                                                                                                    |                                                                                                    | รหัสลูกค                    |
|------------------------------|-------------|----------------------------|------------------|---------------|----------------------------------------------------------------------------------------------------|----------------------------------------------------------------------------------------------------|-----------------------------|
| e .                          |             |                            |                  |               |                                                                                                    |                                                                                                    | ស្ត័ពិ៣៧៦                   |
| ไบสังขาย                     |             | รหัสลูกค้า                 | ผู้รับ           |               | เลขที่อ้างอิ่งใบเสร็จรับเงิน                                                                                                    |                                                                                                    | ที่อยู่ที่จัง               |
|                              | •           | •                          |                  | *             |                                                                                                    |                                                                                                    |                             |
| 652K54SR00004                | 1           | 9-B55000000                | 3419900219512    | 2             |                                                                                                    |                                                                                                    | KAL                         |
| 652K61SL00001                | 1           | 19-B30010010               | 1101400067577    |               |                                                                                                    |                                                                                                    |                             |
| 652S01SL00001                | 1           | 9-S31060010                | 1749900204265    |               |                                                                                                    |                                                                                                    | บัญชีไป                     |
| 652S01SL00002                | 1           | 19-B00010010               | 1749900204265    |               |                                                                                                    |                                                                                                    | ทั่วไป —                    |
| 652S02SL00001                | 1           | 19-B30010010               | 3200100340752    | 2             |                                                                                                    |                                                                                                    | ชุดเลขจึ                    |
| 652S02SL00002                | 1           | 19- <mark>B30010010</mark> | 3200100340752    | 2             |                                                                                                    |                                                                                                    | ใบสั่งอา                    |
| 652S30SL00001                | 1           | 19-B30010010               |                  |               |                                                                                                    |                                                                                                    |                             |
| 652S31SL00001                | 1           | 19-S25010010               | 3240500420851    |               |                                                                                                    |                                                                                                    | 1                           |
| 652S31SL00002                | 1           | 19-S02010010               | 3240500420851    |               |                                                                                                    |                                                                                                    |                             |
| 652S31SL00003                | 1           | 19-S01010010               | 3240500420851    |               |                                                                                                    |                                                                                                    |                             |
| 652S31SL00004                | 1           | 19-S01010010               | 3240500420851    |               |                                                                                                    |                                                                                                    | 4                           |
| 652S31SL00005                | 1           | 9-S25010010                | 3240500420851    |               |                                                                                                    |                                                                                                    | โซนเวลาขอ                   |
|                              |             |                            |                  |               |                                                                                                    | 1 20 1                                                                                                    | ข้อมูลอ้างอิ                |
|                              |             |                            |                  |               |                                                                                                    | A second                                                                                                    | เลยที่อ้า                   |
| กรายสะเอยด ทั่วไป การตั้งด่า | วันจัดส่ง ป | รีมาณ ราคา/ส่วนลด          | อินๆ มิติ        |               |                                                                                                    | AC                                                                                                    | 🕀 ยี่องเยื่อ                |
| หมายเลขสินด้า                | ปริมาณ      | ราดาต่อหน่วย               | ขอดเงินสทธิ      | หน่วย         | ข้อดวาม                                                                                                    |                                                                                                    | <ul> <li>บารจัด/</li> </ul> |
| 43010301011201               | 1.00        | 1 344 00                   | 1 344 00         | 89129         | รายได้ค่าเช่าสถานที่(พื้นที                                                                                                    |                                                                                                    |                             |
|                              | 1100        | 1/01/100                   | 1,011100         |               | a second a second from the second second sec | A CONTRACTOR OF THE OWNER OF THE OWNER OWNER OF THE OWNER OWNER OWNER OWNER OWNER OWNER OWNER OWNER OWNER OWNER OWNER OWNER OWNER OWNER OWNER OWNER OWNER OWNER OWNER OWNER OWNER OWNER OWNER OWNER OWNER OWNER OWNER OWNER OWNER OWNER OWNER OWNER OWNER OWNER OWNER OWNER OWNER OWNER OWNER OWNER OWNER OWNER OWNER OWNER OWNER |                             |

| 000)                                      | ×                                 |   |
|-------------------------------------------|-----------------------------------|---|
|                                           |                                   |   |
|                                           |                                   |   |
|                                           |                                   |   |
|                                           |                                   |   |
| โบส์เขาย                                  | วันที่จัดส่งที่ร้องขอ: 17/11/2021 |   |
|                                           | สกุลเงน:<br>วิธีการจัดส่ง:        |   |
|                                           | ใชต์:                             |   |
|                                           | ยินยันวันที่:                     |   |
| เง: (GMT+07:00) กรุงเทพฯ อานอย จาการ์ตา ✓ | -                                 | - |
| เพิ่น: ข้อมูลอ้างอิง:                     |                                   |   |
|                                           | ตกลง ยกเลิก                       | 1 |
| ai?                                       | ียาท 1000 usr 🗐 🗊                 |   |
|                                           |                                   |   |

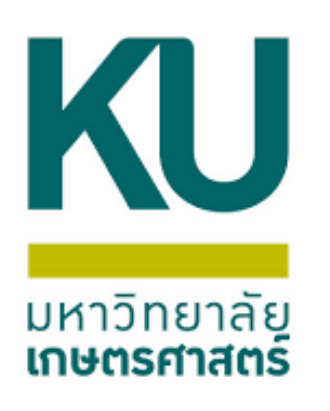

กรอกรหัสลูกค้าที่ถูกต้อง เช่น 19-B06070010 ชุดเลขที่เอกสาร 652B310200SL 65 คือปีงบประมาณ B31020010 คือหน่วยงาน วันที่จัดส่งที่ร้องขอ คือวันที่เกิดรายการขึ้นหรือวันเดียวกับวันที่ตั้งหนี้ (หาก หน่วยงานที่ต้องชำระหนี้ตั้งหนี้เดินสะพัดเข้ามาก่อนเราแจ้งหนี้เดินสะพัด) แล้วกดตกลง ฟิลด์การชำระเงิน เลือกเป็น RELATE

|                             |                                         |                                   | THE REAL |                       |        |             |                    |             |                   |
|-----------------------------|-----------------------------------------|-----------------------------------|----------|-----------------------|--------|-------------|--------------------|-------------|-------------------|
| 🖼 ไร้างใบสั่งขาย (1 - 1000  | ))                                      |                                   | ×        |                       | ไฟล์   | แก้ไข เครื  | ้องมือ ดำส้ง วิ    | เร็โช้      | and the second    |
| ลูกด้า                      |                                         |                                   |          |                       |        |             |                    | - <b>N</b>  | 7 I ( <b>•</b> «I |
| ลกด้ายาจระ                  |                                         |                                   |          |                       |        |             |                    |             |                   |
| ระไสลกด้า                   |                                         |                                   |          |                       | สาพรา  | อม ทั่วไป   | การตั้งด่า ที่อยู่ | วันจัดส่ง   | ราคา/ส่วนลด       |
| Vie i                       |                                         |                                   |          |                       |        | ใบสั่งขาย   |                    |             | รหัสลูกค้า        |
| សូពិភព១:                    |                                         |                                   | ~        |                       |        |             |                    | •           |                   |
| ที่อยู่ที่จัดส่ง:           |                                         |                                   |          | . 1                   |        | 652K61SL00  | 0001               |             | 19-B3001001       |
|                             |                                         |                                   |          |                       |        | 652S01SL00  | 0001               |             | 19-S3106001       |
|                             |                                         |                                   |          |                       |        | 652S01SL00  | 002                |             | 19-B0001001       |
|                             |                                         |                                   |          |                       |        | 652S02SL00  | 0001               |             | 19-B3001001       |
| บัญชีใบแจ้งหนึ่:            | 19-B06070010       ภาดวิชาอาชีวดีกษา    |                                   |          |                       |        | 652S02SL00  | 002                |             | 19-B3001001       |
| ทั่วไป                      |                                         |                                   |          |                       |        | 652S30SL00  | 0001               |             | 19-B3001001       |
| ช่อเลขที่เอกสาร:            | 652B310200SL V                          | วันที่ฉัดส่งที่ร้องแอ: 17/11/2021 |          | 1                     |        | 652S31SL00  | 0001               |             | 19-S2501001       |
| e i                         |                                         |                                   |          |                       |        | 652S31SL00  | 002                |             | 19-S0201001       |
| ไบส์งขาย:                   | 652B310200SL00028                       | สกุลเงิน: บาท                     | ~        |                       |        | 652S31SL00  | 0003               |             | 19-S0101001       |
|                             |                                         | วิธีการจัดส่ง: 99                 | $\sim$   | - 1                   |        | 652S31SL00  | 004                |             | 19-S0101001       |
|                             |                                         | ใชต์: 99                          | $\sim$   | THE REAL PROPERTY AND |        | 652B210200  |                    |             | 10 00607001       |
|                             |                                         | ດວັນສືບດ້າ: 99                    |          |                       |        | 0326510200  | J3L00020           |             | 19-000/00         |
|                             |                                         |                                   | -        | and a state of the    |        |             |                    |             |                   |
|                             |                                         | ยินยันวันที่:                     |          | and the get           | บันทึก | รายละเอียด  | ทั่วไป การตั้งค่   | า วันจัดส่ง | ปริมาณ ราคา       |
| โซนเวลาของสถานที่จัดส่ง:    | (GMT+07:00) กรุงเทพฯ ฮานอย จาการ์ตา 🗸 🗸 |                                   |          | De Pallo              |        |             | v_                 |             |                   |
| ข้อมูลอ้างอิง               |                                         |                                   |          |                       |        | หมายเสขสนุด | (1                 | บรมายเง     | ร 10 10 ยาน       |
| เลขที่อ้างอิงใบเสร็จรับเงิน | : ข้อมูลอ้างอิง:                        |                                   |          | 1                     | 1      | ~~~~~       | ~~~~~~             | ~~          |                   |
| ที่อยู่ที่ฉัดสง             |                                         |                                   |          | all a                 |        |             |                    |             |                   |
| E การจัดการ                 |                                         |                                   |          | 1 T                   |        |             |                    |             |                   |
|                             |                                         |                                   |          | Part March            |        |             |                    |             |                   |
|                             |                                         | ตกลง ยกเ                          | เลิก     | -                     |        |             |                    |             |                   |
| ชนิดของใบสั่งปัจจุบัน       |                                         | <u>ยาท</u> 1000 usr 8             | 9 8      | 14. 19                |        |             |                    |             |                   |

#### 🔍 🕨 🍽 🕛 🔔 🛛 🕐

| การลงรา | ยการบัญชี อื่นๆ | ข้อมูลอ้างอิง | มิติ        | ข้อมูลการรับซ่าระ |                                                 |
|---------|-----------------|---------------|-------------|-------------------|-------------------------------------------------|
|         | ผู้รับ          |               | เลขที่อ้างเ | อิงใบเสร็จรับเงิน | ชื่อ                                            |
| •       |                 | •             |             | •                 |                                                 |
| 10      | 1101400067577   |               |             |                   | บ้ณฑิตวิทยาลัย สำนักงานเลขานุการ                |
| 10      | 1749900204265   |               |             |                   | กองบริหารทั่วไป สำนักงานวิทยาเขตศรีราชา         |
| 10      | 1749900204265   |               |             |                   | ส่วนกลาง มก.บางเขน                              |
| 10      | 3200100340752   |               |             |                   | บัณฑิตวิทยาลัย สำนักงานเลขานุการ                |
| 10      | 3200100340752   |               |             |                   | บัณฑิตวิทยาลัย สำนักงานเลขานุการ                |
| 10      |                 |               |             |                   | บัณฑิตวิทยาลัย สำนักงานเลขานุการ                |
| 10      | 3240500420851   |               |             |                   | ฝ่ายบริหารและธุรการทั่วไป คณะพาณิชยนาวีนานาชาติ |
| 10      | 3240500420851   |               |             |                   | ดณะวิศวกรรมศาสตร์ศรีราชา สำนักงานเลขานุการ      |
| 10      | 3240500420851   |               |             |                   | สำนักงานเลขานุการคณะ คณะวิทยาศาสตร์ศรีราชา      |
| 10      | 3240500420851   |               |             |                   | สำนักงานเลขานุการคณะ คณะวิทยาศาสตร์ศรีราชา      |
| 10      | 3240500420851   |               |             |                   | ฝ่ายบริหารและธุรการทั่วไป คณะพาณิชยนาวีนานาชาติ |
| 10      |                 |               |             |                   | กาดวิชาอาชีวศึกษา                               |

| ดา∕ <i>ส่</i> วนุลุด | อื่นๆ | มิติ                    |       |         |  |  |
|----------------------|-------|-------------------------|-------|---------|--|--|
|                      |       |                         |       |         |  |  |
| น่วย                 | ยอ    | <mark>ดเงินสุทธิ</mark> | หน่วย | ข้อความ |  |  |
|                      |       | 0.00                    |       |         |  |  |
|                      |       |                         |       |         |  |  |
|                      |       |                         |       |         |  |  |
|                      |       |                         |       |         |  |  |
|                      |       |                         |       |         |  |  |
|                      |       |                         |       |         |  |  |
|                      |       |                         |       |         |  |  |
|                      |       |                         |       |         |  |  |

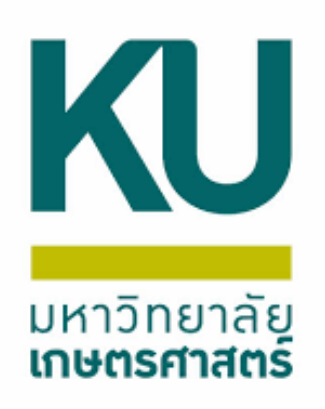

กรอกข้อมูล แหล่งเงิน 2000 หน่วยงาน B31020010 999999 แผนงาน โครงการ 99 Relate(1,2,3) กองทุน วิเคราะห์ 99

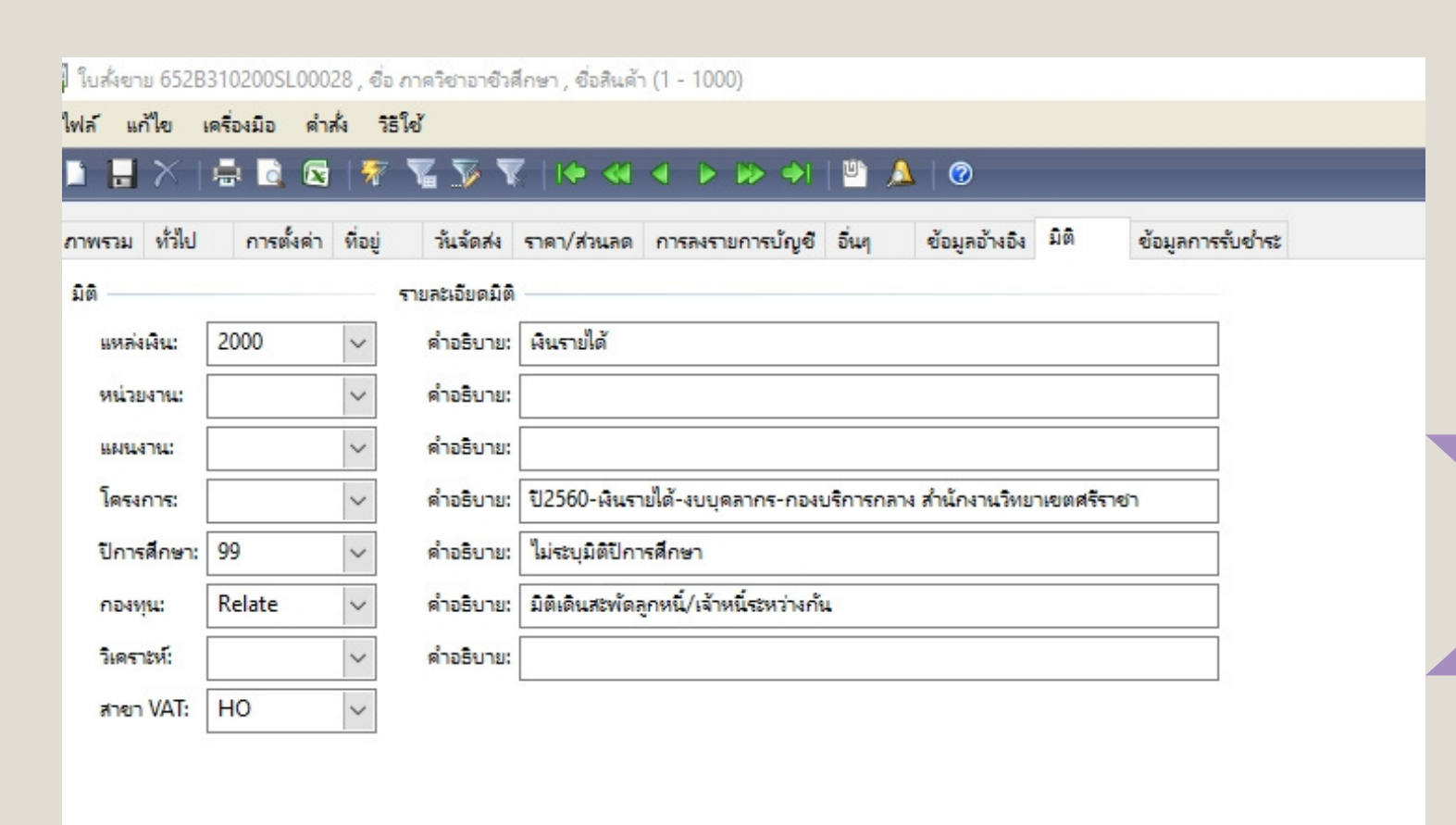

|                        | 🖶 🖪 🗷      |     |  |  |  |  |
|------------------------|------------|-----|--|--|--|--|
| ภาพรวม ทั่วไป          | การตั้งด่า | ที่ |  |  |  |  |
| มิติ                   |            |     |  |  |  |  |
| แหล่งเงิน:             | 2000       | ~   |  |  |  |  |
| หน่วยงาน:              | B31020010  | 1   |  |  |  |  |
| แผนงาน:                | 999999     |     |  |  |  |  |
| <mark>โ</mark> ดรงการ: | 99         |     |  |  |  |  |
| ปีการศึกษา:            | 99         |     |  |  |  |  |
| กองทุน:                | Relate2    | 1   |  |  |  |  |
| วิเคราะห์:             | 99         | 1   |  |  |  |  |
| สาขา VAT:              | НО         | 1   |  |  |  |  |
|                        |            |     |  |  |  |  |

| เม็มพื้อรายละเอียด | . 6 M . I |         | S. Sad. |       |            | ÷   |    |
|--------------------|-----------|---------|---------|-------|------------|-----|----|
| บนทุกรายสระบยต     | ท่อเป     | การตงดา | วนจดสง  | ปรมาณ | ราดา/สวนสด | อนต | 10 |

|   | หมายเลขสินด้า | ปริมาณ | ราดาต่อหน่วย | ยอดเงินสุทธิ | หน่วย | ข้อดวาม |
|---|---------------|--------|--------------|--------------|-------|---------|
| * |               |        |              | 0.00         |       |         |
|   |               |        |              |              |       |         |
|   |               |        |              |              |       |         |
|   |               |        |              |              |       |         |
|   |               |        |              |              |       |         |

แหล่งเงินรายได้ รหัสหน่วยงานที่แจ้งหนี้ แผนงานของหน่วยงานนั้นๆ ไม่ระบุมิติโครงการ มิติเดินสะพัดลูกหนี้/เจ้าหนี้ระหว่างกัน 1 มิติเดินสะพัดลูกหนี้/เจ้าหนี้ระหว่างกัน ภ<sup>้</sup>ายในคณะ 2 มิติเดินสะพัดลูกหนี้/เจ้าหนี้ระหว่างกัน ระหว่างคณะ 3 มิติเดินสะพัดลูกหนี้/เจ้าหนี้ระหว่างกัน ระหว่างวิทยาเขต ไม่ระบุมิติวิเคราะห์

| 7 | ใบส <b>ั</b> ่งขาย 652B     | 310200SL00028 , ත්   | อ ก | าดวิชาอาชีวดี | กษา , ชื่อสินด้า                    | (1 - 1000)               |            |               |      |             |
|---|-----------------------------|----------------------|-----|---------------|-------------------------------------|--------------------------|------------|---------------|------|-------------|
|   | ไฟล <mark>์ แก้ไข</mark> เ  | เครื่องมือ คำสั่ง วิ | รใ  | ช้            |                                     |                          |            |               |      |             |
|   | 1 <b>.</b> X                | 🖶 🗟 🛛                | . 4 | V V V         | (   K• < -                          |                          | 💾 🔔        | 0             |      |             |
|   | <mark>ภาพรวม ทั่ว</mark> ไป | การตั้งค่า ที่อยู่   |     | วันฉัดส่ง     | ราคา/ส่วนลด                         | การลงรายการบัญชี         | อื่นๆ      | ข้อมูลอ้างอิง | มิติ | ข้อมูลการร่ |
|   | มิติ                        |                      | -   | ายละเอียดมิติ |                                     |                          |            |               |      |             |
|   | แหล่งเงิน:                  | 2000 ~               | I   | ด่ำอธิบาย:    | <mark>เงินรายใ</mark> ด้            |                          |            |               |      |             |
|   | หน่วยจาน:                   | B31020010 ~          | I   | ด่ำอริบาย:    | กองการเจ้าหน้าที่ สำนักงานอธิการบดี |                          |            |               |      |             |
|   | แผนงาน:                     | 999999 ~             | I   | ด่ำอธิบาย:    | ผลงานสนับสนุนการดำเนินงาน           |                          |            |               |      |             |
|   | โดรงการ:                    | 99 ~                 | I   | ด่ำอธิบาย:    | ไม่ระบุมิติโครงเ                    | การ                      |            |               |      |             |
|   | ปีการศึกษา:                 | 99 ~                 |     | ด่ำอธิบาย:    | ไม่ระบุมิติปีการ                    | สีกษา                    |            |               |      |             |
|   | กองทุน:                     | Relate2 🗸            | T   | ด่ำอธิบาย:    | มิติเดินสะพัดลูก                    | าหนึ่/เจ้าหนี้ระหว่างกัน | เระหว่างดะ | ณะ            |      |             |
|   | วิเคราะห์:                  | 99 ~                 | 1   | ด่ำอริบาย:    | ไม่ระบุมิติวิเครา                   | ะห์                      |            |               |      |             |
|   | สาขา VAT:                   | Н0 🗸                 | 1   |               |                                     |                          |            |               |      |             |

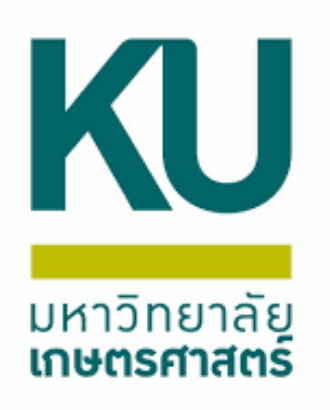

## บันทึกรายละเอียดรับรู้รายได้ และจำนวนเงิน

| บันเ | ที่กรายละเอียด ทั่วไป การตั้งค่า ว | หันจัดส่ง ป | ริมาณ ราดา/ส่ว | นลด อื่นๆ มิติ |       |         |            |
|------|------------------------------------|-------------|----------------|----------------|-------|---------|------------|
|      | หมายเลขสินด้า                      | ปริมาณ      | ราดาต่อหน่วย   | ยอดเงินสุทธิ   | หน่วย | ข้อความ | ชื่อสินค้า |
| *    |                                    |             |                | 0.00           |       |         |            |
|      |                                    |             |                |                |       |         |            |
|      |                                    |             |                |                |       |         |            |
|      |                                    |             |                |                |       |         |            |
|      |                                    |             |                |                |       |         |            |
|      |                                    |             |                |                |       |         |            |
|      |                                    |             | -              |                | T     |         | /          |

ap

| มันที   | กรายละเอียด | ทั่วไป | การตั้งค่า | วันจัดส่ง | <del>ปร</del> ิมาณ | ราดา/ส่วน | ลด อื่นๆ | និពិ         |       |                                                                      |
|---------|-------------|--------|------------|-----------|--------------------|-----------|----------|--------------|-------|----------------------------------------------------------------------|
|         | หมายเลขสิน  | เด้า   |            | ปริมาณ    | น ราดา             | ต่อหน่วย  | 2        | ขอดเงินสุทธิ | หน่วย | ข้อความ                                                              |
| 12112   | 430102010   | 31101  |            | 1.00      | 0 21               | ,000.00   |          | 21,000.00    | หน่วย | รายได้พิจารณาผลงานทางวิชาการ-หน่วยงานภายในมหาวิทยาลัย นางพัชรา วาณิช |
|         |             |        |            |           |                    |           |          |              |       |                                                                      |
|         |             |        |            |           |                    |           |          |              |       |                                                                      |
| ALC: NO |             |        |            | -         |                    |           |          |              |       |                                                                      |
|         |             |        |            |           |                    |           |          |              |       |                                                                      |

| ชื่อสินด้า           |      |
|----------------------|------|
| รายได้พิจารณาผลงานทา | งวิช |
|                      |      |
|                      |      |
|                      |      |
|                      |      |

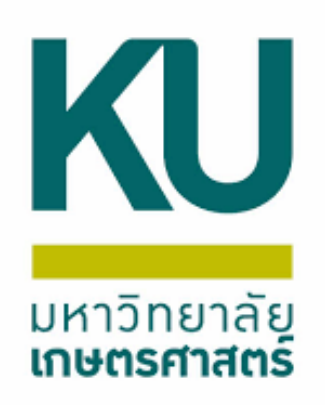

## ตรวจสอบมิติฟิลด์บนและล่างอีกครั้งว่าถูกต้อง ตรงกันหรือไม่

🕎 ใบสังขาย 652B310200SL00028 , ชื่อ ภาควิชาอาชีวสึกษา , ชื่อสินค้า รายได้พิจารณาผลงานทางวิชาการ-หน่วยงานภายในมหาวิทยาลัย (1 - 1000)

ไฟล์ แก้ไข เครื่องมือ คำสั่ง วิธีใช้

#### | 🗈 🔒 🗶 | 🖶 🗟 🐼 | 寮 🌇 🍞 🐺 | (+ <1 < > >> +) | 🖺 🔔 | Ø

| 4 | กาพรวม ทั่วไป | การตั้งด่า | <mark>ที่อยู่</mark> | วันฉัดส่ง       | ราดา/ส่วนลด                  | การลงรายการบัญชี                          | อื่นๆ             | ข้อมูลอ้างอิง | มิติ | ข้อมูลการรับชำระ |  |  |  |  |
|---|---------------|------------|----------------------|-----------------|------------------------------|-------------------------------------------|-------------------|---------------|------|------------------|--|--|--|--|
|   | រិចិ          |            |                      | รา: ละเอียดมิติ |                              |                                           |                   |               |      |                  |  |  |  |  |
|   | แหล่งเงิน:    | 2000       | $\sim$               | ดำอธิบาย:       | <mark>เงินรายได้</mark>      |                                           |                   |               |      |                  |  |  |  |  |
|   | หน่วยงาน:     | B31020010  | $\sim$               | ค่ำอธิบาย:      | กองการเจ้าหน้                | กองการเจ้าหน้าที่ สำนักงานอธิการบดี       |                   |               |      |                  |  |  |  |  |
|   | แผนงาน:       | 999999     | $\sim$               | ด่ำอธิบาย:      | ผลงานสนับสน                  | มลงานสนับสนุนการดำเนินงาน                 |                   |               |      |                  |  |  |  |  |
|   | โดรงการ:      | 99         | $\sim$               | ค่ำอธิบาย:      | - ไม่ระบุมิติโครงการ         |                                           |                   |               |      |                  |  |  |  |  |
|   | ปีการศึกษา:   | 99         | $\sim$               | ด่ำอธิบาย:      | <mark>ไม่ระบุมิติปีกา</mark> | ารศึกษา                                   |                   |               |      |                  |  |  |  |  |
|   | กองหุน:       | Relate2    | $\sim$               | คำอธิบาย:       | มิติเดินสะพัดสุ              | ลูกหนึ่/เจ้าห <mark>นี้ระ</mark> หว่างกับ | <b>เระห</b> ว่างด | กนะ           |      |                  |  |  |  |  |
|   | วิเคราะห์:    | 99         | $\sim$               | คำอธิบาย:       | -<br>ใม่ระบุมิติวิเคราะห์    |                                           |                   |               |      |                  |  |  |  |  |
|   | สาขา VAT:     | НО         | $\sim$               |                 |                              |                                           |                   |               |      |                  |  |  |  |  |
|   |               |            |                      |                 |                              |                                           |                   |               |      |                  |  |  |  |  |

| <mark>บันทึกรายละเอีย</mark> ด | ทั่วไป ก  | การตั้งค่ | า วันจัดส่ง   | ปริมาณ                    | <mark>ราดา/ส่วนลด</mark>         | อื่นๆ                       | มิติ                    |      |  |                              |
|--------------------------------|-----------|-----------|---------------|---------------------------|----------------------------------|-----------------------------|-------------------------|------|--|------------------------------|
| រិតិ                           |           |           | รายละเอียดมีเ | ព                         |                                  |                             |                         |      |  | มิติสินค้าคงคล้ง —           |
| แหล่งเงิน:                     | 2000      | $\sim$    | ด่ำอธิบาย     | : เงินราย                 | ได้                              |                             |                         |      |  | ไซต์:                        |
| หน่วยงาน:                      | B31020010 | $\sim$    | ด่ำอธิบาย     | : กองกา                   | รเจ้าหน้ <mark>า</mark> ที่ สำนั | กงานอธิกา                   | รบดี                    |      |  | ดลังสินด้า:                  |
| 660144714L                     | 999999    | ~         | ด่ำอธิบาย     | : ผลงาน                   | สนับสนุนการดำ                    | เนินงาน                     |                         |      |  | <mark>หมายเลขชุดงาน</mark> : |
| โครงการ:                       | 99        | ~         | ด่ำอธิบาย     | : <mark>ใม่ระบุ</mark> ร์ | มิติโครงการ                      |                             |                         |      |  | หมายเลขลำดับป                |
| ปีการ <mark>ดี</mark> กษา:     | 99        | ~         | ด่ำอธิบาย     | : <mark>ใม่ระบุ</mark> มี | มิติปีการศึกษา                   |                             |                         |      |  |                              |
| กองทุน:                        | Relate2   | $\sim$    | ด่ำอธิบาย     | : มิติเดิน                | สะพัดลูกหนึ่/เจ้                 | ้าห <mark>นี้ระ</mark> หว่า | งกัน <del>ระ</del> หว่า | งดณะ |  |                              |
| วิเคราะห์:                     | 99        | ~         | ด่ำอธิบาย     | : <mark>ใ</mark> ม่ระบุร์ | มิติวิเคราะห์                    |                             |                         |      |  |                              |
| สาขา VAT:                      | HO        | $\sim$    |               |                           |                                  |                             |                         |      |  |                              |

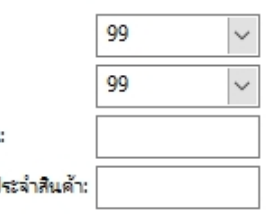

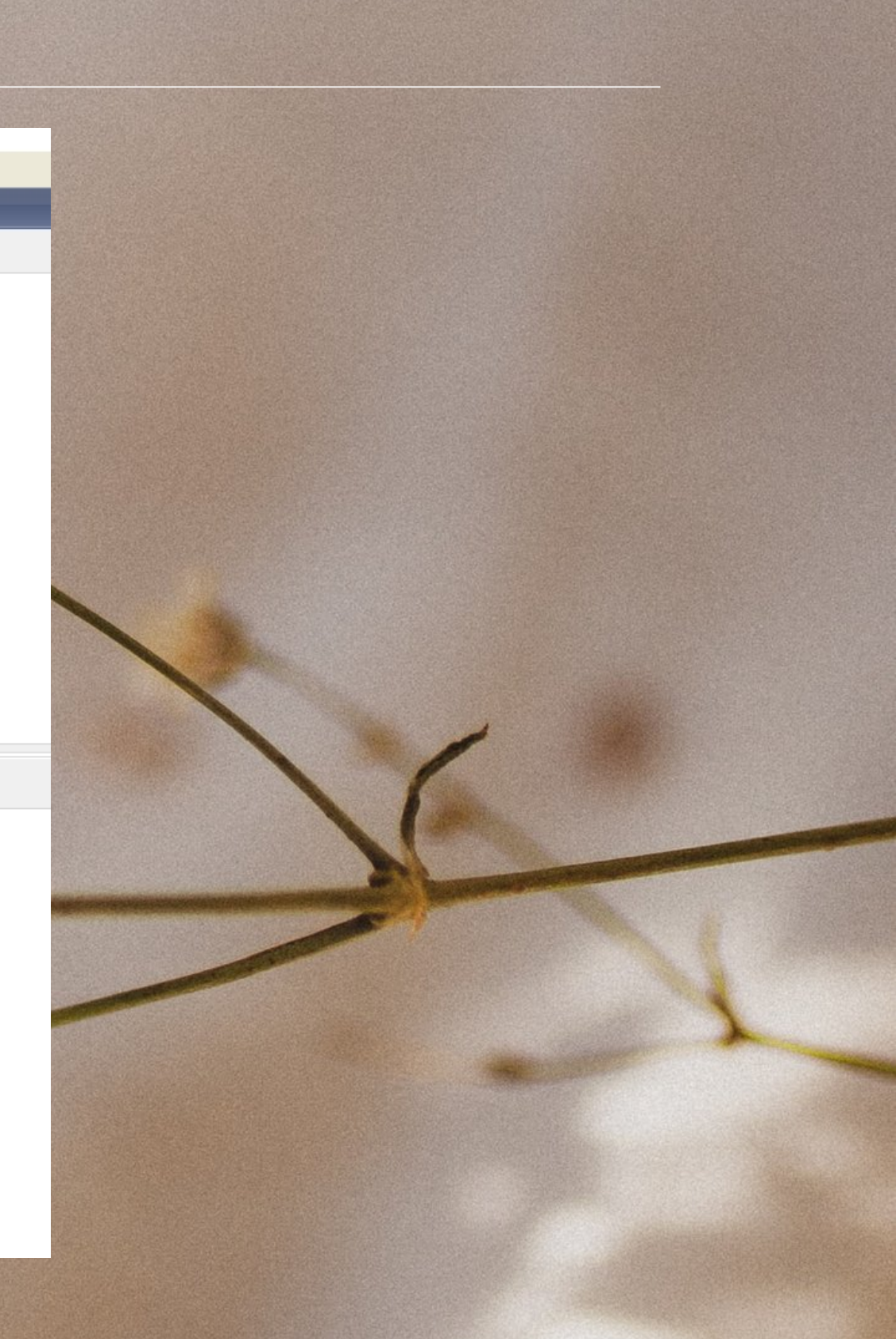

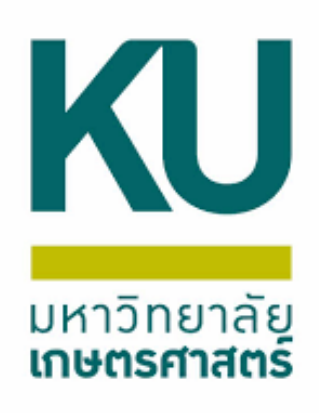

## จากนั้นเลือกตรวจทานใบเสร็จรับเงิน/ใบแจ้งหนี้

|                                                                                          | 🛛   🔻 🍒 🎾 Y                                   |                                                |                                 | 2 🚨 🤍                                                                                                    |                                                       |                                                               |                                            |                                                                              |                               |                          |
|------------------------------------------------------------------------------------------|-----------------------------------------------|------------------------------------------------|---------------------------------|----------------------------------------------------------------------------------------------------|-------------------------------------------------------|---------------------------------------------------------------|--------------------------------------------|------------------------------------------------------------------------------|-------------------------------|--------------------------|
| พราม ทั่วไป การตั้งค่                                                                    | ล่า ที่อยู่ วันจัดส่ง                         | ราคา/ส่วนลด การ                                | ลงรายการบัญชี                   | 🙀 การลงราม                                                                                                    | ยการบัญชีใบแจ้งห                                      | ณ์ (1 - 1000)                                                 |                                            |                                                                              |                               |                          |
| ß                                                                                        | รายละเอียดมิจ์                                |                                                |                                 | <mark>ใฟล์ แก้ใ</mark> ช                                                                                                    | ย <mark>เครื่องมือ</mark> ค                           | คำสั่ง วิธีใช้                                                |                                            |                                                                              |                               |                          |
| แหล่งเงิน: 2000                                                                          | < ค่ำอธิบาย:                                  | ผินรายใต้                                      |                                 |                                                                                                    | <   🖶 🗟 🕻                                             | 🛛   🔻 🖫 🍒 I I                                                 | • • • •                                    | 🕪 🌖   🖺 🔔                                                                    |                               |                          |
| หม่วยงาน: B3102001                                                                       | 10 🗸 ค่าอธิบาย:                               | กองการเจ้าหน้าที่ ส่                           | านักงานอธิการบดี                | พาธามิเตอร์                                                                                                    |                                                       |                                                               |                                            |                                                                              |                               | -                        |
| ининты: 999999<br>5                                                                      | < ค่าอธิบาย:                                  | มลงานสนับสนุนการ                               | รดำเนินงาน                      |                                                                                                    | อนๆ                                                   |                                                               |                                            |                                                                              |                               | เกมก                     |
| 1854015: 99                                                                              | ุ ต่าอธิบาย:                                  | ไม่ระบุมิติโครงการ                             |                                 | พารามิเตอร                                                                                                    |                                                       | ตัวเลือกการ                                                   | พิมพ์                                      |                                                                              |                               | เลือกบันทึกการจัดส่ง     |
| ปการสกษา: 99                                                                             | ศาอร์บาย:                                     | ไมระบุมิตปการศึกษ                              | n<br>(* 5 *                     | ปริมาณ                                                                                                    | ะ บันเ                                                | ทึกการจัดส่ง 🗸 พิมพ์:                                         |                                            | ปัจจุบัน 🗸                                                                   |                               | จัดเรียง                 |
| noavju: Relate2                                                                          | คาอรยาย:                                      | มตเดนสะพดลูกหนุ                                | /เลาหนระหวางคน                  | การลงร                                                                                                    | ายการบัญ <mark>ชิ:</mark>                             | พิมพ์ใบ                                                       | แจ้งหนี้:                                  | $\checkmark$                                                                 |                               | ราม                      |
| 7185729: 99                                                                              | คาอรยาย:                                      | เมระบุมตาเคราะห                                |                                 | การเลือง                                                                                                    | กหลังสุด:                                             | ใช้ปลาย                                                       | หางการจัดการการท่                          | พิมพ์:                                                                       |                               | กาษียาย                  |
| ANEN VAI: HO                                                                             | ×                                             |                                                |                                 | ลดปริม                                                                                                    | าณ:                                                   | พิมพ์ใบ                                                       | ตราส่งสินค้าส่งคืน:                        |                                                                              |                               | k d a d                  |
|                                                                                          |                                               |                                                |                                 |                                                                                                    |                                                       | พิมพ์ C                                                       | .O.D.                                      |                                                                              |                               | การตั้งด่าเครื่องพิมพ์ 🕨 |
| ถึกรายละเอียด ทั่วไป<br>หมายเลขสินค้า<br>43010201031101                                  | การตั้งค่า วันจัดส่ง<br>ปริมาณ<br>1.00        | ปริมาณ ราคา/ส่วนส<br>ราคาต่อหน่วย<br>21,000.00 | หต อื่นๆ มิ<br>มอดเงิน<br>21,00 | ภาพรงม f                                                                                                    | าารตั้งค่า บันทึก <sup>เ</sup><br>พันเดต<br>บแจ้งหนึ่ | รายละเอียด รายละเอียดของราม<br>ในสั่งขาย<br>652B310200SL00028 | ยการ บันทึกการจั<br>บันทึกการจัดส่ง        | ดสง ใบสังขาย<br>ชื่อ<br>ภาคริชาอาชีวศึกษา                                    | สกุลเงิน<br>บาท               |                          |
| ทึกรายละเอียด ทั่วเป<br>หมายเลขสินด้า<br>43010201031101                                  | การตั้งค่า วันจัดส่ง ปริมาณ<br>ปริมาณ<br>1.00 | ปริมาณ ราคา/ส่วนส<br>ราคาซ่อหน่วย<br>21,000.00 | ลด อื่นๆ มิ<br>มอดเงิน<br>21,00 | <ul> <li>คาพรม r</li> <li>โรง</li> </ul>                                                                                                    | าารตั้งค่า บันทึก•<br>วัพเดต<br>มแล้งหนี้             | รายละเอียด รายละเอียดของราม<br>ในสั่งขาย<br>652B310200SL00028 | ยการ บันทึกการจั<br>บันทึกการจัดส่ง        | ดสง ใบสังขาย<br>ชื่อ<br>ภาควิชาอาชีวดีกษา                                    | สกุลเงิน<br>ยาท               |                          |
| ทึกรายละเอียด ทั่วไป<br>หมายเลขสินด้า<br>43010201031101                                  | การตั้งค่า วันจัดส่ง ปริมาณ<br>1.00           | ราคา/ส่วนส<br>ราคาต่อหน่วย<br>21,000.00        | คด อื่นๆ มิ<br>มอดเงิน<br>21,00 | <ul> <li>ค.ศ. 20</li> <li>ค.ศ. 20</li></ul> | าระตั้งค่า บันทึกฯ<br>พันเดต<br>บแจ้งหนึ่             | รายละเอียด รายละเอียดของราม<br>ในสั่งขาย<br>652B310200SL00028 | ยการ <u>บันทึกการจั</u>                    | ัดสัง ใบสังขาย<br>ชื่อ<br>ภาคริชาอาชีวศึกษา                                  | สกุลเงิน<br>บาท               |                          |
| ทึกรายละเอียด ที่มีป<br>หมายเลขสินด้า<br>43010201031101                                  | การตั้งด่า วันจัดสัง ปริมาณ<br>1.00           | ปริมาณ ราคา/ส่วนส<br>ราคาซ่อหน่วย<br>21,000.00 | คต อื่นๆ มิ<br>มอดเงิน<br>21,00 | <ul> <li>คาพระม</li> <li>ร</li> </ul>                                                                                                    | ารตั้งค่า บันทึกฯ<br>ไหแดด<br>มแล้งหนี้               | รายละเอียด รายละเอียดของราม<br>ในสั่งขาย<br>652B310200SL00028 | ยการ <u>บันทึกการจั</u>                    | ดสง ใบสังขาย<br>ชื่อ<br>ภาควิชาอาชีวดีกษา                                    | <u>สกุลเงิน</u><br><u>ยาท</u> |                          |
| ทึกรายละเอียด ที่มีป<br>หมายเลขสินด้า<br>43010201031101                                  | การตั้งค่า วันจัดส่ง ปริมาณ<br>1.00           | ราคา/ส่วนส<br>ราคาข่อหน่วย<br>21,000.00        | คด อื่นๆ มิ<br>มอดเงิน<br>21,00 | <ul> <li>ค.ศ. 20</li> <li>ค.ศ. 20</li></ul> | าระตั้งค่า ปั้นที่ก<br>พันเดต<br>บนจังหนี้            | รายละเอียด รายละเอียดของราม<br>ในสั่งขาย<br>652B310200SL00028 | ยการ ปันทึกการจั<br>ปันทึกการจัดส่ง        | ัดสัง ใบสังขาย<br>ชื่อ<br>ภาคริชาอาชีวศึกษา                                  | สกุลเงิน<br>บาท<br>           |                          |
| <ul> <li>ที่กรายละเอียด ที่มีป</li> <li>หมายเลขสินด้า</li> <li>43010201031101</li> </ul> | การตั้งค่า วันจัดส่ง ปริมาณ<br>1.00           | ปริมาณ ราคา/ส่วนส<br>ราคาย่อหน่าย<br>21,000.00 | คด อื่นๆ มิ<br>มอดเงิน<br>21,00 | сликал с<br>с<br>с<br>с<br>с<br>с<br>с<br>с<br>с<br>с<br>с<br>с<br>с<br>с<br>с<br>с<br>с<br>с<br>с                                                                                                    | าระตั้งค่า ปั้นที่ก<br>พันเดต<br>บนจังหนี้            | รายละเอียด รายละเอียดของราม<br>ในสั่งขาย<br>652B310200SL00028 | ยการ ปันทึกการจั<br>ปันทึกการจัดส่ง        | ัดสัง โยสังขาย<br>ชื่อ<br>ภาคริชาอาชีวศึกษา                                  | สกุลเงิน<br>บาท               | ตกลง                     |
| <ul> <li>ที่กรายละเอียด ที่มีป</li> <li>หมายเลขสินด้า</li> <li>43010201031101</li> </ul> | การตั้งดำ วันจัดสัง 1<br>ปริมาณ<br>1.00       | ปริมาณ ราคา/ส่วนส<br>ราคาย่อหน่วย<br>21,000.00 | na ອື່ນຟ ມີ<br>ມອດເປັນ<br>21,00 | ภาพรรม r<br>มิ<br>มิ<br>มิ<br>มิ<br>มิ<br>มิ<br>มิ<br>มิ<br>มิ<br>มิ<br>มิ<br>มิ<br>มิ                                                                                                    | าระตั้งค่า   บันทึกฯ<br>ฟังเดต<br>มแจ้งหนี้           | รายคะเอียด รายคะเอียดของรา<br>ในสั่งขาย<br>652B310200SL00028  | ยการ <u>บันทึกการจั</u><br>บันทึกการจัดส่ง | <ul> <li>(ค.ศ.) โบสังขาย</li> <li>ชื่อ</li> <li>กาดวิชาอาชีวสึกษา</li> </ul> | <u>สกุลเงิน</u><br>บาท        | ตกลง                     |
| <ul> <li>ที่กรายละเอียด ที่มีป</li> <li>หมายเลขสินค้า</li> <li>43010201031101</li> </ul> | การตั้งค่า วันจัดส่ง ปริมาณ<br>ปริมาณ<br>1.00 | ปริมาณ ราคา/ส่วนส<br>ราคางiอหน่วย<br>21,000.00 | າດ ອື່ນຢ ມີ<br>ມວດເປັນ<br>21,00 | ภาพรรม                                                                                                    | าระตั้งค่า ปันทึก<br>พันเดต<br>บแจ้งหนี้              | รายคะเอียด รายคะเอียดของรา<br>ในสั่งขาย<br>652B310200SL00028  | ยการ <u>บันทึกการจั</u><br>บันทึกการจัดส่ง | <ul> <li>ดัง โบสังขาย</li> <li>ชื่อ</li> <li>ภาดวิชาอาชีวสึกษา</li> </ul>    | สกุลเงิน<br>บาท               | ตกลง                     |

| ×                            | <   |                         | _                   |                            |                      | แบบง่าย (เ                                                     |
|------------------------------|-----|-------------------------|---------------------|----------------------------|----------------------|----------------------------------------------------------------|
|                              |     |                         |                     | ใบเสรี                     | จรับผิน/ใบแจ้งหนึ่   | ตรวจทาน (                                                      |
|                              |     |                         |                     |                            |                      | การตั้งค่า                                                     |
|                              |     |                         |                     |                            |                      | พังก์ขัน (                                                     |
|                              |     |                         |                     |                            |                      | การสอบถาม                                                      |
|                              |     |                         |                     |                            |                      |                                                                |
|                              |     |                         |                     |                            |                      | การตั้งต่                                                      |
|                              | hu  | หน่วยงาน                | แหนงาน              | โครงการ                    | ปีการศึกษา           | การตั้งค่<br>ฟังก์ชัน                                          |
|                              | hu  | หน่วยงาน<br>B310200     | แผนงาน<br>999999    | <mark>โตรงการ</mark><br>99 | ปีการศึกษา<br>99     | การตั้งต่<br>ฟังก์ชับ<br>การสอบถ                               |
|                              | bu  | หน่วยงาน<br>B310200     | ннычты<br>999999    | โครงการ<br>99              | ปีการศึกษา<br>99     | การตั้งต่<br>ฟังก์ชั่ง<br>การสอบถ<br>สินด้าดงค                 |
|                              | bu. | หน่วยงาน<br>B310200     | ынығты<br>999999    | โครงการ<br>99              | ปีการศึกษา<br>99     | การตั้งค่<br>ฟังก์ชั่น<br>การสอบถ<br>สินด้าดงด<br>รุ่นมงลิตภ์เ |
|                              | 154 | หน่วยงาน<br>B310200     | 88814751<br>999999  | โตรงการ<br>99              | ปีการศึกษา<br>99     | การตั้งต่<br>ฟังก์ชับ<br>การสอบถ<br>สินด้าดงด<br>รุ่นมงลิตภัย  |
|                              | 1   | หน่วยงาน<br>B310200     | ымылты<br>999999    | โครงการ<br>99              | ปีการศึกษา<br>99     | การตั้งต่<br>ฟังก์ชัง<br>การสอบถ<br>สินด้าดงด<br>รุ่นมลิตภัก   |
|                              |     | หน่ายงาน<br>B310200     | 148448754<br>999999 | โครงการ<br>99              | ปีการศึกษา<br>99     | การตั้งค่<br>ฟังก์ชั่น<br>การสอบถ<br>สินด้าดงด<br>รุ่นมงลิตภัก |
|                              | 154 | หน่วยงาน<br>B310200     | шицаты<br>999999    | โครงการ<br>99              | ปีการศึกษา<br>99     | การตั้งค่<br>ฟังก์ชั่น<br>การสอบถ<br>สินล้าดงด<br>รุ่นมงลิตภัย |
|                              |     | หน่ายงาน<br>B310200     | ницати<br>999999    | โครงการ<br>99              | ปีการศึกษา<br>99     | การตั้งต่<br>ฟังก์ชั่น<br>การสอบถ<br>สินด้าดงค<br>รุ่นมงลิตภัย |
|                              |     | หน่ายงาน<br>B310200     | HARLATIL<br>999999  | โครงการ<br>99              | ปีการศึกษา<br>99<br> | การตั้งต่<br>ฟังก์ชับ<br>การสอบถ<br>สินด้าดงค<br>รุ่นมงสิตภัย  |
| h ซุ(ดงาน (a)                |     | หน่ายงาน<br>B310200<br> | ынычты<br>999999    | <b>Sesens</b><br>99        | ปีการศึกษา<br>99<br> | การตั้งค่<br>ฟังก์ชับ<br>การสอบภ<br>สินล้าดงด<br>รุ่นมงลิตภัก  |
| า ซุตงาน (a)<br>1000 usr 🗐 🗊 |     | หน่ายงาน<br>B310200<br> | HARLATAL<br>999999  | Sestens<br>99              | ปีการศึกษา<br>99<br> | การตั้งค่<br>ฟังก์ชับ<br>การสอบก<br>สินด้าดงค<br>รุ่นมงลิตภัก  |

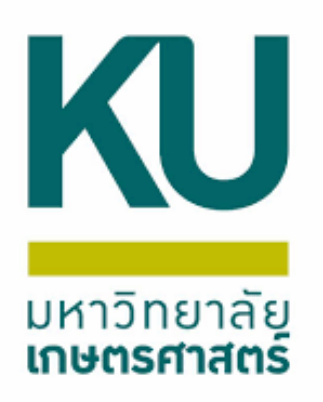

เปลี่ยนตรงพารามิเตอร์ปริมาณเลือก ทั้งหมด กรณี 1. หากสร้างวันที่ในใบแจ้งหนี้เป็นวันที่ทำรายการ ก็กดตกลงได้เลย กรณี 2. หากสร้างวันที่ในใบแจ้งหนี้ย้อนหลัง ก็กดการตั้งค่าแล้วเปลี่ยนเป็นวันที่ ย้อนหลังได้ จากนั้นก็กดตกลง

| 🕎 การลงรายการบัญชีใบแจ้งหนี้ (1 - 1000)                          | - 🗆 X                  | 🕎 การลงรายการบัญชีโบแจ้งหนี้ (1 - 1000)                          | - 🗆 X              |
|------------------------------------------------------------------|------------------------|------------------------------------------------------------------|--------------------|
| ไฟล์ แก้ไข เครื่องมือ คำสั่ง วิธีใช้                             |                        | ไฟล์ แก้ไข เครื่องมือ คำสั่ง วิธีใช้                             |                    |
| 🗈 🔒 🔭   🖶 🖻 🔯   ኛ 🍒 🍒   🌾 🔍 🔺 🕨 🔶   🔮 🔔   Ø                      |                        | 🖿 🛃 🗶   🖶 🔯 🕼 🐨 🌋 🃡 🏋   🕪 🔍 4 🕞 🗠 🐳   😬 🔔   Ø                    |                    |
| พารามิเตอร์ อื่นๆ                                                | เลือก                  | พารามิเตอร์ อื่นๆ เลือก                                          |                    |
| พารามิเตอร์                                                      | เลือกบันทึกการจัดส่ง   | พารามิเตอร์ เลือกบันทึกการจัดส่ง                                 |                    |
| ปริมาณ: ทั้งหมด ∨ พิมพ์: ปัจจุบัน ∨                              | ฉัดเรียง               | ปริมาณ: ทั้งหมด ∨ พิมพ์: ปัจจุบัน ∨ จัดเรียง                     |                    |
| การลงรายการบัญชี: พิมพ์ใบแจ้งหนี้: 🗸                             | าาม                    | การลงรายการบัญชะ พิมพ์ใบแจ้งหนี้: 🗹 ราม                          |                    |
| การเลือกหลังสุด: 🗌 ใช้ปลายทางการจัดการการพิมพ์: 🗌                | ภาษีขาย                | การเลือกหลังสุด: 🗌 ใช้ปลายทางการจัดการการพิมพ์: 🗌 กาษีขาย        |                    |
| ลดปริมาณ: พิมพ์ใบตราส่งสินค้าส่งดิน:                             | อารตั้งอ่าเอรื่องพิมพ์ | ลดปริมาณ: พิมพ์ใบตราส่งสินด้าส่งดิน: การตั้งด่าเครื่องพิมพ์      | •                  |
| พิมพ์ C.O.D.                                                     |                        | พิมพ์ C.O.D.                                                     |                    |
|                                                                  |                        |                                                                  |                    |
| ภาพราม การตั้งค่า บันทึกรายละเอียด รายละเอียดของรายการ ใบสั่งขาย |                        | กาพรรม การตั้งค่า ปันทึกรายละเอียด รายละเอียดของรายการ ใบสั่งขาย |                    |
| อัพเดต ใบสั่งขาย ชื่อ สกุลเงิน                                   |                        | รันที่ในใบแจ้งหนี้: 17/11/2021 🗰 รันที่ในเอกศาร: 17/11/2021 🏢    | ฟังก์ชัน 🕨         |
| √ ใบแล้งหนี้ 652B310200SL00028 ภาคริชาอาชีวศึกษา บาห             |                        |                                                                  |                    |
|                                                                  |                        | บ้ญชีธนาดาร:                                                     |                    |
|                                                                  |                        |                                                                  |                    |
|                                                                  |                        |                                                                  |                    |
|                                                                  |                        |                                                                  |                    |
|                                                                  |                        |                                                                  |                    |
|                                                                  |                        | 12                                                               |                    |
|                                                                  |                        |                                                                  |                    |
|                                                                  |                        |                                                                  |                    |
|                                                                  |                        |                                                                  |                    |
|                                                                  | ตกลง ยกเล็ก ชุดงาน (a) | ตกลง                                                             | ยกเล็ก ชุดงาน (a)  |
| หมายและใหาสั่ง                                                   | 1000 usr 🔍 🗟 🚽         | วันที่ธุรกรรม                                                    | มาท 1000 usr 🗐 🗃 🤐 |
|                                                                  |                        |                                                                  |                    |

## ตัวอย่างตรวจทานใบแจ้งหนี้เดินสะพัด

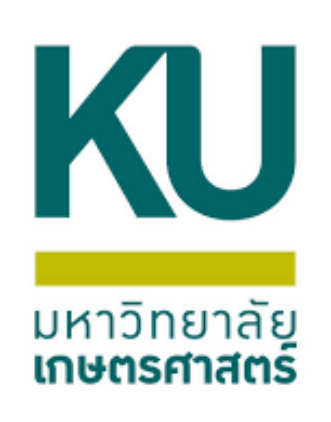

|                       |                                                                                | มหาวิทยาลัยเกษต<br>ตรวจทานใบแจ้งหนึ่เ | รศาสตร์<br>เดิน <u>สะพั</u> ด                  |              | ดันจ                                   |
|-----------------------|--------------------------------------------------------------------------------|---------------------------------------|------------------------------------------------|--------------|----------------------------------------|
|                       | _                                                                              |                                       | เลขที่ใบสังขาย<br>เลขที่ใบสำคัญแจ้งค<br>วันที่ | 652831       | <u>020051.00028</u><br>สลักายน พ.ศ. 25 |
| ข้อผู้รับบริการ       | (19-B06070010) ภาควิชาอาชั่งศึกษา                                              |                                       |                                                |              |                                        |
| แหล่งเงิน<br>หน่วยงาน | (2000) เงินธายได้<br>(B31020010) กองการเจ๋าหน้าที่ สำนักงา                     | อธิการบดี                             |                                                |              |                                        |
| แสมงาน                | (999999) ผลงานสนับสนุนการตำเนินงาน                                             |                                       |                                                |              |                                        |
| โครงการ               | (99) ไม่ระบุมิติโครงการ                                                        |                                       |                                                |              |                                        |
| กองบน                 | (Relate2) มิติเดินสะพัดลูกหนึ่/เจ่าหนี้ระห:                                    | งกัน ระหว่างคณะ                       |                                                |              |                                        |
| วิเคราะห์             | (99) ใบ่ระบุมิติวิเคราะห์                                                      | _                                     |                                                |              |                                        |
| เลขที่ รหัสสินค่      | รายการสินคำหรือบริการ                                                          | กองงาน                                | จำนวน หน่วย                                    | ราคาต่อหน่วย | จำเวนงิน                               |
| 1 430102              | 01031101 รายได้พิจารณาผลงานทางวิชาก<br>หน่วยงานภายในมหาวิทยาลัย น<br>วาณิชาศิน | រ- Relate2<br>ហើងតា                   | 1.00 <u>mibe</u>                               | 21,000.00    | 21,000                                 |

|                                                       | จำนวนธวมสินคำ     | 1.00                  |           |
|-------------------------------------------------------|-------------------|-----------------------|-----------|
|                                                       |                   | รวมทั้งสิ้น           | 21,000.00 |
| ข้านวนเงินเป็นด้วอักษร ***สองหมิ่นหนึ่งพันบาทก่วน *** |                   |                       |           |
| นมายเหตุ                                              |                   |                       |           |
| ผู้จัดก่า                                             | รุ่อนปลี<br>วันต์ | ผู้ลงปัญนี้<br>วันที่ |           |

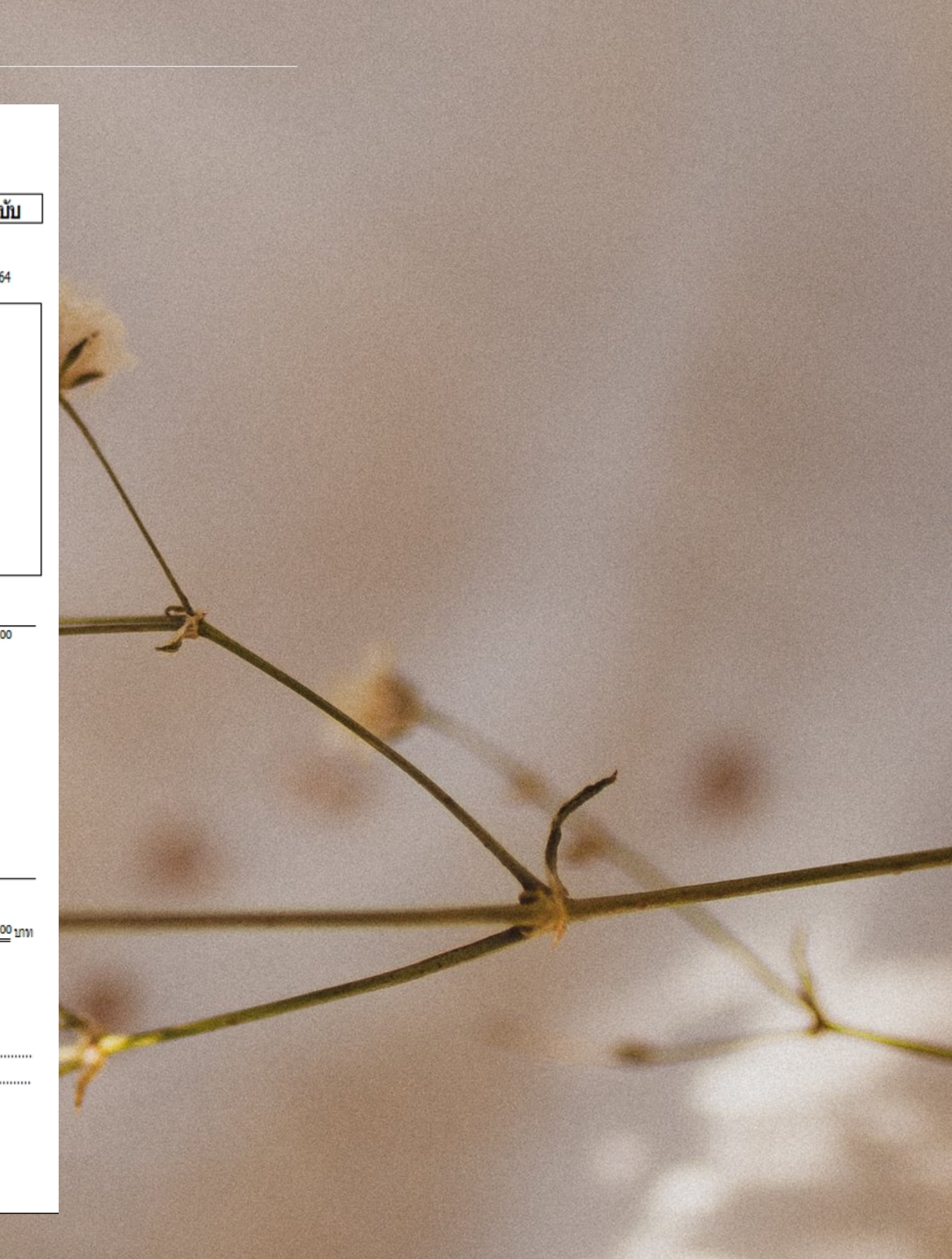

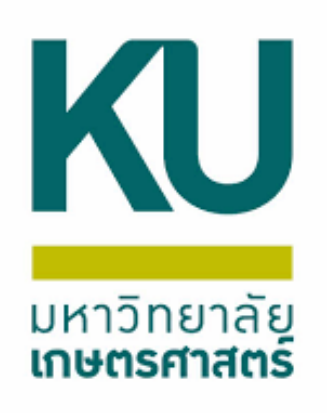

## ูเมื่อตรวจทานเรียบร้อยแล้ว เลือกการผ่านรายการใบเสร็จรับเงิน/ใบแจ้งหนึ้

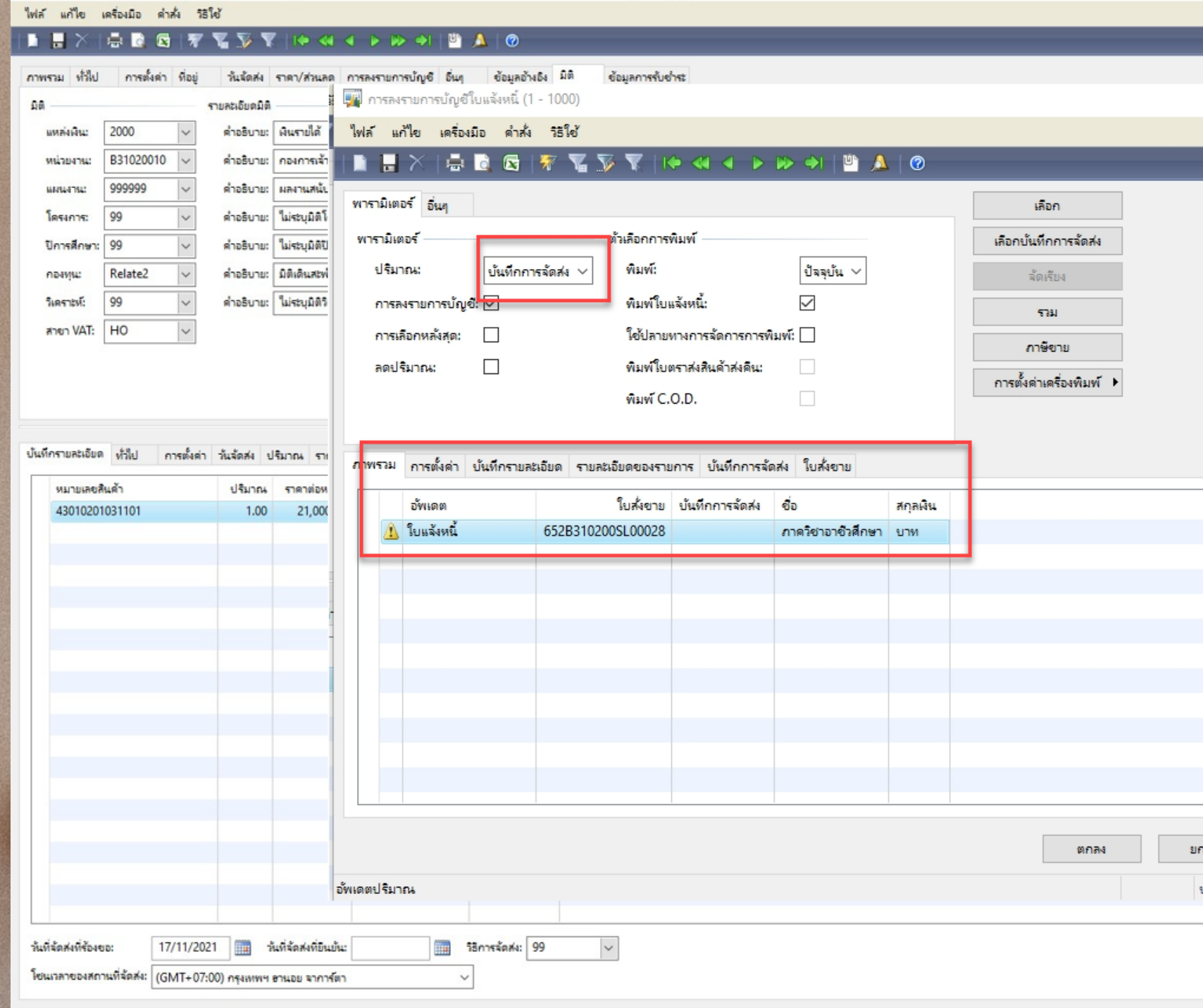

🌃 ใบสั่งขาย 652B310200SL00028 , ชื่อ ภาคริชาอาชีวสึกษา , ชื่อสินค้า รายใต้พิจารณาผลงานทางริชาการ-หน่วยงานภายในมหาริทยาลัย (1 - 1000)

|   |   |       |     | -        | -                 | _                   | -                | -             | _                                   |                                     | _                                                                            | -              |
|---|---|-------|-----|----------|-------------------|---------------------|------------------|---------------|-------------------------------------|-------------------------------------|------------------------------------------------------------------------------|----------------|
| - |   |       | ×   |          |                   |                     |                  | ใบเสร็จรับผืน | มรามอายเมื่อรื่มเอ้า<br>∕โยแจ้งหนึ่ | ณณ<br>การผ่าง<br>ตรว<br>การ<br>ทั้ง | แม่าย (c)<br>แรายการ (<br>สหาน (e)<br>เติ้งต่า (f)<br>ก์ชัน (g)<br>อบถาม (h) | d) •           |
|   |   |       |     | านทางวิช | แหล่งเงิน<br>2000 | หน่วยงาน<br>B310200 | ылықты<br>999999 | โตรงการ<br>99 | ปีการศึกษา<br>99                    | n<br>1                              | ารตั้งต่า (n<br>ฟังก์ชัน (n<br>รสอบถาม                                       | n) •           |
|   |   |       |     |          |                   |                     |                  |               |                                     |                                     |                                                                              |                |
|   |   |       |     |          |                   |                     |                  |               |                                     | สิน<br>รุ่นเ                        | ด้าดงดลัง<br>มลิตภัณฑ์                                                       | (q) ▶<br>(u) ▶ |
|   |   |       |     |          |                   |                     |                  |               |                                     | สิน<br>รุ่นเ                        | ด้าดงคลัง<br>มลิตภัณฑ์                                                       | (q) •<br>(u) • |
|   | ę | (ดงาน | (a) |          |                   |                     |                  |               |                                     | तिम<br>र्मम                         | ด้าดงคลัง                                                                    | (q) ►<br>(u) ► |

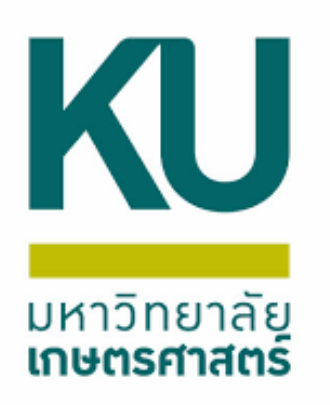

เปลี่ยนตรงพารามิเตอร์ปริมาณเลือก ทั้งหมด กรณี 1. หากสร้างวันที่ในใบแจ้งหนี้เป็นวันที่ทำรายการ ก็กดตกลงได้เลย กรณี 2. หากสร้างวันที่ในใบแจ้งหนี้ย้อนหลัง ก็กดการตั้งค่าแล้วเปลี่ยนเป็นวันที่ ย้อนหลังได้ จากนั้นก็กดตกลง

| การลงรายการบัญชีโบแจ้งหนี่ (1 - 1000)             | - 🗆 X                                                                                                    | การลงรายการบัญชีโบแจ้งหนี้ (1 - 1000)                         | - 🗆 ×                    |
|---------------------------------------------------|----------------------------------------------------------------------------------------------------|---------------------------------------------------------------|--------------------------|
| ้ไฟล์ แก้ไข เครื่องมือ คำสั่ง วิธีใช้             |                                                                                                    | ใฟล์ แก้ไข เครื่องมือ คำสั่ง วิธีใช้                          |                          |
| 🖿 🖶 🗡   🖶 🗟 🕼   🐙 🖫 🃡 🏋   🕪 🔍 🔺 🕨 🍛   🖺 🔔   Ø     |                                                                                                    | 🗈 🖶 🗡   🖶 🗟 🖾   🐙 🍒 🃡 🏹   (+ 🔍 🔹 🕨 🔿   🖺 🔔   Ø                |                          |
| พารามิเตอร์ อื่นๆ                                 | เลือก                                                                                                    | พารามิเตอร์ อื่นๆ                                             | เลือก                    |
| พารามิเตอร์                                       | อกบันทึกการจัดส่ง                                                                                                    | พารามิเตอร์ตัวเลือกการพิมพ์                                   | เลือกบันทึกการจัดส่ง     |
| ปริมาณ: ทั้งหมด ∨ พิมพ์: ปัจจุบัน ∨               | ฉัตเรียง                                                                                                    | ปริมาณ: ทั้งหมด ∨ พิมพ์: ปัจจุบัน ∨                           | ฉัดเรียง                 |
| การลงรายการบัญ <mark>ช. 🖂</mark> พิมพ์ใบแจ้งหนี้: | าม                                                                                                    | การลงรายการบัญชี: 🗹 พิมพ์ใบแล้งหนี้: 🗹                        | Lie Partie               |
| การเลือกหลังสุด: 🗌 ใช้ปลายทางการจัดการการพิมพ์: 🗌 | กาษิขาย                                                                                                    | การเลือกหลังสุด: 🗌 ใช้ปลายทางการจัดการการพิมพ์: 🗌             | กาษีขาย                  |
| ลดปริมาณ: พิมพ์ใบตราส่งสินค้าส่งคิน:              | เรตั้งค่าเครื่องพิมพ์ ▶                                                                                                    | ลดปริมาณ: พิมพ์ใบตราส่งสินด้าส่งดีน:                          | การตั้งค่าเครื่องพิมพ์ ▶ |
| พัมพ์ C.O.D.                                      |                                                                                                    | พิมพ์ C.O.D.                                                  |                          |
|                                                   |                                                                                                    |                                                               |                          |
| การดงดา บนทกรายละเอยด รายละเอยดของรายการ เปลงขาย  |                                                                                                    | กาพรรม การตงต่า มีนทกรายสะเอยด รายสะเอยดของรายการ ใบสังขาย    |                          |
| อัพเดต ใบสั่งขาย ชื่อ สกุลเงิน                    |                                                                                                    | วันที่ในใบแจ้งหนี้: 17/11/2021 🗰 วันที่ในเอกสาร: 17/11/2021 🏢 | พังกัฮอัน 🕨              |
| ✓ ใบแลงหน 652B3102005L00028 ภาตวชาอาชวสกษา บาท    |                                                                                                    | วันที่ครบกำหนด:                                               |                          |
|                                                   |                                                                                                    | บ้ญชีธนาคาร:                                                  |                          |
|                                                   |                                                                                                    |                                                               |                          |
|                                                   |                                                                                                    |                                                               |                          |
|                                                   | and the second second se |                                                               |                          |
|                                                   |                                                                                                    |                                                               |                          |
|                                                   | and the second second se |                                                               |                          |
|                                                   |                                                                                                    |                                                               |                          |
|                                                   |                                                                                                    |                                                               |                          |
|                                                   | ตกลง ยกเลิก ชุดงาน (a)                                                                                                    |                                                               | ตกลง ยกเลิก ชุดงาน (a)   |
| อ้พเดตปริมาณ                                      | ียาท 1000 usr 🗐 🗐                                                                                                    | วันที่ธุรกรรม                                                 | มาท 1000 usr 🕮 🗐 🦽       |

## ตัวอย่างใบแจ้งหนี้เดินสะพัด

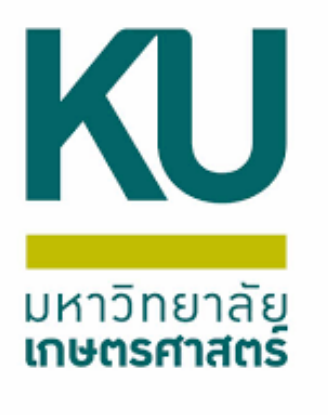

|                                    |                                                                                 | มหาวิท<br>ใบเ                     | เยาลัยเกษ<br>เจ้งหนี้เดิน | ตรศาสตร์<br>สะพัด                              |                                                  | <sub>หม่</sub> 1 / 1<br>ดันฉบับ                               |
|------------------------------------|---------------------------------------------------------------------------------|-----------------------------------|---------------------------|------------------------------------------------|--------------------------------------------------|---------------------------------------------------------------|
|                                    |                                                                                 |                                   |                           | เลขที่ไบสังขาย<br>เลขที่ไบสำคัญ<br>วันที่      | <u>652831</u><br>เจ้งหนี้ <u>652831</u><br>17 พฤ | <u>02005800028</u><br><u>02005500027</u><br>สจิกายน พ.ศ. 2564 |
| อเร้าบริการ                        | (19-B06070010) ภาควิชาอาซ์มศึกษา                                                |                                   |                           |                                                |                                                  |                                                               |
| เหล่งเงิน                          | (2000) ເຈັນສາຍໃສ່                                                               |                                   |                           |                                                |                                                  |                                                               |
| หม่วยงาน                           | (B31020010) กองการเจ้าหน้าที่ ส่าน                                              | กงานอธิการบดี                     |                           |                                                |                                                  |                                                               |
| เสมงาน                             | (999999) ผลงานสนับสนุนการดำเนินง                                                | าน                                |                           |                                                |                                                  |                                                               |
| ครงการ                             | (99) ไม่ระบุมิติโครงการ                                                         |                                   |                           |                                                |                                                  |                                                               |
| navan                              | (Relate2) มิติเดินสะพัดลูกหนึ่/เจ่าหนี้                                         | ะหว่างกัน ระหว่างค                | iciz:                     |                                                |                                                  |                                                               |
| โคราะห์                            | (99) ใประบุมิติวิเคราะห์                                                        |                                   |                           |                                                |                                                  |                                                               |
| ลขที่ รา/สสินะ                     | ก์ รายการสินค่าหรือบริการ                                                       |                                   | กองงาน                    | จำนวน หน่ว                                     | ราคาต่อหน่อย                                     | ຈຳນວນເຈັນ                                                     |
|                                    |                                                                                 |                                   |                           |                                                |                                                  |                                                               |
| 1 430102                           | 01031101 รายได้พิจารณาผลงานทางวิ<br>หน่วยงานทยในมหาวิทยาส<br>วาณีชวติน          | ปาการ-<br>15 นางฟัชธา             | Relate2                   | 1.00 <u>mb</u>                                 | 21,000.00                                        | 21,000.00                                                     |
| 1 430107                           | 01031101 รายได้พิจารณาผลงานทางวิ<br>หน่อยงานรายในมหาวิทยาส<br>วาณีชงศิน         | ปกกร-<br>อ นางฟริธา               | Relate2                   | 1.00 <u>wib</u> t                              | 21,000.00                                        | 21,000.00                                                     |
| 1 430107                           | 101031101 รายได้พิจารณาผสงานทางวิ<br>หน่วยงานรายในมหาวิทยาส<br>วาณีขอศิน        | ปกกร-<br>อ นางฟริธา               | Relate2                   | 1.00 <u>wikt</u>                               | 21,000.00                                        | 21,000.00                                                     |
| 1 430107                           | 101031101 รายได้พิจารณาผสงานทางวิ<br>หน่วยงานรายในมหาวิทยาส<br>วาณีขอศิน        | ปกกร-<br>16 นางฟับรา<br>จำนะ      | Relate2                   | 1.00 <u>Wiki</u><br>1.00                       | 21,000.00                                        | 21,000.00                                                     |
| 1 430107                           | 101031101 รายได้พิจารณาผสงานทางวิ<br>หน่วยงานรายในมหาวิทยาส<br>วาณิชภิศัม       | ปกกร-<br>ย นางฟับรา<br>จำนว       | Relate2                   | 1.00 <u>หน่อ</u><br>1.00<br>รวมทั้งสี          | 21,000.00                                        | 21,000.00<br>21,000.00<br>1010                                |
| 1 430107                           | 101031101 รายได้พิจารณาผลงานทางวิ<br>หน่อยงานรายในแหาวิทยาส<br>วาณิชมิศัน<br>21 | ปกกร-<br>ย นางฟับรา<br>จำนว       | Relate2                   | 1.00 <u>หน่อส</u><br>1.00<br>รวมข <i>ั</i> ยส์ | 21,000.00                                        | 21,000.00<br>21,000.00 INH                                    |
| 1 430107<br>กม.จำมวันสวสก<br>อเหตุ | 101031101 รายได้พิจารณาผลงานทางวิ<br>หน่อยงานรายในแหาวิทยาส<br>วาณิชมิศิน<br>21 | ปกกร-<br>ย์ นางฟริธา<br>จำนะ<br>* | Relate2                   | 1.00 <u>หน่อย</u><br>1.00<br>รวมขังส์          | 21,000.00                                        | 21,000.00<br>21,000.00 INH                                    |

ข้อสังเกต เมื่อผ่านรายการแล้ว ระบบจะออกเลขที่ใบ สำคัญแจ้งหนี้อัตโนมัติ เลขที่อาจจะตรงกันกับเลขที่ ใบสั่งขาย หรือไม่ตรงกันก็ได้ขึ้นอยู่กับตอนที่หน่วยงาน สร้าง

1.หากตอนที่สร้างตั้งแต่ครั้งแรก ผ่านรายการใบต่อใบ ไม่เคยสร้างค้างไว้เลขจะตรงกัน

2.หากตอนสร้างมีการสร้าง แล้วขึ้นใบสั่งที่เปิดค้างไว้ ไม่ได้ผ่านรายการใบแจ้งหนี้ เลขที่ใบสำคัญแจ้งหนี้ จะRUNต่อจากรายการก่อนโดยอัตโนมัติ

จากตัวอย่าง เลขที่ใบสำคัญแจ้งหนี้ = 652B310200SS00027 เลขที่ใบสังขาย = 652B310200SL00028

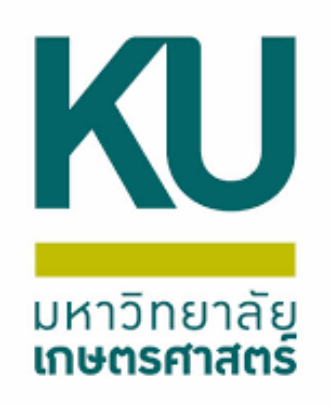

## สร้างรายการระหว่างกัน

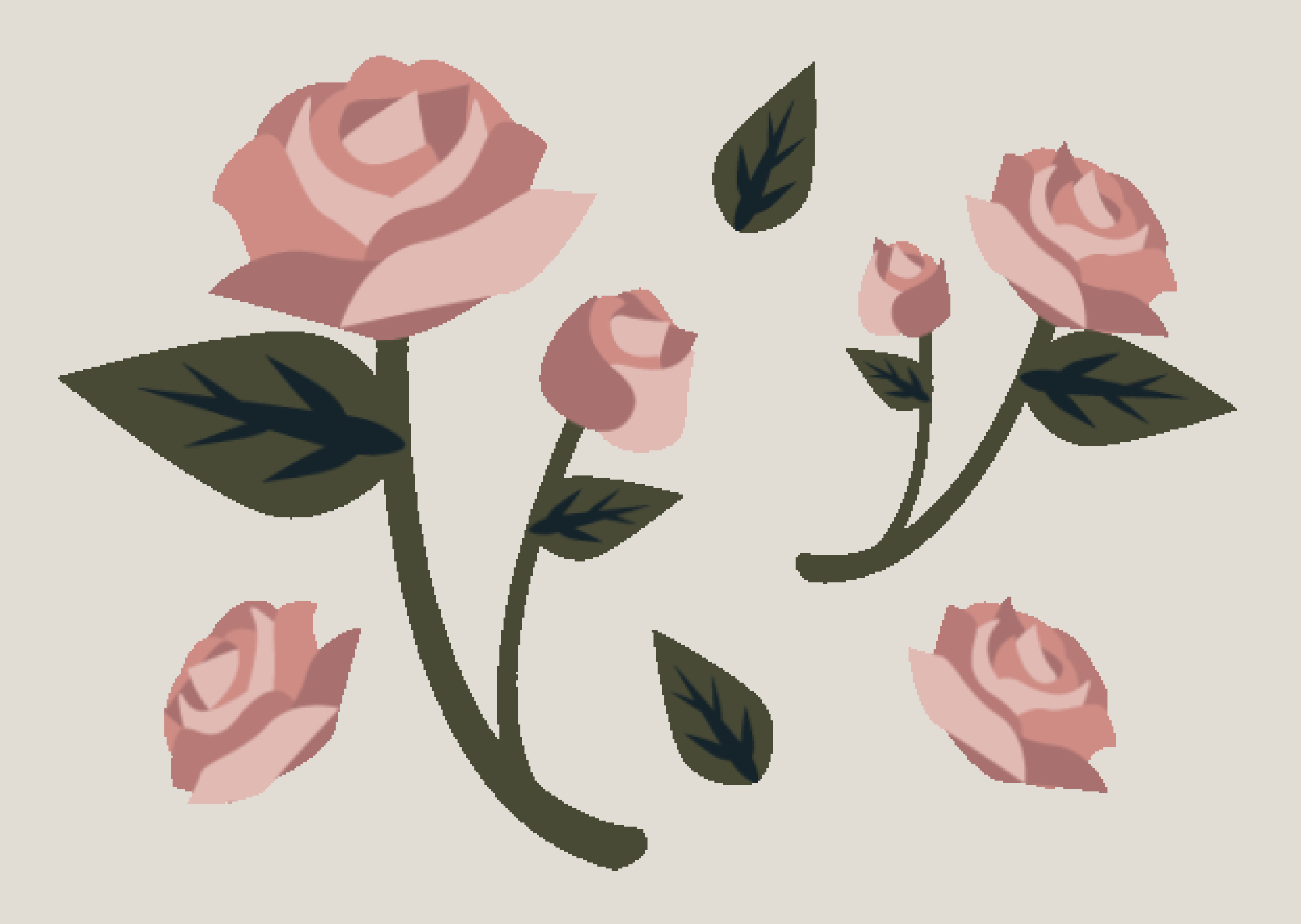

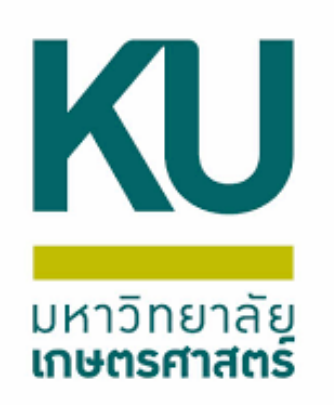

## สร้างรายการระหว่างกัน เมนูบัญชีเดินสะพัด งานประจำงวด เลือกสร้างรายการระหว่างกัน เจ้าหนี้จะดูที่ใบตั้งหนี้เดินสะพัด กรอกตามใบตั้งหนี้เดินสะพัด ลูกหนี้จะดูที่ใบแจ้งหนี้เดินสะพัด กรอกตามใบแจ้งหนี้เดินสะพัด แล้วกดตกลง

Microsoft Dynamics AX - Kasetsart University [AOS1: รหัสรอบเวลา - 2228] - [1 - 1000]

| 🚱 🔊 マ 🔠 ► 1000 · บัญชีเดินสะพัด ► บัญชีเดินสะพัด พื้นที่                                                                                                    |                                                                                                    |
|----------------------------------------------------------------------------------------------------|----------------------------------------------------------------------------------------------------|
|                                                                                                    |                                                                                                    |
| Portor     Image: Construction of the second of the second o | <ul> <li>งานประจำงวด</li> <li>เก้างรายการนำส่ง/นำฝาก<br/>สร้างรายการระหว่างกัน</li> <li>อนุมัติโบเบิกกอน - ศณะ (WP)</li> <li>อนุมัติโบเบิกกอน - กาดริชา (WD)</li> <li>การตั้งค่า</li> <li>พารามิเตอร์</li> <li>รูปแบบการเดินสะพัด<br/>ส่วนแบ่ง มก.</li> </ul> |

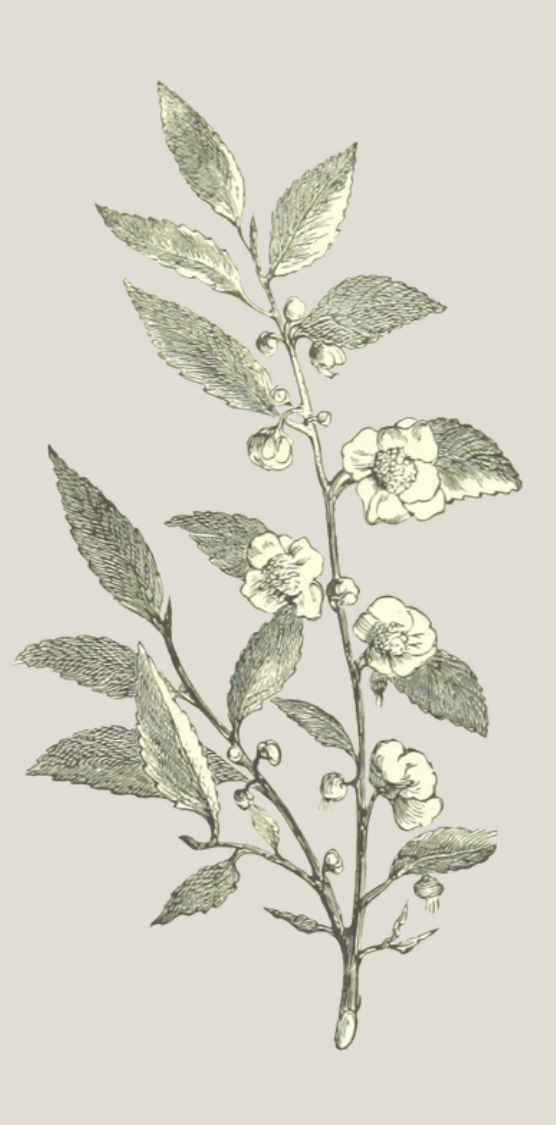

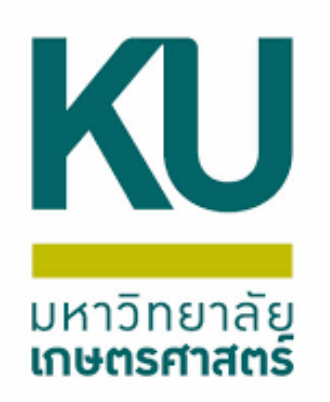

## เลือกรูปแบบการเดินสะพัด (ลูกหนี้) IN-Cust เลือกรูปแบบการเดินสะพัด (เจ้า หนี้) IN-Vend วันที่ทำรายการ กดเลือกรายการใบแจ้งหนี้ (เจ้าหนี้) กดเลือก รายการใบแจ้งหนี้ (ลูกหนี้) แล้วกดสร้างรายการระหว่างกัน

#### 🛒 รายการระหว่างกัน (1 - 1000) . ไฟล์ แก้ไข เครื่องมือ คำสั่ง ริธิใช่ | 🗈 📕 🗡 | 🖶 📴 😰 | 🐙 🌠 莎 🍸 | (\* 🔍 🔶 🕨 🔶 | 🔮 🔔 | Ø กาพราม หน่วยงานลูกหนี้: B31020010 คำอธิบาย: กองการเจ้าหน้าที่ สำนักงานอธิการบดี หน่วยงานเจ้าหนี้: B06070010 ค่ำอธิบาย: กาควิชาอาชีวศึกษา คณะศึกษาศาสตร์ ด่ำอธิบาย จำนวนเงิน (เจ้าหนี้) ออกรายการเดินสะพ้... สถานะ รหัสการเดินรายการกายใน รูปแบบการเดินส... รูปแบบการเดินสะ... วันที่ ສຳພາ 652RE00699 0.00 สร้าง 652RE00699

| บันทึกร | ายสะเอียด          |               |               |                   |               |                     |           |                  |                   |  |
|---------|--------------------|---------------|---------------|-------------------|---------------|---------------------|-----------|------------------|-------------------|--|
| รายกา   | ถ็บแจ้งหนี้ (เจ้าเ | หนี้)         |               |                   |               |                     |           | ายการ์ใบแจ้งหนึ่ | (ลุกหนี้)         |  |
|         | เลือก              | ใบสั่งชื้อ    | ผู้จัดจำหน่าย | หมายเลขใบแจ้งหนึ่ | ใบสำคัญ       | วันที่ของใบแจ้งหนึ่ | ยอดพิน    | เลือก            | ใบสั่งขาย         |  |
|         | -                  | -             | •             | *                 |               | *                   | •         | -                | r                 |  |
|         |                    | 652B06PL00012 | 29-B31020010  | 652B06PL00012     | 652B06PP00012 | 15/11/2021          | 21,000.00 |                  | 552B310200SL00028 |  |
|         |                    |               |               |                   |               |                     |           | _                | -                 |  |
|         |                    |               |               |                   |               |                     |           |                  |                   |  |
|         |                    |               |               |                   |               |                     |           |                  |                   |  |
|         |                    |               |               |                   |               |                     |           |                  |                   |  |
|         |                    |               |               |                   |               |                     |           |                  |                   |  |
|         |                    |               |               |                   |               |                     |           |                  |                   |  |
|         |                    |               |               |                   |               |                     |           |                  |                   |  |
|         | I                  | 1             | 1             |                   | 1             | 1                   |           |                  |                   |  |

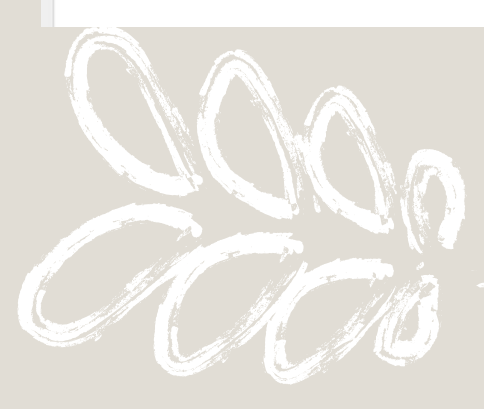

|    |               |                   |                   |                     |            | _                   |              |
|----|---------------|-------------------|-------------------|---------------------|------------|---------------------|--------------|
|    |               |                   |                   |                     | -          | ٥                   | ×            |
|    |               |                   |                   |                     |            |                     |              |
|    |               |                   |                   |                     |            |                     |              |
|    |               |                   |                   |                     | สร้างรายกา | ารเดินสะขัด         | ( <u>a</u> ) |
|    |               |                   |                   |                     | ยกเล็ก     | รายการ ( <u>b</u> ) |              |
|    |               |                   |                   |                     | การสอ      | บถาม ( <u>c</u> )   | •            |
| uś | มิน (ลูกหนี้) |                   |                   |                     |            |                     |              |
|    | *             |                   |                   |                     |            |                     |              |
| -  | 0.00          |                   |                   |                     |            |                     |              |
|    |               |                   |                   |                     |            |                     |              |
|    |               |                   |                   |                     |            |                     |              |
|    |               |                   |                   |                     |            |                     |              |
|    |               |                   |                   |                     |            |                     |              |
|    | 1             |                   |                   |                     |            |                     |              |
|    |               |                   |                   |                     |            |                     |              |
|    |               |                   |                   |                     |            |                     |              |
|    |               |                   |                   |                     |            |                     |              |
|    | ลูกค้า        | หมายเลขใบแจ้งหนึ่ | ใบสำคัญ           | วันที่ของใบแล้งหนึ่ |            | 90                  | ดเงิน        |
| ,  |               | *                 | -                 | -                   |            |                     | ٠            |
|    | 19-B06070010  | 652B310200SS00027 | 652B310200SS00027 | 17/11/2021          |            | 21,00               | 0.00         |
|    |               |                   |                   |                     |            |                     |              |
|    |               |                   |                   |                     |            |                     |              |
|    |               |                   |                   |                     |            |                     |              |
|    |               |                   |                   |                     |            |                     |              |
|    |               |                   |                   |                     |            |                     |              |
|    |               |                   |                   |                     |            |                     |              |
|    |               |                   |                   |                     |            |                     |              |

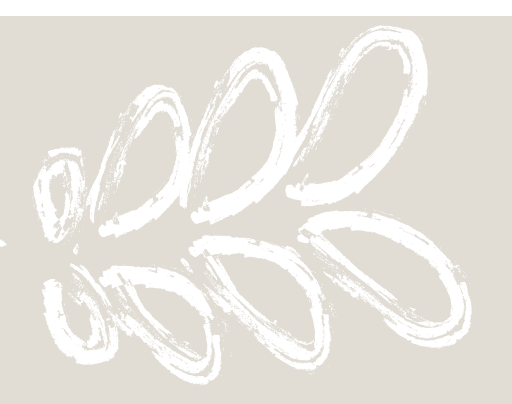

| KU          |
|-------------|
| แหววิทยาวัย |
| เกษตรศาสตร์ |

| รูปแบบการเดินสะพัด | ดำอธิบาย                                                             |
|--------------------|----------------------------------------------------------------------|
| IN-C* 👻            |                                                                      |
| IN-Cust01          | ระดับภาควิชา ต่างคณะ วิทยาเขตเดียวกัน ลูกหนึ่ระหว่างกัน              |
| IN-Cust01-a        | ระดับภาคริชา คณะเดียวกัน ริทยาเขตเดียวกัน ลูกหนี้ระหว่างกัน          |
| IN-Cust01-b        | ระดับภาควิชาที่บางเขน ข้ามวิทยาเขต ลูกหนี่ระหว่างกัน                 |
| IN-Cust01-c        | ระดับกาดวิชาที่กำแพงแสน สกลนดร ศรีราชา ข้ามวิทยาเขต ลูกหนี้ระหว่างก  |
| IN-Cust-01-DD      | ระดับกาดวิชา ต่างคณะ วิทยาเขตเดียวกัน ลูกหนึ่ระหว่างกัน-พัฒนาวิชาการ |
| IN-Cust02          | ระดับคณะ ต่างคณะ ริทยาเขตเดียวกัน ลูกหนี้ระหว่างกัน                  |
| IN-Cust02-a        | ระดับคณะ กับภาควิชาในคณะเดียวกัน วิทยาเขตเดียวกัน ลูกหนี่ระหว่างกัน  |
| IN-Cust02-b        | ระดับคณะที่บางเขน ข้ามวิทยาเขต ลูกหนี้ระหว่างกัน                     |
| IN-Cust02-c        | ระดับคณะที่กำแพงแสน สกลนคร ศรีราชา ข้ามวิทยาเขตกับบางเขน ลูกหนึ่     |
| IN-Cust-02-DD      | ระดับคณะ ต่างคณะ วิทยาเขตเดียวกัน ลูกหนี้ระหว่างกัน-พัฒนาวิชาการ     |

| 1.เป็นรายการเดินสะพัดภายในคณะ(หน่วยงานเดียวกัน) คณะกับภาควิชา | 2.เป็นรายการเดิน          |
|---------------------------------------------------------------|---------------------------|
| หรือภาควิชากับภาควิชา                                         | ภาควิชา หรือภาค           |
| 1.1 คณะบันทึกรายได้เลือกรูปแบบการเดินสะพัด IN-Cust02-a        | 2.1 คณะบันทึกรา           |
| 1.2 ภาควิชาบันทึกรายได้ เลือกรูปแบบการเดินสะพัด IN-Cust01-a   | 2 <b>.2</b> ภาควิชาบันทึง |
| (ส่งเอกสารให้คณะเป็นผู้สร้างรายการเดินสะพัด)                  | (ส่งเอกสารให้ส่วน         |
|                                                               |                           |

<u>แต่หากเป็นรายการข้ามวิทยาเขตต้องส่งให้ส่วนกลางบางเขนเป็นผู้สร้างรายการเดินสะพัดเท่านั้น</u>

รูปแบบการเดินสะพัด (ลูกหนี้) IN-Cust หลักการเลือกรูปแบบการเดินสะรูปแบบการ เดินสะพัด (ลูกหนี้) IN-Cust ให้ดูที่ใบแจ้งหนี้ เดินสะพัด (SL) เป็นหลัก ว่าหน่วยงานใด เป็น หน่วยงานที่สร้างใบแจ้งหนี้ หรือหน่วยงานใด บันทึกรายได้

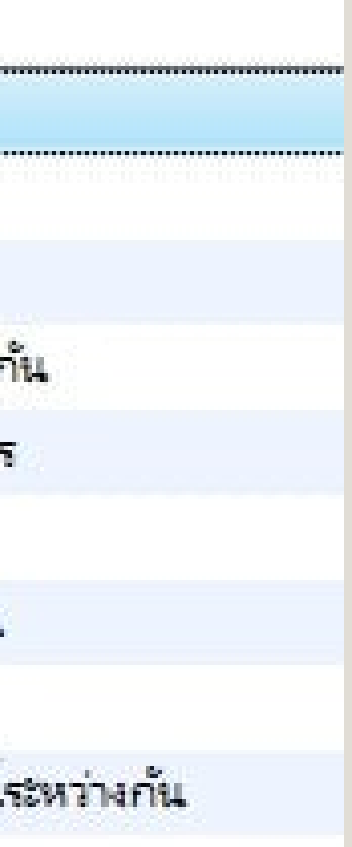

สะพัดระหว่างคณะ(ต่างหน่วยงาน) คณะกับคณะ คณะกับ เวิชากับภาควิชา

ยได้ เลือกรูปแบบการเดินสะพัด IN-Cust02

กรายได้ เลือกรูปแบบการเดินสะพัด IN-Cust01

เกลางวิทยาเขตต้นสังกัดเป็นผู้สร้างรายการเดินสะพัด)

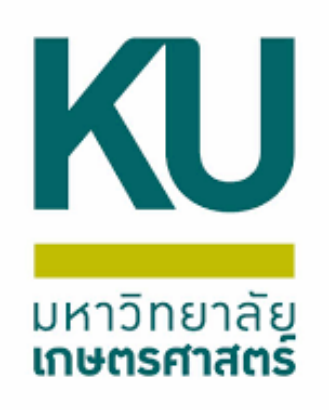

| รูปแบบการเดินสะพัด | ดำอริบาย                                                                        |
|--------------------|---------------------------------------------------------------------------------|
| IN-V* ✓            |                                                                                 |
| IN-Vend01          | ระดับกาดวิชา ต่างคณะ วิทยาเขตเดียวกัน เจ้าหนี้ระหว่างกัน                        |
| IN-Vend01-a        | ระดับกาดวิชา คณะเดียวกัน วิทยาเขตเดียวกัน เจ้าหนี้ระหว่างกัน                    |
| IN-Vend01-b        | ระดับกาดวิชาที่บางเขน ข้ามวิทยาเขต เจ้าหนี้ระหว่างกัน                           |
| IN-Vend01-c        | ระดับกาดวิชาที่กำแพงแสน สกลนคร ศรีราชา ข้ามวิทยาเขตกับบางเขน                    |
| IN-Vend02          | ระดับคณะ ต่างคณะ วิทยาเขตเดียวกัน เจ้าหนี้ระหว่างกัน                            |
| IN-Vend02-a        | ระดับคณะกับภาควิชาในคณะเดียวกัน วิทยาเขตเดียวกัน เจ้าหนึ่ระหว่างก               |
| IN-Vend02-b        | ระดับคณะที่บางเขน ข้ามวิทยาเขต เจ้าหนี้ระหว่างกัน                               |
| IN-Vend02-c        | ระดับคณะที่กำแพงแสน สกลนคร ศรีราชา ข้ามวิทยาเขต เจ้าห <mark>น</mark> ี่ระหว่างก |

| 1.เป็นรายการเดินสะพัดภายในคณะ(หน่วยงานเดียวกัน) คณะกับภาควิชา       | 2.เป็นรายการเดิเ         |
|---------------------------------------------------------------------|--------------------------|
| หรือภาควิชากับภาควิชา                                               | ภาควิชา หรือภา           |
| 1.1 คณะบันทึกค่าใช้จ่าย เลือกรูปแบบการเดินสะพัด IN-Vend02-a         | 2.1 คณะบันทึกค่          |
| ้<br>1.2 ภาควิชาบันทึกค่าใช้จ่าย เลือกรปแบบการเดินสะพัด IN-Vend01-a | 2 <b>.2</b> ภาควิชาบันท์ |
| (ส่งเอกสารให้คณะเป็นผู้สร้างรายการเดินสะพัด)                        | (ส่งเอกสารให้ส่ว         |

<u>แต่หากเป็นรายการข้ามวิทยาเขตต้องส่งให้ส่วนกลางบางเขนเป็นผู้สร้างรายการเดินสะพัดเท่านั้น</u>

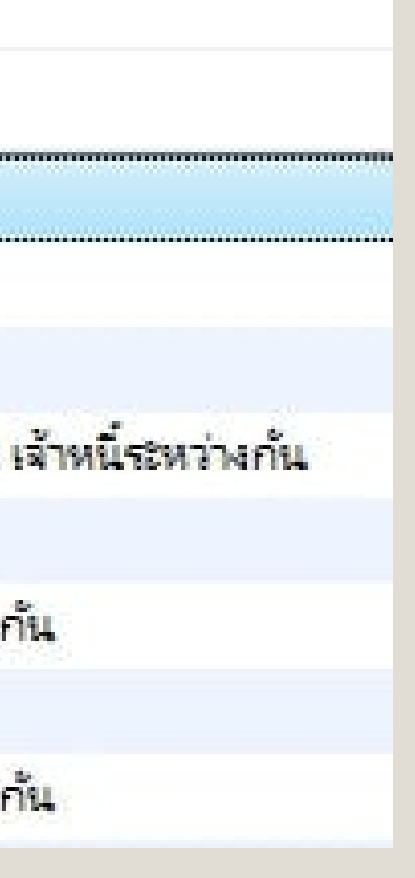

รูปแบบการเดินสะพัด (เจ้าหนี้) IN-Vend หลักการเลือกรูปแบบการเดินสะรูปแบบ การเดินสะพัด (เจ้าหนี้) IN-Vend ให้ดูที่ใบ ตั้งหนี้เดินสะพัด (PL) เป็นหลัก ว่าหน่วย งานใด เป็นหน่วยงานที่สร้างใบตั้งหนี้ หรือ หน่วยงานใดบันทึกค่าใช้จ่าย

นสะพัดระหว่างคณะ(ต่างหน่วยงาน) คณะกับคณะ คณะกับ ควิชากับภาควิชา

่าใช้จ่าย เลือกรูปแบบการเดินสะพัด IN-Vend02

ทึกค่าใช้จ่าย เลือกรูปแบบการเดินสะพัด IN-Vend01

นกลางวิทยาเขตต้นสังกัดเป็นผู้สร้างรายการเดินสะพัด)

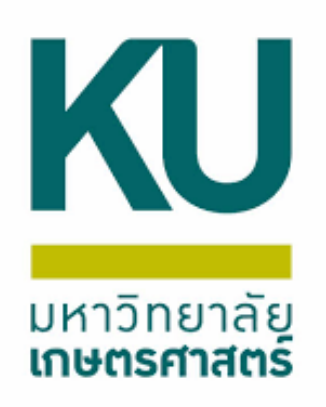

## ตัวอย่างการกรอกคำสั่งต่างๆ แล้วกดสร้างรายการเดินสะพัด

| A significant in the (1 -                                                | - 1000)                    |                                |                                         |                            |                          |                    |                            |                           |                         |                                                 |                             |                                                                              |                                         |                                                                             | – 0 ×                            |
|--------------------------------------------------------------------------|----------------------------|--------------------------------|-----------------------------------------|----------------------------|--------------------------|--------------------|----------------------------|---------------------------|-------------------------|-------------------------------------------------|-----------------------------|------------------------------------------------------------------------------|-----------------------------------------|-----------------------------------------------------------------------------|----------------------------------|
| <sup>่งร</sup> ู้ไฟล์ แก้ไข เครื่องมี                                    | มือ คำสุ่ง วิธีใช้         |                                |                                         |                            |                          |                    |                            |                           |                         |                                                 |                             |                                                                              |                                         |                                                                             |                                  |
| 🗈 🖶 X   👼                                                                | 🗟 🛛 🛛 😿 🔽                  | 🏹 🏹   🍋 📢                      | < > > > > > > > > > > > > > > > > > > > | 💾 🔔   📀                    |                          |                    |                            |                           |                         |                                                 |                             |                                                                              |                                         |                                                                             |                                  |
| ภาพรวม                                                                   |                            |                                |                                         |                            |                          |                    |                            |                           |                         |                                                 |                             |                                                                              |                                         |                                                                             | ถ้างรายการเดินสะพัด ( <u>a</u> ) |
| หน่วยงานลูกหนี้: B31020010 ตำอธิบาย: กองการเจ้าหน้าที่ สำนักงานอธิการบดี |                            |                                |                                         |                            |                          |                    |                            |                           |                         |                                                 |                             |                                                                              | ยกเลิกรายการ ( <u>b</u> )               |                                                                             |                                  |
| หน่วยงานเจ้าหนี้: B06                                                    | 6070010                    | ด่ำอธิบาย: กา                  | เครีชาอาชีวดีกษา คณ                     | ะศึกษาศาสตร์               |                          |                    |                            |                           |                         |                                                 |                             | 🙀 Create InternalTrans (1)                                                   |                                         | - 🗆 X                                                                       | การสอบถาม ( <u>c</u> ) ▶         |
| ออกรายการเดินส                                                           | สะพั สถานะ รห่             |                                | รูปแบบการเดินส                          | รูปแบบการเดินสะ            | วันที่                   | ด่ำอธิบาย          |                            |                           |                         | จำนวนเงิน (เจ้าหนี้)                            | จำนวนเงิน (ลูกหนี้)         | ชุดงาน                                                                       |                                         |                                                                             |                                  |
|                                                                          |                            | 2RE00699 👻                     | •                                       | -                          | -                        |                    |                            |                           | •                       | •                                               | *                           | ทำใป รม                                                                      | ส่งองรับบ                               | การเกิดข้ำ (a)                                                              |                                  |
|                                                                          | สร้าง 65                   | 2RE00699                       | IN-Cust01                               | IN-Vend01                  | 18/11/2021               |                    |                            |                           |                         | 21,000.00                                       | 21,000.00                   | การบระบวลผลชุดสาน:                                                           |                                         | ข้อความแจ้งเดือน (b)                                                        |                                  |
|                                                                          |                            |                                |                                         |                            |                          |                    |                            |                           |                         |                                                 |                             |                                                                              | ສ່ວນທີ່າ:                               |                                                                             |                                  |
| เลือ                                                                     | อกรูปแบบการเดี             | านสะพัด (ลูกหนึ)               | IN-Cust                                 | เลือกรูปแบบการ             | รเดินสะพัด (เจ้าหนึ่     | ) IN-Vend          |                            |                           |                         |                                                 |                             | -<br>วันที่เริ่มต้น: 18/11/2021 (10:09:                                      | 36) (GMT+07:00) กระแพพฯ คามอะเ อาการ์ตา |                                                                             |                                  |
|                                                                          |                            |                                |                                         |                            |                          |                    |                            |                           |                         |                                                 |                             |                                                                              |                                         |                                                                             |                                  |
|                                                                          |                            |                                |                                         |                            |                          |                    |                            |                           |                         |                                                 |                             |                                                                              |                                         |                                                                             |                                  |
| ตกลง มกเล็ก                                                              |                            |                                |                                         |                            |                          |                    |                            |                           |                         |                                                 |                             |                                                                              |                                         | ອດລາ ແດເລັດ                                                                 |                                  |
|                                                                          |                            |                                |                                         |                            |                          |                    |                            |                           |                         |                                                 |                             |                                                                              |                                         | ตกลง มกเล็ก                                                                 |                                  |
| บ้นที่กรายละเอียด                                                        |                            |                                |                                         |                            |                          |                    |                            |                           |                         |                                                 |                             | รับงานเป็นงานในชุดงานหรือไม่?                                                |                                         | ตกลง มกเล็ก                                                                 |                                  |
| บันทึกรายละเอียด<br>ยการเ็บแจ้งหนี้ (เจ้าหนี้)                           |                            |                                |                                         |                            |                          |                    |                            |                           | รายการใบแจ้งห           | ใ้ (ลุกหนี้)                                    |                             | รับงานเป็นงาเม็นชุดงานหรือไม่?                                               |                                         | ตกลง บกเล็ก                                                                 |                                  |
| บันทึกรายละเอียด<br>ยการเ็บแจ้งหนี้ (เจ้าหนี้)<br>เดือก ใ                | ในสั่งขึ้อ                 | ผู้จัดจำหน่า                   | าย หมาย                                 | เลขใบแจ้งหนึ่              | ใบสำคัญ                  | วันที่ขอ           | องโบแจ้งหนึ่               | ยอดเงิน                   | รายการ์โบแจ้งห          | ใ้ (ลุกหนี้)<br>ใบสั่งขาย                       | ลูกค้า                      | ข้นงานเป็นงาเม็นชุดงานหรือไม่?<br>หมายเลขใบแจ้งหนึ่                          | ใบสำคัญ                                 | ตกลง บกเล็ก<br>วันที่ของใบแจ้งหนี้                                          | ยอดเงิน                          |
| บันทึกรายละเอียด<br>ยการ์ใบแจ้งหนี้ (เจ้าหนี้)<br>เลือก ใ                | ใบสั่งซื้อ                 | มู้จัดจำหน่า<br><b>⊽</b>       | าย หมาย<br>▼                            | แลขใบแจ้งหนึ่              | ในสำคัญ<br>*             | านที่ขอ            | องใบแจ้งหนี้<br>•          | ยอดเงิน<br>•              | รายการ์โบแจ้งห          | ใ้ (ลุกหนี้)<br>ใบสั่งขาย                       | ลูกค้า<br>•                 | ร้นงานเป็นงานในชุดงานหรือไม่?<br>หมายเลขใบแจ้งหนึ่                           | ใบสำคัญ<br><b>*</b>                     | ตกลง มกเล็ก<br>วันที่ของใบแจ้งหนึ้                                          | ยอดเงิน<br>                      |
| บันทึกรายละเอียด<br>ยการใบแจ้งหนี้ (เจ้าหนี้)<br>เลือก ใ<br>65           | ใบสั่งซื้อ<br>52B06PL00012 | ผู้จัดจำหน่า<br>▼<br>29-B31020 | าย หมาย<br>                             | แลข์โบแจ้งหนึ่<br>         | ใบสำคัญ<br>652B06PP00012 | าันที่ขอ<br>15/11/ | องใบแจ้งหนึ้<br>▼<br>/2021 | ยอดเงิน<br>▼<br>21,000.00 | รายการ์ใบแจ้งห<br>เดือก | ไ้ (ลุกหนี้)<br>ใบสั่งขาย<br>652B310200SL00028  | ลูกค้า<br>▼<br>19-B06070010 | ข้นงานเป็นงานในชุดงานหรือไม่?<br>หมายเลขใบแจ้งหนี้<br>▼<br>652B310200SS00027 | ใบสำคัญ<br>▼<br>652B310200SS00027       | ตกลง มกเล็ก วันที่ของใบแจ้งหนี้ 17/11/2021                                  | ยอดเงิน<br>                      |
| บันทึกรายละเอียด<br>ยการใบแจ้งหนี้ (เจ้าหนี้)<br>เลือก ใ                 | ในสั่งขึ้อ<br>52B06PL00012 | ผู้จัดจำหน่า<br>•<br>29-B31020 | าย หมาย<br>マ<br>2010 652B0              | แลขโบแจ้งหนี้<br>06PL00012 | ใบสำคัญ<br>652B06PP00012 | วันที่ขอ<br>15/11/ | องใบแจ้งหนี้<br>           | ยอดเงิน<br>~<br>21,000.00 | รายการ์โบแจ้งห<br>เลือก | นี้ (คุกหนี้)<br>ใบสั่งขาย<br>652B310200SL00028 | ลูกค้า<br>▼<br>19-B06070010 | ข้นานเป็นงานในชุดงานหรือไม่?<br>หมายเลขใบแจ้งหนี้<br>▼<br>652B310200SS00027  | ใบสำคัญ<br>▼<br>652B310200SS00027       | ตกลง มกเล็ก<br>วันที่ของใบแจ้งหนี้<br>17/11/2021                            | ยอดเงิน<br>                      |
| บันทึกรายละเอียด<br>ยการใบแจ้งหนี้ (เจ้าหนี้)                            | ในสั่งขึ้อ<br>52B06PL00012 | ผู้จัดจำหน่า<br>▼<br>29-B31020 | าย หมาย<br>•<br>0010 652B0              | แลขโบแจ้งหนึ้<br>          | โบสำคัญ<br>652B06PP00012 | วันที่ขอ<br>15/11/ | องใบแจ้งหนี้<br>~<br>/2021 | ยอดเงิน<br>~<br>21,000.00 | รายการ์โบแจ้งห          | ี้ (ลุกหนี้)<br>ใบสั่งขาย<br>652B310200SL00028  | ลูกค้า<br>▼<br>19-B06070010 | ข้นงานเป็นงานในชุดงานหรือไม่?<br>หมายเลขใบแจ้งหนี้<br>▼<br>652B310200SS00027 | ใบสำคัญ<br>✓<br>652B310200SS00027       | ตกลง มกเล้ก<br>วันที่ของใบแล้งหนี้<br>71/11/2021                            | ยอดเงิน<br>                      |
| บันทึกรายละเอียด<br>ยการ์โบแจ้งหนี้ (เจ้าหนี้)                           | ใบสั่งขึ้อ<br>52B06PL00012 | มู้จัดจำหน่า<br>▼<br>29-B31020 | าย หมาย<br>•<br>0010 652B(              | แลขโบแจ้งหนี้<br>06PL00012 | โบสำคัญ<br>652B06PP00012 | รันที่ขอ<br>15/11/ | องโบแจ้งหนี้<br>~<br>/2021 | ยอดเงิน<br>✓<br>21,000.00 | รายการ์โบแจ้งห          | ไ้ (ลุกหนี้)<br>ใบสั่งขาย<br>652B310200SL00028  | ลูกค้า<br>▼<br>19-B06070010 | รันงานเป็นงานในชุดงานหรียไม่?<br>หมายเลขใบแจ้งหนี้<br>▼<br>652B310200SS00027 | ใบสำคัญ<br>✓<br>652B310200SS00027       | ตกลง มกเล้ก<br>วันที่ของใบแจ้งหนึ้<br>• • • • • • • • • • • • • • • • • • • | ยอดเงิน<br>~<br>21,000.00        |
| ปันทึกรายละเอียด<br>ยการ์โบแจ้งหนี้ (เจ้าหนี้)<br>เลือก ใ<br>65          | ในสั่งขึ้อ<br>52B06PL00012 | ผู้จัดจำหน่า<br>•<br>29-B31020 | าย หมาย<br>•<br>2010 652B0              | แลขใบแจ้งหนี้<br>          | ใบสำคัญ<br>652B06PP00012 | วันที่ขอ<br>15/11/ | องใบแจ้งหนี้<br>▼<br>/2021 | ยอดเงิน<br>•<br>21,000.00 | รายการ์โบแล้งห          | นี้ (ลุกหนี้)<br>ใบสั่งขาย<br>652B310200SL00028 | ลูกค้า<br>✓<br>19-B06070010 | รัษาแป็นงาเม็นชุดงานหรือไม่?<br>หมายเลขใบแจ้งหนี้<br>✓<br>652B310200SS00027  | ใบสำคัญ<br>▼ 652B310200SS00027          | ตกลง มกเล็ก<br>วันที่ของเ็บแจ้งหนี้<br>17/11/2021                           | ยอดเงิน<br>~<br>21,000.00        |

| งนี้)         |                                  |                                                                     |                                                                                           |                                                                                                    |                                                                                                    | รายกา                       | าร์โบแจ้งหนี้ (ส                                                                                                    | ลุกหนี้)                                                                                                    |
|---------------|----------------------------------|---------------------------------------------------------------------|-------------------------------------------------------------------------------------------|----------------------------------------------------------------------------------------------------|----------------------------------------------------------------------------------------------------|-----------------------------|----------------------------------------------------------------------------------------------------|----------------------------------------------------------------------------------------------------|
| ใบสั่งขึ้อ    | ผู้จัดจำหน่าย                    | หมายเลขใบแจ้งหนึ่                                                   | ใบสำคัญ                                                                                   | วันที่ของใบแล้งหนึ่                                                                                 | ยอดเงิน                                                                                                    |                             | เลือก                                                                                                    | ใบสั่งขาย                                                                                                    |
|               |                                  | -                                                                   |                                                                                           | <b>•</b>                                                                                            | -                                                                                                    |                             | •                                                                                                    |                                                                                                    |
| 652B06PL00012 | 29-B31020010                     | 652B06PL00012                                                       | 652B06PP00012                                                                             | 15/11/2021                                                                                          | 21,000.00                                                                                                    |                             |                                                                                                    | 652B310200SL00                                                                                                    |
|               |                                  |                                                                     |                                                                                           |                                                                                                    |                                                                                                    |                             | L                                                                                                    | 1                                                                                                    |
|               |                                  |                                                                     |                                                                                           |                                                                                                    |                                                                                                    |                             |                                                                                                    |                                                                                                    |
|               |                                  |                                                                     |                                                                                           |                                                                                                    |                                                                                                    |                             |                                                                                                    |                                                                                                    |
|               |                                  |                                                                     |                                                                                           |                                                                                                    |                                                                                                    |                             |                                                                                                    |                                                                                                    |
|               |                                  |                                                                     |                                                                                           |                                                                                                    |                                                                                                    |                             |                                                                                                    |                                                                                                    |
|               |                                  |                                                                     |                                                                                           |                                                                                                    |                                                                                                    |                             |                                                                                                    |                                                                                                    |
|               |                                  |                                                                     |                                                                                           |                                                                                                    |                                                                                                    |                             |                                                                                                    |                                                                                                    |
|               | น)<br>ใบสั่งข้อ<br>652B06PL00012 | ณ)<br>ใบส่งขึ้อ ผู้จัดจำหน่าย<br><b>6</b> 52B06PL00012 29-B31020010 | ณ)<br>ใบส่งขึ้อ ผู้จัดจำหน่าย หมายเลข์ใบแจ้งหนี้<br>• • • • • • • • • • • • • • • • • • • | <ul> <li>นิปส์งชื่อ ผู้จัดจำหน่าย หมายเลขใบแจ้งหนี้ ใบสำคัญ</li> <li> <ul> <li></li></ul></li></ul> | น)         ใบสั่งชื้อ         ผู้จัดจำหน่าย         หมายเลขใบแจ้งหนี้         ใบสำคัญ         วันที่ของใบแจ้งหนี้           •         •         •         •         •         •         •           652B06PL00012         29-B31020010         652B06PL00012         652B06PP00012         15/11/2021         •           652B06PL00012         29-B31020010         652B06PL00012         652B06PP00012         15/11/2021         •           652B06PL00012         29-B31020010         652B06PL00012         652B06PP00012         15/11/2021         •           652B06PL00012         29-B31020010         652B06PL00012         652B06PP00012         15/11/2021         •           652B06PL00012         15/11/2021         •         •         •         •         •           652B06PL00012         15/11/2021         •         •         •         •         •         •         •           652B06PL00012         15/11/2021         •         •         •         •         •         •         •         •           1         •         •         •         •         •         •         •         •         •         •         •         •         •         •         •         • | น <table-cell></table-cell> | นั่ง         รายการ           โบสั่งชื้อ         ผู้รัดจำหน่าย         หมายเลขใบแจ้งหนี้         ใบกำคัญ         วันที่ของใบแจ้งหนี้         บอดเงิน           •         •         •         •         •         •         •         •         •         •         •         •         •         •         •         •         •         •         •         •         •         •         •         •         •         •         •         •         •         •         •         •         •         •         •         •         •         •         •         •         •         •         •         •         •         •         •         •         •         •         •         •         •         •         •         •         •         •         •         •         •         •         •         •         •         •         •         •         •         •         •         •         •         •         •         •         •         •         •         •         •         •         •         •         •         •         •         •         •         •         •         •         • | รายการโบแจ้งหนี (<br>โบสั่งชื้อ ผู้จัดจำหน่าย หมายเลข์ใบแจ้งหนี้ ใบกำดัญ วันที่ของใบแจ้งหนี้ ยอดเจิน<br>• • • • • • • • • • • • • • • • • • • |

ไฟล์ แก้ไข เครื่องมือ คำสั่ง ริธิใช้

#### 

| 011 | แรงม                                                                   |           |       |                       |      |                                  |                               |            |                                 |                      |                    |  |
|-----|------------------------------------------------------------------------|-----------|-------|-----------------------|------|----------------------------------|-------------------------------|------------|---------------------------------|----------------------|--------------------|--|
| я   | เวยงานลูกหนี้:                                                         | B3102001  | 0     | ด่าอธิบาย:            | กองก | การเจ้าหน้าที่ สำนักงานอธิการบดี |                               |            |                                 |                      |                    |  |
| яц  | ณ่วยงานเจ้าหนี้: B06070010 ต่ำอธิบาย: กาดวิชาอาชีวสึกษา คณะสึกษาสาสตร์ |           |       |                       |      |                                  |                               |            |                                 |                      |                    |  |
|     | ออกรายกา                                                               | รเดินสะพ้ | สถานะ | รหัสการเดินรายการกายใ | u    | รูปแบบการเดินสะพัด (ลูกหนี้)     | รูปแบบการเดินสะพัด (เจ้าหนี้) | วันที่     | ด้าอธิบาย                       | จำนวนเงิน (เจ้าหนี้) | จำนวนผิน (ลูกหนี้) |  |
|     |                                                                        | *         | •     | 652RE00699            | •    | •                                | -                             | •          | -                               | -                    | •                  |  |
|     | 2                                                                      | 2         | สร้าง | 652RE00699            |      | IN-Cust01                        | IN-Vend01                     | 18/11/2021 | 652B310200SS00027,652B06PP00012 | 21,000.00            | 21,000.00          |  |
|     |                                                                        |           |       |                       |      |                                  |                               |            |                                 |                      |                    |  |
|     |                                                                        |           |       |                       |      |                                  |                               |            |                                 |                      |                    |  |
|     |                                                                        |           |       |                       |      |                                  |                               |            |                                 |                      |                    |  |
|     |                                                                        |           |       |                       |      |                                  |                               |            |                                 |                      |                    |  |
|     | 1                                                                      |           |       |                       |      | 1                                |                               |            | <u>^</u>                        |                      |                    |  |

| ใบแจ้งหนี้ ใ |
|--------------|
| •            |
| 200SS00027 6 |
|              |
|              |
|              |
|              |
|              |

🕎 รายการเดินสะพัด (1 - 1000) - Origin type: รายการระหว่างกัน, 652RE00699, รหัสตารางอ้างอิง: 40033, ข้อมูลอ้างอิง: 5637435941

ไฟล์ แก้ไข เครื่องมือ คำสั่ง วิธีใช้

#### | 🗈 🖶 🖄 | 🖶 🖻 🕿 | 🐙 🌇 莎 🏆 | 🏎 🔍 🔺 🕨 🔶 | 🏙 🔔 | 🖉

กาพรวม

| สร้างรายการเดินสะ | รหัสรายการ | เดินสะพัด ว่  | ันที่    | ด่าอร์                      | ริบาย                               |                   |                                                                   |             |                  |           |                   |           |             |           | Origin typ | be     | Origin | document n   |
|-------------------|------------|---------------|----------|-----------------------------|-------------------------------------|-------------------|-------------------------------------------------------------------|-------------|------------------|-----------|-------------------|-----------|-------------|-----------|------------|--------|--------|--------------|
| -                 |            | *             |          | -                           |                                     |                   |                                                                   |             |                  |           |                   |           |             |           | *          | *      |        |              |
|                   | RE0007271  | 25 1          | 8/11/202 | 21 J 18/                    | /11/2021/728/65 65                  | 2B310200SS00      | 027,652B06PP00012 ด่าตอบแหร                                       | นพิจารณาผลง | งานหางวิชาการ อว | 6501.1101 | .04/67 ลร 16 พ.ย. | 64        | รายการระหว่ | างกัน     | 652RE0     | 0699   |        |              |
|                   |            |               |          |                             |                                     |                   |                                                                   |             |                  |           |                   |           |             |           |            |        |        |              |
|                   |            |               | 1        | 🌉 Create cire               | culate ledger journ                 | al (1)            |                                                                   |             |                  | ×         |                   |           |             |           |            |        |        |              |
|                   |            |               |          |                             |                                     |                   |                                                                   |             |                  |           |                   |           |             |           |            |        |        |              |
|                   |            |               |          | อุตงาน                      |                                     |                   |                                                                   |             |                  |           |                   |           |             |           |            |        |        |              |
|                   |            |               |          | ห่วไป                       |                                     | รห์สของระบบ —     |                                                                   |             | การเกิดซ้ำ       |           |                   |           |             |           |            |        |        |              |
| fammet Final AA   |            |               |          | การประม                     | าลผลชุดงาน:                         | ด่ำอริบาย:        | Create circulate ledger journ                                     | al          | ××-              |           |                   |           |             |           |            |        |        |              |
| ทกรายคลเอยต ฏต    |            |               | _        |                             |                                     |                   |                                                                   |             | 200M 31218444    | 101014    |                   |           |             |           |            |        |        |              |
| ชื่อสมุด          | านที่      | ชนิดบัญชี     | หมาย     |                             |                                     | มเข้าเชื่อเล เหะ  | ×                                                                 |             |                  |           | เครดิต            | หน่วยงาน  |             | วิเคราะห์ | แหล่งเงิน  | แหนงาน | 9      | โครงการ      |
|                   | •          |               |          |                             |                                     | ส่วนตัว: [        |                                                                   |             |                  |           |                   |           | •           |           |            |        | *      |              |
| 652B00IN          | 18/11/     | บัญชีแยกประเ  | 21110    | วันที่เริ่มต้               | 18/11/2021 (10:1                    | 2:04) (GMT+07     | 7:00) กรุงเทพฯ อานอย จาการ์ตา                                     |             |                  |           |                   | B00010010 |             | B06010010 | 2000       | 999999 | 9      | 99           |
| 652B00IN          | 18/11/     | บัญชีแยกประเ  | 21110    |                             |                                     |                   |                                                                   |             |                  |           | 21,000.00         | B00010010 |             | B31000010 | 2000       | 999999 | 9      | 99           |
| 652B06IN          | 18/11/     | บัญชีแยกประ   | 21110    |                             |                                     |                   |                                                                   | -           |                  |           |                   | B06010010 |             | B06070010 | 2000       | 113001 | 6      | 52B06072000  |
| 652B06IN          | 18/11/     | บัญชีแยกประ   | 11010    |                             |                                     |                   |                                                                   |             | กกลง             | ยกเลิก    | 21,000.00         | B06010010 |             | 99        | 2000       | 113001 | 6      | 52B06072000  |
| 652B06IN          | 18/11/     | ผู้จัดจำหน่าย | 29-B3    |                             |                                     |                   |                                                                   |             | 3                |           |                   | B06070010 |             | 99        | 2000       | 113001 | 6      | 552B06072000 |
| 652B06IN          | 18/11/     | บัญชีแยกประเ  | 11016    | รันงานเป็นงานใน<br>coorrigi | ชุดงานหรือไม่?<br>อายู่อาจเลต กาศกล |                   | אין אראיז אראיז אראיז אינעראין אראיז אינעראין איז אינער איז איז א | NITTO NE    |                  |           | 21,000.00         | B06070010 |             | 99        | 2000       | 113001 | 6      | 52B06072000  |
| 652B31IN          | 18/11/     | บ้ญชีแยกประเ  | 110102   | 2051001                     | บ้ญชีพินฝากคลัง                     | (แยกตามมิติหน่า   | วยงานระดับคณะ/สำนัก/สถาบัน)                                       |             | 21,0             | 00.00     |                   | B31000010 |             | 99        | 2000       | 999999 | 9      | 99           |
| 652B31IN          | 18/11/     | บ้ญชีแยกประเ  | 211102   | 2010202                     | ผินรับฝากคณะระ                      | เด้บกาดวิชา (แยก  | าตามมิติหน่วยงาน)                                                 |             |                  |           | 21,000.00         | B31000010 |             | B31020010 | 2000       | 999999 | 9      | 99           |
| 652B310200IN      | 18/11/     | บ้ญชีแยกประเ  | 110102   | 2051101                     | บ้ญชีผินฝากคณ                       | ະ (ແນກຫານມີທີ່หน่ | น่วยงานระดับกาดวิชา/กอง/ฝ่าย/โด                                   | รงการพิเศษ) | 21,0             | 00.00     |                   | B31020010 |             | 99        | 2000       | 999999 | 9      | 99           |
| 652B310200IN      | 18/11/     | ลูกค้า        | 19-B0    | 6070010                     | กาดวิชาอาชีวดีกษา                   |                   |                                                                   |             |                  |           | 21,000.00         | B31020010 |             | 99        | 2000       | 999999 | 9      | 99           |
|                   |            |               |          |                             |                                     |                   |                                                                   |             |                  |           |                   |           |             |           |            |        |        |              |
|                   |            |               |          |                             |                                     |                   |                                                                   |             |                  |           |                   |           |             |           |            |        |        |              |
|                   |            |               |          |                             |                                     |                   |                                                                   |             |                  |           |                   |           |             |           |            |        |        |              |
|                   |            |               |          |                             |                                     |                   |                                                                   |             |                  |           |                   |           |             |           |            |        |        |              |

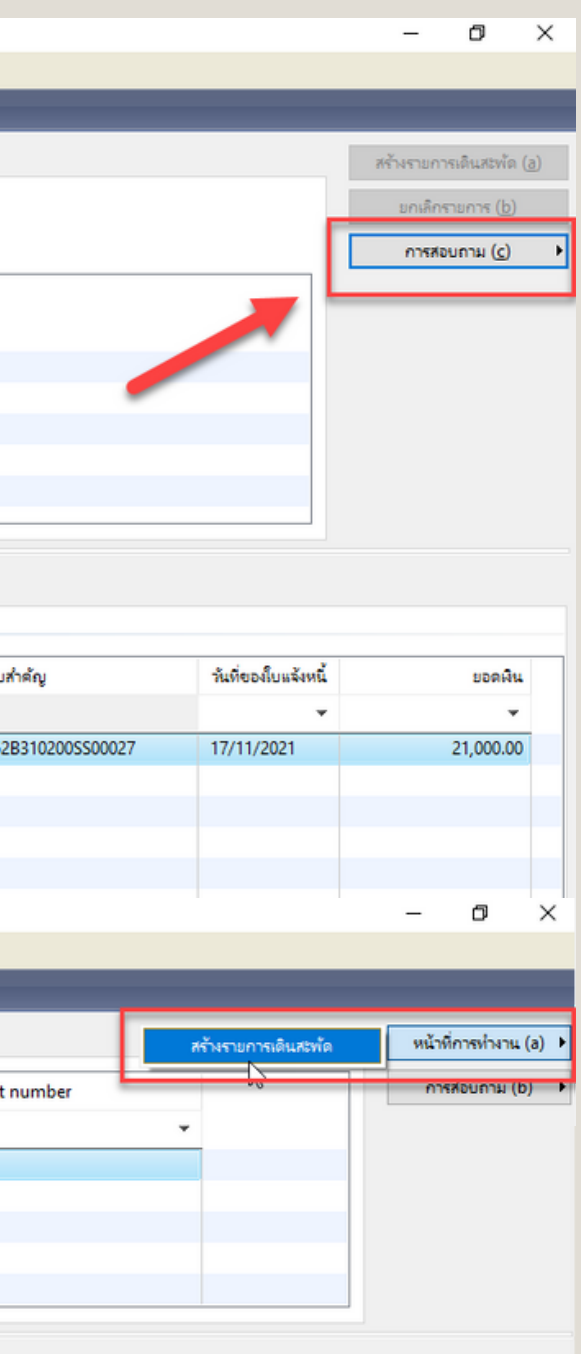

|    | ปีการศึกษา | กองทุน  | ด่ำอธิบาย                             |
|----|------------|---------|---------------------------------------|
| ٠  | •          | *       |                                       |
|    | 99         | Relate2 | ส่วนกลาง มก.บางเขน                    |
|    | 99         | Relate2 | ส่วนกลาง มก.บางเขน                    |
| 00 | 99         | Relate2 | สำนักงานเลขานุการ คณะศึกษาศาสตร์      |
| 00 | 99         | Relate2 | สำนักงานเลขานุการ คณะศึกษาศาสตร์      |
| 00 | 99         | Relate2 | กาคริชาอาชิวสึกษา คณะสึกษาศาสตร์      |
| 00 | 99         | Relate2 | กาคริชาอาชิวสึกษา คณะสึกษาศาสตร์      |
|    | 99         | Relate2 | ส่วนกลางสำนักงานอธิการบดี สำนักงานอร์ |
|    | 99         | Relate2 | ส่วนกลางสำนักงานจธิการบดี สำนักงานจร  |
|    | 99         | Relate2 | กองการเจ้าหน้าที่ ส่านักงานอธิการบดี  |
|    | 99         | Relate2 | กองการเจ้าหน้าที่ ส่านักงานอธิการบดี  |
|    |            |         |                                       |
|    |            |         |                                       |
|    |            |         |                                       |
|    |            |         |                                       |

กดการสอบถามรายการเดิน สะพัด แล้วอธิบายรายการ เช่น J 18/11/2021/728/65 652B310200SS00027,652 B06PP00012 ค่าตอบแทน พิจารณาผลงานทางวิชาการ อว 6501.1101.04/67 ลว 16 พ.ย. 64 แล้วตรวจสอบคู่บัญชีว่าครบ ถ้วน ถูกต้องหรือไม่ หลังจาก นั้นกดหน้าที่การทำงาน แล้ว เลือกสร้างรายการเดินสะพัด

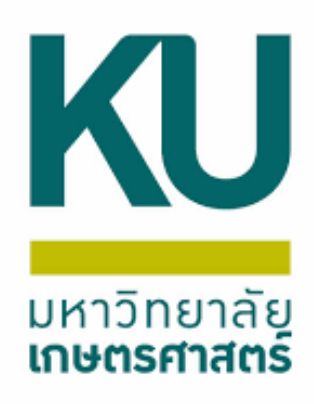

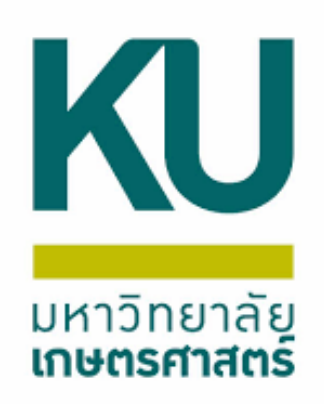

### เลือกการสอบถาม เลือกสมุดรายวัน แล้วกดลงรายการบัญชี

| 5                      | ยการเดินสะพัด (1 - 1000 | )) - Origin type: •             | รายการระหว่าง    | เก้น, 652RE00699,  | รหัสตาราง    | เอ้างอิง: 40033, ข้อมูลอ้างอิง: 56                                                                                 | 37435941           |                         |                        |                 |                        |                      |            |  |  |  |  |
|------------------------|-------------------------|---------------------------------|------------------|--------------------|--------------|----------------------------------------------------------------------------------------------------|--------------------|-------------------------|------------------------|-----------------|------------------------|----------------------|------------|--|--|--|--|
| lvia                   | โ แก้ใข เครื่องมือ      | ค่าสั่ง วิธีใช้                 |                  |                    |              |                                                                                                    |                    |                         |                        |                 |                        |                      |            |  |  |  |  |
|                        | 🥫 🗶   🖶 🗟 (             | 🛚 🛛 🐨 🖉                         | 🖗 🐺   K          | • • • •            | <b>&gt;</b>  | 💾 🔔   🕐                                                                                                    |                    |                         |                        |                 |                        |                      |            |  |  |  |  |
| กาง                    | นราม                    |                                 |                  |                    |              |                                                                                                    |                    |                         |                        |                 |                        |                      |            |  |  |  |  |
| Γ                      | สร้างรายการเดินสะ       | รหัสรายการเดินส                 | ะพัด วัน         | เพื่               | ด่าอริบาย    | ່າວຣັບາຍ                                                                                                    |                    |                         |                        |                 |                        |                      |            |  |  |  |  |
|                        | •                       |                                 | -                | -                  |              |                                                                                                    |                    |                         |                        |                 |                        |                      |            |  |  |  |  |
| RE000727125 18/11/2021 |                         |                                 |                  |                    |              | 18/11/2021/728/65 652B3102005S00027,652B06PP00012 ค่าตอบแทนพิจารณาผลงานทางริชาการ อร 6501.1101.04/67 ลร 16 พ.ม. 64 |                    |                         |                        |                 |                        |                      |            |  |  |  |  |
|                        |                         |                                 |                  |                    |              |                                                                                                    |                    |                         |                        |                 |                        |                      |            |  |  |  |  |
|                        |                         |                                 |                  |                    |              |                                                                                                    |                    |                         |                        |                 |                        |                      |            |  |  |  |  |
|                        |                         |                                 |                  |                    |              |                                                                                                    |                    |                         |                        |                 |                        |                      |            |  |  |  |  |
|                        |                         |                                 |                  |                    |              |                                                                                                    |                    |                         |                        |                 |                        |                      |            |  |  |  |  |
|                        |                         |                                 |                  |                    |              |                                                                                                    |                    |                         |                        |                 |                        |                      |            |  |  |  |  |
| บัน                    | ที่กรายละเจียด มิติ     |                                 |                  |                    |              |                                                                                                    |                    |                         |                        |                 |                        |                      |            |  |  |  |  |
| Γ                      | สื่อสมด                 | รับนี้ ครื                      | ໂອນໂດເຮີ         | หมวะเลยน้อเตี      | á            | ວນໂດເອີ                                                                                                    |                    |                         | ເດຍັກ                  | ເດຣູລິສ         | minum                  | Suppt                | ส          |  |  |  |  |
|                        | ounin                   |                                 | anorgo -         | AN IDINOUT O       |              |                                                                                                    |                    |                         |                        |                 | The lost in            |                      | <b>a</b> 1 |  |  |  |  |
|                        | 652R00IN                | 18/11/ uto                      | เดิมแอปสน        | 211102010201       |              | ບັນຮັບໄວອອັນສອັບອອນ (ພາວ                                                                                           | າວເມືສື່ມນ່ວຍມານ)  |                         | 21.000.00              | •               | B00010010              |                      | 0010       |  |  |  |  |
|                        | 652B00IN                | 18/11/ บัญ                      | เซิแยกประเ       | 211102010201       |              | พันรับฝากตลังระดับคณะ (แยก                                                                                         | ตามมิติหน่วยงาน)   |                         | 21,000.00              | 21.000.00       | B00010010              | B3100                | 0010       |  |  |  |  |
|                        | 652B06IN                | 18/11/ บัญ                      | เซิแยกประเ       | 211102010202       |              | ผู้แร้บฝากคณะระดับกาคริชา (แ                                                                                       | ยกตามมิติหน่วยงาน) | 1                       | 21.000.00              | - ,             | B06010010              | B0607                | 0010       |  |  |  |  |
|                        | 652B06IN                | 18/11/ บัญ                      | ອົແຍກປະະ         | 110102051001       |              | บัญชีพินฝากคลัง (แยกตามมิติห                                                                                       |                    | ถ้านัก/สถาบัน)          |                        | 21,000.00       | B06010010              | 99                   |            |  |  |  |  |
|                        | 652B06IN                | 18/11/ ผู้จัง                   | ดจำหน่าย         | 29-B31020010       | กอ           | งการเจ้าหน้าที่                                                                                                    |                    |                         | 21,000.00              |                 | B06070010              | 99                   |            |  |  |  |  |
|                        | (1 1000) Or             |                                 |                  | 500500 -tr         |              | 40022                                                                                                    | 0.41               |                         |                        | 21 222 22       | 000070010              |                      |            |  |  |  |  |
| يده ا                  | ตรายาณ (I-1000) - Or    | igin type: काशनाक<br>२स. काश्वर | наязнани, о      | 52KE00099, 5988    | 191401404    | : 40055, ซอมูลอางอง: 5057455                                                                                       | 1941               |                         |                        |                 |                        |                      |            |  |  |  |  |
| aven<br>L              |                         |                                 | 7 7 10           | - <i>m</i> a N a   | N            | 1115                                                                                                    |                    |                         |                        |                 |                        |                      |            |  |  |  |  |
|                        |                         | X   🔏 🔀 🗅                       | 🖉 🗽   K          |                    | <b>**</b> •! | 🖳 🚨   🥲                                                                                                    |                    |                         |                        |                 |                        |                      |            |  |  |  |  |
|                        | 63                      |                                 |                  |                    |              |                                                                                                    |                    |                         |                        |                 |                        |                      |            |  |  |  |  |
| เดง:                   | เรื่องหมด               | แสดง                            | เฉพาะที่ม้ใช้สร้ | ถึงขึ้นเท่านั้น: 🗌 |              |                                                                                                    |                    |                         |                        |                 |                        |                      |            |  |  |  |  |
|                        |                         |                                 |                  | -                  |              |                                                                                                    |                    |                         |                        |                 |                        |                      |            |  |  |  |  |
|                        | ทาม ทารเป การตงต        | การบลอด มเ                      | ต ประว           | pi                 |              |                                                                                                    |                    |                         |                        |                 |                        |                      |            |  |  |  |  |
|                        | ซื่อ                    | หมายเลขสมุดรา                   | า เลยที่         | รหัสรายการเดินส    | สะพัด        | เอกสาร                                                                                                    | ชนิดสมุดรายวัน     | ด่าอธิบาย               |                        |                 |                        |                      |            |  |  |  |  |
|                        | -                       |                                 | • •              |                    | *            | •                                                                                                    | *                  |                         |                        |                 |                        |                      |            |  |  |  |  |
|                        | 652B00IN                | B03316268                       |                  | RE000727125        |              | 652RE00699                                                                                                    | ประจำวัน           | J 18/11/2021/728/65 652 | B310200SS00027,652B06P | P00012 ค่าตอบแห | เนพิจารณาผลงานทางวิชาก | /6501.1101.04 כם ארו | 67 an 16 w |  |  |  |  |
|                        | 652B06IN                | B03316269                       |                  | RE000727125        |              | 652RE00699                                                                                                    | ประจำวัน           | J 18/11/2021/728/65 652 | B310200SS00027,652B06P | P00012 ค่าตอบแข | นพิจารณาผลงานทางวิชาก  | /6501.1101.04 כם פרו | 67 ลร 16 พ |  |  |  |  |
|                        | 652B310200IN            | B03316270                       |                  | RE000727125        |              | 652RE00699                                                                                                    | ประจำวัน           | J 18/11/2021/728/65 652 | B310200SS00027,652B06P | P00012 ด่าตอบแห | เนพิจารณาผลงานทางวิชา/ | /6501.1101.04 כם ארו | 67 ลร 16 พ |  |  |  |  |
|                        | 652B31IN                | B03316271                       |                  | RE000727125        |              | 652RE00699                                                                                                    | ประจำวัน           | J 18/11/2021/728/65 652 | B310200SS00027,652B06P | P00012 ค่าตอบแห | เนพิจารณาผลงานทางวิชาก | /6501.1101.04 גם ארו | 67 ลร 16 พ |  |  |  |  |
|                        |                         |                                 |                  |                    |              |                                                                                                    |                    |                         |                        |                 |                        |                      |            |  |  |  |  |
|                        |                         |                                 |                  |                    |              |                                                                                                    |                    |                         |                        |                 |                        |                      |            |  |  |  |  |
|                        |                         |                                 |                  |                    |              |                                                                                                    |                    |                         |                        |                 |                        |                      |            |  |  |  |  |
|                        |                         |                                 |                  |                    |              |                                                                                                    |                    |                         |                        |                 |                        |                      |            |  |  |  |  |
|                        |                         |                                 |                  |                    |              |                                                                                                    |                    |                         |                        |                 |                        |                      |            |  |  |  |  |

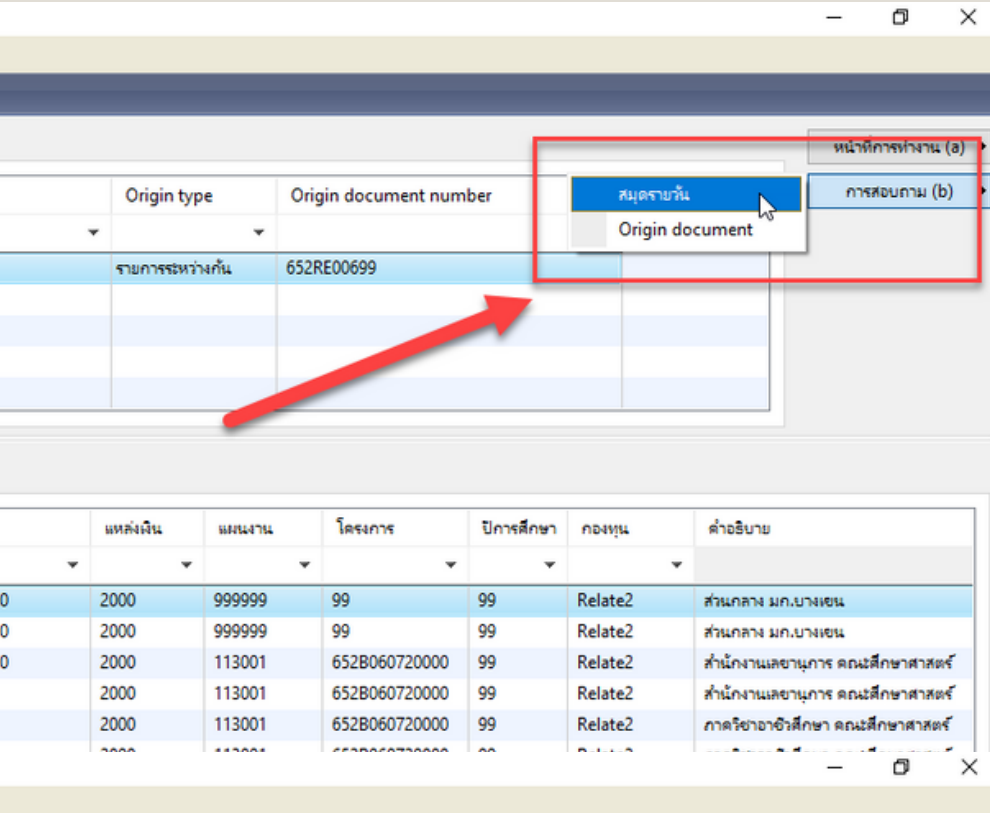

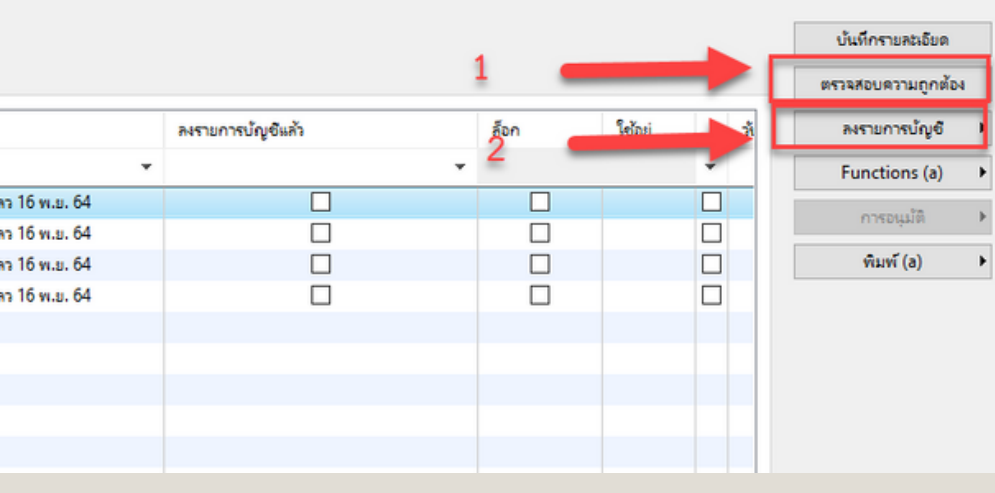

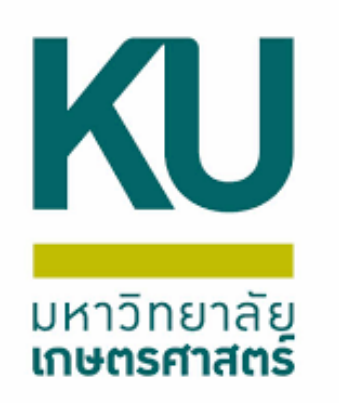

## จากนั้นพิมพ์ใบสำคัญลงนามผู้จัดทำ และผู้ลงบัญชี แล้วส่งให้ผู้มีอำนาจ ลงนามผู้อนุมัติ หลังจากนั้นก็เก็บเข้าแฟ้ม

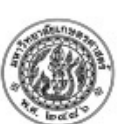

#### ปี2565-เงินรายได้-สถาบันวิจัยและพัฒนาแห่งมหาวิทย รายการระหว่างกัน

ส่วนกลาง มก.บางเขน (19-B00010010) วิธีการชำระเงิน J 26/11/2021/993/65 652B43SS00003,652B00PP00044 ปรับแผนงบกลาง มก. ครั้งที่ 16/65 โครงการวิจัยร่วม UNNES-KU Matching G คำอธิบายสมดรายวัน Collaboration 2021 a36501.2101/3100 a3 22 w.g. 64 บัญชี ชื่อบัญชื แหล่งเงิน หน่วยงาน ปีการศึกษา แผนงาน โครงการ กองทุน บัญชีเงินฝากคลัง B43010010 Relate2 110102051001 2000 214001 652B430140018 Y65 (แยกตามมิติหน่วยงานระดับคณะ/สำนัก/สถคำอธิบายรายการ : J 26/11/2021/993/65 652B43SS00003,652B00PP00044 ปรับแผนงบกลา u) โครงการวิจัยร่วม UNNES-KU Matching Grant Research Collaboration 2021 อว6501.2101/3

| <u>110205010102</u> | บัญชีลุกหนี -            | 2000                | B43010010          | 214001       | 652B430140018        | Y65          | Relate2      |
|---------------------|--------------------------|---------------------|--------------------|--------------|----------------------|--------------|--------------|
|                     | หน่วยงานภายในมหาวิทยาลัย | <u>คำอธิบายรา</u> ย | ยการ : J 26/11/202 | 1/993/65 652 | 2B43SS00003,652B00   | )PP00044 ป   | รับแผนงบกล   |
|                     |                          | <b>โครงการวิจัย</b> | เร่วม UNNES-KU Ma  | atching Gran | t Research Collabora | ation 2021 a | na6501.2101/ |
|                     |                          |                     |                    |              |                      |              |              |

#### <u>รายละเอียดการชำระเงิน</u>

| วันที่     | วันที่ครบกำหนด | ใบสำคัญ       | หมายเลขใบแจ้งหนึ้ | จำนวนเงิน(สกลเงินธรกรรม) | ภาษีหัก ณ ที่จ่าย | จำนวน |
|------------|----------------|---------------|-------------------|--------------------------|-------------------|-------|
| 22/11/2021 | 22/11/2021     | 652B43SS00003 | 652B43SS00003     | 1,425,000.00             | -0.00             | -1,4  |
|            |                |               | Tota:             | 1,425,000.00             | 0.00              | 1,4   |

| ผู้จัดทำ         | ผู้อนุมัด      | ผู้ลงบัญชี     |
|------------------|----------------|----------------|
|                  |                |                |
| Sunt 20(111/2021 | and 20/11/2021 |                |
| วนท 26/11/2021   | วนท 26/11/2021 | วนท 26/11/2021 |

| า         | ลัยเกษตรศ                                  | iาสตร์-                              | หน้า 1<br>22/12/2021<br>13:43:12 |
|-----------|--------------------------------------------|--------------------------------------|----------------------------------|
|           |                                            | หมายเลขสมุครายวัน :                  | B03323743                        |
|           |                                            | หมายเลขใบสำคัญ:                      | 652B43IN00260                    |
| Gra       | nt Re                                      | วันที่ใบสำคัญ:<br>หมายเลขใบแจ้งหนี้: | 26/11/2021                       |
|           | วิเคราะห์                                  | เดบิต                                | เครดิต                           |
| 3 1<br>10 | 99<br>เก. ครั้งที่ 16/65<br>0 ลว 22 พ.ย. 6 | 1,425,000.00                         |                                  |
| 3 1<br>10 | 99<br>เก. ครั้งที่ 16/65<br>0 ลว 22 พ.ย. 6 |                                      | 1,425,000.00                     |
|           | T-t-l.                                     | 1 435 000 00                         | 1 425 000 00                     |

| สกลเงิน | จำนวนเงินที่ช่าระ (บาท)      |
|---------|------------------------------|
| บาท     | -1,425,000.00                |
| บาท     | 1,425,000.00                 |
|         | <u>สกลเงิน</u><br>บาท<br>บาท |

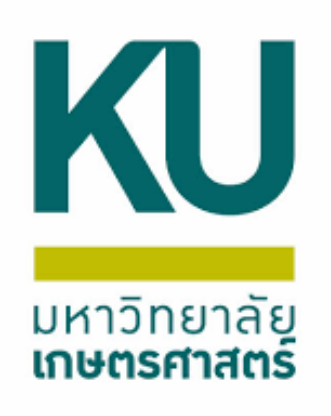

# รายการใบโอน

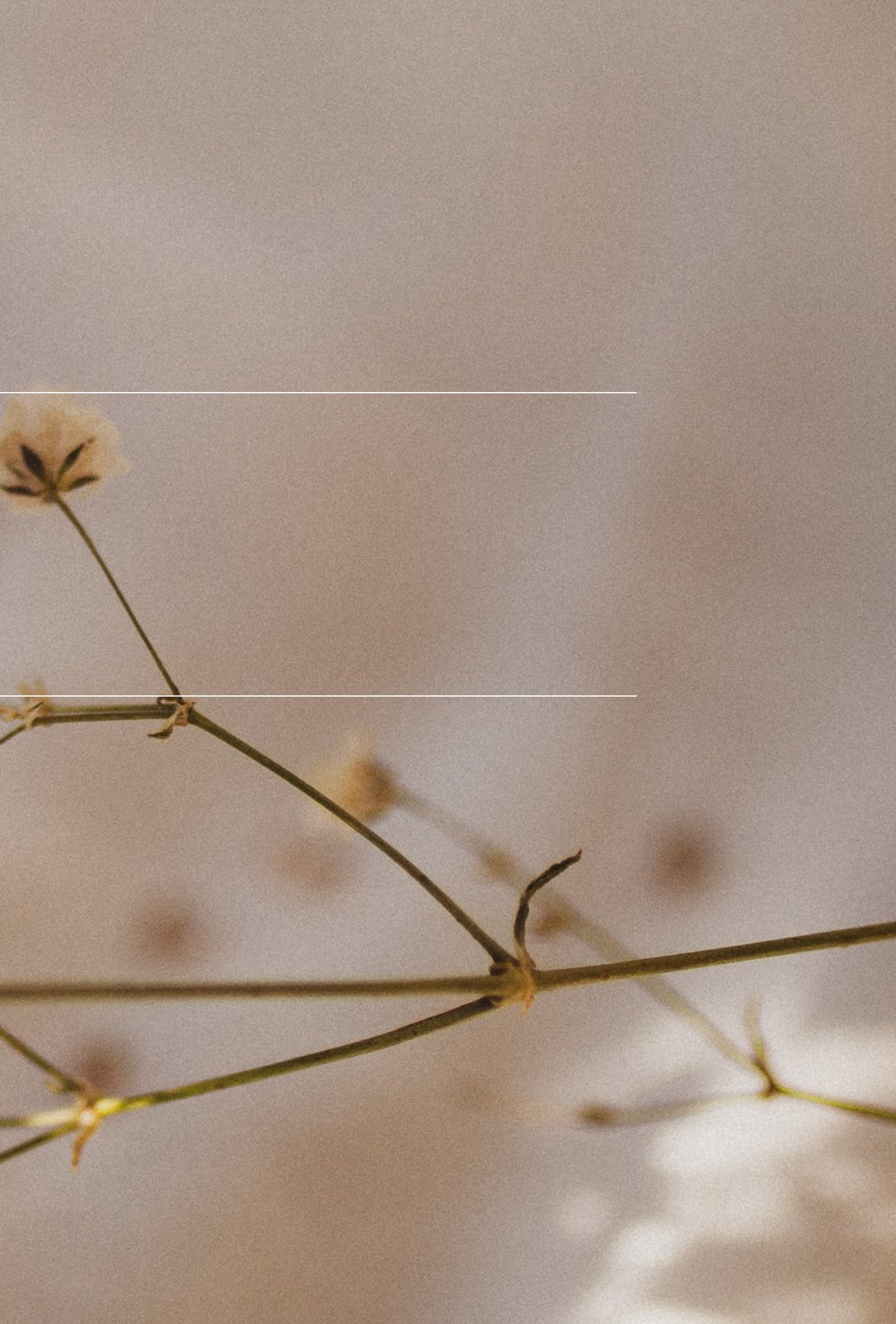

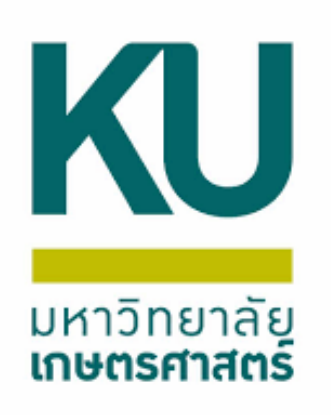

## เข้าเมนู บัญชีเดินสะพัด แบบฟอร์มทั่วไป เลือกรายการใบโอน

Microsoft Dynamics AX - Kasetsart University [AOS1: รหัสรอบเวลา - 2230] - [1 - 1000] 🔠 🕨 1000 🕨 บัญชีเดินสะพัด บัญชีเดินสะพัด พื้นที่ F)(F 🏄 i 1 🔻 » แบบฟอร์มทั่วไป รายการใปรด รายการเดินสะพัด รายการเบิกถอน (WF) รายการเบิกถอน (WD) รายการใบโอน บานหน้าต่านเทพ รายการน่าส่ง/น้ำฝาก รายการระหว่างกัน Bill payment 🚞 รายงาน รายงานสรุปใบนำส่ง/ใบนำฝาก รายงานเตรียมการจ่ายตามใบเบิกถอน รายงานการโอนเงินตามใบเบิกถอน รายงานสรุปBillPayment รายงานการตรวจสอบใบนำส่ง/นำฝาก (New)

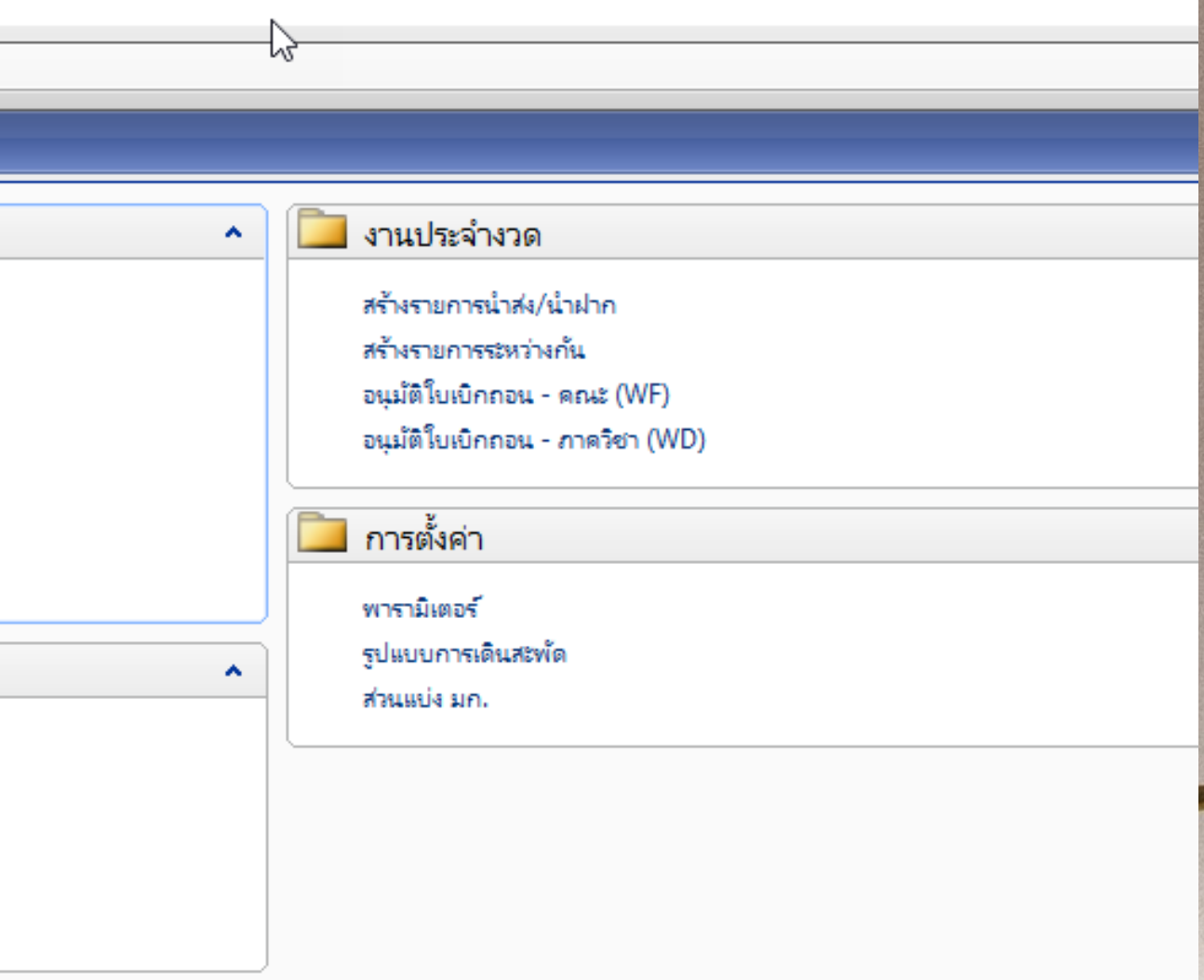

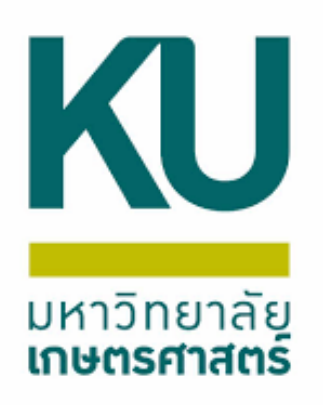

ึกดสร้างรายการโอน แล้วใส่ข้อมูลมิติตามใบตั้งหนี้(PI) ระบุวันที่สร้าง ระบุวัตถุประสงค์ของการ โอน เช่น J 18/11/2021/771/65 652Bo6PIooo82 โอนสำนักงานเลขานุการ คณะศึกษาศาสตร์เข้าบัญชี ้เงินรับฝา้กกองทุนสวัสดิภาพบุคลากร เป็นเงินสมทบกองทุนฯ เดื่อน ต.ค.64 อว<sub>6501.1101.04</sub>/66ลว<sub>16</sub>พ.ย.64 ระบุจำนวนเงินตามใบตั้งหนี้(PI) แล้วกดตกลง

| แก้ไข เครื่องมือ คำสั่ง | ารใช้           |                    |                 |                   |              |            |                                  |                                     |                                                                                                    |                     |               |             |        |             |   |                |
|-------------------------|-----------------|--------------------|-----------------|-------------------|--------------|------------|----------------------------------|-------------------------------------|----------------------------------------------------------------------------------------------------|---------------------|---------------|-------------|--------|-------------|---|----------------|
| X   🖶 🗟 🛯               | 🖅 🌄 🛛           | V 🕅   K 🔦          |                 | 🔿   💾 🔔           | 0            |            |                                  |                                     |                                                                                                    |                     |               |             |        |             |   |                |
| 1 10                    |                 |                    |                 |                   |              |            |                                  |                                     |                                                                                                    |                     |               |             |        |             |   |                |
| 000001110               | . <b>.</b> [    | @L.\               |                 | - ×               |              |            |                                  |                                     |                                                                                                    |                     |               |             |        |             |   |                |
| 14: BUZZZTITU 6         | ดาอธบาย:        | (บด)( เม เซ)ผายสนเ | เส้นวชาการ สถาน | เวลยประมง กาแพงแส | 1            | 1          |                                  |                                     |                                                                                                    |                     |               |             |        |             |   | เปลี่ยนสถานะ 🕨 |
| รหัสรายการโอน           | Status          | รูปแบบการ          | วันที่เดินสะพัด | ชนิดบัญชี         | หมายเลขบัญชื | วันที่โอน  | วัตถุประสงค์ของการโอน            |                                     |                                                                                                    |                     | จำนวนเงิน จ   | วื่อบ้ เช็ด | โอน ใเ | มเบิกเลขที่ | ^ | การสอบถาม 🕨    |
|                         | 🌉 สร้าง         | งรายการโอน (1)     |                 |                   |              | _          |                                  | 🙀 สร้างรายการโอน (1)                |                                                                                                    | -                   | - 🗆 X         | <b>•</b>    | •      | -           |   |                |
| 62B022211TR00001        | a<br>. 6 M. I   |                    |                 |                   |              |            | 15 8                             | ถานี้                               |                                                                                                    |                     |               |             |        |             |   |                |
| 62B022213TR00001        | 1 1310          | ชุดงาน             |                 |                   |              |            | 15 (                             | ถานี <sup>ท ม.</sup> บ ชุดงาน       |                                                                                                    |                     |               |             |        |             |   |                |
| 52B022213TR00002        | รี มิติ -       |                    |                 |                   |              |            | 15.3                             | กานี มิติ                           |                                                                                                    |                     |               |             |        |             |   |                |
| 52B022213TR00003        | ت<br>۵          | หล่งเงิน:          |                 | ~                 | ]            |            | 15 (                             | ถานี<br>แหล่งเงิน:                  | 2000                                                                                                    |                     |               |             |        |             |   |                |
| 62B022213TR00004        | ē               |                    |                 |                   | ]            |            | 15 1                             | กานี                                | R06010010                                                                                                    |                     |               |             |        |             |   |                |
| 62B314704TR00001        | <del>ت</del> ۲۱ | NA SENT THAT       |                 | ~                 |              |            | สัพเร                            | สนท                                 |                                                                                                    |                     |               |             |        |             |   |                |
| 62B314704TR00002        | ₹ 558           | ผนงาน:             |                 | ~                 |              |            | ε.<br>Υ                          | สินห แผนงาน:                        | 113001 ~                                                                                                    |                     |               |             |        |             |   |                |
| 62B314704TR00003        | ะี โด           | ครงการ:            |                 | ~                 |              |            | ε <sup>τ</sup> νι:               | สีนเช โดรงการ:                      | 99 🗸                                                                                                    |                     |               |             |        |             |   |                |
| 62B314704TR00004        | ब<br>हार        | อารสือพวะ          |                 |                   | ]            |            | EV.                              | สีนห                                | 99                                                                                                    |                     |               |             |        |             |   |                |
| 62B314704TR00005        | a 11            | r (1999) (1971)    |                 | ~                 |              |            | กบุ                              | ลาก                                 |                                                                                                    |                     |               |             |        |             |   |                |
| 52B314704TR00006        | ៖ ករ            | องพ์ส:             |                 | ~                 |              |            | ์ดก                              | กองทุน:                             | 99 🗸                                                                                                    |                     |               |             |        |             |   |                |
| 62B314704TR00007        | ឌី - ចិហ        | เคราะห์:           |                 | ~                 |              |            | ์ดก                              | ารเข้ วิเคราะห์:                    | 99 🗸                                                                                                    |                     |               |             |        |             |   |                |
| 62B314704TR00008        | E C             |                    | L               |                   |              |            | ์ดก                              | ารสน                                |                                                                                                    |                     |               |             |        |             |   |                |
| 62B314704TR00009        | ฮี โอน          |                    |                 |                   |              |            | กบุ                              | ลาศ ไอน                             |                                                                                                    |                     |               |             |        |             |   |                |
| 62B314704TR00010        | อี วัน          | แต่โอน:            |                 |                   |              |            | ์ดก                              | ารสน วันที่โอน:                     | 18/11/2021                                                                                                    |                     |               |             |        |             |   |                |
| 62B314704TR00011        | อี่ วัต         | ตถประสงค์ของการโอ  |                 |                   |              |            |                                  | ลาก<br>วัตถประสงค์ของกา             | รโอน: เองทนสวัสดิภาพบุคลากร เป็นงินสมทบกองทนฯ เดือน ต.ค                                                        | ด.64 อว6501.1101.04 | /66ลว16พ.ย.64 |             |        |             |   |                |
| 62B314704TR00012        | ٤               |                    | -               |                   |              |            | กบุ                              | ลาก                                 |                                                                                                    |                     |               |             |        |             |   |                |
| 52B314704TR00013        | ฮ จำ            | านวนเงิน:          | 0               | 0.00              |              |            | บริ                              | ารล้ ล้านวนเงิน:                    | 2,000.00                                                                                                    |                     |               |             |        |             |   |                |
| 62B314704TR00014        | ع<br>ا          |                    |                 |                   |              |            | เข้า                             | រ័ណ្ឌ                               |                                                                                                    |                     |               |             |        |             |   |                |
| 62B314704TR00015        | ٤               |                    |                 |                   |              |            | hn'                              | ซ.4                                 |                                                                                                    |                     |               |             |        |             |   |                |
| 52B314704TR00016        | ٤.              |                    |                 |                   |              | ตกลง       | ยกเลก เข้า                       | ทยา                                 |                                                                                                    | ตกลง                | ยกเลก         |             |        |             |   |                |
| 62B314704TR00017        | ะ<br>ข้อดวามที่ | ที่อธิบายธุรกรรม   |                 |                   |              |            | เข้า                             | )ัญข้<br>  จำนวนเงินในสกุลเงิน      |                                                                                                    |                     |               |             |        |             |   |                |
| 62B314704TR00018        | ปันุมต่         | TINUT-a            | JJ/04/2013      | ญจตจาหนาย         | 24-00010010  | 03/04/2013 | ายนจานบรทารจุดการใช้า            | រ័ល្អសំគាតាចាចរចូរដូច នៅគម្លោះ រហមា | กลายการสายการสายการสายการสายการสายการสายการสายการสายการสายการสายการสายการสายการสายการสายการสายการสายการสายการส | ць.м. JJ            | 1,110,080.75  |             |        |             |   |                |
| 62B314704TR00019        | อนุมัติ         | TR01-a             | 17/04/2013      | ผู้จัดจำหน่าย     | 24-600010010 | 17/04/2013 | ไอนอาดารหอพักบุดลาก <sup>เ</sup> | ซ.45เข้าผินรับฝากบัญชีรับโอน        | ค่าสาธารณูปไกคเพื่อขำระหนีปี2556 เดือน ก.พ.56 ค่าไฟฟ้านครห                                                     | 4654                | 126,895.92    |             |        |             |   |                |
| 62B314704TR00020        | อนุมัติ         | TR01-a             | 19/04/2013      | ผู้จัดจำหน่าย     | 24-b00010010 | 19/04/2013 | ไอนงานบริหารจัดการเข้า<br>-      | ัทยาเขตและบัญชีด่าสาธาณูปโ<br>      | กดเดือนม.ด. 56                                                                                                 |                     | 1,783,362.50  |             |        |             |   |                |
| 52B314704TR00021        | อนุมัติ         | TR02-a             | 30/04/2013      | ผู้จัดจำหน่าย     | 24-b00010010 | 30/04/2013 | ไอนอาดารหอพักบุดลาก <sup>เ</sup> | ซ.45เข้าเงินรับฝากบัญชีรับโอน       | ค่าสาธารณูปไกคเพื่อขำระหนีปี2556ค่านำประปาเดือนมี.ค.56                                                         |                     | 23,022.23     |             |        |             |   |                |
| 52B314704TR00022        | อนุมัติ         | TR01-a             | 30/04/2013      | บัญชีแยกประเภท    | 110102051101 | 30/04/2013 | ไอนอาคารหอพักบุคลาก <sup>เ</sup> | ซ.45เข้าเพิ่นรับฝากบัญชีรับโอเ      | เค่าสาธารณูปไภคเพื่อชำระหนีปี2556ค่าไฟฟ้านครหลวงเดือนมี.ค.:<br>-                                               | .56                 | 162,711.30    |             |        |             |   |                |
| 62B314704TR00023        | อนุมัติ         | TR01-a             | 07/05/2013      | ผู้จัดจำหน่าย     | 24-b00010010 | 07/05/2013 | ไอนงานบริหารจัดการเข้า<br>-      | ทยาเขตบางเขนและบัญชีค่าสา<br>-      | รารณปไกดส่วนกลางเดือน ก.พ. 56                                                                                  |                     | 2,778,000.33  |             |        |             |   |                |
| 62B314704TR00024        | อนุมัติ         | TR01-a             | 22/05/2013      | ผู้จัดจำหน่าย     | 24-b00010010 | 22/05/2013 | ไอนส่งานบริหารจัดการเช่          | เบ้ญชีค่าสาธารณูปโกคปี 2556         | เป็นเงินด่าน้ำประปา                                                                                            |                     | 32,614.14     |             |        |             |   |                |
| 2B314704TR00025         | อนุมัติ         | TR01-a             | 31/05/2013      | ผู้จัดจำหน่าย     | 24-ь00010010 | 31/05/2013 | โอนงานบริหารจัดการสน             | .ทรัพย์สินเข้าบัญชีค่าเช่าที่ดินแ   | ละอาดารราชพัสดุและรายได้อื่นฯศธ0513.10120/0723 ลว 23 พ.ค.                                                      | .56                 | 3,135,502.00  |             |        |             |   |                |

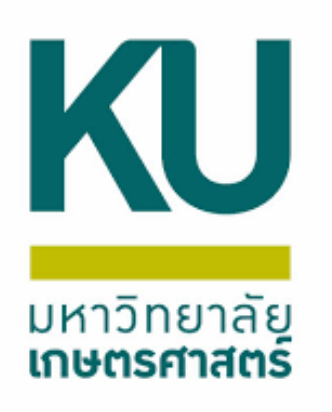

### เลือกรูปแบบการเดินสะพัดที่ถูกต้อง ชนิดบัญชี จะเลือกผู้จัดจำหน่าย(กรณีมีใบตั้ง หนี้)หรือบัญชีแยกประเภท(กรณีไม่มีใบตั้งหนี้) หมายเลขบัญชีระบุตามใบตั้งหนี้เช่น 24-Boootooto แล้วกดเปลี่ยนสถานะ รอ เปลี่ยนสถานะ อนุมัติ

|            | ארפ          | ุการ์ไบโอน (1 - 1000)                         |                                 |                  |                   |                |              |            |                                                                                                    |
|------------|--------------|-----------------------------------------------|---------------------------------|------------------|-------------------|----------------|--------------|------------|----------------------------------------------------------------------------------------------------|
| 1          | ไฟล์         | ง<br>แก้ไข เครื่องมือ คำสั่ง                  | วิธีใช้                         |                  |                   |                |              |            |                                                                                                    |
|            | 1            | 📙 🗙   🖶 🗟 🔯                                   | 🖅 🔽 5                           | 🖗 🍸   Ke 🔻       |                   | )   🕒 🔔   (    | 0            |            |                                                                                                    |
|            | กาพร         | รวม ฏิติ                                      |                                 |                  |                   |                |              |            |                                                                                                    |
|            |              | B06010010                                     |                                 | 2.9              |                   |                |              |            |                                                                                                    |
|            | หนว          | 8414: B00010010                               | ดาอธบาย: เ                      | งานกงานเลขานุกา  | าร คณะศกษาศาสตร   |                | II           |            |                                                                                                    |
| 3          |              | รหัสรายการโอน                                 | Status                          | รูปแบบการ        | วันที่เดินสะพัด   | ชนิดบัญชี      | หมายเลขบัญชี | วันที่โอน  | ว้ตถุประสงค์ของการโอน                                                                                 |
|            |              | 652B06TR00021 -                               | -                               | 1                |                   | -              |              | <b>*</b>   |                                                                                                    |
|            |              | 652B06TR00021                                 | สร้าง                           |                  |                   | บัญชีแยกประเภท |              | 18/11/2021 | J 18/11/2021/771/65 652B06P100082 โอนสำนักงานเลขานุการ คณะศึกษาศาสตร์เข้าบัญชีเงินรับฝากกองทุนสวัสดิ/ |
|            |              |                                               |                                 |                  |                   |                |              |            |                                                                                                    |
|            |              | กาศัยโรม (1 - 1000)                           |                                 |                  |                   |                |              |            |                                                                                                    |
|            | เราย<br>ไฟล์ | การของน (1 - 1000)<br>แต้ไข เครื่องมือ ดำสั่ง | ระใช                            |                  |                   |                |              |            |                                                                                                    |
| 1          |              |                                               |                                 | 7 V I V I        |                   | N   10 A   .   | <b>a</b>     |            |                                                                                                    |
|            |              |                                               | ∕π <b>י</b> ≣'                  |                  |                   | - 1 🗠 🗠 I V    | •            |            |                                                                                                    |
|            | กาพร         | รวม มิติ                                      |                                 |                  |                   |                |              |            |                                                                                                    |
| 1000       | หน่ว         | воболооло ~                                   | ค่ำอธิบาย: เ                    | ทำนักงานเลขานุกา | าร คณะสึกษาศาสตร์ |                |              |            |                                                                                                    |
|            |              | รหัสรายการโอน                                 | Status                          | รูปแบบการ        | วันที่เดินสะพัด   | ชนิดบัญชี      | หมายเลขบัญชี | วันที่โอน  | ว้ตถุประสงค์ของการโอน                                                                                 |
|            |              | 652B06TR00021 -                               | -                               | -                | •                 | -              |              | • •        |                                                                                                    |
|            |              | 652B06TR00021                                 | สร้าง                           | TR02-a           | 18/11/2021        | ผู้จัดจำหน่าย  | 24-B00010010 | 18/11/2021 | J 18/11/2021/771/65 652B06PI00082 โอนสำนักงานเลขานุการ คณะศึกษาศาสตร์เข้าบัญชีเงินรับฝากกองทุนสวัสดิภ |
|            |              |                                               |                                 |                  |                   |                |              |            |                                                                                                    |
|            |              |                                               |                                 |                  |                   |                |              |            |                                                                                                    |
| 1000       |              |                                               |                                 |                  |                   |                |              |            |                                                                                                    |
|            |              |                                               |                                 |                  |                   |                |              |            |                                                                                                    |
|            |              |                                               |                                 |                  |                   |                |              |            |                                                                                                    |
|            |              |                                               |                                 |                  |                   |                |              |            |                                                                                                    |
|            |              |                                               |                                 |                  |                   |                |              |            |                                                                                                    |
| 1. M.C.    |              |                                               |                                 |                  |                   |                |              |            |                                                                                                    |
|            |              |                                               |                                 |                  |                   |                |              |            |                                                                                                    |
| 1000       |              |                                               |                                 |                  |                   |                |              |            |                                                                                                    |
|            |              |                                               |                                 |                  |                   |                |              |            |                                                                                                    |
| Server and |              |                                               | a contract of the second second |                  |                   |                |              |            |                                                                                                    |

|                                                                        |                             |             | 13.00              |          |              | - 0                                                                                                    |
|------------------------------------------------------------------------|-----------------------------|-------------|--------------------|----------|--------------|----------------------------------------------------------------------------------------------------|
|                                                                        |                             |             |                    |          |              |                                                                                                    |
|                                                                        |                             |             |                    |          |              |                                                                                                    |
|                                                                        |                             |             |                    |          |              |                                                                                                    |
|                                                                        |                             |             |                    |          |              |                                                                                                    |
|                                                                        |                             |             |                    | 1        |              | เปลี่ยนสถานะ                                                                                                    |
|                                                                        | ล่ำนวนเงิน                  | ชื่อบ้      | เซ็ด               | โอน      | ใบเบิกเลขที่ | การสอบถาม                                                                                                    |
| •                                                                      | *                           | *           | •                  | •        | -            |                                                                                                    |
| คลากร เป็นเ                                                            | 2,000.00                    |             |                    |          |              |                                                                                                    |
|                                                                        |                             |             |                    |          |              |                                                                                                    |
|                                                                        |                             |             |                    |          |              | - 0                                                                                                    |
|                                                                        |                             |             |                    |          |              | _                                                                                                    |
|                                                                        |                             |             |                    |          |              |                                                                                                    |
|                                                                        |                             |             |                    |          |              |                                                                                                    |
|                                                                        |                             |             |                    |          |              |                                                                                                    |
|                                                                        |                             |             |                    |          |              |                                                                                                    |
|                                                                        |                             |             |                    |          |              | สร้าง เปลี่ยนสถานะ                                                                                                 |
|                                                                        | จำนวนเงิน                   | ชื่อบ้      | เช็ด               | 5        | 9            | สร้าง เปลี่ยนสถานะ<br>รจ จั การสอบภาม                                                                              |
|                                                                        | จำนวนเงิน<br>▼              | ชื่อบ้<br>▼ | เช <b>โ</b> ด<br>▼ |          | <u>*</u>     | สร้าง เปลี่ยนสถานะ<br>รจ งัง<br>อนุมัติ                                                                            |
| ▼<br>คลากร เป็นเ                                                       | ล่ำนวนเงิน<br>✓<br>2,000.00 | ชื่อบั<br>▼ | เชิ้ด<br>•         |          |              | สร้าง เปลี่ยนสถานะ<br>รจ งร์<br>อนุมัติ<br>ยกเลิก                                                                  |
| ♥<br>คลากร เป็นเ                                                       | จำนวนเงิน<br>✓<br>2,000.00  | ชื่อบ้<br>▼ | เช็ด<br>•          |          | 3            | สร้าง เปลี่ยนสถานะ<br>รอ การสอบถาม<br>อนุมัติ<br>ยกเลิก                                                            |
| ▼<br>ดลากร เป็น                                                        | จำนวนเงิน<br>✓<br>2,000.00  | ชื่อบ้<br>▼ | เช็ด<br>•          | •<br>•   | 9            | สร้าง เปลี่ยนสถานะ<br>รอ งั<br>อนุมัติ<br>ยกเลิก                                                                   |
| ♥<br>คลากร เป็นเ                                                       | จำนวนเงิน<br>✓<br>2,000.00  | ชื่อบ้      | เช็ค               | <b>.</b> | 3            | สร้าง เปลี่ยนสถานะ<br>รอ การสอบถาม<br>อนุมัติ<br>ยกเลิก                                                            |
| ∙                                                                      | จำนวนเงิน<br>✓<br>2,000.00  | ชื่อบั      | เช็ด<br>•          | <b>•</b> | 9            | สร้าง เปลี่ยนสถานะ<br>รอ การสอบถาม<br>อนุมัติ<br>ยกเลิก<br>สร้าง เปลี่ยนสถานะ                                      |
| •                                                                      | จำนวนเงิน<br>•              | ชื่อบ้      | เช็ค<br>•          | •<br>•   | 3            | สร้าง เปลี่ยนสถานะ<br>รอ การสอบถาม<br>อนุมัติ<br>ยกเลิก<br>สร้าง เปลี่ยนสถานะ<br>รอ การสอบถาม                      |
| •                                                                      | จำนวนเงิน<br>•<br>2,000.00  | ชื่อบ้      | เชิด<br>•          | <b>∑</b> | 3            | สร้าง เปลี่ยนสถานะ<br>รอ การสอบถาม<br>อนุมัติ<br>ยกเลิก<br>สร้าง เปลี่ยนสถานะ<br>รอ การสอบถาม<br>อนุมั             |
| <ul> <li>คลากร เป็น</li> </ul>                                         | จำนวนเงิน<br>✓<br>2,000.00  | ชื่อบ้      | เช็ค<br>•          | •<br>•   | 9            | สร้าง เปลี่ยนสถานะ<br>รอ การสอบถาม<br>อนุมัติ<br>ยกเลิก<br>สร้าง เปลี่ยนสถานะ<br>รอ การสอบถาม<br>อนุมัริ<br>ยกเลิก |
| <ul> <li>คลากร เป็นเ</li> <li>คลากร เป็นเ</li> </ul>                   | จำนวนเงิน<br>•              | ชื่อบ้      | เช็ค<br>•          | <b>5</b> | 3            | สร้าง เปลี่ยนสถานะ<br>รอ การสอบถาม<br>อนุมัติ<br>ยกเลิก<br>สร้าง เปลี่ยนสถานะ<br>รอ เปลี่ยนสถานะ<br>รอ การสอบถาม   |
| <ul> <li>คลากร เป็น</li> <li>คลากร เป็น</li> </ul>                     | จำนวนเงิน<br>•<br>2,000.00  | ชื่อบั<br>• | เช็ค<br>•          | <b>5</b> |              | สร้าง เปลี่ยนสถานะ<br>รอ<br>อนุมัติ<br>ยกเลิก<br>สร้าง เปลี่ยนสถานะ<br>รอ<br>อนุมัริ<br>ยกเลิก                     |
| <ul> <li>ดลากร เป็น</li> <li>ดอากร เป็น</li> </ul>                     | จำนวนเงิน<br>✓<br>2,000.00  | ซื่อบั      | เช็ค<br>           |          |              | สร้าง เปลี่ยนสถานะ<br>รอ การสอบถาม<br>อนุมัติ<br>ยกเลิก<br>สร้าง เปลี่ยนสถานะ<br>รอ การสอบถาม<br>อนุมั<br>ยกเลิก   |
| <ul> <li>คลากร เป็น</li> <li>คลากร เป็น</li> <li>คลากร เป็น</li> </ul> | จำนวนเงิน<br>✓<br>2,000.00  | ชื่อบ้      | เช็ค<br>•          |          |              | สร้าง เปลี่ยนสถานะ<br>รอ การสอบถาม<br>อนุมัติ<br>ยกเลิก<br>สร้าง เปลี่ยนสถานะ<br>รอ การสอบถาม                      |

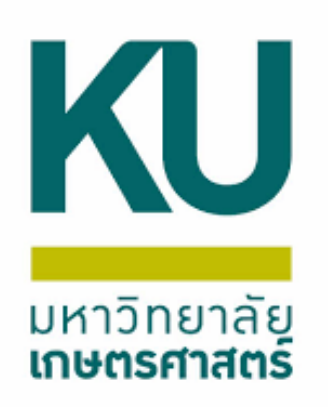

## รูปแบบรายการเดินสะพัด

### 1.ระดับภาควิชา

| รูป <mark>แบบการเดินสะ</mark> พัด | ด่าอธิบาย                                     |
|-----------------------------------|-----------------------------------------------|
| -                                 |                                               |
| TR01-a                            | ระดับกาดวิชา ใบโอน (ล่ายจากธนาดารมก.และรับผ่  |
| TR01-a1                           | ระดับกาดวิชา วิทยาเขตกำแพงแสน ใบโอน (จ่ายจา   |
| TR01-a2                           | ระดับภาควิชา โบโอน                            |
| TR01-a3                           | ระดับวิทยาเขตรับโอนPEพัฒนาวิชาการ(J)          |
| TR01-b                            | ระดับภาควิชา ใบโอน (รับเข้าธนาคารมก. และจ่ายร |

### 2.ระดับคณะ

| TR02-a  | ระดับคณะ ใบโอน (จ่ายจากธนาคารมก.และ   |
|---------|---------------------------------------|
| TR02-a1 | ระดับคณะ วิทยาเขตกำแพงแสน ใบโอน (จ่า  |
| TR02-b  | ระดับคณะ ใบโอน (รับเข้าธนาคารมก.และจ่ |

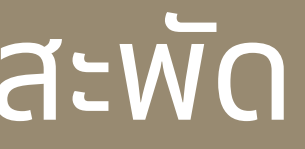

งินรับฝากเข้าวิทยาเขต)

ากธนาดารมก.และรับผืนรับฝากเข้าวิทยาเขตบางเขน)

จากเงินรับฝากวิทยาเขต)

ะรับเงินรับฝากเข้าวิทยาเขต) ายจากธนาดารมก.และรับเงินรับฝากเข้าวิทยาเขต ายจากเงินรับฝากวิทยาเขต)

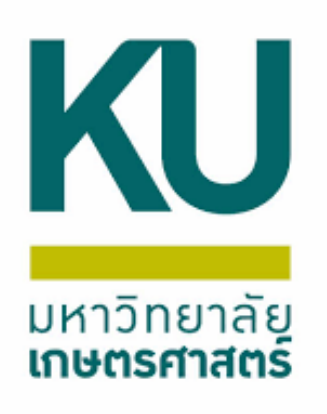

## เลือกการสอบถาม รายการเดินสะพัด ตรวจสอบและสร้าง คู่บัญชีให้ถูกต้องครบถ้วน

|                                                                                                    |                                                                                                    |                                                                                                    | 00 0 0 00                                                                                                    |                                                                                                    |                                                                                   |                                                          |                                  |                                                   |                                                                           |                                                                                                    |                                                                                                    |                                                                                                    |                                                                                                    |                                                                                                    |                                 |                                                                                                    |                                                                                                    |                                                    |
|----------------------------------------------------------------------------------------------------|----------------------------------------------------------------------------------------------------|----------------------------------------------------------------------------------------------------|----------------------------------------------------------------------------------------------------|----------------------------------------------------------------------------------------------------|-----------------------------------------------------------------------------------|----------------------------------------------------------|----------------------------------|---------------------------------------------------|---------------------------------------------------------------------------|----------------------------------------------------------------------------------------------------|----------------------------------------------------------------------------------------------------|----------------------------------------------------------------------------------------------------|----------------------------------------------------------------------------------------------------|----------------------------------------------------------------------------------------------------|---------------------------------|----------------------------------------------------------------------------------------------------|----------------------------------------------------------------------------------------------------|----------------------------------------------------|
| X   🖶 🗖 🗷                                                                                                    | 1 🛪 🍒                                                                                                    | 🎾 🏌   🍋 -                                                                                                    |                                                                                                    | >   💾 🚨   🤇                                                                                                    | 0                                                                                 |                                                          |                                  |                                                   |                                                                           |                                                                                                    |                                                                                                    |                                                                                                    |                                                                                                    |                                                                                                    |                                 |                                                                                                    |                                                                                                    |                                                    |
| ពត                                                                                                    |                                                                                                    |                                                                                                    |                                                                                                    |                                                                                                    |                                                                                   |                                                          |                                  |                                                   |                                                                           |                                                                                                    |                                                                                                    |                                                                                                    |                                                                                                    |                                                                                                    |                                 |                                                                                                    | _                                                                                                    |                                                    |
| B06010010                                                                                                    | ค่าอธิบาย:                                                                                                    | สำนักงานเลขานุก                                                                                                    | าร คณะศึกษาศาสตร์                                                                                                    |                                                                                                    |                                                                                   |                                                          |                                  |                                                   |                                                                           |                                                                                                    |                                                                                                    |                                                                                                    |                                                                                                    |                                                                                                    |                                 |                                                                                                    |                                                                                                    | លៅវ                                                |
| รายการ์โอน                                                                                                    | Status                                                                                                    | รูปแบบการ                                                                                                    | วันที่เดินสะพัด                                                                                                    | ชนิดบัญชี                                                                                                    | หมายเลขบัญชี                                                                      | า้เทีโอน                                                 | วัตถุประส                        | เดียองการ์โอน                                     |                                                                           |                                                                                                    |                                                                                                    |                                                                                                    | จ่านวนผิ                                                                                                    | น ชื่อบ้                                                                                                    | เซ็ด โอน                        | ใบเบิกเลขที่                                                                                                    | รายการเดินส                                                                                                    | สะพัด กา                                           |
| B06TR00021                                                                                                    | • •                                                                                                    | • •                                                                                                    | •                                                                                                    | *                                                                                                    |                                                                                   | •                                                        | *                                |                                                   |                                                                           |                                                                                                    |                                                                                                    | •                                                                                                    |                                                                                                    | • •                                                                                                    | • •                             |                                                                                                    | -                                                                                                    |                                                    |
| B06TR00021                                                                                                    | อนุมัติ                                                                                                    | TR02-a                                                                                                    | 18/11/2021                                                                                                    | ผู้จัดจำหน่าย                                                                                                    | 24-B00010010                                                                      | 18/11/2021                                               | 1 J 18/11/2                      | 021/771/65 652B06P100                             | )82 โอแส่านักงานเลขานุก                                                   | เร คณะสึกษาสาสตร์เข้าบัง                                                                                  | มูชีพินรับฝากกองทุนสรัสดิภาพบุคล:                                                                                                    | กร เป็น                                                                                                    | 2,000.0                                                                                                    | 0                                                                                                    |                                 |                                                                                                    |                                                                                                    |                                                    |
|                                                                                                    |                                                                                                    |                                                                                                    |                                                                                                    |                                                                                                    |                                                                                   |                                                          |                                  |                                                   |                                                                           |                                                                                                    |                                                                                                    |                                                                                                    |                                                                                                    |                                                                                                    |                                 |                                                                                                    |                                                                                                    |                                                    |
|                                                                                                    |                                                                                                    |                                                                                                    |                                                                                                    |                                                                                                    |                                                                                   |                                                          |                                  |                                                   |                                                                           |                                                                                                    |                                                                                                    |                                                                                                    |                                                                                                    |                                                                                                    |                                 |                                                                                                    |                                                                                                    |                                                    |
|                                                                                                    |                                                                                                    |                                                                                                    |                                                                                                    |                                                                                                    |                                                                                   |                                                          |                                  |                                                   |                                                                           |                                                                                                    |                                                                                                    |                                                                                                    |                                                                                                    |                                                                                                    |                                 |                                                                                                    |                                                                                                    |                                                    |
|                                                                                                    |                                                                                                    |                                                                                                    |                                                                                                    |                                                                                                    |                                                                                   |                                                          |                                  |                                                   |                                                                           |                                                                                                    |                                                                                                    |                                                                                                    |                                                                                                    |                                                                                                    |                                 |                                                                                                    |                                                                                                    |                                                    |
|                                                                                                    |                                                                                                    |                                                                                                    |                                                                                                    |                                                                                                    |                                                                                   |                                                          |                                  |                                                   |                                                                           |                                                                                                    |                                                                                                    |                                                                                                    |                                                                                                    | _                                                                                                    |                                 |                                                                                                    |                                                                                                    | _                                                  |
| าม                                                                                                    |                                                                                                    |                                                                                                    |                                                                                                    |                                                                                                    |                                                                                   |                                                          |                                  |                                                   |                                                                           |                                                                                                    |                                                                                                    |                                                                                                    |                                                                                                    |                                                                                                    |                                 |                                                                                                    |                                                                                                    | หน้าที่การทำ                                       |
| สร้างรายการเดิมสะ                                                                                                    | รนั้สรายการ                                                                                                    | เดิมสะเด็ด ว่                                                                                                    | ii d                                                                                                    | าอริเทย                                                                                                    |                                                                                   |                                                          |                                  |                                                   |                                                                           |                                                                                                    |                                                                                                    | Origin                                                                                                    | vne (                                                                                                    | rigin docume                                                                                                    | ent number                      |                                                                                                    |                                                                                                    | การสอบถา                                           |
| ITT NT IOT THE MAN                                                                                                    | in there are a                                                                                                    |                                                                                                    | an P                                                                                                    |                                                                                                    |                                                                                   |                                                          |                                  |                                                   |                                                                           |                                                                                                    |                                                                                                    | ongin                                                                                                    | Jpc v                                                                                                    | ingin docume                                                                                                    | ant normoer                     |                                                                                                    |                                                                                                    |                                                    |
|                                                                                                    |                                                                                                    | -                                                                                                    | _                                                                                                    |                                                                                                    |                                                                                   |                                                          |                                  |                                                   |                                                                           |                                                                                                    |                                                                                                    | _                                                                                                    | _                                                                                                    |                                                                                                    |                                 |                                                                                                    |                                                                                                    |                                                    |
| ,                                                                                                    | •                                                                                                    | •                                                                                                    | <b>*</b>                                                                                                    | 10/11/2021/271/05                                                                                                    | C CE2DOCDI00002 5                                                                 | 1.6                                                      |                                  | ····                                              | K                                                                         | • 4                                                                                                    |                                                                                                    | •                                                                                                    | *                                                                                                    | 20067000001                                                                                                    |                                 | •                                                                                                    |                                                                                                    |                                                    |
|                                                                                                    | RE0007272                                                                                                    | <b>*</b><br>250 1                                                                                                    | •<br>8/11/2021 J 1                                                                                                    | 18/11/2021/771/65                                                                                                    | 5 652B06P100082 โอน                                                               | เส่านักงานเลขานุการ                                      | าร คณะศึกษาศาสตร์                | ้เข้าบัญชีพินรับฝากกองทุนส                        | ัสดิภาพบุคลากร เป็นผินสม                                                  | ทบกองทุนฯ เดือน ต.ค.64 เ                                                                                  | ว6501.1101.04/66ควา6พ.ม.64                                                                                                    | * ใบโอน                                                                                                    | • 6:                                                                                                    | 2B06TR00021                                                                                                    |                                 | •                                                                                                    |                                                                                                    |                                                    |
|                                                                                                    | RE0007272                                                                                                    | ×<br>250 1:                                                                                                    | ▼<br>8/11/2021 J 1                                                                                                    | 18/11/2021/771/65                                                                                                    | 5 652B06P100082 โอนส                                                              | เส่านักงานเลขานุการ                                      | าร คณะศึกษาศาสตร์                | ์เข้าบัญชีพินรับฝากกองทุนส                        | สดิภาพบุคลากร เป็นผินสม                                                   | ทบกองทุนฯ เดือน ต.ด.64 เ                                                                                  | 06501.1101.04/66aa16w.u.64                                                                                                    | • ใบโอน                                                                                                    | • 6:                                                                                                    | 2B06TR00021                                                                                                    |                                 | •                                                                                                    |                                                                                                    |                                                    |
|                                                                                                    | RE0007272                                                                                                    | 250 1                                                                                                    | •<br>8/11/2021 J 1                                                                                                    | 18/11/2021/771/65                                                                                                    | 5 652B06P100082 ໂອນສ                                                              | เส่านักงานเลขานุการ                                      | าร คณะสึกษาศาสตร์                | <i>้เข้าปัญชิ</i> ผินจับฝากกองทุนส                | ัสดิภาพบุดลากร เป็นมินสม                                                  | ทบกองทุนฯ เดือน ต.ศ.64 เ                                                                                  | วอธีรีอีปี.1101.04/ธิธีลวาธีพ.ม.64                                                                                                    | * ใบโอน                                                                                                    | • 6:                                                                                                    | 2B06TR00021                                                                                                    |                                 | •                                                                                                    |                                                                                                    |                                                    |
|                                                                                                    | RE0007272                                                                                                    | 250 1                                                                                                    | ▼<br>8/11/2021 J1                                                                                                    | 18/11/2021/771/65                                                                                                    | 5 652B06P100082 โอนส                                                              | เส่านักงานเลขานุการ                                      | าร คณะสึกษาศาสตร์                | ์เข้าบัญชี <del>ผ</del> ินรับฝากกองทุนส           | สัติภาพบุคลากร เป็นมินสม                                                  | ทบกองทุนฯ เดือน ต.ศ.64 ส                                                                                  | วร6501.1101.04/66ลร16พ.ม.64                                                                                                    | • ใบโอน                                                                                                    | 6                                                                                                    | 2B06TR00021                                                                                                    |                                 | •                                                                                                    |                                                                                                    |                                                    |
|                                                                                                    | RE0007272                                                                                                    | 250 1                                                                                                    | •<br>8/11/2021 J 1                                                                                                    | 18/11/2021/771/65                                                                                                    | 5 652806P100082 โอนส                                                              | เส่านักงานเลขานุการ                                      | าร คณะศึกษาศาสตร์                | ์เข้าบัญชีผินจับฝากกองทุนส                        | สัติภาพบุคลากร เป็นเงินสม                                                 | ทบกองทุนฯ เดือน ต.ศ.64 ฮ                                                                                  | งว6501.1101.04/66สวา6พ.ม.64                                                                                                    | • ใบโอน                                                                                                    | 6                                                                                                    | 2806TR00021                                                                                                    |                                 | •                                                                                                    |                                                                                                    |                                                    |
|                                                                                                    | RE0007272                                                                                                    | 250 1                                                                                                    | •<br>8/11/2021 J 1                                                                                                    | 18/11/2021/771/65                                                                                                    | 5 652B06P100082 โอนส                                                              | เส้านักงานเลขานุการ                                      | าร คณะสึกษาศาสตร์                | ์เข้าบัญชีพินรับฝากกองทุนส                        | ัสดิภาพบุคลากร เป็นมินสม                                                  | หบกองทุนฯ เดือน ต.ค.64 t                                                                                  | ora6501.1101.04/66ara16w.u.64                                                                                                    | • โปโอน                                                                                                    | 6                                                                                                    | i2B06TR00021                                                                                                    |                                 | •                                                                                                    |                                                                                                    |                                                    |
|                                                                                                    | RE0007272                                                                                                    | 250 1                                                                                                    | •<br>8/11/2021 J 1                                                                                                    | 18/11/2021/771/65                                                                                                    | 5 652806P100082 โอนส                                                              | เส่านักงานเลขานุการ                                      | าร คณะศึกษาศาสตร์                | ์เข้าบัญชีผินจับฝากกองทุนส                        | ใสดิภาพบุคลากร เป็นเงินสม                                                 | ทบกองทุนฯ เดือน ต.ศ.64 ฮ                                                                                  | or6501.1101.04/66ar16w.u.64                                                                                                    | <ul> <li>ใบโอน</li> </ul>                                                                                                    | 62                                                                                                    | i2B06TR00021                                                                                                    |                                 | •                                                                                                    |                                                                                                    |                                                    |
| กรายละเอียด ฏิติ                                                                                                    | RE0007272                                                                                                    | 250 1                                                                                                    | •<br>8/11/2021 J 1                                                                                                    | 18/11/2021/771/65                                                                                                    | 5 652806P100082 โอนส                                                              | เส้านักงานเลขานุการ                                      | าร คณะสึกษาศาสตร์                | ์เข้าบัญชีพินรับฝากกองทุนส                        | ัสดิภาพบุคลากร เป็นพินสม                                                  | หบกองทุนฯ เดือน ต.ค.64 ซ                                                                                  | ora6501.1101.04/66aro16w.u.64                                                                                                    | • โปโอน                                                                                                    | 6                                                                                                    | 32B06TR00021                                                                                                    |                                 | •                                                                                                    |                                                                                                    |                                                    |
| กรายละเอียด ฏิติ                                                                                                    | RE0007272                                                                                                    | 250 1                                                                                                    | *<br>8/11/2021 J1                                                                                                    | 18/11/2021/771/65                                                                                                    | 5 652B06P100082 โอนส                                                              | เส่านักงานเลขานุการ                                      | าร คณะสึกษาศาสตร์                | ์ข้าบ้ญขี <del>่เงิ</del> นจับฝากกองทุนส          | ัสดิภาพบุดลากร เป็นผันสม                                                  | หบกองทุนฯ เดือน ต.ศ.64 ธ                                                                                  | 006501.1101.04/66ao16w.u.64                                                                                                    | <ul> <li>รับโอน</li> <li>รับโอน</li> </ul>                                                                                                    | 6                                                                                                    | 5                                                                                                    | Track                           | •                                                                                                    |                                                                                                    |                                                    |
| กรายละเอียด ฏติ<br>ชื่อหมุด                                                                                               | <ul> <li>▼</li> <li>RE0007272</li> <li>■</li> <li>■</li> <l< td=""><td><ul> <li>250</li> <li>11</li> <li>250</li> <li>11</li> <li>250</li> <li>250</li></ul></td><td><ul> <li>•</li> <li>8/11/2021 J 1</li> <li>หมายเลขะถัญชี</li> </ul></td><td>18/11/2021/771/65</td><td>5 652806P100082 โอนส</td><td>เส่านักงานเสขานุการ</td><td>าร คณะสึกษาศาสตร์</td><td><i>โ</i>ข้าบัญชีผินจับฝากกองทุนส<br/>ส</td><td>ให้ดีภาพบุคลากร เป็นเงินสม<br/>ปิต เครลิเ</td><td>หบกองทุนฯ เดือน ต.ศ.64 t<br/>เ หน่วยงาน</td><td>วร6501.1101.04/66ลร16พ.ม.64<br/>วิเตราะห์</td><td><ul> <li>ใบโอน</li> <li>มหล่งสิน</li> </ul></td><td>т<br/>6:<br/></td><td>52B06TR00021</td><td>ปีการสึย</td><td>าลา บองมัส</td><td>ค่าอธิบาย</td><td></td></l<></ul> | <ul> <li>250</li> <li>11</li> <li>250</li> <li>11</li> <li>250</li> <li>250</li></ul>                                                                                                    | <ul> <li>•</li> <li>8/11/2021 J 1</li> <li>หมายเลขะถัญชี</li> </ul>                                                                                                    | 18/11/2021/771/65                                                                                                    | 5 652806P100082 โอนส                                                              | เส่านักงานเสขานุการ                                      | าร คณะสึกษาศาสตร์                | <i>โ</i> ข้าบัญชีผินจับฝากกองทุนส<br>ส            | ให้ดีภาพบุคลากร เป็นเงินสม<br>ปิต เครลิเ                                  | หบกองทุนฯ เดือน ต.ศ.64 t<br>เ หน่วยงาน                                                                    | วร6501.1101.04/66ลร16พ.ม.64<br>วิเตราะห์                                                                                                    | <ul> <li>ใบโอน</li> <li>มหล่งสิน</li> </ul>                                                                                                    | т<br>6:<br>                                                                                                    | 52B06TR00021                                                                                                    | ปีการสึย                        | าลา บองมัส                                                                                                    | ค่าอธิบาย                                                                                                    |                                                    |
| กรายกะเอียด ฏิติ<br>ชื่อสมุด                                                                                              | <ul> <li>RE0007272</li> <li>RE0007272</li> <li>รันที่</li> <li>รันที่</li> <li>รันที่</li> </ul>                                                                                                    | <ul> <li>250</li> <li>11</li> <li>250</li> <li>12</li> <li>250</li> <li>250</li></ul>                                                                                                    | <ul> <li>*</li> <li>8/11/2021</li> <li>J 1</li> <li>หมายเลขบัญชี</li> </ul>                                                                                                    | 18/11/2021/771/65<br>ส่อนัญชิ<br>•                                                                                            | 5 652806P100082 โอนส                                                              | เส่านักงานเลขานุการ                                      | าร คณะสึกษาศาสตร์                | ัข้าบัญชี <del>ผ</del> ินจับฝากกองทุนส<br>เ       | ัสดิภาพบุดลากร เป็นพันสม<br>บิต เตรดิเ                                    | ทบกองทุนฯ เดือน ต.ค.64 t                                                                                  | มา6501.1101.04/66ลา16พ.ม.64<br>วิเตราะห์<br>▼                                                                                                    | <ul> <li>โบโอน</li> <li>เปอน</li> <li>เหล่งเงิน</li> <li>เหล่งเงิน</li> </ul>                                                                                                    | т<br>6:<br>                                                                                                    | i2B06TR00021<br>โตรงการ                                                                                                    | ปีการสีศ<br>•                   | х<br>иал иони́т<br>х                                                                                                    | ด่ำอธิบาย                                                                                                    |                                                    |
| กรายละเอียด ฏิติ<br>ชื่อหมุด<br>652B00IN                                                                                  | <ul> <li></li> <li>RE0007272     <li>7แที     <li>7แที     <li>18/11/     </li> </li></li></li></ul>                                                                                                    | <ul> <li>250</li> <li>11</li> <li>250</li> <li>12</li> <li>250</li> <li>250</li></ul>                                                                                                    | <ul> <li></li> <li>8/11/2021     <li>J 1     <li>8/11/2021     <li>4     <li>1     <li>1     </li> <li>1     </li> <li>1     <li>1     </li> <li>1     </li> <li>1      </li> <li>1     </li> <li>1     </li> <li>1     </li> <li>1     </li> <li>1     </li> <li>1     </li> <li>1     </li> <li>1     </li> <li>1      </li> <li>1      </li> <li>1      </li> <li>1     </li> <li>1      </li> <li>1      </li> <li>1      </li> <li>1     </li> <li>1      </li> <li>1      </li> <li>1      </li> <li>1      </li> <li>1      </li> <li>1      </li> <li>1      </li> <li></li></li></li></li></li></li></li></li></li></li></li></li></li></li></li></li></li></li></li></li></li></li></li></li></li></li></li></li></li></li></li></li></li></li></li></ul>                                                                                                    | 18/11/2021/771/65<br>ชื่อนัญชิ<br>•<br>ผันรับเกิกคล่                                                                          | 5 652B06P100082 โอนส<br>อังระดับคณะ (แยกตามมี                                     | มิติหน่วยงาน)                                            | าร คณะสึกษาศาสตร์                | ์เข้าบัญชีผินจับฝากกองทุนส<br>เส                  | ให้ดีภาพบุดลากร เป็นเงินสม<br>บิต เครดิเ<br>▼ ▼ ▼                         | หบกองทุนฯ เดือน ต.ศ.64 ส<br>หน่วยงาน<br>B00010010                                                         | ราช5501.1101.04/66ลา16พ.ม.64<br>วิเตราะห์<br>ริเตราะห์<br>B06010010                                                                                                    | •         ใบโอน           •         •           •         •           •         •           •         •           •         •           •         •           •         •           •         •           •         •           •         •           •         •           •         •           •         •           •         •           •         •           •         •           •         •                                                                                                    | т<br>62<br>иницаты<br>иницаты<br>т<br>113001                                                                                                    | i2B06TR00021                                                                                                    | ปีการสึ <i>ศ</i><br>•<br>99     | ал орнийн<br>нал орнийн<br>нал орнийн                                                                                                    | ด่ำอริบาย<br>•  •  •  •  • • • • • • • • • • • • •                                                                               | ก.บาพยน                                            |
| กรามคะเอ็มด มิติ<br>ชื่อสมุด<br>652B00IN<br>652B06IN                                                                      | <ul> <li>RE0007272</li> <li>RE0007272</li> <li>รันที่</li> <li>รันที่</li> <li>18/11/</li> </ul>                                                                                                    | <ul> <li>รับการ์สารหน่าย</li> </ul>                                                                                                    | <ul> <li></li> <li>8/11/2021     <li>J 1     <li>8/11/2021     <li>4     <li>8/11/2021     <li>211102010201     <li>24-B00010010     </li> </li></li></li></li></li></li></ul>                                                                                                    | 18/11/2021/771/65<br>ชื่อปัญชิ<br>•<br>ผินรับฝากคล่<br>ส่วนกลาง มก.บา                                                         | 5 652B06P100082 โอนส<br>จังระดับตถนะ (แยกตามมิ<br>างเซน                           | มสำนักงานเลขานุการ<br>มิติหน่ายงาน)                      | าร คณะสึกษาศาสตร์                | ร์ข้าบัญชีผินรับฝากกองทุนส<br>ผ<br>2,000<br>2,000 | ได้ดภาพบุดลากร เป็นพันสม<br>บิต เตรดิเ<br>• • •                           | ทบกองทุนฯ เดือน ต.ศ.64 ร<br>หมกองทุนฯ เดือน ต.ศ.64 ร<br>หน่วยงาน<br>800010010<br>806010010                | มา6501.1101.04/66ลา16พ.ม.64<br>วิเคราะห์<br>ริเคราะห์<br>806010010<br>99                                                                                                    | •         ใบโอน           •         •           •         •           •         •           •         •           •         •           •         •           •         •           •         •           •         •           •         •           •         •           •         •           •         •           •         •           •         •           •         •           •         •           •         •           •         •           •         •           •         •           •         •           •         •           •         •           •         •           •         •           •         •           •         •           •         •           •         •           •         •           •         •           •         •           •         •           •         • <td>т<br/>62<br/>62<br/>10<br/>10<br/>10<br/>113001<br/>113001</td> <td>i2B06TR00021<br/>i2B06TR00021<br/>iansing<br/>intervention<br/>intervention<br/>interve</td> <td>ปีการสึศ<br/>•<br/>99<br/>99</td> <td><ul> <li>30</li> <li>30</li> <li>3</li></ul></td> <td>ด่ำอธิบาย<br/><ul> <li>ด่าอธิบาย</li> <li>ส่วนกลาง มก</li> <li>ส่วนกลาง มก</li> </ul></td> <td>ก.บางเอน<br/>อานุการ คณะสึกษาค</td>                                                                                                    | т<br>62<br>62<br>10<br>10<br>10<br>113001<br>113001                                                                                                    | i2B06TR00021<br>i2B06TR00021<br>iansing<br>intervention<br>intervention<br>interve                                                                                                    | ปีการสึศ<br>•<br>99<br>99       | <ul> <li>30</li> <li>30</li> <li>3</li></ul>                                                                                                    | ด่ำอธิบาย<br><ul> <li>ด่าอธิบาย</li> <li>ส่วนกลาง มก</li> <li>ส่วนกลาง มก</li> </ul>                                             | ก.บางเอน<br>อานุการ คณะสึกษาค                      |
| กรายละเอียด           มิติ           ชื่อสมุด           ชื่อสมุด           652800IN           652806IN           652806IN | <ul> <li>RE0007272</li> <li>RE0007272</li> <li>รันที่</li> <li>รันที่</li> <li>รันที่</li> <li>18/11/</li> <li>18/11/</li> <li>18/11/</li> </ul>                                                                                                    | <ul> <li>รังการรับ (1)</li> <li>รังการรับ (1)</li> <li>รังการั</li></ul> | <ul> <li>ง </li> <li>8/11/2021 มายเลขบัญชี งมายเลขบัญชี 211102010201 211102010201 24-B00010010 110102051001</li></ul>                                                                                                    | 18/11/2021/771/65<br>ชื่อปัญชี                                                                                                | 5 652B06P100082 โอเม<br>อังระดับคณะ (แยกตามมี<br>างเอน<br>เคลัง (แยกตามมิติหน่วยง | เส้านักงานเลขานุการ<br>มิติหน่วยงาน)<br>หานระดับตณะ/สำนั | าร คณะสึกษาศาสตร์<br>นัก/สถาบัน) | ร์ข้าบัญชีพินรับฝากกองทุนส<br>ผ<br>2,000<br>2,000 | ไห้ดิภาพบุคลากร เป็นพินสม<br>บิต เครดิเ<br>▼ ▼<br>.00<br>.00<br>2,000.0   | หบกองทุนฯ เดือน ต.ศ.64 ส<br>หน่วยงาน<br>B00010010<br>B06010010<br>B06010010                               | ราช5501.1101.04/66ลา16พ.ม.64<br>ริเตราะห์<br>ของออาเมร์<br>มายาระห์<br>ของออาเมร์<br>ริเตราะห์<br>ริเตราะห์<br>ของออาเมร์<br>ริเตราะห์<br>ของออาเมร์<br>ริเตราะห์<br>ของออาเมร์<br>ริเตราะห์ | <ul> <li>Гобац</li> <li>Гобац</li> <li< td=""><td><ul> <li></li> <li></li> <li><td>52B06TR00021<br/>52B06TR00021<br/>52B07<br/>52B07<br/>52</td><td>ปีการสึศ<br/>•<br/>99<br/>99<br/>99</td><td>99     99     99     9</td><td>ด่าอธิบาย<br/><ul> <li>ด่าอธิบาย</li> <li>ส่วนกลาง มก</li> <li>ส่วนกลาง มก</li> <li>ส่วนักงานเลง</li> <li>ส่วนักงานเลง</li> </ul></td><td>ก.บางเอน<br/>อานุการ คณะสึกษาศ<br/>อานุการ คณะสึกษาศ</td></li></ul></td></li<></ul> | <ul> <li></li> <li></li> <li><td>52B06TR00021<br/>52B06TR00021<br/>52B07<br/>52B07<br/>52</td><td>ปีการสึศ<br/>•<br/>99<br/>99<br/>99</td><td>99     99     99     9</td><td>ด่าอธิบาย<br/><ul> <li>ด่าอธิบาย</li> <li>ส่วนกลาง มก</li> <li>ส่วนกลาง มก</li> <li>ส่วนักงานเลง</li> <li>ส่วนักงานเลง</li> </ul></td><td>ก.บางเอน<br/>อานุการ คณะสึกษาศ<br/>อานุการ คณะสึกษาศ</td></li></ul> | 52B06TR00021<br>52B06TR00021<br>52B07<br>52B07<br>52 | ปีการสึศ<br>•<br>99<br>99<br>99 | 99     99     99     9                                                                                                    | ด่าอธิบาย<br><ul> <li>ด่าอธิบาย</li> <li>ส่วนกลาง มก</li> <li>ส่วนกลาง มก</li> <li>ส่วนักงานเลง</li> <li>ส่วนักงานเลง</li> </ul> | ก.บางเอน<br>อานุการ คณะสึกษาศ<br>อานุการ คณะสึกษาศ |
| กรามละเอ็มด มิติ<br>ซื่อสมุด<br>652800IN<br>652806IN<br>652806IN                                                          | <ul> <li>RE0007272</li> <li>RE0007272</li> <li>πμή</li> <li>πμή</li> <li>18/11/</li> <li>18/11/</li> </ul>                                                                                                    | <ul> <li>รับการ์ (1)</li> <li>รับการ์ (1)</li> <li>รับการ์</li></ul>                         | <ul> <li></li> <li>8/11/2021</li> <li>J 1</li> <li>8/11/2021</li> <li>4</li> <li>8/11/2021</li> <li>2</li> <li>2</li> <li>1102010201</li> <li>2</li> <li>4</li> <li>4<!--</td--><td>18/11/2021/771/65<br/>ชื่อบัญชิ</td><td>5 652B06P100082 โอนส<br/>อังระดับคณะ (แยกตามมี<br/>วงเซน<br/>เคลงั (แยกตามมิติหน่วยง</td><td>เส้านักงานเลขานุการ<br/>มิติหน่วยงาน)<br/>งานระดับคณะ/สำนั</td><td>าร คณะสึกษาศาสตร์<br/>นัก/สถาบัน)</td><td>ร์ข้าบัญชีผันรับฝากกองทุนส<br/>ผ<br/>2,000</td><td>ให้ดีภาพบุดสากร เป็นพันสม<br/>บิต เดรดิเ<br/>✓ ✓ ✓<br/>.00<br/>.00<br/>2,000.0</td><td>หมกองทุนฯ เดือน ต.ศ.64 ส<br/>พมกองทุนฯ เดือน ต.ศ.64 ส<br/>หน่วยงาน<br/>800010010<br/>806010010<br/>9 806010010</td><td>อา65501.1101.04/66ลา16พ.ม.64<br/>วิเครา≿ท์<br/>✓<br/>B06010010<br/>99<br/>99<br/>99</td><td>•         ใบโอน           •         •           •         •           •         •           •         •           •         •           •         •           •         •           •         •           •         •           •         •           •         •           •         •           •         •           •         •           •         •           •         •           •         •           •         •           •         •           •         •           •         •           •         •           •         •           •         •           •         •           •         •           •         •           •         •           •         •           •         •           •         •           •         •           •         •           •         •           •         •<td>т<br/>62<br/>62<br/>62<br/>62<br/>62<br/>62<br/>62<br/>62<br/>62<br/>62<br/>62<br/>62<br/>62</td><td>22B06TR00021</td><td>ปีการศึก<br/>•<br/>99<br/>99<br/>99</td><td>а 99<br/>99<br/>1ал ирения<br/>1ал ирения<br/>1<br/>1<br/>1<br/>1<br/>1<br/>1<br/>1<br/>1<br/>1<br/>1<br/>1<br/>1<br/>1<br/>1<br/>1<br/>1<br/>1<br/>1<br/>1</td><td>ด้าอธิบาย<br/><ul> <li>ด้าอธิบาย</li> <li>ส่วนกลาง มก</li> <li>ส่วนักงานเลง</li> <li>ส่านักงานเลง</li> </ul></td><td>ก.บางเอน<br/>อานุการ คณะสึกษาส<br/>อานุการ คณะสึกษาส</td></td></li></ul>                                                                                                    | 18/11/2021/771/65<br>ชื่อบัญชิ                                                                                                | 5 652B06P100082 โอนส<br>อังระดับคณะ (แยกตามมี<br>วงเซน<br>เคลงั (แยกตามมิติหน่วยง | เส้านักงานเลขานุการ<br>มิติหน่วยงาน)<br>งานระดับคณะ/สำนั | าร คณะสึกษาศาสตร์<br>นัก/สถาบัน) | ร์ข้าบัญชีผันรับฝากกองทุนส<br>ผ<br>2,000          | ให้ดีภาพบุดสากร เป็นพันสม<br>บิต เดรดิเ<br>✓ ✓ ✓<br>.00<br>.00<br>2,000.0 | หมกองทุนฯ เดือน ต.ศ.64 ส<br>พมกองทุนฯ เดือน ต.ศ.64 ส<br>หน่วยงาน<br>800010010<br>806010010<br>9 806010010 | อา65501.1101.04/66ลา16พ.ม.64<br>วิเครา≿ท์<br>✓<br>B06010010<br>99<br>99<br>99                                                                                                    | •         ใบโอน           •         •           •         •           •         •           •         •           •         •           •         •           •         •           •         •           •         •           •         •           •         •           •         •           •         •           •         •           •         •           •         •           •         •           •         •           •         •           •         •           •         •           •         •           •         •           •         •           •         •           •         •           •         •           •         •           •         •           •         •           •         •           •         •           •         •           •         •           •         • <td>т<br/>62<br/>62<br/>62<br/>62<br/>62<br/>62<br/>62<br/>62<br/>62<br/>62<br/>62<br/>62<br/>62</td> <td>22B06TR00021</td> <td>ปีการศึก<br/>•<br/>99<br/>99<br/>99</td> <td>а 99<br/>99<br/>1ал ирения<br/>1ал ирения<br/>1<br/>1<br/>1<br/>1<br/>1<br/>1<br/>1<br/>1<br/>1<br/>1<br/>1<br/>1<br/>1<br/>1<br/>1<br/>1<br/>1<br/>1<br/>1</td> <td>ด้าอธิบาย<br/><ul> <li>ด้าอธิบาย</li> <li>ส่วนกลาง มก</li> <li>ส่วนักงานเลง</li> <li>ส่านักงานเลง</li> </ul></td> <td>ก.บางเอน<br/>อานุการ คณะสึกษาส<br/>อานุการ คณะสึกษาส</td>                                                                                                    | т<br>62<br>62<br>62<br>62<br>62<br>62<br>62<br>62<br>62<br>62<br>62<br>62<br>62                                                                                                    | 22B06TR00021                                                                                                    | ปีการศึก<br>•<br>99<br>99<br>99 | а 99<br>99<br>1ал ирения<br>1ал ирения<br>1<br>1<br>1<br>1<br>1<br>1<br>1<br>1<br>1<br>1<br>1<br>1<br>1<br>1<br>1<br>1<br>1<br>1<br>1                                                                                                    | ด้าอธิบาย<br><ul> <li>ด้าอธิบาย</li> <li>ส่วนกลาง มก</li> <li>ส่วนักงานเลง</li> <li>ส่านักงานเลง</li> </ul>                      | ก.บางเอน<br>อานุการ คณะสึกษาส<br>อานุการ คณะสึกษาส |
| กราบละเอียด มิติ<br>ชื่อสมุด<br>652B00IN<br>652B06IN<br>652B06IN                                                          | <ul> <li>RE0007272</li> <li>RE0007272</li> <li>สันที่</li> <li>รันที่</li> <li>18/11/</li> <li>18/11/</li> <li>18/11/</li> </ul>                                                                                                    | <ul> <li>250</li> <li>11</li> <li>250</li> <li>12</li> <li>250</li> <li>250</li></ul>                                                                                                    | <ul> <li>ง </li> <li>8/11/2021 J 1 8/11/2021 J 1 8/11/2021 9/10/201 9/10/201</li></ul>                                                                                                    | 18/11/2021/771/65<br>ชื่อนัญชิ<br>▼<br>ผินรับฝากคลั<br>สำหลาง ผล.บา<br>บัญชีพินฝาก                                            | 5 652B06P100082 โอนส<br>อังระดับคณะ (แยกตามมี<br>างเซน<br>าคลัง (แยกตามมิติหน่ายง | มริกนักงานเลขานุการ<br>มิติหน่วยงาน)<br>หานระดับคณะ/สำนั | าร คณะสึกษาศาสตร์<br>            | ร์ข้านัญชีพันรับฝากกองทุนส<br>เส<br>2,000         | ได้ติภาพบุตสากร เป็นพินสม<br>ปิต เตรติ<br>▼                               | หบกองทุนฯ เดือน ต.ศ.64 ส<br>หน่วยงาน<br>800010010<br>806010010                                            | มาต่5501.1101.04/66ลา16พ.ม.64<br>ริเตราะห์<br>806010010<br>99<br>99<br>99                                                                                                    | <ul> <li>Колона</li> <li>Колона</li></ul>                                                                                                    | <ul> <li></li> <li></li> <li><!--</td--><td>32B06TR00021<br/>1854015<br/>99<br/>99<br/>99<br/>99</td><td>ปการสัศ<br/>✓<br/>99<br/>99<br/>99</td><td>т<br/>мал изаний<br/>мал изаний<br/>мал и изаний<br/>мал и изаний<br/>мал и и изаний<br/>ма</td><td>ต่ำอธิบาย<br/><ul> <li>ต่ำอธิบาย</li> <li>ส่วนกลาง มก</li> <li>ส่วนักงานเลง</li> <li>ส่วนักงานเลง</li> </ul></td><td>ก.บางเอน<br/>อานุการ คณะสึกษาต<br/>อานุการ คณะสึกษาต</td></li></ul>                                                                                                    | 32B06TR00021<br>1854015<br>99<br>99<br>99<br>99                                                                                                    | ปการสัศ<br>✓<br>99<br>99<br>99  | т<br>мал изаний<br>мал изаний<br>мал и изаний<br>мал и изаний<br>мал и и изаний<br>ма | ต่ำอธิบาย<br><ul> <li>ต่ำอธิบาย</li> <li>ส่วนกลาง มก</li> <li>ส่วนักงานเลง</li> <li>ส่วนักงานเลง</li> </ul>                      | ก.บางเอน<br>อานุการ คณะสึกษาต<br>อานุการ คณะสึกษาต |
| กรายละเอียด<br>อื่อสมุด<br>อี่อสมุด<br>อี่ระยองเท<br>652800IN<br>652806IN                                                 | <ul> <li>RE0007272</li> <li>RE0007272</li> <li>วันที่</li> <li>18/11/</li> <li>18/11/</li> <li>18/11/</li> </ul>                                                                                                    | <ul> <li>รับการ์ (1)</li> <li>รับการ์ (1)</li> <li>รับการ์</li></ul>                         | <ul> <li></li> <li>8/11/2021     <li>J 1     <li>8/11/2021     <li>J 1     <li>8/11/2010201     <li>211102010201     <li>211102010201     <li>24-B00010010     <li>110102051001     </li> </li></li></li></li></li></li></li></li></ul>                                                                                                    | 18/11/2021/771/65<br>ชื่อบัญชิ<br>•<br>•<br>•<br>•<br>•<br>•<br>•<br>•<br>•<br>•<br>•<br>•<br>•<br>•<br>•<br>•<br>•<br>•<br>• | 5 652B06P100082 โอนส<br>อังระดับคณะ (แยกตามมี<br>างเซน<br>าดคงั (แยกตามมิติหน่วยง | มสำนักงานเลขานุการ<br>มิติหน่วยงาน)<br>หานระดับคณะ/สำนั  | าร คณะสึกษาศาสตร์<br>            | ร์ข้าบัญชีพินรับฝากกองทุนส<br>เส<br>2,000         | ไร้ติภาพบุตสากร เป็นพินสม<br>บิต เตรติ<br>▼ ▼<br>00<br>2,000.0            | หมกองทุนฯ เดือน ต.ศ.64 ส<br>พน่วยงาน<br>B00010010<br>B06010010<br>B06010010                               | ราช5501.1101.04/66ลา16พ.ม.64<br>ริเตราะห์<br>ขาย<br>806010010<br>99<br>99<br>99                                                                                                    | •         ใบโอน           •         1           •         1           •         1           •         1           •         1           •         2000           •         2000           •         2000                                                                                                    |                                                                                                    | i2B06TR00021<br>i2B06TR00021<br>iassentions<br>✓<br>99<br>99<br>99<br>99<br>99                                                                                                    | ปีการส์ศ<br>✓<br>99<br>99<br>99 | • 99<br>99<br>99<br>99<br>99<br>99<br>99                                                                                                    | ด่ำอริบาย<br><ul> <li>ด่าอริบาย</li> <li>ส่วนกลาง มก</li> <li>ส่านักงานเลง</li> <li>ส่านักงานเลง</li> </ul>                      | ก.บางเอน<br>อานุการ คณะสึกษาต<br>อานุการ คณะสึกษาต |
| กรายละเอียด มิติ<br>ซื่อสมุด<br>652B00IN<br>652B06IN<br>652B06IN                                                          | <ul> <li>RE0007272</li> <li>RE0007272</li> <li>πμή</li> <li>πμή</li> <li>18/11/</li> <li>18/11/</li> <li>18/11/</li> </ul>                                                                                                    | <ul> <li>รับ</li> <li>รับ</li></ul>                                                                                                    | <ul> <li></li> <li>8/11/2021     <li>J 1     <li>8/11/2021     <li>J 1     <li>1     <li>1      <li>1     <li>1     </li> <li>1     </li> <li>1     </li> <li>1      </li> <li>1     </li> <li>1      </li> <li>1     </li> <li>1     </li> <li>1      </li> <li>1      </li> <li>1     </li> <li>1      </li> <li>1      </li> <li>1      </li> <li>1     </li> <li>1      </li> <li>1      </li> <li>1      </li> <li>1     </li> <li>1      </li> <li>1      </li> <li>1      </li> <li>1      </li> <li>1      </li> <li>1      </li> <li>1      </li> <li>1      </li> <li>1      </li> <li>1      </li> <li>1      </li> <li>1      </li> <li>1      </li> <li>1      </li> <lp>1      </lp></li> <li>1     <td>18/11/2021/771/65<br/>ชื่อบัญชิ</td><td>5 652B06P100082 โอนส<br/>อังระดับตณะ (แบกตามมี<br/>างเซน<br/>เดลัง (แบกตามมิติหน่วยง</td><td>เส้านักงานเลขานุการ<br/>มิติหน่วยงาน)<br/>หานระดับตณะ/สำนั</td><td>าร คณะสึกษาศาสตร์<br/>นัก/สถาบัน)</td><td>ร์ข้าบัญชีผันรับฝากกองทุนส<br/>ผ<br/>2,000<br/>2,000</td><td>ไหติภาพบุตสากร เป็นพันสม<br/>บิต เตรติเ<br/>✓ ✓ ✓<br/>.00<br/>2,000.0</td><td>หมกองทุนฯ เดือน ต.ศ.64 ส<br/>พมาองทุนฯ เดือน ต.ศ.64 ส<br/>800010010<br/>806010010<br/>9 806010010</td><td>ນາດດີວັ01.1101.04/66ลາງ16พ.ມ.64<br/>ີ້ແຄຮາປນ໌<br/>ອີ<br/>B06010010<br/>99<br/>99<br/>99</td><td>•         ใบโอน           •         •           •         •           •         •           •         •           •         •           •         •           •         •           •         •           •         •           •         •           •         •           •         •           •         •           •         •           •         •           •         •           •         •           •         •           •         •           •         •           •         •           •         •           •         •           •         •           •         •           •         •           •         •           •         •           •         •           •         •           •         •           •         •           •         •           •         •           •         •<td><ul> <li></li> <li></li> <li><td>22B06TR00021</td><td>ปีการศึก<br/>▼<br/>99<br/>99<br/>99</td><td>ал понити<br/>199<br/>199<br/>199<br/>199<br/>199<br/>199<br/>199<br/>19</td><td>ด้าอธิบาย<br/><ul> <li>ด้าอธิบาย</li> <li>ส่วนกลาง มก</li> <li>ส่วนักงานเลง</li> <li>ส่านักงานเลง</li> </ul></td><td>ก.บางเขน<br/>อานุการ คณะลึกษาส<br/>อานุการ คณะลึกษาส</td></li></ul></td></td></li></li></li></li></li></li></li></li></li></li></li></li></li></li></li></li></li></li></li></li></li></li></li></li></li></li></li></li></li></li></li></li></li></li></li></li></li></li></li></li></li></li></li></li></li></li></li></li></li></ul> | 18/11/2021/771/65<br>ชื่อบัญชิ                                                                                                | 5 652B06P100082 โอนส<br>อังระดับตณะ (แบกตามมี<br>างเซน<br>เดลัง (แบกตามมิติหน่วยง | เส้านักงานเลขานุการ<br>มิติหน่วยงาน)<br>หานระดับตณะ/สำนั | าร คณะสึกษาศาสตร์<br>นัก/สถาบัน) | ร์ข้าบัญชีผันรับฝากกองทุนส<br>ผ<br>2,000<br>2,000 | ไหติภาพบุตสากร เป็นพันสม<br>บิต เตรติเ<br>✓ ✓ ✓<br>.00<br>2,000.0         | หมกองทุนฯ เดือน ต.ศ.64 ส<br>พมาองทุนฯ เดือน ต.ศ.64 ส<br>800010010<br>806010010<br>9 806010010             | ນາດດີວັ01.1101.04/66ลາງ16พ.ມ.64<br>ີ້ແຄຮາປນ໌<br>ອີ<br>B06010010<br>99<br>99<br>99                                                                                                    | •         ใบโอน           •         •           •         •           •         •           •         •           •         •           •         •           •         •           •         •           •         •           •         •           •         •           •         •           •         •           •         •           •         •           •         •           •         •           •         •           •         •           •         •           •         •           •         •           •         •           •         •           •         •           •         •           •         •           •         •           •         •           •         •           •         •           •         •           •         •           •         •           •         • <td><ul> <li></li> <li></li> <li><td>22B06TR00021</td><td>ปีการศึก<br/>▼<br/>99<br/>99<br/>99</td><td>ал понити<br/>199<br/>199<br/>199<br/>199<br/>199<br/>199<br/>199<br/>19</td><td>ด้าอธิบาย<br/><ul> <li>ด้าอธิบาย</li> <li>ส่วนกลาง มก</li> <li>ส่วนักงานเลง</li> <li>ส่านักงานเลง</li> </ul></td><td>ก.บางเขน<br/>อานุการ คณะลึกษาส<br/>อานุการ คณะลึกษาส</td></li></ul></td>                                                                                                    | <ul> <li></li> <li></li> <li><td>22B06TR00021</td><td>ปีการศึก<br/>▼<br/>99<br/>99<br/>99</td><td>ал понити<br/>199<br/>199<br/>199<br/>199<br/>199<br/>199<br/>199<br/>19</td><td>ด้าอธิบาย<br/><ul> <li>ด้าอธิบาย</li> <li>ส่วนกลาง มก</li> <li>ส่วนักงานเลง</li> <li>ส่านักงานเลง</li> </ul></td><td>ก.บางเขน<br/>อานุการ คณะลึกษาส<br/>อานุการ คณะลึกษาส</td></li></ul>                                                                                                    | 22B06TR00021                                                                                                    | ปีการศึก<br>▼<br>99<br>99<br>99 | ал понити<br>199<br>199<br>199<br>199<br>199<br>199<br>199<br>19                                                                                                    | ด้าอธิบาย<br><ul> <li>ด้าอธิบาย</li> <li>ส่วนกลาง มก</li> <li>ส่วนักงานเลง</li> <li>ส่านักงานเลง</li> </ul>                      | ก.บางเขน<br>อานุการ คณะลึกษาส<br>อานุการ คณะลึกษาส |

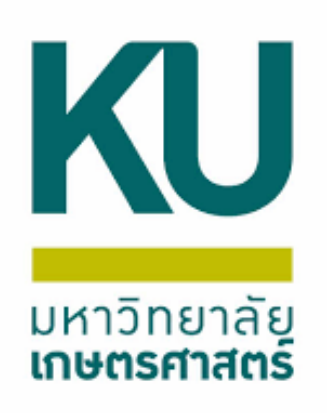

## จากนั้นเลือกหน้าที่การทำงาน สร้างรายการเดินสะพัด

🌉 รายการเดินสะพัด (1 - 1000) - Origin type: ใบโอน, 652B06TR00021, รหัสตารางอ้างอิง: 40051, ข้อมูลอ้างอิง: 5637467668

้ไฟล์ แก้ไข เครื่องมือ คำสั่ง วิธีใช้ | 🖶 🖻 🔄 | 🐙 🌃 莎 🏹 | (+ 🔍 🔹 🕨 🕪 | 🖱 🔔 | 🎯 Create circulate ledger journal (1) 🗋 🔚 🗡 ช่ดงาน กาพราม ทั่วไป รห้สของระบบ สร้างรายการเดินสะ... รห้สรายการเดินสะพัด ารับที่ ด่ำอธิบาย การประมวลผลชุดงาน: 🗌 กลุ่มชุดงาน J 18/11/2021/771/65 652B06Pl00082 โอนสำนักงานเลขานการ ตณะศึกษาศาสตร์เข้าบัญขีเงินรับฝากกองทนสวัสดิภาพบุตลา RE000727250 18/11/2021 ส่วนตัว: 🗌 วันที่เริ่มต้น: 18/11/2021 (14:44:28) (GMT+07:00) กรุงเทพฯ ยานอย จาการ์ตา บันทึกรายละเอียด ฏิติ น้งานเป็นงานในชุดงานหรือไม่? เครดิต หน่วยงาน ชื่อบัญชี ชื่อสมุด า้นที่ ชนิดบัญชี หมายเลขบัญชี เดบิต - $\mathbf{T}$ 18/11/... บัญชีแยกประเ... 211102010201 <u>เงินรับฝากคลังระดับคณะ (แยกตามมิติหน่วยงาน)</u> 652B00IN 2,000.00 B00010010 18/11/... บัญชีแยกประเ... 211102019999 บ้ญชีผินรับฝากอื่น 2,000.00 B00010010 99 652B00IN ส่วนกลาง มก.บางเขน 022B00IIN 18/11/... ผูจดจาหนาย 24-B00010010 2,000.00 0601001 652B06IN 18/11/... บัญชีแยกประเ... 110102051001 บ้ญชีเงินฝากคลัง (แยกตามมิติหน่วยงานระดับคณะ/สำนัก/สถาบัน) 2,000.00 B06010010 99

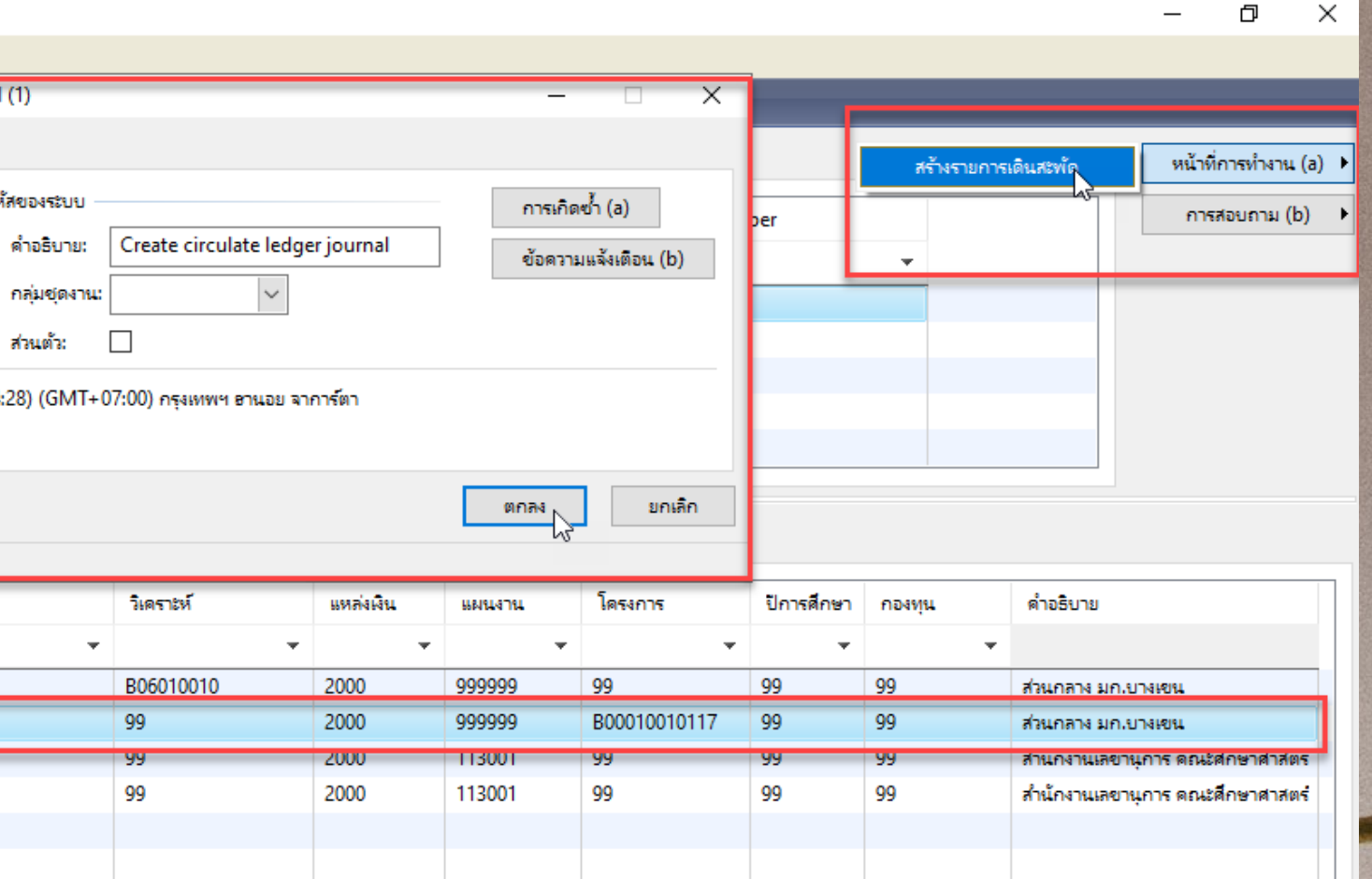

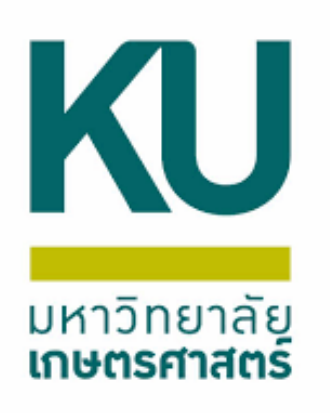

### เลือกการสอบถาม รายการเดินสะพัด แล้วตรวจสอบความถูกต้อง ของใบINอีกครั้ง จากนั้นลงรายการบัญชีและพิมพ์ใบIN

| <u> </u>          | . 🔄 者 🎜 🏂 🗶                |                        | 🔛 AI   🖺 🚨   🞯                       |                          |                                   |                   |                       |                          |                                                    |             |                |                    |           |         |            |                  |
|-------------------|----------------------------|------------------------|--------------------------------------|--------------------------|-----------------------------------|-------------------|-----------------------|--------------------------|----------------------------------------------------|-------------|----------------|--------------------|-----------|---------|------------|------------------|
|                   |                            |                        |                                      |                          |                                   |                   |                       |                          |                                                    |             |                |                    |           |         |            | หน้าที่การทำ     |
| างรายการเดินสะ    | รห้สรายการเดินสะพัด        | วันที่                 | ด่ำอธิบาย                            |                          |                                   |                   |                       |                          |                                                    | Origin ty   | /pe (          | Drigin document nu | mber      | สมุดรา  | เยวัน      | การสอบถ          |
| -                 | · •                        | •                      |                                      |                          |                                   |                   |                       |                          |                                                    | •           |                | -                  | - 1       | Origin  | n document |                  |
|                   | RE000727250                | 18/11/2021             | J 18/11/2021/771/65 652B06PI         | 0082 โอนสำนักงานเลขานุก  | การ คณะศึกษาศาสตร์เข้าบัญชีพินรับ | ฝากกองทุนสวัสดิภา | พบุคลากร เป็นเงินสมทร | เกองทุนฯ เดือน ต.ค.64 อ  | วา6501.1101.04/66กว16พ.ย.64                        | ใบโอน       | 6              | 52B06TR00021       |           |         |            | _                |
|                   |                            |                        |                                      |                          |                                   |                   |                       |                          |                                                    |             |                |                    | L         |         |            |                  |
|                   |                            |                        |                                      |                          |                                   |                   |                       |                          |                                                    |             |                |                    |           |         |            |                  |
|                   |                            |                        |                                      |                          |                                   |                   |                       |                          |                                                    |             |                |                    |           |         |            |                  |
|                   |                            |                        |                                      |                          |                                   |                   |                       |                          |                                                    |             |                |                    |           |         |            |                  |
|                   |                            |                        |                                      |                          |                                   |                   |                       |                          |                                                    |             |                |                    |           |         |            |                  |
| ລະເວັຍດ ມີທີ      |                            |                        |                                      |                          |                                   |                   |                       |                          |                                                    |             |                |                    |           |         |            |                  |
| สมด               | วันที่ ชนิดบัญชี           | หมายเลขบัญชี           | ชื่อบัญชี                            |                          |                                   | เดบิต             | เครดิต                | หน่วยงาน                 | วิเคราะห์                                          | แหล่งเงิน   | แผนงาน         | โครงการ            | ปีการศึกษ | กองหน   | ด่ำอธิบาย  |                  |
|                   | • •                        | •                      |                                      |                          |                                   | •                 | -                     |                          |                                                    |             |                | <b>-</b>           |           |         | -          |                  |
| 2800IN            | 18/11/ บัญชีแยกปร          | ะ 211102010201         | เงินรับฝากคลังระดับคณะ               | (แยกตามมิติหน่วยงาน)     |                                   | 2,000.00          |                       | B00010010                | B06010010                                          | 2000        | 999999         | 99                 | 99        | 99      | ส่วนกลาง ม | เก.บางเขน        |
| 800IN             | 18/11/ บัญชีแยกปร          | ະ 211102019999         | บ้ญชีผินรับฝากอื่น                   | ,                        |                                   | -,                | 2,000.00              | B00010010                | 99                                                 | 2000        | 999999         | B00010010117       | 99        | 99      | ส่วนกลาง ม | เก.บางเขน        |
| 2B06IN            | 18/11/ ผู้จัดจำหน่าย       | 24-B00010010           | ส่วนกลาง มก.บางเขน                   |                          |                                   | 2,000.00          |                       | B06010010                | 99                                                 | 2000        | 113001         | 99                 | 5         | 99      | สำนักงานเส | งขานุการ คณะศึก  |
| 2B06IN            | 18/11/ บัญชีแยกปร          | ະ 110102051001         | บัญชีเงินฝากคลัง (แยกตา              | มมิติหน่วยงานระดับคณะ/ส่ | ำนัก/สถาบัน)                      |                   | 2,000.00              | B06010010                | 99                                                 | 2000        | 113001         | 99                 | 99        | 99      | สำนักงานเล | งขานุการ คณะศึกเ |
|                   |                            |                        |                                      |                          |                                   |                   |                       |                          |                                                    |             |                |                    | 6         |         |            |                  |
| มรัน (1 - 1000) - | · Origin type: ໃບໂອน, 652B | 06TR00021, รหัสตารางอ่ | ้างอิง: 40051, ข้อมูลอ้างอิง: 563746 | 7668                     |                                   |                   |                       |                          |                                                    |             |                |                    |           |         |            | -                |
| ก้ใข เครื่องมือ   | ด่ำสั้ง วิธีใช้            |                        |                                      |                          |                                   |                   |                       |                          |                                                    |             |                |                    |           |         |            |                  |
| 🗡   🖶 🖸           | ù 🛯 🛛 🛪 🔽 🐼 🕷              | 🍁 🚳 🔺 🕨                | 🕪 🌖   🖺 🔔   🞯 👘                      |                          |                                   |                   |                       |                          |                                                    |             |                |                    |           |         |            |                  |
|                   |                            |                        |                                      |                          |                                   |                   |                       |                          |                                                    |             |                |                    |           |         |            |                  |
|                   |                            | ະນອນ,ນູຊີ, 8 🥅         |                                      |                          |                                   |                   |                       |                          |                                                    |             |                |                    |           |         |            | د م              |
| หมด               | แสดงเฉพาะ                  | เผู ไขสรางขนเทานน: 📋   |                                      |                          |                                   |                   |                       |                          |                                                    |             |                |                    | 1         | _       |            | บันทึกรายล       |
| ทั่วไป การเ       | เต้งค่า การบล็อค มิติ      | ประวัติ                |                                      |                          |                                   |                   |                       |                          |                                                    |             |                |                    | 1         | _       |            | ตรวจสอบความ      |
| อ                 | หมายเลขสมุดรา              | ลขที่ รหัสรายการเดิง   | แสะพัด เอกสาร                        | ชนิดสมุดรายวัน           | ด้ำอธิบาย                         |                   |                       |                          |                                                    |             | ลงรายการบัญชีแ | ล้ว                | ล็อก      | ใช้อยู่ | n          | ลงรายการป        |
|                   | • •                        | •                      | •                                    | • •                      |                                   |                   |                       |                          |                                                    | -           |                |                    | - 2       | _       |            | Funct            |
| 2800IN            | B03317214                  | RE000727250            | 652B06TR00021                        | ประจำวัน                 | J 18/11/2021/771/65 652B06P       | 100082 โอนสำนักง  | านเลขานุการ คณะศึกษ   | าศาสตร์เข้าบัญชีพินรับฝา | ากกองทุนสวัสดิภาพบุคลากร เป็นเงินสมเ               | เบกองทุนฯ   |                |                    |           | ]       |            | - ance           |
| LDOONN            |                            | DE000737350            | 652B06TB00021                        | ประกับกับ                |                                   |                   |                       |                          | 101 04/6                                           | 616 64      |                |                    |           | 1       |            | การอนุม          |
| 2B06IN            | B03317215                  | RE000727230            | 0520001100021                        | 112241314                | นสานกงานเลขานุการ คณะศึกษาศ       | าสตรเขาบญชเงนรบ   | เผากกองทุนสวสตภาพบ    | ดลากร เบนเงนสมทบกอง      | avirral restore arrented a socie d'unit to trody o | 08310W.8.04 |                |                    |           | 1       |            |                  |

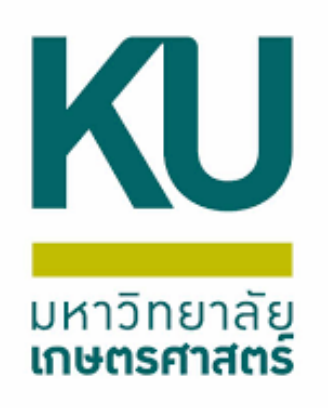

## กรณีขอปรับแผนงบกลาง มก./เงินสนับสนุน

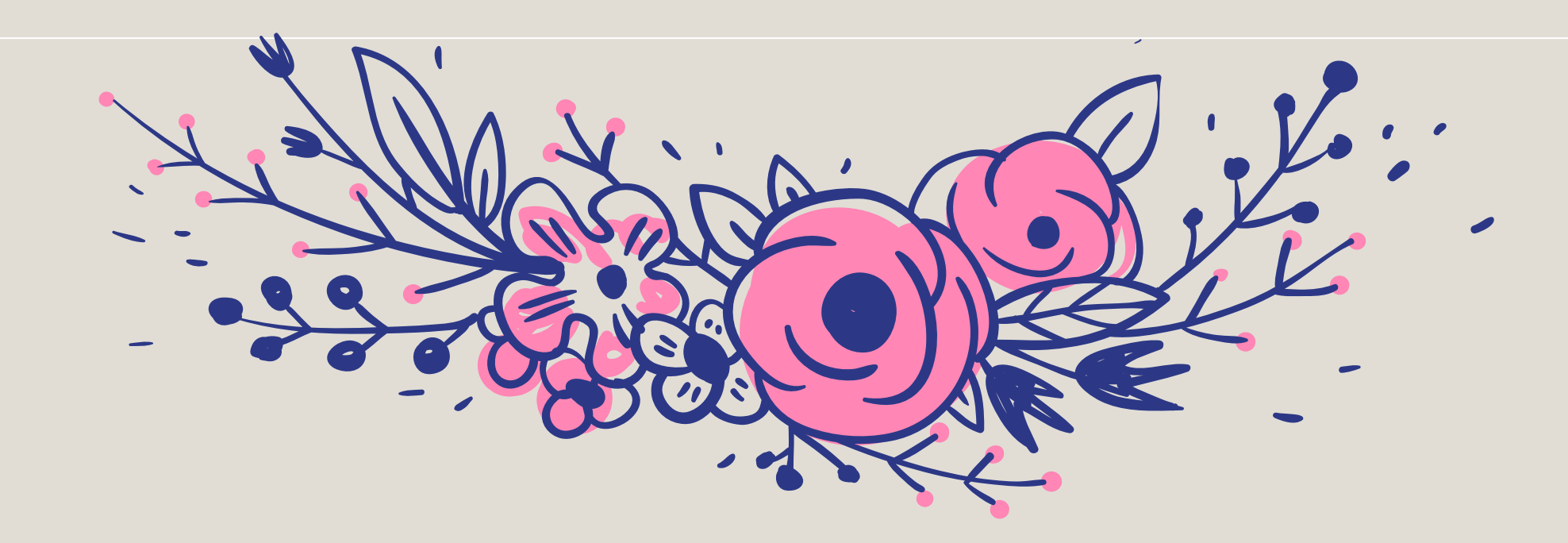

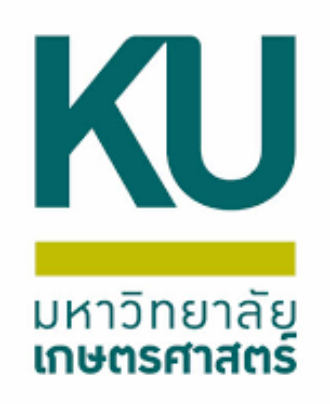

## เอกสารที่ต้องส่งกองคลังเมื่อได้รับปรับแผน

1. บันทึกข้อความ 2. ใบแจ้งหนี้เดินสะพัด

3. เอกสารแจ้งการปรับแผนเงินรายได้ส่วนกลาง ที่ได้รับแจ้งจากงานงบประมาณ

กองคลัง

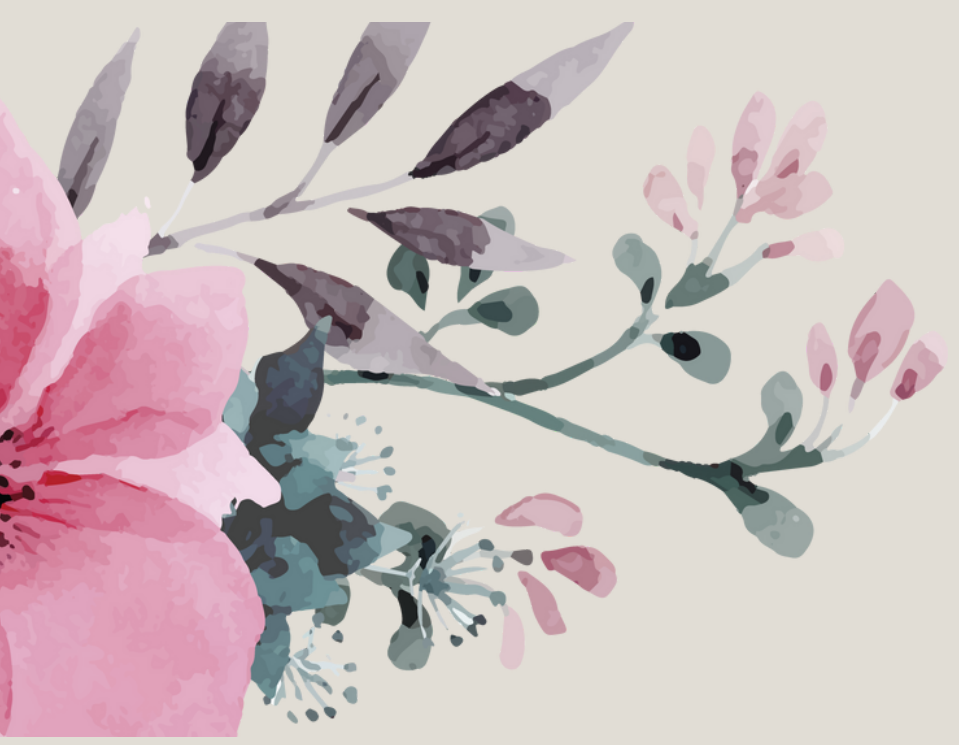

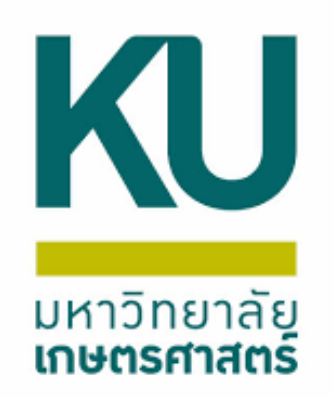

## ้ผังบัญชีรายได้ต้องเลือกให้ตรงกับงบอุดหนุนที่ได้รับ

1.430201019911 บัญชีรายได้อุดหนุนกิจกรรมนิสิต - หน่วยงานภายในมหาวิทยาลัย 2.430201019912 บัญชีรายได้อุดหนุนกิจกรรมเพื่อสังคม - หน่วยงานภายในมหาวิทยาลัย 3.430201019913 บัญชีรายได้อุดหนุนทุนการศึกษา - หน่วยงานภายในมหาวิทยาลัย 4. 430201019914 บัญชีรายได้อุดหนุนเพื่อการพัฒนาบุคลากร - หน่วยงานภายในมหาวิทยาลัย 5.430201019915 บัญชีรายได้อุดหนุนเฉพาะกิจโครงการต่าง ๆ - หน่วยงานภายในมหาวิทยาลัย 6.430201019917 บัญชีรายได้อุดหนุนเพื่อการดำเนินงานอื่น - หน่วยงานภายในมหาวิทยาลัย 7.430202019901 บัญชีรายได้เงินอุดหนุนเพื่อการลงทุน - หน่วยงานภายในมหาวิทยาลัย

## ตัวอย่างใบแจ้งหนี้เดินสะพัด

|                              |                                                                                                    | มหาวิทยาลัยเกษตร<br>ใบแจ้งหนี้เดินสะ   | ิศาสตร์<br>ะพัด<br>เลขทีโบลังขาย<br>เลขทีโบสำคัญแจ้งหนี้<br>วันที่ | หน้า 1 / 1<br><b>ดันฉบับ</b><br><u>652B310300 ริเ00002</u><br><u>652B310300 รรรรด<br/>652B310300 รรรรรร</u><br>8 ธันวาคม พ.ศ. 2564 | <ol> <li>1. เลือกรหัช</li> <li>2 กรอกแห</li> </ol> |
|------------------------------|----------------------------------------------------------------------------------------------------|----------------------------------------|--------------------------------------------------------------------|----------------------------------------------------------------------------------------------------|----------------------------------------------------|
| ข้อผู้รับบริการ              | (19-B00010010) ส่วนกลาง มค.บางเขน                                                                                                  |                                        |                                                                    |                                                                                                    | 2.110 <b>0</b> 11007                               |
| แหล่งเงิน<br>หน่วยงาน        | (2000) เงินรายได้<br>(B31030010) กองกิจการนิสิต สำนักงาน                                                                           | เหาวิทยาลัย                            |                                                                    |                                                                                                    | หน่วยงา                                            |
| แผนงาน<br>โครงการ            | (999999) ผลงานสนับสนุนการค่าเน้นงาน<br>(99) "บระบุมิติโครงการ                                                                      |                                        |                                                                    |                                                                                                    | 3. <b>เลือกมิต</b> ิ                               |
| กองงทุน<br>วิเคราะห์         | (Relate2) มิติเดินสะพัดลูกหนึ่(จำหนี้ระห<br>(99) ไม่ระบมิติวิเคราะห์                                                               | ว่างกัน ระหว่างคณะ                     |                                                                    |                                                                                                    | โครงการ                                            |
| เลขที่ รหัสสนค่า             | รายการสินคำหรือบริการ                                                                                                    | กองงุน                                 | จำนวน หน่วย รา                                                     | คาต่อหน่วย จำนวนเงิน                                                                                                    | ยาย<br>อายา                                        |
| 1 4302010                    | 1991701 รายได้อุดหนุมเพื่อการดำเนินมา<br>หน่วยงานภายในมหาวิทยาสัย<br>/ปรับแผนเงินรายได้ส่วนกลางเบื<br>รจ้างเหมานิสัตย่วยทำงาน มก.เ | นอื่น - Relate2<br>นค่าใปจ้ายกา<br>ฟส2 | 1.00 <u>winn</u> 90                                                | 09,000.00 909,000.00                                                                                                    | สงกิตวิท<br>4. ระบุผังร                            |
|                              |                                                                                                    |                                        |                                                                    |                                                                                                    | 5. <b>เสนอผู้มี</b>                                |
|                              |                                                                                                    | จำนวนรวมสินคำ                          | 1.00                                                               | -0.                                                                                                    | 6. <b>ทำบันทึ</b> ่เ                               |
| เวนเงินเป็นตัวอักษ<br>กอเหตุ | ร ***เก่าแสนเก่าฟันการค่วน ***                                                                                                    |                                        | รวมทั้งสิ้น                                                        | 909,000.00 บาท                                                                                                    |                                                    |
| จัดทำ<br>วันที่              |                                                                                                    | ผู้อนุปติ<br>วันที่                    | <br>ผู้ลงปริง<br>วันก์                                             | É                                                                                                    |                                                    |

KU

มหาวิทยาลัย **เกษตรศาสตร์** 

### เลูกค้า 19-B00010010

- ล่งเงิน หน่วยงาน แผนงาน โครงการ วิเคราะห์ ของ นที่สร้างใบแจ้งหนี้
- าองทุนให้ถูกต้อง มีแค่ 2 ประเภทคือ สังกัดบางเขน จัดตั้งวิทยาเขตสุพรรณบุรี เลือก RELATE2 และ
- ยาเขตกำแพงแสน ศรีราชา สกลนคร เลือก RELATE3 เยได้ให้ตรงกับงบอุดหนุนที่ได้รับ
  - พ่อมากกถึงเหห็ห
- จำนาจอนุมัติ
- แจ้งกองคลังเพื่อดำเนินการโอนเงินฝากคลัง

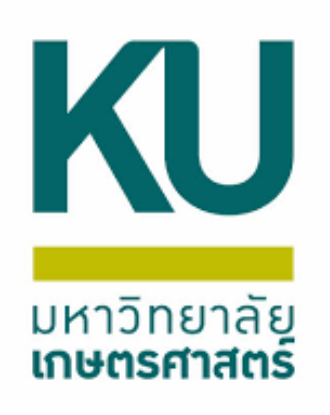

## เพิ่มเติม การดึงฟังก์ชันการชำระเงินุ

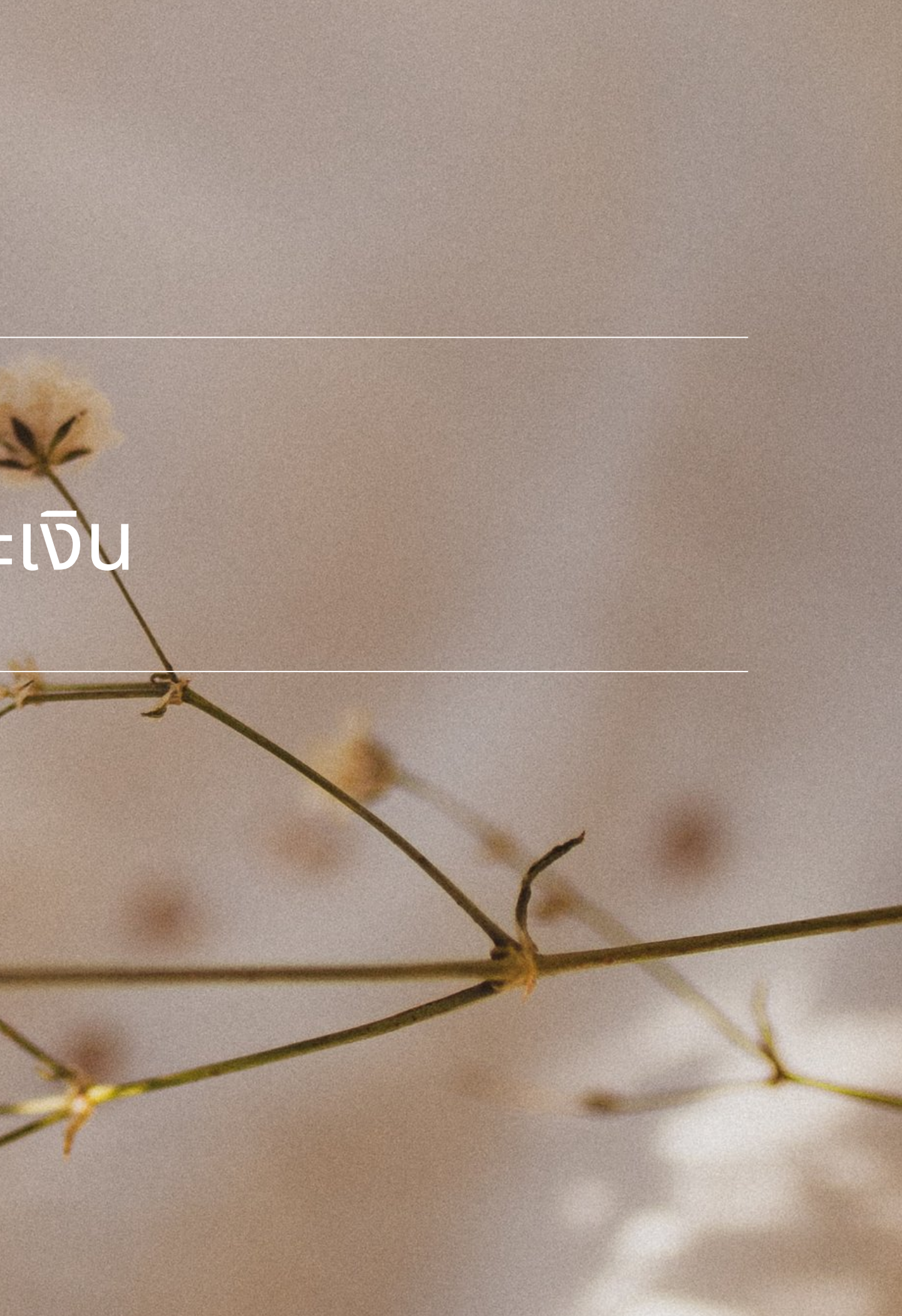

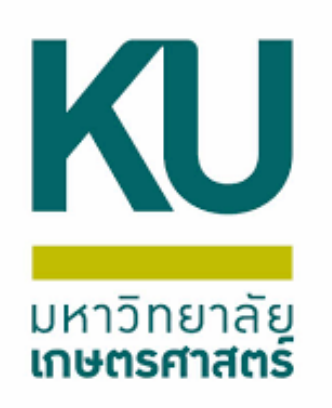

### ตรวจสอบรายการINที่สมุดรายวัน เข้าไปในบันทึกรายละเอียด แล้วเลือกบรรทัดที่ชนิดบัญชีลูกค้า เลือก ฟังก์ชัน(g) เลือกการชำระเงิน

#### | 🗈 🖶 🗡 | 🖶 🖻 😰 | 🐙 🌃 莎 🏆 | (+ 🔍 🔺 🕨 🔶 | 😬 🔔 | @

#### แสดง: รายการที่ยังไม่ลงรายการบัญชี 🗸 แสดงเฉพาะที่ผู้ใช้สร้างขึ้นเท่านั้น: 🗌

ภาพรวม ทั่วไป การตั้งค่า การบล็อด มิติ ประวัติ

|           | 101011                                                                                                    | รหสรายการเดนสะพด                                                                                                    | เอกสาร                                                                                                    | ต่าอธีบาย                                                                                                    |
|-----------|----------------------------------------------------------------------------------------------------|----------------------------------------------------------------------------------------------------|----------------------------------------------------------------------------------------------------|----------------------------------------------------------------------------------------------------|
| *         | *                                                                                                    | *                                                                                                    | 652RE00661 ~                                                                                                    |                                                                                                    |
| B03314030 |                                                                                                    | RE000725947                                                                                                    | 652RE00661                                                                                                    | J 16/11/2021/701/65_652B310200SS00024,652K16PP00008 ด่าตอบแทนพิจารณาผลงานทางริชาการ อร 6502.05/3185 ลร 12 พ.ย.                                                                                                    |
| B03314032 |                                                                                                    | RE000725947                                                                                                    | 652RE00661                                                                                                    | J 16/11/2021/701/65 652B310200SS00024,652K16PP00008 ด่าตอบแทนพิจารณาผลงานทางวิชาการ อว 6502.05/3185 ลว 12 พ.ย.                                                                                                    |
| B03314033 |                                                                                                    | RE000725947                                                                                                    | 652RE00661                                                                                                    | J 16/11/2021/701/65 652B3102005500024,652K16PP00008 ต่าตอบแทนพิจารณามลงานทางวิชาการ อร 6502.05/3185 ลร 12 พ.ย.                                                                                                    |
| B03314034 |                                                                                                    | RE000725947                                                                                                    | 652RE00661                                                                                                    | J 16/11/2021/701/65 652B310200SS00024,652K16PP00008 ด่าตอบแทนพิจารณาผลงานทางวิชาการ อว 6502.05/3185 ลว 12 พ.ย.                                                                                                    |
| B03314035 |                                                                                                    | RE000725947                                                                                                    | 652RE00661                                                                                                    | J 16/11/2021/701/65 652B310200SS00024,652K16PP00008 ด่าตอบแทนพิจารณาผลงานทางริชาการ อร 6502.05/3185 ลร 12 พ.ย.                                                                                                    |
|           | <ul> <li>B03314030</li> <li>B03314032</li> <li>B03314033</li> <li>B03314034</li> <li>B03314035</li> </ul> | •         •           B03314030         B03314032           B03314033         B03314033           B03314034         B03314035 | Image: Constraint of the state of the state of | •         •         •         652RE00661         •           B03314030         RE000725947         652RE00661           B03314032         RE000725947         652RE00661           B03314033         RE000725947         652RE00661           B03314034         RE000725947         652RE00661           B03314035         RE000725947         652RE00661 |

#### | 🗈 🛃 🗡 | 🖶 🔯 🖾 | 🐙 🍒 莎 🍸 | 🕪 🝕 🔺 🕨 🏓 | 🔮 🔔 | 🕐

| ยอดดุล — |        |      |            | รามเดบิต    |          |                 |         | รวมเต  | ารดิต      |          |
|----------|--------|------|------------|-------------|----------|-----------------|---------|--------|------------|----------|
| สมุดราย  | านี้:  |      | 0.00       | สมุตราย     | ยวัน:    | 8,3             | 300.00  | di.    | งุดรายวัน: | 8,300.00 |
| ต่อใบสำห | คัญ:   |      | 0.00       | ต่อใบสำ     | เค้ญ:    | 8,3             | 300.00  | ព់រ    | งใบสำคัญ:  | 8,300.00 |
| กาพรวม   | ทั่วไป | มิติ | ใบแจ้งหนึ่ | การชำระเงิน | ด่าธรรมเ | นียมการชำระเงิน | สินทรัพ | ย์กาวร | ประวัติ    |          |

| วันที่     | ใบสำคัญ           | ชนิดบัญชี   | บ้ญชี        | ชื่อบัญชี                                     | รหัสงบประมาณ | ຽປແບບຈ | ด่ำอธิบายรายการ    |
|------------|-------------------|-------------|--------------|-----------------------------------------------|--------------|--------|--------------------|
| -          | -                 | -           | -            |                                               | -            | -      |                    |
| 16/11/2021 | 652B310200IN00040 | ลูกด้า      | 19-K16010010 | ดณะสิลปสาสตร์และวิทยาศาสตร์ สำนักงานเลขานุการ |              |        | J 16/11/2021/701/6 |
| 16/11/2021 | 652B310200IN00040 | บัญชีแยกประ | 110102051101 | บัญชีพินฝากคณะ (แยกตามมิติหน่วยงานระดับภาควิช |              |        | J 16/11/2021/701/6 |
|            |                   |             |              |                                               |              |        |                    |
|            |                   |             |              |                                               |              |        |                    |
|            |                   |             |              |                                               |              |        |                    |
|            |                   |             |              |                                               |              |        |                    |
|            |                   |             |              |                                               |              |        |                    |
|            |                   |             |              |                                               |              |        |                    |
|            |                   |             |              |                                               |              |        |                    |
|            |                   |             |              |                                               |              |        |                    |
|            |                   |             |              |                                               |              |        |                    |
|            |                   |             |              |                                               |              |        |                    |
|            |                   |             |              |                                               |              |        |                    |

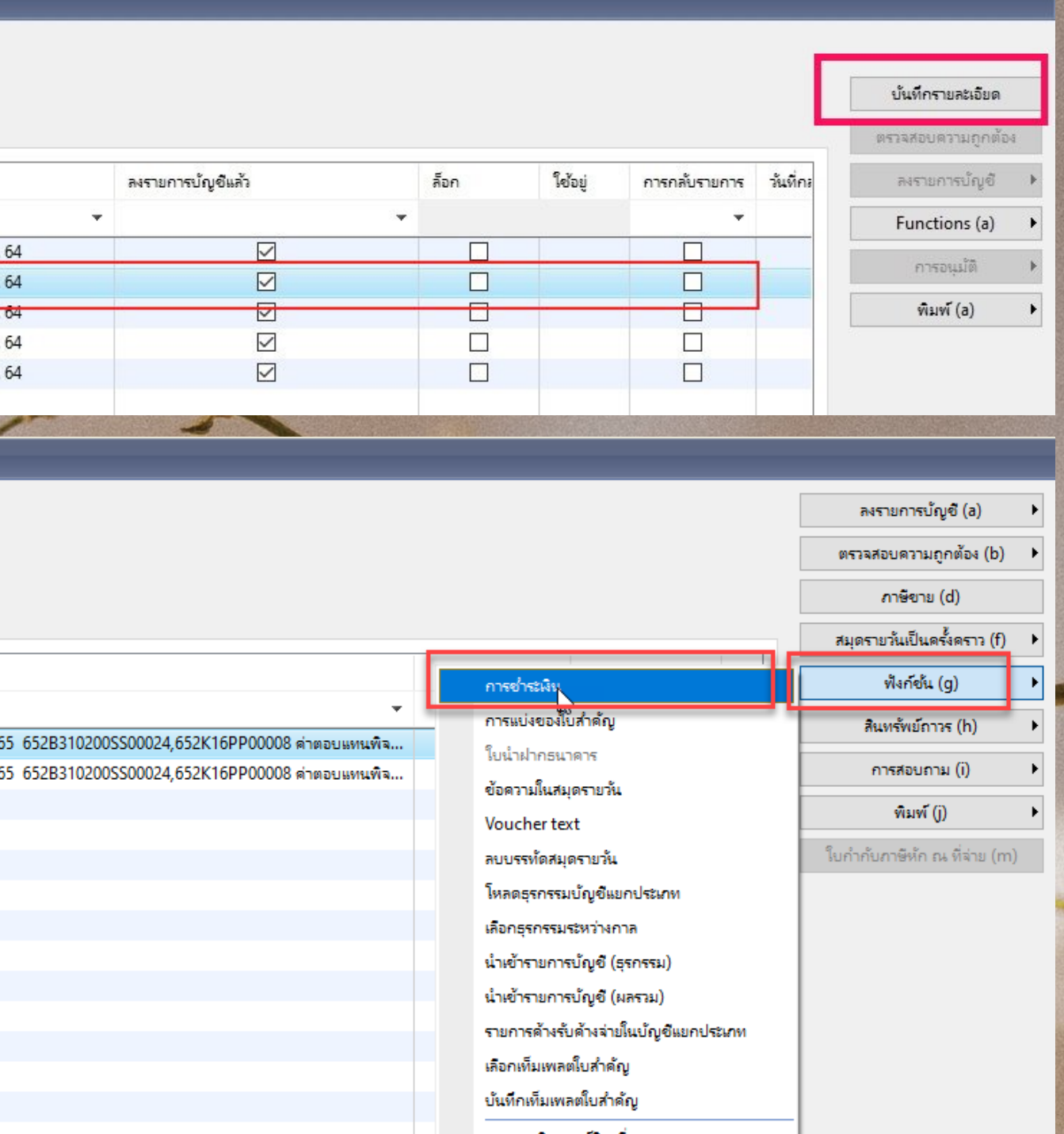

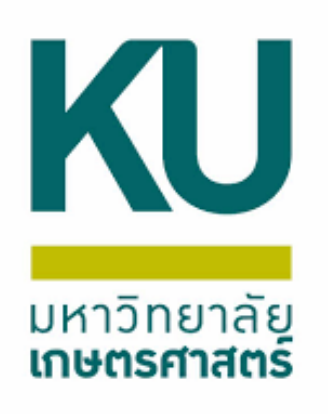

## จะเจอหน้าการแก้ไขธุรกรรมที่เปิด แล้วเลือกทำเครื่องหมายในช่อง ทำเครื่องหมายในบรรทัด โดยสังเกตใบสำคัญ เมื่อเลือกเรียบร้อย แล้ว กดกากบาทออก แล้วกดลงรายการบัญชี

| LUD LEI DOCDJI                                                                                                    | 0a daxa 5                                       | สใส                                                      |                                                                                                    |                                                                                                    |                                                                                               |                                                                          |                                                                   |                                         |                                                       |                                                                              |                  |                                                                    |                           |                                                                 |                                                           |              |                                             |                              |                        |
|----------------------------------------------------------------------------------------------------|-------------------------------------------------|----------------------------------------------------------|----------------------------------------------------------------------------------------------------|----------------------------------------------------------------------------------------------------|-----------------------------------------------------------------------------------------------|--------------------------------------------------------------------------|-------------------------------------------------------------------|-----------------------------------------|-------------------------------------------------------|------------------------------------------------------------------------------|------------------|--------------------------------------------------------------------|---------------------------|-----------------------------------------------------------------|-----------------------------------------------------------|--------------|---------------------------------------------|------------------------------|------------------------|
|                                                                                                    |                                                 |                                                          | 2 16                                                                                                    | ~                                                                                                    |                                                                                               |                                                                          | _                                                                 |                                         | _                                                     |                                                                              |                  |                                                                    |                           |                                                                 |                                                           |              |                                             |                              |                        |
|                                                                                                    |                                                 | 0.200.00                                                 |                                                                                                    |                                                                                                    |                                                                                               | •                                                                        |                                                                   | 57 633 63                               |                                                       |                                                                              |                  |                                                                    |                           |                                                                 |                                                           |              |                                             |                              | 1 4 1 4 5 1            |
| รรมททางตรองหมาย:                                                                                                    |                                                 | -0,500.00                                                | กละรายทา                                                                                                    | ารตรองหมายณ บาท: -0,500                                                                                                    | .00 ลูกหนดงเห                                                                                 | no:                                                                      |                                                                   | 07,032.00                               |                                                       |                                                                              |                  |                                                                    |                           |                                                                 |                                                           |              |                                             |                              | กำลังปรับโครงสร้าง     |
| นสดเงนสดทบระเมน:                                                                                                    | 0 200 0                                         | 0.00                                                     | ราแสดเพ                                                                                                    | 2000 0 2000 0 2000 0 2000 0 2000 0 2000 0 2000 0 2000 0 2000 0 2000 0 2000 0 2000 0 2000 0 2000 0 2000 0 2000 0                                        | .00 ขอเสนอการ                                                                                 | รอาระเงน: [                                                              |                                                                   |                                         |                                                       |                                                                              |                  |                                                                    |                           |                                                                 |                                                           |              |                                             |                              |                        |
| มขายแค <i>น</i>                                                                                                    | -0,500.0                                        |                                                          | Calasta                                                                                                    | -0,500                                                                                                    | .00                                                                                           |                                                                          |                                                                   |                                         |                                                       |                                                                              |                  |                                                                    |                           |                                                                 |                                                           |              |                                             |                              |                        |
|                                                                                                    |                                                 | ×                                                        | Select a                                                                                                    |                                                                                                    |                                                                                               |                                                                          |                                                                   |                                         |                                                       |                                                                              |                  |                                                                    |                           |                                                                 |                                                           |              |                                             |                              |                        |
| 1 USA 1120 N                                                                                                    | 1190192044 111                                  | กษารณน ก                                                 | 3114014140                                                                                                    | มต กาษทุก ณ ทุลาย                                                                                                    |                                                                                               |                                                                          |                                                                   |                                         |                                                       |                                                                              | 2.9              |                                                                    |                           |                                                                 |                                                           |              |                                             |                              |                        |
| ถูกท่าเครื่องห                                                                                                    | ท่าเครื่องหมาย                                  | ย การจ่ายผื                                              | ગેઘ 10                                                                                                    | สำ ไบสำคัญ<br>                                                                                                    | บัญชี                                                                                         | _                                                                        | บัญชีบริษัท                                                       | วันที                                   | วันที่ครบก                                            | ทห ไปแจ้งหนี                                                                 | เลขที่อ้         | ล่านวนเงิน(สกุลเงินธุรกรรม)                                        | Proposal number           | เลขที่ไปเสร็จรัง                                                | มผิน วันที่รับสินคำ                                       | สกุลเงิน     | อัตราแลกเปลี่ยนคร่อม                        | เ ยอดเงินที่จ                |                        |
|                                                                                                    |                                                 |                                                          | iloi                                                                                                    | 652B3102005500024     652B3102005500024                                                                                                    | ¥ 10-K1                                                                                       | 6010010                                                                  | 1000                                                              | 16/11/2021                              | * 16/11/2                                             | × 652821020055                                                               | 0024             | 8 300 00                                                           | Ť                         |                                                                 | • •                                                       | *            | 0.0000                                      | 8.21                         |                        |
|                                                                                                    |                                                 |                                                          | ปกจ                                                                                                    | 652B310200SS00037                                                                                                    | 19-K1                                                                                         | 6010010                                                                  | 1000                                                              | 23/11/2021                              | 23/11/2                                               | 21 652B310200550                                                             | 0037             | 21,000.00                                                          |                           |                                                                 |                                                           | บาท          | 0.0000                                      | 21,0                         |                        |
|                                                                                                    |                                                 |                                                          | ปกต์                                                                                                    | 652B310200SS00049                                                                                                    | 19-K1                                                                                         | 6010010                                                                  | 1000                                                              | 25/11/2021                              | 25/11/2                                               | 021 652B310200SS                                                             | 0049             | 21,000.00                                                          |                           |                                                                 |                                                           | บาท          | 0.0000                                      | 21,0                         |                        |
|                                                                                                    |                                                 |                                                          |                                                                                                    |                                                                                                    |                                                                                               |                                                                          |                                                                   |                                         |                                                       |                                                                              |                  |                                                                    |                           |                                                                 |                                                           |              |                                             |                              |                        |
| การแก้ใยธรกรรมที่เปิด                                                                                                    | (1 - 1000) - ใบส่                               | าคัญ: 652B31                                             | 020055000                                                                                                    | 4, 16/11/2021, สถานะ: ไม่มี, รหัสลกค่                                                                                                    | h: 19-K16010010                                                                               |                                                                          |                                                                   |                                         |                                                       |                                                                              |                  |                                                                    |                           |                                                                 |                                                           |              |                                             | - 0                          | X                      |
| ฟล์ แก้ไข เอรื่องมีว                                                                                                    | ด่าน ระโด                                       | Y                                                        |                                                                                                    |                                                                                                    |                                                                                               |                                                                          |                                                                   |                                         |                                                       |                                                                              |                  |                                                                    |                           |                                                                 |                                                           |              |                                             |                              |                        |
|                                                                                                    |                                                 |                                                          |                                                                                                    |                                                                                                    | _                                                                                             | _                                                                        | _                                                                 | _                                       | _                                                     |                                                                              |                  |                                                                    |                           | _                                                               | _                                                         | _            |                                             | _                            | _                      |
| รวมที่ท่าเครื่องหมาย:                                                                                                    |                                                 | 0.00 NF                                                  | ลรวมที่ทำเครื่                                                                                                    | องหมายใน บาท: 0.00                                                                                                    | กหนี้คงเหลือ:                                                                                 |                                                                          | 67,632.00                                                         |                                         |                                                       |                                                                              |                  |                                                                    |                           |                                                                 |                                                           |              | กำลัง                                       | ปรับโครงสร้างธุรกรรม         | มโหม่ (b)              |
| หรวมที่ห่าเครื่องหมาย:<br>แลคเงินสดที่ประเมิน:<br>เข้ายแล้ว:<br>ที่โบเสร็จรับเงิน:                                         | -8,300.00                                       | 0.00 ня<br>0.00 я́л<br>Га<br>У Se                        | ลรวมที่ท่าเครื่<br>หนลดเงินสดที่<br>อนย้ายใน บาท<br>elect all:                                                    | งหมายใน บาท: 0.00<br>ประเมินใน บาท: 0.00<br>: -8,300.00                                                                                                | กหนี้คงเหลือ:<br>ไอเสนอการข่ำระเงิน:                                                          |                                                                          | 67,632.00                                                         |                                         |                                                       |                                                                              |                  |                                                                    |                           |                                                                 |                                                           |              | ก่าลัง                                      | ปรับโครงสร้างธุรกรรม         | มใหม่ (b)              |
| หรวมที่ท่าเครื่องหมาย:<br>นลดเงินสดที่ประเมิน:<br>แข้ายแล้า:<br>ที่โบเสร็จรับเงิน:<br>กพรวม ทั่วไป การ                     | -8,300.00<br>รย่าระมิน การย่                    | 0.00 ผส<br>0.00 สาว<br>โอ<br>V Se<br>เระเงิน ส่วนลด      | ลรวมที่ท่างครื่<br>หมลดเงินสดที่<br>อนย้ายใน บาพ<br>elect all:<br>ดเงินสด มิมิ                                    | งหมายใน บาท: 0.00<br>ประเมินใน บาท: 0.00<br>: -8,300.00                                                                                                | กหนี้คงเหลือ:<br>ไอเสนอการข่าระพิน:                                                           |                                                                          | 67,632.00                                                         |                                         |                                                       |                                                                              |                  |                                                                    |                           |                                                                 |                                                           |              | ก่าลัง                                      | ปรับโดรงสร้างธุรกรรม         | มใหม่ (b)              |
| หรวมที่ท่าเครื่องหมาย:<br>แลดเงินสดที่ประเมิน:<br>แข้ายแล้า:<br>เท้โบเสร็จรับเงิน:<br>กพรวม ทั่วไป การ<br>ถูกท่าเครื่องห   | -8,300.00<br>รข้าระมิน การข้<br>ทำเครื่องหมาย   | 0.00 ผส<br>0.00 สว<br>โอ<br>V Se<br>การจ่ายผืน           | ลรวมที่ท่าเครื<br>หมลดผันสดที่<br>อนบ้ายใน บาพ<br>elect all:<br>ดผันสด มีมี<br>ใช้สา                              | งหมายใน บาท: 0.00<br>ประเมินใน บาท: 0.00<br>: -8,300.00<br>ใบสำคัญ                                                                                     | กหนี้คงเหลือ:<br>้อเสนอการซ่าระพิน:<br>บัญชี                                                  |                                                                          | 67,632.00<br>ท วันที่                                             | ว้แท็ดระ                                | บกำห ใบแจ้ง                                           | ณี้ เลยที่อั                                                                 | . จำนวนพิน(สกล   | จินธุรกรรม) Proposal number                                        | เลยที่โบเสร็จรับเงิน      | วันที่รับสินค้า ส                                               | กุลพิน อัตราแลกเป                                         | ลี้ยนคร้อม เ | <u>กำลัง</u><br>บอดพินที่จ                  | ปรับโดรงสร้างธุรกรรม         | ม็คม (b)               |
| หรวมที่ท่าเครื่องหมาย:<br>แลดผินสดที่ประมิน:<br>แข้ายแล้า:<br>ที่โบเสร็จรับผิน:<br>ทพรวม ทั่วไป การ<br>ถูกท่าเครื่องห      | -8,300.00<br>รย่าระมิน การอ่<br>ทำเครื่องหมาย   | 0.00 ผส<br>0.00 สภ<br>โอ<br>เระเงิน สวนลง<br>การจ่ายเงิน | ลรามที่ท่าเครื<br>หมลดผินสดที่<br>หม่ายใน บาท<br>elect all:<br>คลินสด มิมี<br>ใช้สว                               | งหมายใน บาท: 0.00<br>ประมินใน บาท: 0.00<br>: -8,300.00<br>กาษิหัก ณ ที่จ่าย<br>ใบสำคัญ<br>65283102*                                                    | กหนี้คงเหลือ:<br>ไอเสนอการข่าระพิน:<br>บัญชี                                                  | บ้ญชิบริษั                                                               | 67,632.00<br>ท วันที่                                             | วันที่คระ                               | บกำห ใบแจ้ง                                           | ณี้ เลอที่อั                                                                 | . จำนวนงิน(สกุล  | จินธุรกรรม) Proposal number                                        | เลยที่โบเสร็จกับผืน       | วันที่รับสินค้า ส                                               | กุลเงิน อัพราแลกเป                                        | ลี่ยนคร้อม เ | กำลัง                                       | ปรับโดรงสร้างธุรกรรม         | ม็หม่ (b)              |
| หรวมที่ท่าเครื่องหมาย:<br>แลดเงินสดที่ประเมิน:<br>แข้ายแล้า:<br>ที่โบเสร็จรับเงิน:<br>เทพรวม ทั่วไป การ<br>ถูกท่าเครื่องห  | -8,300.00<br>รชาระนัน การชำ                     | 0.00 ผส<br>0.00 สว<br>โอ<br>V Se<br>การจ่ายเงิน          | ครามที่ท่าเครื<br>หนอดพินฮดที<br>งนบ้ายใน บาง<br>elect all:<br>คพินฮด มิมี<br>ใช้สา                               | งหมายใน บาท: 0.00<br>ประเมินใน บาท: 0.00<br>: -8,300.00<br>ใบสำคัญ<br>โบสำคัญ<br>65283102*                                                             | กหนี้คงเหลือ:<br>้อเสนอการข่าระพิน:<br>บัญชี                                                  | น้ำมูชิบริษั                                                             | 67,632.00<br>ท อันที่                                             | วันที่คระ                               | บกำห ใบแล้ง                                           | ณี้ เลยที่อั                                                                 | . จำนวนเงิน(สกุล | จินธุรกรรม) Proposal number                                        | เลยที่โบเสร็จรับเงิน      | วันที่รับสินด้า ส                                               | กุลผืน อัตราแลกเป                                         | ลี้บนคร้อม เ | กำลัง<br>ขอดสินที่จ<br>ขอ                   | ปรับโดรงสร้างธุรกรร <i>ม</i> | มใหม่ (b)              |
| หรวมที่ท่าเครื่องหมาย:<br>แลดเงินสดที่ประเมิน:<br>แข้ายแล้า:<br>เทิ่โบเสร็จรับเงิน:<br>เทพรวม ทั่วไป การ<br>ถูกท่าเครื่องห | -8,300.00<br>รย่าระพิน การช่<br>ทำเครื่องหมาย   | 0.00 ผส<br>0.00 สภ<br>โอ<br>✓ Se<br>การจ่ายพิน           | ลรามที่ท่างครื<br>หนอดเงินสดที่<br>หน่ว่ายั่ง บาพ<br>elect all:<br>ดเงินสด มิมี<br>ดเงินสด มิมี<br>มิชัสว<br>ปกติ | งหมายใน บาท: 0.00<br>ประมินใน บาท: 0.00<br>: -8,300.00<br>ใบสำคัญ<br>65283102*<br>65283102005500024                                                    | กหนี้คงเหลือ:<br>้อเสนอการข่าระพิน:<br>บัญชี<br>19-K16010010                                  |                                                                          | 67,632.00<br>ท รันที่<br>16/11/2021                               | วันที่ครา<br>                           | บกำห ใบแจ้ง<br>2021 65283<br>2021 65283               | ณี้ เลยที่อั<br>102005500024                                                 | จำนวนเงิน(สกุล   | ริเมธุรกรรม) Proposal number<br>8,300.00                           | เลขที่โบเสร็จกับผิน<br>   | วันที่รับสินค้า ส                                               | กุลเงิน อัพราแลกเป<br>                                    | ลี่ยนคร่อม 1 | กำลัง<br>ขอดเงินที่จ<br>8,3<br>210          | ปรับโดรงสร้างธุรกรร <i>ม</i> | ม็หม่ (b)              |
| หรวมที่ท่าเครื่องหมาย:<br>แลดผินสดที่ประมิน:<br>แข้ายแล้า:<br>ยที่โบเสร็จรับผิน:<br>เทพรวม ทั่วไป การ<br>ถูกท่าเครื่องห    | -8,300.00<br>รย่าระมิน การอ่<br>เร่าเครื่องหมาย | 0.00 ผส<br>0.00 ส่ว<br>โอ<br>V Se<br>การจ่ายเงิน         | ครามที่ท่าเครื<br>หนลดผินสดที<br>อนบ้ายใน บาง<br>elect all:<br>คลินสด มิติ<br>คลินสด มิติ<br>ปกติ<br>ปกติ         | งหมายใน บาท: 0.00<br>ประเมินใน บาท: 0.00<br>: -8,300.00<br>ใบสำคัญ<br>652B3102005S00024<br>652B3102005S00024                                           | กหนี้คงเหลือ:<br>ไอเสนอการซ่าระพิน:<br>ปัญชี<br>19-K16010010<br>19-K16010010                  |                                                                          | 67,632.00<br>ที่ รันที่<br>16/11/2021<br>23/11/2021               | วันที่ครา<br>16/11/<br>23/11/           | บกำห ใบแล้ง<br>2021 65283<br>2021 65283               | ณี้ เลยที่อั<br>02005500024<br>02005500037                                   | จำนวนเงิน(สกุล   | รินธุรกรรม) Proposal number<br>8,300.00<br>21,000.00               | เลยที่โบเสร็จรับเงิน<br>  | วันที่รับสินค้า ส<br>                                           | กุลเงิน อัตราแลกเป<br>                                    | ได้ขนดร้อม 1 | กำลัง<br>ขอดสินที่จ<br>8,3<br>21,0          | ปรับโตรงสร้างธุรกรร <i>ม</i> | มใหม่ (b)              |
| หรวมที่ท่าเครื่องหมาย:<br>แลดผินสดที่ประเมิน:<br>แข้ายแล้า:<br>ขที่โบเศร็จรับผิน:<br>เาพรวม ทั่วไป การ<br>ถูกท่าเครื่องห   | -8,300.00<br>รยาระมิน การอ่า<br>เก่าเครื่องหมาย | 0.00 ผส<br>0.00 ส่ว<br>โอ<br>✓ Se<br>การจ่ายผืน          | ครามที่ท่างครั<br>หนอดเงินสดที่<br>งนบ้ายใน บาพ<br>elect all:<br>ดเงินสด มิมี<br>เชิสร<br>ปกติ<br>ปกติ<br>ปกติ    | งหมายใน บาท: 0.00<br>ประเมินใน บาท: 0.00<br>: -8,300.00<br>ใบสำคัญ<br>552B310200SS00024<br>652B310200SS00024<br>652B310200SS00037<br>652B310200SS00049 | กหนี้คงเหลือ:<br>ใจเสนอการข่าระพิน:<br>บัญชี<br>19-K16010010<br>19-K16010010<br>19-K16010010  |                                                                          | 67,632.00<br>67,632.00<br>16/11/2021<br>23/11/2021<br>25/11/2021  | วันที่ครา<br>                           | มกำห ใบแจ้ง<br>2021 65283<br>2021 65283<br>2021 65283 | กนี้ เลยที่มี<br>                                                            | . จำนวนเงิน(สกุล | ลินธุรกรรม) Proposal number<br>8,300.00<br>21,000.00<br>21,000.00  | เลยที่ไปแสรัจรับเงิน      | วันที่รับสินด้า ส<br>                                           | กุลเงิน อัตราแลกเป<br>พ. 0.0000<br>พ. 0.0000<br>พ. 0.0000 | ลี่ยนคร่อม เ | กำลัง<br>ขอดเงินที่จ<br>8,3<br>21,0<br>21,0 | ปรับโดรงสร้างธุรกรร <i>ม</i> | ม <sup>ั</sup> ทม่ (b) |
| หรวมที่ท่าเครื่องหมาย:<br>แลดผินสดที่ประเมิน:<br>แข้ายแล้า:<br>เท้โบเสร็จรับผิน:<br>เทพรวม ทั่วไป การ<br>ถูกท่าเครื่องห    | -8,300.00<br>รชาระมิน การชำ<br>ท่ามคร้องหมาย    | 0.00 ผส<br>0.00 ส่ว<br>โอ<br>V Se<br>การจ่ายเงิน         | ลรวมที่ท่าเครื<br>หนลดผินสดที<br>อนบ้ายใน บาง<br>elect all:<br>คลินสด มิติ<br>เรื่อสา<br>ปกติ<br>ปกติ<br>ปกติ     | งหมายใน บาท: 0.00<br>ประเมินใน บาท: 0.00<br>: -8,300.00<br>ใบสำคัญ<br>652B310200SS00024<br>652B310200SS00024<br>652B310200SS00037<br>652B310200SS00049 | กหนี้คงเหลือ:<br>ไอเสนอการซ่าระพิน:<br>ปัญชี<br>19-K16010010<br>19-K16010010<br>19-K16010010  | ั<br>มัญชิมริษั<br>1000<br>1000                                          | 67,632.00<br>ท รันที่<br>16/11/2021<br>23/11/2021<br>25/11/2021   | วันที่ครา<br>                           | นกำห ใบแล้ง<br>2021 65283<br>2021 65283<br>2021 65283 | ณี้ เลยที่อั<br>02005500024<br>02005500037<br>02005500049                    | จำนวนเงิน(สกุล   | รินธุรกรรม) Proposal number<br>8,300.00<br>21,000.00<br>21,000.00  | เลยที่โบเสร็จรับเงิน<br>  | วันที่รับสินค้า ส<br>                                           | กุลเงิน อัตราแลกเป<br>พ 0.0000<br>พ 0.0000                | ์คับนคร่อม เ | กำลัง<br>ขอดเงินที่จ<br>8,3<br>21,0<br>21,0 | ปรับโดรงสร้างธุรกรร <i>ม</i> | มใหม่ (b)              |
| หรวมที่ท่าเครื่องหมาย:<br>แลดผินสดที่ประมิน:<br>แข้ายแล้า:<br>ขที่โบเศร็จรับผิน:<br>เทพรวม ทั่วไป การ<br>ถูกท่าเครื่องห    | -8,300.00<br>รยาระมิน การอ่า<br>ท่านคร้องหมาย   | 0.00 ผส<br>0.00 ส่ว<br>โอ<br>✓ Se<br>การจ่ายผืน          | ครามที่ท่างครี<br>หนอดเงินสดที่<br>อนบ้ายใน บาพ<br>elect all:<br>ดเงินสด มิมี<br>เชิสว<br>ปกติ<br>ปกติ<br>ปกติ    | งหมายใน บาท: 0.00<br>ประเมินใน บาท: 0.00<br>: -8,300.00<br>ใบสำคัญ<br>652B310200SS00024<br>652B310200SS00024<br>652B310200SS00037<br>652B310200SS00049 | กหนี้คงเหลือ:<br>ใจเสนอการข่าระพิน:<br>บัญชี<br>19-K16010010<br>19-K16010010<br>19-K16010010  |                                                                          | 67,632.00<br>ที่ จันที่<br>16/11/2021<br>23/11/2021<br>25/11/2021 | วันที่ครา<br>                           | มกำห ใบแจ้ง<br>2021 65283<br>2021 65283<br>2021 65283 | กนี้ เลขที่ยั<br>                                                            | . จำนวนเงิน(สกุล | ลินธุรกรรม) Proposal number<br>8,300.00<br>21,000.00<br>21,000.00  | เลขที่ไปแสร์จิจจับพิน<br> | วันที่รับสินด้า ส<br>                                           | กุลพืน อัพราแลกเป<br>พ. 0.0000<br>พ. 0.0000<br>พ. 0.0000  | ลี่ยนคร้อม 1 | กำลัง<br>ขอดเงินที่จ<br>8,3<br>21,0<br>21,0 | ปรับโดรงสร้างธุรกรร <i>ม</i> | ม <sup>ิเ</sup> ทม (b) |
| หรมที่ท่าเครื่องหมาย:<br>แลดผินสดที่ประมิน:<br>แข้ายแล้า:<br>เท้โบเสร็จรับผิน:<br>เทพราม ทั่วไป กา<br>ถูกท่าเครื่องห       | -8,300.00<br>รชาระมิน การชา<br>ทำเครื่องหมาย    | 0.00 ผส<br>0.00 สก<br>โอ<br>V Se<br>การจ่ายเงิน          | ลรวมที่ท่าเครื<br>หนลดผินสดที<br>หน่วยใน บาง<br>elect all:<br>คลินสด มิมี<br>คลินสด มิมี<br>ปกติ<br>ปกติ<br>ปกติ  | งหมายใน บาท: 0.00<br>ประมันใน บาท: 0.00<br>: -8,300.00<br>ใบสำคัญ<br>652B310200SS00024<br>652B310200SS00024<br>652B310200SS00037<br>652B310200SS00049  | กหนี้คงเหลือ:<br>ใอเสนอการซ่าระเงิน:<br>บัญชี<br>19-K16010010<br>19-K16010010<br>19-K16010010 | ับญชิบริษัท<br>1000<br>1000                                              | 67,632.00<br>ท รันที่<br>16/11/2021<br>23/11/2021<br>25/11/2021   | วันที่ครา<br>16/11/<br>23/11/<br>25/11/ | มกำห ใบแล้ง<br>2021 65283<br>2021 65283<br>2021 65283 | งนี้ เลยที่อั<br>102005500024<br>102005500037<br>102005500049                | จำนวนเงิน(สกุล   | ริเมธุรกรรม) Proposal number<br>8,300.00<br>21,000.00<br>21,000.00 | เลขที่ใบเสร็จรับเงิน<br>  | วันที่รับสินด้า ส<br>                                           | กุลเงิน อัตราแลกเป<br>พ 0.0000<br>พ 0.0000                | ลี้ยนคร่อม เ | กำลัง<br>ขอดเงินที่จ<br>8,3<br>21,0<br>21,0 | ปรับโดรงสร้างธุรกรร <i>ม</i> | ມ່ີຫມ່ (b)             |
| หรามที่ท่าเครื่องหมาย:<br>แลดผันสดที่ประเมิน:<br>แข้ายแล้า:<br>ยที่โบเสร็จรับผัน:<br>เทพราม ทั่วไป กาะ<br>ถูกท่าเครื่องห   | -8,300.00<br>รชาระมิน การชา<br>ท่ามคร้องหมาย    | 0.00 ผส<br>0.00 ส่ว<br>โอ<br>V Se<br>การจ่ายผิน          | ครามที่ท่างครี<br>หนอดพินฮดที่<br>หน่วยใน บาท<br>elect all:<br>สพินฮด มิมี<br>เชิฮว<br>ปกติ<br>ปกติ<br>ปกติ       | งหมายใน บาท: 0.00<br>ประเมินใน บาท: 0.00<br>: -8,300.00<br>ใบสำคัญ<br>652B310200SS00024<br>652B310200SS00024<br>652B310200SS00037<br>652B310200SS00049 | กหนี้คงเหลือ:<br>(อเสนอการซ่าระพิน:<br>บัญชี<br>19-K16010010<br>19-K16010010<br>19-K16010010  | ับัญชิบจิษั<br>1000<br>1000                                              | 67,632.00<br>ที่ ห็แท้<br>16/11/2021<br>23/11/2021<br>25/11/2021  | วันที่ครา<br>                           | มกำห ใบแล้ง<br>2021 65283<br>2021 65283<br>2021 65283 | กนี้ เลยที่มั<br>20200SS00024<br>10200SS00037<br>0200SS00049                 | . จำนวนงิน(สกุล  | รินธุรกรรม) Proposal number<br>8,300.00<br>21,000.00<br>21,000.00  | เลขที่โบเสร็จรับเงิน<br>  | วันที่รับสินค้า ส<br>บ<br>บ<br>บ<br>บ                           | กุลเงิน อัพราแลกเป<br>••<br>พา 0.0000<br>พา 0.0000        | รี้บนคร้อม 1 | กำลัง<br>ขอดเงินที่จ<br>8,3<br>21,0<br>21,0 | ปรับโดรงสร้างธุรกรร <i>ม</i> | ม <sup>ั</sup> ทม (b)  |
| หรมที่ท่าเครื่องหมาย:<br>แลคผินสดที่ประมิน:<br>แข้ายแล้า:<br>ขที่โบเสร็จรับผิน:<br>เวพรวม ทั่วไป กาะ<br>ถูกท่าเครื่องห     | -8,300.00<br>รย่าระมิน การอ่า<br>เร่ามคร้องหมาย | 0.00 ผส<br>0.00 ส่ว<br>โอ<br>✓ Se<br>การจ่ายเงิน         | ลรามที่ท่างครื<br>หนกดเงินสดที่<br>หน้ายใน บาพ<br>elect all:<br>ดเงินสด มิมี<br>เรียัสว<br>ปกติ<br>ปกติ<br>ปกติ   | งหมายใน บาท: 0.00<br>ประมันใน บาท: 0.00<br>: 0.00<br>                                                                                                  | กหนี้คงเหลือ:<br>(อเสนอการข่าระพิน:<br>บัญชี<br>19-K16010010<br>19-K16010010                  | <ul> <li>บัญชิบริษั</li> <li>1000</li> <li>1000</li> <li>1000</li> </ul> | 67,632.00<br>ที่ หันที่<br>16/11/2021<br>23/11/2021<br>25/11/2021 | วันที่ครา<br>16/11/<br>23/11/<br>25/11/ | มกำห ใบแล้ง<br>2021 65283<br>2021 65283<br>2021 65283 | หน้ เลยร์เอ้<br>10200SS00024<br>10200SS00037<br>10200SS00049<br>10200SS00049 | จำนวนเงิน(สกุล   | ริเมธุรกรรม) Proposal number<br>8,300.00<br>21,000.00<br>21,000.00 | เลอที่ไปเสร็จรับเงิน<br>  | าันที่รับสินด้า ส<br>                                           | กุลเงิน อัตราแลกเป<br>พ 0.0000<br>พ 0.0000<br>พ 0.0000    | ลี่บนคร่อม เ | กำลัง<br>ขอดคินที่จ<br>8,3<br>21,0<br>21,0  | ปรับโดรงสร้างธุรกรร <i>ม</i> | มโหม (b)               |
| หรามที่ท่าเครื่องหมาย:<br>แลดผินสดที่ประเมิน:<br>แข้ายแล้า:<br>ยที่โบเสร็จรับผิน:<br>เาพราม ทั่วไป กา<br>ถูกท่าเครื่องห    | -8,300.00<br>รชาระมิน การชำ<br>ท่าเครื่องหมาย   | 0.00 ผส<br>0.00 ส่ว<br>โอ<br>V Se<br>การจ่ายเงิน         | ครามที่ท่าเครื<br>หนอดพินฮดที<br>งนย้ายใน บาพ<br>elect all:<br>คพินฮดมิมี<br><br>ปกติ<br>ปกติ<br>ปกติ<br>ปกติ     | งหมายใน บาท: 0.00<br>ประเมินใน บาท: 0.00<br>: -8,300.00<br>ในสำลัญ<br>652B310200SS00024<br>652B310200SS00024<br>652B310200SS00037<br>652B310200SS00049 | กหนี้คงเหลือ:<br>ไอเสนอการซ่าระพิน:<br>ปัญชี<br>19-K16010010<br>19-K16010010<br>19-K16010010  | ั<br>นัญชับริษั<br>1000<br>1000                                          | 67,632.00<br>ท รันที่<br>16/11/2021<br>23/11/2021<br>25/11/2021   | วันที่ครา<br>                           | นกำห ใบแล้ง<br>2021 65283<br>2021 65283<br>2021 65283 | งนี้ เลยที่มั<br>0200SS00024<br>0200SS00037<br>0200SS00049                   | . จำนวนเงิน(สกุล | รินธุรกรรม) Proposal number<br>8,300.00<br>21,000.00<br>21,000.00  | เลยที่โบเสร็จจับเงิน<br>  | วันที่รับสินค้า ส<br>วันที่รับสินค้า ส<br>บ<br>บ<br>บ<br>บ<br>บ | กุลพิน อัพราแลกเป<br>                                     | ได้ชนดร่อม 1 | กำลัง<br>ขอดเงินที่จ<br>8,3<br>21,0<br>21,0 | ปรับโดรงสร้างธุรกรร <i>ม</i> | มใหม่ (b)              |

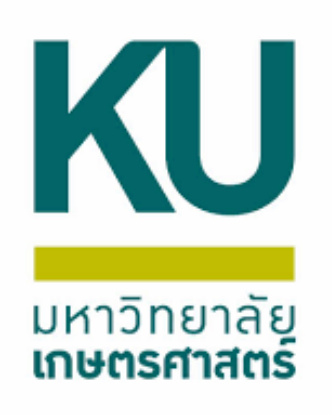

## ตัวอย่างใบสำคัญเมื่อดึงฟังก์ชันการชำระเงินเรียบร้อย

|                                                 | ปี2565-เงินรายได้-กองการเจ้าหน้าที่-รายการระหว่างกัน                                       |                                                 |                                                   |                                                      |                                        |                   |         |                               |                                                                             |                                              |  |  |
|-------------------------------------------------|--------------------------------------------------------------------------------------------|-------------------------------------------------|---------------------------------------------------|------------------------------------------------------|----------------------------------------|-------------------|---------|-------------------------------|-----------------------------------------------------------------------------|----------------------------------------------|--|--|
| ชื่อ<br>วิธีการช่าระเงิน<br>ค่าอธิบายสมุดรายวัน | คณะศิลปศาสตร์และวิทยาศาสตร์ ส่านัก<br>J 16/11/2021/701/65 <mark>652B310200S500024</mark> , | กงานเฉขานุการ (19<br>552K16PP00008 ต่าดอ        | -K 160 100 10)<br>บแทนพิจารณาผลง                  | งานทางวิชาการ อว 6502                                | 2.05/3185 ๗ 12 พ.ย.                    | 64                |         |                               | หมายเลขสมุครายวัน :<br>หมายเลขใบสำคัญ<br>วันที่ใบสำคัญ<br>หมายเลขใบแจ้งหนี้ | B03314032<br>652B310200IN00040<br>16/11/2021 |  |  |
| บัญชี                                           | ชื่อบัญชี                                                                                  | แหล่งเงิน                                       | หน่วยงาน                                          | แผนงาน                                               | โครงการ                                | ปีการศึกษา        | กองทุน  | วิเคราะห์                     | เดบิต                                                                       | เครดิต                                       |  |  |
| <u>110102051101</u>                             | บัญขึ้เงินฝากคณะ<br>(แยกตามมิติหน่วยงานธะดับภาควิชา/กอง/ฝ่า<br>ย/โครงการพิเศษ)             | 2000<br>ค่าอธิบายรายการ : 1<br>ค่าตอบแทนพิจารณา | B31020010<br>J 16/11/2021/70:<br>เผลงานทางวิชาการ | 999999<br>1/65 652B310200SS0<br>: ລາ 6502.05/3185 ສາ | 99<br>10024,652К16РР0000<br>12 м.в. 64 | Y65<br>18         | Relate1 | 99                            | 8,300.00                                                                    |                                              |  |  |
| <u>110205010102</u>                             | บัญขีลุกหนี้ -<br>หน่วยงานภายในมหาวิทยาลัย                                                 | 2000<br>คำอธิบายรายการ : 1<br>ค่าตอบแทนที่จารณา | B31020010<br>J 16/11/2021/70:<br>เผลงานทางวิชาการ | 999999<br>1/65 652B310200SS0<br>ລາ 6502.05/3185 ສາ   | 99<br>10024,652K16PP0000<br>12 พ.ย. 64 | Y65<br>18         | Relate3 | 99<br>Total -                 | 8.300.00                                                                    | 8,300.00                                     |  |  |
|                                                 |                                                                                            |                                                 |                                                   |                                                      |                                        |                   |         | 10101 ; =                     | 6,300.00                                                                    | 0,000.00                                     |  |  |
| <u>รายละเอียดการชำระเงิน</u><br>วันที่          | วันที่ครบกำหนด ใบสำคัญ                                                                     | หมายเลขใบแจ้งหนึ่                               | 1                                                 | จ่านวนเงิน(สกลเงินธรกร                               | 55M)                                   | ภาษีพัก ณ ที่จ่าย | จำ      | นวนเงินที่ช่าระ สกลเงิน       | จำนวนเงินที่ช่าระ (                                                         | (บาท)                                        |  |  |
| 16/11/2021                                      | 16/11/2021 652B3102005S00024                                                               | 652B310200SS0002                                | 4<br>Total :                                      | 8,300.<br>8,300.                                     | .00                                    | -0.00             |         | -8,300.00 บาท<br>8,300.00 บาท | -8,300<br>8,300                                                             | ).00<br>).00                                 |  |  |
| 1                                               |                                                                                            |                                                 |                                                   |                                                      |                                        |                   |         |                               |                                                                             | _                                            |  |  |

| <u>รายละเอียดการชำระเงิ</u> | <u>u</u>       |                   |                   |                           |                   |  |
|-----------------------------|----------------|-------------------|-------------------|---------------------------|-------------------|--|
| วันที่                      | วันที่ครบกำหนด | ใบสำคัญ           | หมายเลขใบแจ้งหนี้ | จ่านวนเงิน(สกลเงินธรกรรม) | ภาษีหัก ณ ที่จ่าย |  |
| 16/11/2021                  | 16/11/2021     | 652B310200SS00024 | 652B310200SS00024 | 8,300.00                  | -0.00             |  |
|                             |                |                   | To                | tal : 8,300.00            | 0.00              |  |
|                             |                |                   |                   |                           |                   |  |

| ผู้จัดทำ                  |  |
|---------------------------|--|
|                           |  |
| <b>ว</b> ันที่ 16/11/2021 |  |

| ผู้อนุมัติ        | ผู้ลงบัญชี        |
|-------------------|-------------------|
|                   |                   |
| วันที่ 16/11/2021 | วันที่ 16/11/2021 |

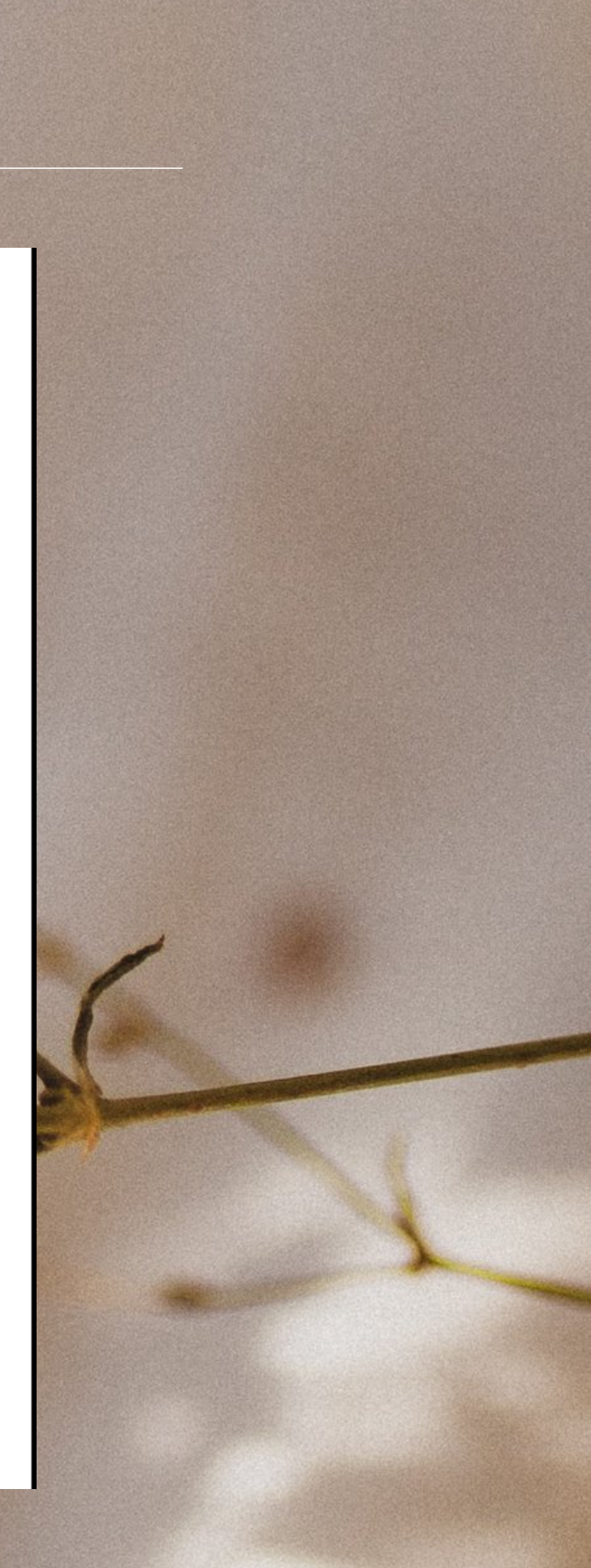

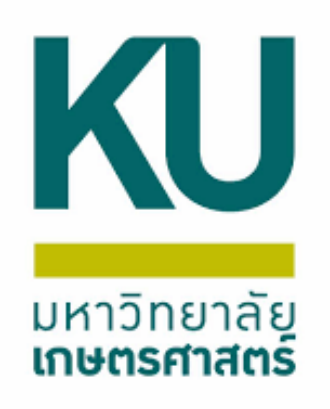

## ตรวจสอบรายการINที่สมุดรายวัน เข้าไปในบันทึกรายละเอียด แล้วเลือกบรรทัดที่ชนิดบัญชีผู้จัดจำหน่าย เลือก ฟังก์ชัน(g) เลือกการชำระเงิน

#### | 🗈 📑 🗡 | 🖶 🙋 🖾 | 🐙 🌃 莎 🃡 | (+ 🔍 🔺 🕨 🛶 | 😬 🔔 | @

| แสดง: | รายการที่ยังไม่ลงรายการบัญชี 🗸 | แสดงเฉพาะที่ผู้ใช้สร้างขึ้นเท่านั้น: 🗌 |
|-------|--------------------------------|----------------------------------------|
|-------|--------------------------------|----------------------------------------|

| <b>190</b> 4 | กม ทั่วไป การตั้งด่ | า การบล้อด มิติ             | ประวัติ |                     |                     |                                                                                                    |
|--------------|---------------------|-----------------------------|---------|---------------------|---------------------|----------------------------------------------------------------------------------------------------|
|              | ชื่อ                | หมายเล <mark>ขสมุดรา</mark> | เลยที่  | รหัสรายการเดินสะพัด | เอกสำร              | ดำอธิบาย                                                                                                    |
|              | *                   | •                           |         | -                   | 652B310600TR00001 - |                                                                                                    |
| 1            | 652B00IN            | B03314294                   |         | RE000726008         | 652B310600TR00001   | J 16/11/2021/719/65 652B310600Pl00009 แต/1204 โลนกลงแผนงาน สำนักงานอธิการบดีเข้าบัญชัสูนย์ผลิตภัณฑ์นมเป็นต่าน้ำดื่ม เดือ |
|              | 652B310600IN        | B03314295                   |         | RE000726008         | 652B310600TR00001   | J 16/11/2021/719/65 652B310600Pl00009 นด/1204 โอนกองแผนงาน สำนักงานอธิการบดีเข้าบัญชีสูนย์ผลิตภัณฑ์นมเป็นค่าน้ำดื่ม เดือ |
|              | 652B31IN            | B03314296                   |         | RE000726008         | 652B310600TR00001   | J 16/11/2021/719/65 652B310600Pl00009 แต/1204 ไอนกองแผนงาน สำนักงานอธิการบดีเข้าบัญชีสูนย์ผลิตภัณฑ์นมเป็นค่าน้ำดื่ม เดือ |
|              |                     |                             |         |                     |                     |                                                                                                    |
|              |                     |                             |         |                     |                     |                                                                                                    |
|              |                     |                             |         |                     |                     |                                                                                                    |
|              |                     |                             |         |                     |                     |                                                                                                    |

🙀 เปล้าดญสมุดรายวน (T = 1000) - สมุดรายวน: b32B310b00IN, หมายเลขสมุดรายวน: B03314295, ชนดสมุดรายวน: ประจาวน, สรางเดย: psdj2, ลงรายการบญชแลว: เม เช

ไฟล์ แก้ไข เครื่องมือ คำสั่ง วิธีใช้

#### | 🗈 🔒 🗡 | 🖶 🗟 🖾 | 🐙 🍒 莎 🍸 | 🕩 🔍 🔹 🕨 🌖 | 🖺 🔔 | Ø

| ยอดดุล      |      | รวมเดบิต    |          | รวมเครดิต — |          |
|-------------|------|-------------|----------|-------------|----------|
| สมุดรายวัน: | 0.00 | สมุดรายวัน: | 5,310.00 | สมุดรายวัน: | 5,310.00 |
| ต่อใบสำคัญ: | 0.00 | ต่อใบสำคัญ: | 5,310.00 | ต่อใบสำคัญ: | 5,310.00 |
|             |      |             |          |             |          |

ภาพรวม ทั่วไป มิติ ใบแจ้งหนี้ การชำระมิน ค่าธรรมเนียมการชำระมิน สินทรัพย์กาวร ประวัติ

| วันที่     | ใบสำคัญ           | ชนิดบัญชี     | บ้ญขึ        | ชื่อบัญชี                                      | รหัสงบประมาณ | ຽປແບບຈ | ด่ำอธิบายรายการ    |
|------------|-------------------|---------------|--------------|------------------------------------------------|--------------|--------|--------------------|
| •          | -                 | *             | •            |                                                | -            | *      |                    |
| 16/11/2021 | 652B310600IN00001 | บัญชีแยกประ   | 110102051101 | บัญชีเงินฝากคณะ (แยกตามมิติหน่วยงานระดับกาดวิช |              |        | 1 16/11/2021/719/6 |
| 16/11/2021 | 652B310600IN00001 | ผู้จัดจำหน่าย | 24-B79020010 | หน่วยผลิตภัณฑ์นม                               |              |        | J 16/11/2021/719/6 |
|            |                   |               |              |                                                |              |        |                    |
|            |                   |               |              |                                                |              |        |                    |
|            |                   |               |              |                                                |              |        |                    |
|            |                   |               |              |                                                |              |        |                    |
|            |                   |               |              |                                                |              |        |                    |
|            |                   |               |              |                                                |              |        |                    |
|            |                   |               |              |                                                |              |        |                    |
|            |                   |               |              |                                                |              |        |                    |
|            |                   |               |              |                                                |              |        |                    |
|            |                   |               |              |                                                |              |        |                    |
|            |                   |               |              |                                                |              |        |                    |
|            |                   |               |              |                                                |              |        |                    |
|            |                   |               |              |                                                |              |        |                    |

|                            |                                     |                  |                          |                             | 1        |                               |
|----------------------------|-------------------------------------|------------------|--------------------------|-----------------------------|----------|-------------------------------|
|                            |                                     |                  |                          |                             |          | บันทึกรายละเอียด              |
|                            |                                     |                  |                          |                             |          | ตรวจสอบความถูกต้อง            |
|                            | ลงรายการบัญชีแล้ว                   | ล็อก             | ใช้อยู่                  | <mark>การกล</mark> ับรายการ | วันที่กะ | ลงรายการบัญชั 🕨               |
| *                          | Ψ                                   |                  |                          | +                           |          | Functions (a)                 |
| <u>น ต.ด. 64 ภว</u>        |                                     |                  |                          |                             | _        | การอนุมัติ 🕨                  |
| นต.ด. 64 อว<br>นต.ด. 64 อว |                                     |                  |                          |                             |          | พิมพ์ (a) ▶                   |
| 14 (0.10), UH 2 5          |                                     |                  |                          |                             |          |                               |
|                            |                                     |                  |                          |                             |          |                               |
|                            |                                     |                  |                          |                             |          |                               |
|                            |                                     |                  |                          |                             |          | - U X                         |
|                            |                                     |                  |                          |                             |          |                               |
|                            |                                     |                  |                          |                             |          |                               |
|                            |                                     |                  |                          |                             |          |                               |
|                            |                                     |                  |                          |                             |          | ลงรายการบญ© (a) ►             |
|                            |                                     |                  |                          |                             |          | ตรวจสอบความถูกต้อง (b) 🔸      |
|                            |                                     |                  |                          |                             |          | ภาษีขาย (d)                   |
|                            | 1                                   |                  |                          |                             |          | สมุดรายวันเป็นครั้งคราว (f) 🔸 |
|                            |                                     | การชาระ          | ะเงิน                    | 2                           |          | ฟังก์ขัน (g) 🕨                |
| 5 652B310600P              | 100009 นด/1204 โอนกองแผนงาน สำนั    | การแบง           | ของโบสาคญ                |                             |          | สินทรัพย์ถาวร (h) →           |
| 5 652B310600P              | 100009 แด/1204 โอนกองแผนงาน สำนักงา | ไปน้ำฝา<br>รั    | กรนาดาร<br>ระ            |                             |          | การสอบถาม (i) 🔹 🕨             |
|                            |                                     | ขอตราม<br>Vouche | เหนสมุตรายวน<br>ertext   |                             |          | พิมพ์ (j) 🕨 🕨                 |
|                            |                                     | ลบบรรท์          | ัดสมดรายวั <b>น</b>      |                             |          | ใบกำกับภาษีหัก ณ ที่จ่าย (m)  |
|                            |                                     | โหลดธุร          | กรรมบัญชีแยเ             | กประเภท                     |          |                               |
|                            |                                     | เลือกธุรศ        | ารรมระหว่างกา            | าล                          |          |                               |
|                            |                                     | นำเข้ารา         | เยการบัญชี (ธุ           | รกรรม)                      |          |                               |
|                            |                                     | น่ำเข้ารา        | เยการบัญชี (ผ            | ลราม)                       |          |                               |
|                            |                                     | รายการค          | จ้างรับด้างจ่ายใ         | ในบัญชีแยกประเภท            |          |                               |
|                            |                                     | เลือกเพิ่ม       | มเพลตใบสำคัญ             | Į                           |          |                               |
|                            |                                     | บันทึกเท็        | <sup>เ</sup> มเพลตโบสำค้ | ល្                          | _        |                               |
|                            |                                     | การออก           | อินวอยซ์เงินเชื่         | 5                           |          |                               |

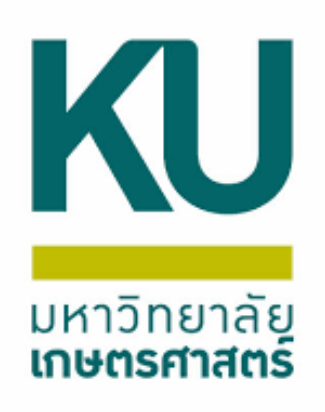

### จะเจอหน้าการแก้ไขธุรกรรมที่เปิด แล้วเลือกทำเครื่องหมายในช่องทำ เครื่องหมายในบรรทัด โดยสังเกตใบสำคัญ เมื่อเลือกเรียบร้อยแล้ว กดกากบาทออก แล้วกดลงรายการบัญชี

| 🖡 การแก้ไขธุรกรรมที่เ                     | the (1 1000) further                   |                                                                                    |                                             | and the second second se | A DESCRIPTION OF THE PARTY OF                 | The second second second second second      |                                                 | CARLES AND AND AND AND AND AND AND AND AND AND |                                 |             |                              | A DOUBLE AND A DOUBLE AND A DOU |                                   |
|-------------------------------------------|----------------------------------------|------------------------------------------------------------------------------------|---------------------------------------------|----------------------------------------------------------------------------------------------------|-----------------------------------------------|---------------------------------------------|-------------------------------------------------|------------------------------------------------|---------------------------------|-------------|------------------------------|----------------------------------------------------------------------------------------------------|-----------------------------------|
| •                                         | 1000) - 1081×                          | ัญ: 652B310600Pl00009,                                                             | 16/11/2021, a                               | หุมติแล้ว: ใช่, บ้                                                                                                    | ัญชีผู้จัดจำหน่า                              | ย: 24-B79020010                             |                                                 |                                                |                                 |             |                              |                                                                                                    | – 🗆 X                             |
| ไฟล์ แก้ไข เครื่อง                        | เมือ ดำสั่ง วิธีใช้                    |                                                                                    |                                             |                                                                                                    |                                               |                                             |                                                 |                                                |                                 |             |                              |                                                                                                    |                                   |
| 🗎 🛃 🗙   🖨                                 | 🗟 🛛 🛪 🔽                                | V V II V V                                                                         |                                             | P 🔔                                                                                                    | 0                                             |                                             |                                                 |                                                |                                 |             |                              |                                                                                                    |                                   |
| ง<br>มีสรวมที่ทำเจรื่องหมาย:              | 5,31                                   | 0.00 ผลรวมที่ทำเครื่องหม                                                           | มายใน บาท:                                  | 5,310.00                                                                                                    | ยอดดุลของผู้                                  | มู้จัดจำหน่าย:                              | -69,370.00                                      | )                                              |                                 |             |                              |                                                                                                    | กำลังปรับโครงสร้างธุรกรรมใหม่ (b) |
| <sup>/</sup> ง<br>ส่วนลดเงินสดที่ประเมิน: |                                        | 0.00 ส่วนลดเงินสดที่ประเย                                                          | มินใน บาท:                                  | 0.00                                                                                                    | ข้อเสนอการจ                                   | ช่ำระเดิน:                                  |                                                 |                                                |                                 |             |                              |                                                                                                    |                                   |
| อนข้ายแล้ว:                               | 5,310.00                               | โอนย้ายใน บาท:                                                                     |                                             | 5,310.00                                                                                                    |                                               |                                             |                                                 |                                                |                                 |             |                              |                                                                                                    |                                   |
| ภาพรวม ทั่วไป เ                           | การข่าระเงิน การข่าระเงิ               | น ส่วนลดเงินสด มิติ                                                                | ภาษีหัก ณ เ                                 | ที่ล่าย                                                                                                    |                                               |                                             |                                                 |                                                |                                 |             |                              |                                                                                                    |                                   |
| ถ ทำเครื่อ                                | งหมาย การจ่ายเงิน                      | ใบสำคัญ                                                                            | ใช้ส่วนล                                    | บ้ณชี                                                                                                    | บ้ญชีบริษัท                                   | วันที่                                      | วันที่ครบกำหนด                                  | เอกสาร                                         | ใบแจ้งหนึ่                      | ຈຳເ         | วนเงิน สกลเงิง               | อ้ตราแลก                                                                                                    |                                   |
|                                           |                                        | 652B3106* -                                                                        | -                                           | -<br>-                                                                                                    |                                               | •                                           | - <b>-</b>                                      |                                                | -                               | -           | - ·                          | ,                                                                                                    |                                   |
|                                           |                                        | 652B310600PI00009                                                                  | ปกติ                                        | 24-B790                                                                                                    | 1000                                          | 16/11/2021                                  | 16/11/2021                                      |                                                | 652B310600PE00001               | 5,3         | 10.00 บาท                    | 0.00                                                                                                    |                                   |
| 🖉 การแก้ไขธุรกรรมที่เ                     | เปิด (1 - 1000) - ใบสำค่               | ญ: 652B310600Pl00009, 1                                                            | 16/11/2021, a                               | <br>หุมัติแล้ว: ใช่, บ้                                                                                                    | ญชีผู้จัดจำหน่าเ                              | ย: 24-B79020010                             |                                                 |                                                |                                 |             |                              |                                                                                                    | X                                 |
| ใฟล์ แก้ไข เครื่อง                        | มือ ดำสั่ง วิธีใช้                     | -                                                                                  |                                             |                                                                                                    |                                               |                                             |                                                 |                                                |                                 |             |                              |                                                                                                    |                                   |
|                                           | 🗟 🛛 🗐 🏹                                | V V I 🗠 🔍                                                                          |                                             | I 🕒 🔔 I                                                                                                    | 0                                             |                                             |                                                 |                                                |                                 |             |                              |                                                                                                    |                                   |
| ารรายนี้น่วงครึ่งแนวแน                    |                                        | 0.00 ແລະວາມນີ້ທີ່ລາດຮົ່ວແບບ                                                        | ารเป็น                                      | 0.00                                                                                                    |                                               | (รัดร่วมน่วน                                | -60 270 00                                      |                                                |                                 |             |                              |                                                                                                    | 5 % 1 % 5                         |
| พสระมาที่ เพรองหม เอ.                     |                                        | 0.00 สามารณ์เปลานี้ปลายั                                                           |                                             | 0.00                                                                                                    | มอดตุ <del>1</del> 004ผู้                     |                                             | -05,570.00                                      | <u>'</u>                                       |                                 |             |                              |                                                                                                    | กาลงบรบเครงสรางธุรกรรมเหม (D)     |
| รางแรงแรงแรงทางประเมณ.                    | 5 210 00                               | 5.00 กานกตรงนกตทบระเม<br>โรงเม้าเป็น เวราย                                         | altasta 11 IVI.                             | 5 210 00                                                                                                    | ขอเสน อการจ                                   | าระหาน:                                     |                                                 |                                                |                                 |             |                              |                                                                                                    |                                   |
| 10142121643;                              | 5,510.00                               | เอนยายณ อาพ:                                                                       |                                             | 3,510.00                                                                                                    |                                               |                                             |                                                 |                                                |                                 |             |                              |                                                                                                    |                                   |
| สาพรณ ทายป ค                              | การขาระเงน การขาระเง                   | น สวนลดเงนสด มต                                                                    | ภาษหก ณ เ                                   | กลาย                                                                                                    |                                               |                                             |                                                 |                                                |                                 |             |                              |                                                                                                    |                                   |
| ถู ทำเครื่อง                              |                                        |                                                                                    |                                             | 1                                                                                                    | 1                                             |                                             |                                                 |                                                |                                 |             |                              |                                                                                                    | 1                                 |
|                                           | งหมาย การจ่ายเงิน                      | ใบสำคัญ                                                                            | ใช้ส่วนล                                    | บ้ญชี                                                                                                    | บัญขีบริษัท                                   | วันที่                                      | ว้นที่ครบกำหนด                                  | เอกสาร                                         | โบแล้งหนี้                      | ล้าน        | หมดิน สกุลดิง                | . อัตราแลก                                                                                                    |                                   |
|                                           | งหมาย การจ่ายเงิน                      | ใบสำคัญ<br>652R3106* -                                                             | ใช้ส่วนล                                    | บัญชี<br>24-8700                                                                                                    | บัญชีบริษัท<br>1000                           | วันที่<br>16/11/2021                        | วันที่ครบกำหนด                                  | เอกสาร                                         | ใบแจ้งหนี้<br>65282106008600001 | ล้าน<br>    | หมดิน สกุลดิน                | อัตราแลก                                                                                                    |                                   |
|                                           | งหมาย การจ่ายเงิน                      | ใบสำคัญ<br>652B3106*<br>652B310600PI00009                                          | ใช้ส่วนล<br>ปกติ                            | บัญชี<br>24-B790                                                                                                    | บัญชีบริษัท<br>1000                           | วันที่<br>16/11/2021                        | วันที่ครบกำหนด<br>16/11/2021                    | เอกสาร                                         | ใบแจ้งหนี้<br>652B310600PE00001 | ล้าน<br>5,3 | อนเงิน สกุลเงิง<br>10.00 บาท | . อัตราแลก<br>                                                                                                    |                                   |
|                                           | งหมาย การจ่ายเงิน                      | ใบสำคัญ<br>652B3106*<br>652B310600PI00009                                          | ใช้ส่วนก                                    | บ้ญชี<br>24-B790                                                                                                    | บัญชีบริษัท<br>1000                           | วันที่<br>16/11/2021                        | วันที่ครบกำหนด<br>16/11/2021                    | เอกสาร                                         | โบแล้งหนี้<br>652B310600PE00001 | ສຳນ<br>5,3  | มนติน สกุลติเ<br>10.00 บาท   | . อัตราแลก<br>                                                                                                    |                                   |
|                                           | งหมาย การจ่ายเงิน                      | ใบสำคัญ<br>652B3106*<br>652B310600PI00009                                          | ใช้ส่วนล<br>ปกติ                            | บ้ญชี<br>24-B790                                                                                                    | บ้ญขีบริษัท<br>1000                           | รันที่<br>16/11/2021                        | วันที่ครบกำหนด<br>16/11/2021                    | เอกสาร                                         | ใบแจ้งหนี้<br>652B310600PE00001 | ลำน<br>     | อนเงิน สกุลเงิน<br>10.00 บาท | . อัตราแลก<br>                                                                                                    |                                   |
|                                           | งหมาย การจ่ายเงิน                      | ใบสำคัญ<br>652B3106*<br>652B310600Pl00009                                          | ใช้ส่วนล<br>ปกติ                            | บ้ญช <b>ั</b><br>24-B790                                                                                                    | บ้ญขีบริษัท<br>1000                           | าันที่<br>16/11/2021                        | วันที่ครบกำหนด<br>16/11/2021                    | เอกสาร                                         | ใบแจ้งหนี้<br>652B310600PE00001 | ล้าน<br>5,3 | ลนเงิน สกุลเงิน<br>10.00 บาท | . อัตราแลก<br>0.000                                                                                                    |                                   |
|                                           | งหมาย การจ่ายเงิน                      | ใบสำคัญ<br>652B3106*<br>652B310600PI00009                                          | ใช้ส่วนล<br>ปกติ                            | บัญช <b>ั</b><br>24-B790                                                                                                    | ปัญชีบริษัท<br>1000                           | รันที่<br>16/11/2021                        | วันที่ครบกำหนด<br>16/11/2021                    | เอกสาร                                         | ใบแจ้งหนี้<br>652B310600PE00001 | ສຳນ<br>5,3  | มนเงิน สกุลเงิน<br>10.00 บาท | . อัตราแลก                                                                                                    |                                   |
|                                           | งหมาย การจ่ายเงิน                      | ใบสำคัญ<br>652B3106*<br>652B310600PI00009                                          | ใช้ส่วนล                                    | บัญช <b>ั</b><br>24-B790                                                                                                    | ปัญชีบริษัท<br>1000                           | รันที่<br>16/11/2021                        | วันที่ครบกำหนด<br>16/11/2021                    | เอกสาร                                         | โบแจ้งหนี้<br>652B310600PE00001 | ล้าน<br>5,3 | มนเงิน สกุลเงิง<br>10.00 บาท | . อัตราแลก                                                                                                    |                                   |
|                                           | งหมาย การจ่ายเงิน                      | ใบสำคัญ<br>652B3106*<br>652B310600PI00009                                          | ใช้ส่วนล<br>ปกติ                            | ี บัญขึ<br>24-B790                                                                                                    | ี่ ปัญขีบริษัท<br>1000                        | รันที่<br>16/11/2021                        | วันที่ครบกำหนด<br>16/11/2021                    | เอกสาร                                         | ใบแจ้งหนี้<br>652B310600PE00001 | ลำน<br>     | มนเงิน สกุลเงิน<br>10.00 บาท | . อัตราแลก                                                                                                    |                                   |
| <                                         | งหมาย การจ่ายเงิน                      | ใบสำคัญ<br>652B3106* ▼<br>652B310600PI00009<br>ส่วนลดใน บาท:                       | โข้ส่วนล<br>↓กติ                            | บ้ญขึ<br>24-B790                                                                                                    | <ul> <li>ปัญขีบริษัท</li> <li>1000</li> </ul> | าันที่<br>16/11/2021                        | วันที่ครบกำหนด<br>16/11/2021                    | เอกสาร                                         | ใบแจ้งหนี้<br>652B310600PE00001 | ສຳນ<br>5,3  | มนเงิน สกุลเงิน<br>10.00 บาท | ้ อัตราแลก<br>                                                                                                    |                                   |
| <                                         | งหมาย การจ่ายเงิน<br>ยอด<br>ยอด<br>ยอด | ใบสำคัญ<br>652B3106* ▼<br>652B310600PI00009<br>ส่วนลดใน บาท:<br>ผมลดเงินสด: ปกติ ✓ | ใช้ส่วนล<br>ปกติ<br>0.00<br>คำอธิบา         | บัญช <b>ี</b><br>24-B790<br>ยรายการ: 652                                                                                                    | ี่ บัญขีบริษัท<br>1000<br>18310600PE00        | าันที่<br>16/11/2021<br>0001,24-<br>บัญชิสา | วันที่ครบกำหนด<br>16/11/2021                    | เอกสาร                                         | ใบแล้งหนี้<br>652B310600PE00001 | ลำน<br>5,3  | มนเงิน สกุลเงิน<br>■         | . อัตราแลก<br>                                                                                                    |                                   |
| < รันที่ให้ส่วนลด: ยอดส่วนลด:             | งหมาย การจ่ายเงิน<br>ยอด<br>ยอด<br>ยอด | ใบสำคัญ<br>652B3106* -<br>652B310600PI00009<br>ส่วนลดใน บาท:<br>หเลดเงินสด: ปกติ ∨ | ใช้ส่วนล<br>ปกติ<br>ปกติ<br>0.00<br>คำอธิบา | <ul> <li>บัญขั</li> <li>24-B790</li> <li>ยรายการ: 652</li> </ul>                                                                                                    | ี่ ปัญขีบริษัท<br>1000<br>18310600PE00        | รันที่<br>16/11/2021<br>0001,24- ปัญชิสา    | วันที่ครบกำหนด<br>16/11/2021<br>วนลดเงินสดอื่น: | เอกสาร                                         | โบแล้งหนี้<br>652B310600PE00001 | ล้าน<br>5,3 | มนเงิน สกุลเงิน<br>10.00 บาท | . อัตราแลก                                                                                                    |                                   |

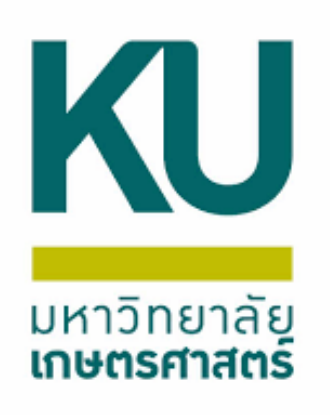

## ตัวอย่างใบสำคัญเมื่อดึงฟังก์ชันการชำระเงินเรียบร้อย

|                                                          |                                                                                                    |                                                                                                    |                                                                                                    |                                                                                                    |                                                                                                    | ымил In-9                                                                                                    | 12171 133                                                                                                    | 8M 8 INT                                                                                                    | ม                                                                                                    |                                                                                                    | 29/11/2021<br>16:23:36                                                                                                    |
|----------------------------------------------------------|----------------------------------------------------------------------------------------------------|----------------------------------------------------------------------------------------------------|----------------------------------------------------------------------------------------------------|----------------------------------------------------------------------------------------------------|----------------------------------------------------------------------------------------------------|----------------------------------------------------------------------------------------------------|----------------------------------------------------------------------------------------------------|----------------------------------------------------------------------------------------------------|----------------------------------------------------------------------------------------------------|----------------------------------------------------------------------------------------------------|----------------------------------------------------------------------------------------------------|
| หน่วยผลิตภัณ<br>J 16/11/2021/71<br>6501.0205/0676        | พันม (24-B 79020010)<br>9/65 <mark>552B310600P100009</mark><br>ลา8พ. <del>ม.04</del>                                                                                                    | )<br>9 เต/1204 โอนกองแผนมา                                                                                                    | น สำนักงานอธิการบ                                                                                                    | ดีเข้าบัญชีศุนย์ผลิตภัณฑ์นม                                                                                                    | เป็นค่าน้ำดื่ม เดือน ต                                                                                                    | .ศ. 64 อว                                                                                                    |                                                                                                    |                                                                                                    |                                                                                                    | หมายเลขสมุครายวัน :<br>หมายเลขใบสำคัญ<br>วันที่ใบสำคัญ<br>หมายเลขใบแจ้งหนี้                                                                                                    | B03314295<br>652B310600IN00001<br>16/11/2021                                                                                                    |
| ชื่อบัญชี                                                |                                                                                                    | แหล่งเงิน                                                                                                    | หน่อยงาน                                                                                                    | แผนงาน                                                                                                    | โครงการ                                                                                                    | ปีการศึกษา                                                                                                    | กองทุน                                                                                                    | วิเคราะ                                                                                                    | и́                                                                                                    | เดบิต                                                                                                    | เครดิต                                                                                                    |
| บัญขึ่ใบสำคัญคำ                                          | งจ่าย                                                                                                    | 2000<br>ค่าอธิบายรายการ :<br>สำนักงานอธิการบดีเ                                                                                                    | B31060010<br>J 16/11/2021/719<br>เข้าบัญชีศูนย์ผลิตภัศ                                                                                                    | 999999<br>9/65 652B310600P10000<br>แข้ามะเป็นค่าน้ำคื่ม เดือน ด.                                                                                                    | 99<br>19 นด/1204 โอนกอ<br>ค. 64 อว 6501.02(                                                                                                    | Y65<br>มแผนงาน<br>)5/0676 สง8พ.ย.64                                                                                                    | 99                                                                                                    | 99                                                                                                    |                                                                                                    | 5,310.00                                                                                                    |                                                                                                    |
| บัญขึ่เงินฝากคณ<br>(แยกตามมิติหน่วยงา<br>ย/โครงการพิเศษ) | ะ<br>นระดับภาควิชา/กอง/ฝ่า                                                                                                    | 2000<br>ค่าอธิบายรายการ :<br>สำนักงานอธิการบดีเ                                                                                                    | B31060010<br>J 16/11/2021/719<br>เข้าบัญชีศูนย์ผลิตภัย                                                                                                    | 999999<br>9/65 652B310600P10000<br>แท้นมเป็นค่าน้ำคื่ม เดือน ค.                                                                                                    | 99<br>19 นด/1204 โอนกอ<br>ค. 64 อว 6501.02(                                                                                                    | Y65<br>มนคนมาน<br>)5/0676 สว8พ.ย.64                                                                                                    | Relate1                                                                                                    | 99                                                                                                    |                                                                                                    |                                                                                                    | 5,310.00                                                                                                    |
|                                                          |                                                                                                    |                                                                                                    |                                                                                                    |                                                                                                    |                                                                                                    |                                                                                                    |                                                                                                    | То                                                                                                    | tal :                                                                                                    | 5,310.00                                                                                                    | 5,310.00                                                                                                    |
| วันที่ครบกำหนด                                           | ใบสำคัญ                                                                                                    | หมายเลขใบแจ้งหนี้                                                                                                    |                                                                                                    | จำนวนเงิน(สกลเงินธรกรรม                                                                                                    | )                                                                                                    | ภาษีหัก ณ ที่จ่าย                                                                                                    | 4                                                                                                    | ำนวนเงินที่ช่าระ                                                                                                    | สกลเงิน                                                                                                    | จำนวนเงินที่ชำระ (                                                                                                    | <u>(ערע)</u>                                                                                                    |
| 16/11/2021                                               | 652B310600PI00009                                                                                                    | 652B310600PE0000                                                                                                    | 01<br>Total :                                                                                                    | 5,310.00                                                                                                    | )<br>)                                                                                                    | -0.00<br>0.00                                                                                                    |                                                                                                    | 5,310.00<br>5,310.00                                                                                                    | บาท<br>บาท                                                                                                    | 5,310                                                                                                    | 0.00                                                                                                    |
| ( a                                                      | หน่วยผลิตภัณ<br>J 16/11/2021/71<br>6501.0205/0676<br><u>ขื่อบัญขี</u><br>บัญขีใบสำคัญคำ<br>บัญขีใงในฝากคณ<br>แยกตามมิติหน่วยงา<br>J/โครงการพิเศษ)<br><u>วันที่ครบกำหนด</u><br>16/11/2021 | หน่วยผลิตภัณฑ์นม (24-B 79020010)<br>J 16/11/2021/719/65 552B310600P100009<br>6501.0205/0676 ลา8พ.ย. <del>04</del><br><u>ชื่อบัญชี</u><br>บัญชีใบสำคัญค้างจ่าย<br>บัญชีใงในฝากคณะ<br>แยกตามมิติหน่วยงานระดับภาควิชา/กอง/ฝ่า<br>ม/โครงการพิเศษ)<br><u>วันที่ครบก่าหนด</u> ใบสำคัญ<br>16/11/2021 652B310600P100009 | หน่วยผลิตภัณฑ์นม (24-B 79020010)<br>J 16/11/2021/719/65 552B310600P100009 ค/1204 โอนกองแผนมา<br>6501.0205/0676 สง8พ.ช.04<br><u>ชื่อบัญชี แหล่งเงิน</u><br>บัญชีใบสำคัญค้างจ่าย 2000<br>ค่าอธิบายรายการ :<br>สำนักงานอธิการบดี<br>บัญชีใเงินฝากคณะ 2000<br>แยกตามมิติหน่อยงานระดับภาควิชา/กอง/ฝา ค่าอธิบายรายการ :<br>ม/โครงการพิเศษ) สำนักงานอธิการบดี<br><u>ภัณฑี่ครบกำหนด ใบสำคัญ</u> หมายเลขใบแจ้งหนี้<br>16/11/2021 652B310600P100009 652B310600PE0000 | หน่วยผลิตภัณฑ์นม (24-B 79020010)<br>J 16/11/2021/719/65 552B310600P100009 ผ/1204 โอนกองแผนงาน สำนักงานอธิการบ<br>6501.0205/0676 สว8พ.ย.ง4<br><u>ชื่อบัญชี แหล่งเงิน หน่วยงาน</u><br><u>ชื่อบัญชี แหล่งเงิน หน่วยงาน</u><br>บัญชีในสำคัญค้างจ่าย 2000 B31060010<br>ค่าอธิบายรายการ : J 16/11/2021/719<br>สำนักงานอธิการบดีเข้าบัญชีศูนย์ผลิตภัย<br>บัญชีเงินฝากคณะ 2000 B31060010<br>แยกตามมิติหน่วยงานธะดับภาควิชา/กอง/ฝา<br>ค่าอธิบายรายการ : J 16/11/2021/719<br>สำนักงานอธิการบดีเข้าบัญชีศูนย์ผลิตภัย<br>ภัณฑ์ครบกำหนด ในสำคัญ หมายเลขใบแจ้งหนี้<br>16/11/2021 652B310600P100009 652B310600PE00001<br> | หน่วย ผลิตภัณ ฑ์นม (24-B 79020010)<br>J 16/11/2021/719/65 552B310600P100009 ค/1204 โอนกองแผนมาน สำนักงานอธิการบดีเข้าบัญขีศูนย์ผลิตภัณฑ์นม<br>6501.0205/0676 ลง8พ. <del>ม.04</del><br><u>ชื่อบัญขี แหล่งเงิน หน่วยงาน แผนมาน</u><br>บัญขีในสำคัญคำงจ่าย 2000 B31060010 999999<br>คำอธิบายรายการ : J 16/11/2021/719/65 652B310600P10000<br>สำนักงานอธิการบดีเข้าบัญขีศูนย์ผลิตภัณฑ์นยาน์ค่าน้ำคื่ม เดือน ค.<br>บัญขึ้เงินฝากคณะ 2000 B31060010 999999<br>เยอกตามมิติหน่วยงานระดับภาควิชา/กอง/ฝา<br>มุโครงการพิเศษ) สำนักงานอธิการบดีเข้าบัญขีศูนย์ผลิตภัณฑ์นยเป็นค่าน้ำคื่ม เดือน ค.<br><u>ภัณฑ์ครบกำหนด</u> ในสำคัญ หมายเลขใบแจ้งหนี้ จำนวนเงิน(สกลเงินธรกรรม<br>16/11/2021 652B310600P100009 652B310600PE00001 5,310.00<br>Total : | พ น่วย ผลิตภัณ ฑ์นม (24-B 79020010)<br>J 16/11/2021/719/65 552B310600P100009 ผ/1204 โลนกองแผนมาน สำนักงานอธิการบดีเข้าบัญขีศูนย์ผลิตภัณฑ์นอเป็นผ่าน้ำดื่ม เดือน ต<br>6501.0205/0676 ลงBw.a.04<br><u>ชื่อบัญขึ แหล่งเงิน หน่องงาน แผนมาน โครงการ</u><br>บัญชีในสำคัญต่างจ่าย 2000 B31060010 999999 99<br>ค่าอธิบายรายการ : J 16/11/2021/719/65 652B310600P100009 นด/1204 โลนกอง<br>สำนักงานอธิการบดีเข้าบัญขีศูนย์ผลิตภัณฑ์นอเป็นต่าน้ำดื่ม เดือน ต.ศ. 64 อา 6501.020<br>บัญขึ้เงินฝากคณะ 2000 B31060010 999999 99<br>เยอกตามมิติหน่องานธะดับภาควิชา/กอง/ฝ่า<br>ผู้โครงการพันศษ) สำนักงานอธิการบดีเข้าบัญขีศูนย์ผลิตภัณฑ์นอเป็นต่านักสิ่ม เดือน ต.ศ. 64 อา 6501.020<br><u>รับที่ครบก่าหนด</u> ในสำคัญ หมายเลขใบแจ้งหนี้ จำนวนเงิน(สกลเงินธรกรรม)<br>16/11/2021 652B310600P100009 652B310600PE00001 5,310.00<br>Total : <u>5,310.00</u> | พ น่วย ผลิตภัณ ฑ์นม (24-B 79020010)<br>J 16/11/2021/719/65 552B310600P100009 ต/1204 โอนกองแผนมาน สำนักงานอธิการบดีเข้าบัญข์ศูนย์ผลิตภัณฑ์อแป้นต่าน้ำตื่ม เดือน ต.ศ. 64 อว<br>6501.0205/0676 สง8พ.ย.งั <del>ร</del><br><u>ชื่อบัญชี แหล่งเงัน หน่องงาน แผนงาน โครงการ ปิการศึกษา</u><br><u>บัญชี้ในสำคัญค่างจ่าย 2000 B31060010 999999 99 Y65</u><br>ค่าอธิบายรายการ : J 16/11/2021/719/65 652B310600P100009 นด/1204 โอนกองแผนมาน<br>สำนักงานอธิการบดีเข้าบัญชีศูนย์ผลิตภัณฑ์อย่านก็คืม เดือน ต.ศ. 64 อว 6501.0205/0676 สง8พ.ย.64<br>บัญชี้เงินฝากคณะ 2000 B31060010 999999 99 Y65<br>เนอกตามมีติหน่อยงานธงตับภาควิชา/กอง/ฝ่า<br>ผู้โครงการพิเศษ) สำนักงานอธิการบดีเข้าบัญชีศูนย์ผลิตภัณฑ์อแป้นต่านักสิ่ม เดือน ต.ศ. 64 อว 6501.0205/0676 สง8พ.ย.64<br><u>วันที่ครบกำหนด</u> <u>ในสำคัญ หมายเสขใบแจ้งหนี้ จำนวนเงิน(สถลเงินธรกรรม) ภาษีทัก ณ ที่จ่าย</u><br>16/11/2021 <u>652B310600P100009</u> 652B310600PE00001 <u>5,310.00 -0.00</u><br><u>Total : 5,310.00 -0.00</u> | ห น่วย ผลิตภัณ ขในม (24-879020010)<br>) 16/11/2021/719/65 5528310600P100009 ผ/1204 โอนกองแผนมาน สำนักงานอธิการบดีเข่าบัญขีศูนย์ผลิตภัณขามแป็นค่านั่าพื้ม เดือน ค.ค. 64 อว<br>6501.0205/0676 ลา8พ. <del>04</del><br><u>ป้อบัญชี แหล่งเงิน หน่วยงาน แผนมาน โครงการ ปิการศึกษา กองทุน</u><br><u>ป้อบัญชี แหล่งเงิน หน่วยงาน แผนมาน โครงการ ปิการศึกษา กองทุน</u><br><u>ป้อบัญชี แหล่งเงิน หน่วยงาน แผนมาน โครงการ ปิการศึกษา กองทุน</u><br><u>ป้อบัญชีในสำคัญ</u> คำงร่าย 2000 B31060010 999999 99 Y65 99<br>คำอธิบายรายการ : J 16/11/2021/719/65 6528310600P100009 นด/1204 โอนกองแผนมาน<br>สำนักงานอธิการบดีเข้าบัญชีศูนย์ผลิตภัณฑ์มณเป็นค่านั่าคืม เดือน ค.ค. 64 อว 6501.0205/0676 ลา8พ.ย.64<br><u>บัญชีเงินฝากคณะ</u> 2000 B31060010 999999 99 Y65 Relate1<br><u>เปฏชีเงินฝากคณะ</u> 2000 B31060010 999999 99 Y65 Relate1<br><u>เปฏชีเงินผลิตภัณฑ์มองานระดับภาควัย</u><br>ศำอธิบายรายการ : J 16/11/2021/719/65 6528310600P100009 นด/1204 โอนกองแผนมาน<br>สำนักงานอธิการบดีเข้าบัญชีศูนย์ผลิตภัณฑ์มณเป็นค่านั่าคืม เดือน ค.ค. 64 อว 6501.0205/0676 ลา8พ.ย.64<br><u>รับสาตรบรารพันศษ</u> ) สำนักงานอธิการบดีเข้าบัญชีศูนย์ผลิตภัณฑ์มณเป็นค่านั่าคืม เดือน ค.ค. 64 อว 6501.0205/0676 ลา8พ.ย.64<br><u>รับสาตรบรายการ</u> เว่า <u>ธรรม</u> อากรบดีเข้าบัญชีศูนย์ผลิตภัณฑ์มณเป็นค่านั่าคืม เดือน ค.ค. 64 อว 6501.0205/0676 ลา8พ.ย.64<br><u>รับสาตรบบรายกร</u> <u>รรมอนชายายกร</u> เว่า <u>รรม</u> อบครายแปลค่านั่ามีอุชีสุมย์ลดภัณฑ์มณเป็นค่านั่าคืม เดือน ค.ค. 64 อว 6501.0205/0676 ลา8พ.ย.64<br><u>รับสาตรบบรายกร</u> <u>รรมอนชายายาร</u> เว่า <u>รรมอบครายนาน</u><br><u>ส่านักงานอธิการบดีเข้าบัญชีศูนย์ผลิตภัณฑ์มนเป็นค่านั่าคืม เดือน ค.ค. 64 อว 6501.0205/0676 ลา8พ.ย.64<br/><u>รับสาตรบบรายนาร</u> <u>รรมอบครายนาน</u> <u>รรมอนชายานานอย่านัญชีศูสน์ผลิตภัณฑ์มาย์มีนศานป็นค่านั่าคืม เดือน ค.ค. 64 อว 6501.0205/0676 ลา8พ.ย.64<br/><u>รับสาตรบบรายนาร</u> <u>รรมอนชายนาน</u> <u>รรมอนชายน</u> <u>รรมอน</u> <u>รร</u> <u>รรมอน</u> <u>รรมอน</u> <u>สาตรบบรา</u> <u>รรมอน</u> <u>รรมอน</u> <u>รรมอน</u> <u>รรมอน</u> <u>รรมอน</u> <u>รรมอน</u> <u>รรมอน</u> <u>รรมอน</u> <u>รรมอน</u> <u>รรมอน</u> <u>รรมอน</u> <u>รรมอน</u> <u>รรมอน</u> <u>รรมอน</u> <u>รรมอน</u> <u>รรมอน</u> <u>รรมอน</u> <u>รรมอน</u> <u>รร</u> <u>รรมอน</u> <u>รรมอน</u> <u>รรมอน</u> <u>รรมอน</u> <u>รรมอน</u> <u>รรมอน</u> <u>รรมอน</u> <u>รรมอน</u> <u>รรมอน</u> <u>รรมอน</u> <u>รรมอน</u> <u>รรมอน</u> <u>รรมอน</u> <u>รรมอน</u> <u>รรมอน</u> <u>รรมอน</u> <u>รรมอน</u> <u>รร</u> <u>รร</u> <u>รร</u> <u>รรมอน</u> <u>รร</u> <u>รร</u> <u>รร</u> <u>รร</u> <u>รร</u> <u>รร</u> <u>รร</u> <u></u></u></u> | พ น่วย ผลิตภัณ ฑ์นม (24-B 79020010)<br>J 16/11/2021/719/65 55283106000P100009 ผ/1204 โอนคองแผนมาน สำนักงานอธิการบดีเข่าบัญขีศูเย่ผลิตภัณฑ์เอเป็นค่าน้ำตื่ม เดือน ค.ค. 64 อว<br>6501.0205/0676 สมชิพ.อ.64<br><u>ชื่อบัญขึ้ แหล่งเงิน หน่องเงิน หน่องเงิน แผนมาน โครงการ ปิการศึกษา กองพุน วิเคราะ</u><br>บัญขึ้ในสำคัญดังจ่าย 2000 B31060010 999999 99 Y65 99 99<br>ค่าอธิบายรายการ : J 16/11/2021/719/65 6528310600P100009 นล/1204 โอนคองแผนมาน<br>สำนักงานอธิการบดีเข้าบัญขีศูเย่ผลิตภัณฑ์เอเป็นค่าน้ำตั้ม เดือน ค.ค. 64 อว 6501.0205/0676 สมชิพ.ย.64<br>บัญขึ้ในนำกคณะ 2000 B31060010 999999 99 Y65 Relate1 99<br>แอกคามม์สิหาม่อยากธะดับทาดอง/ฝา ค่าอธิบายรายการ : J 16/11/2021/719/65 6528310600P100009 นล/1204 โอนกองแผนมาน<br>ลำนักงานอธิการบดีเข้าบัญขีศูเย่ผลิตภัณฑ์เอเป็นค่าน้ำตื่ม เดือน ค.ค. 64 อว 6501.0205/0676 สมชิพ.ย.64<br>To<br>To<br><u>รับก็ครบกาทนด</u> <u>หนายเลขใบแจ้งหนี้ จำนวนเงิน(สกลงโนธรกรรม) ภาษ์หัก ณ ที่จ่าย จำนวนมินที่น่าระ<br/>16/11/2021 652B310600P100009 652B310600PE00001 5,310.00 -0.00 5,310.00<br/>Total : 5,310.00 0.00 5,310.00</u> | พ น่วย ผ สิตภัณ ฑ์นม (24-B 79020010)<br>J 16/11/2021/719/65 528310600P100009 ผ/1204 โอนคองแผนมาน สำนักงานอธิการบดีเข่าบัญชีศูย์ผลิตภัณฑ์มแป็นผ่านี้คืม เดือน ต.ค. 64 อว<br>6501.0205/0676 สม8ธ.04<br><u>มีอยัญชี แหล่งเงิน หน่องงน แผนมาน โครงการ ปิการศึกษา กองทุน วิเคราะท์</u><br><u>มัญชีโปน</u> สำคัญคำงจ่าย 2000 B31060010 999999 99 Y65 99 99<br>ค่าอธิบาธรายการ : J 16/11/2021/719/65 6528310600P100009 นค/1204 โอนคองแผนมาน<br>สำนักงานอธิการบดีเข้ามัญชีศูนย์ผลิตภัณฑ์มนเป็นค่าน้ำคืม เดือน ต.ค. 64 อว 6501.0205/0676 สม8พ.ย.64<br><u>บัญชีโปน</u> ฝาคณะ 2000 B31060010 999999 99 Y65 Relate1 99<br>แอกคามม์มีคาบอางกระดับภาครับา/กอง/ฝา ค่าอธิบาธรายการ : J 16/11/2021/719/65 6528310600P100009 นค/1204 โอนกองแผนมาน<br>ลำนักงานอธิการบดีเข้าบัญชีศูนย์ผลิตภัณฑ์มณเป็นค่าน้ำคืม เดือน ต.ค. 64 อว 6501.0205/0676 สม8พ.ย.64<br><u>บัญชี้เป็นฝาคณะ</u> 2000 B31060010 999999 99 Y65 Relate1 99<br>เอกคามม์มีศากษณะ 2000 B31060010 9999999 un /1204 โอนกองแผนมาน<br>ลำนักงานอธิการบดีเข้าบัญชีศูนย์ผลิตภัณฑ์มณเป็นค่าน้ำคืม เดือน ต.ค. 64 อว 6501.0205/0676 สม8พ.ย.64<br><u>บัญชี้เป็นฝาคณะ</u> 10/11/2021/719/65 6528310600P100009 นค/1204 โอนกองแผนมาน<br>ลำนักงานอธิการบดีเข้าบัญชีศูนย์ผลิตภัณฑ์มณเป็นค่าน้ำคืม เดือน ต.ค. 64 อว 6501.0205/0676 สม8พ.ย.64<br><u>10</u> 16/11/2021 6528310600P100009 6528310600PE00001 5,310.00 -0.00 5,310.00 100 100 100 100 100 100 100 100 10 | พ น่วย ผลิตภัณ ข่านม (24-8 79020010)<br>) 16/11/2021/719/65 5528310600P100009 µ/1204 โอบคองแผนมาน สำนักงานอธิการบดีเข้าบัญขีสูนย์ผลิตภัณฑ์แป้นค่าไปมี เดือน ค.ค. 64 อา<br>5001.0205/0676 สงธิพ.ย.64<br><u>ป้อบัญขี แหล่งงัน หน่องาน แผนมาน โดรงการ ปิการศึกษา กองทุน โพศรารท์ เดยีสุ</u><br><u>ป้อบัญขีในสำคัญค่างร่าย 2000 B31060010 999999 99 Y65 99 99 5,310.00</u><br>ค่าอธิบายรายการ : J 16/11/2021/719/65 6528310600P100009 นค/1204 โอบกองแผนมาน<br>สำนักงานอธิการบดีเข้าปัญขีสุนย์ผลิตภัณฑ์มนเป็นค่าไปลีน ค.ค. 64 อา 5501.0205/0676 สงธิพ.ย.64<br><u>ปัญขึ้นสำคัญค่างร่าย 2000 B31060010 999999 99 Y65 899 99 5,310.00</u><br>ค่าอธิบายรายการ : J 16/11/2021/719/65 5528310600P100009 นค/1204 โอบกองแผนมาน<br>สำนักงานอธิการบดีเข้าปัญขึ้สุนย์ผลิตภัณฑ์มนเป็นค่าไปลีน เดือน ค.ค. 64 อา 5501.0205/0676 สงธิพ.ย.64<br><u>ปัญขึ้นในสำคัญค่างค่าย</u><br><u>สำนักงานอธิการบดีเข้าปัญขึ้สุนย์ผลิตภัณฑ์มนเป็นค่าไปลีน เดือน ค.ค. 64 อา 5501.0205/0676 สงธิพ.ย.64</u><br><u>Total : 5,310.00</u><br><u>Total : 5,310.00</u><br><u>Total : 5,310.00</u> -0.00 5,310.00 บาท 5,310.00<br><u>Total : 5,310.00</u> <u>0.00</u> 5,310.00 บาท 5,310.00<br><u>Total : 5,310.00</u> <u>0.00</u> 5,310.00 บาท 5,310.00 |

| ผู้จัดทำ       | ผู้อนุมัติ      | ผู้ลงบัญชี       |
|----------------|-----------------|------------------|
|                |                 |                  |
| 5 16/11/2021   | 5 nd 16/11/2021 | 5 voi 16/11/2021 |
| วนท 10/11/2021 | วนพ 10/11/2021  | วนท 10/11/2021   |

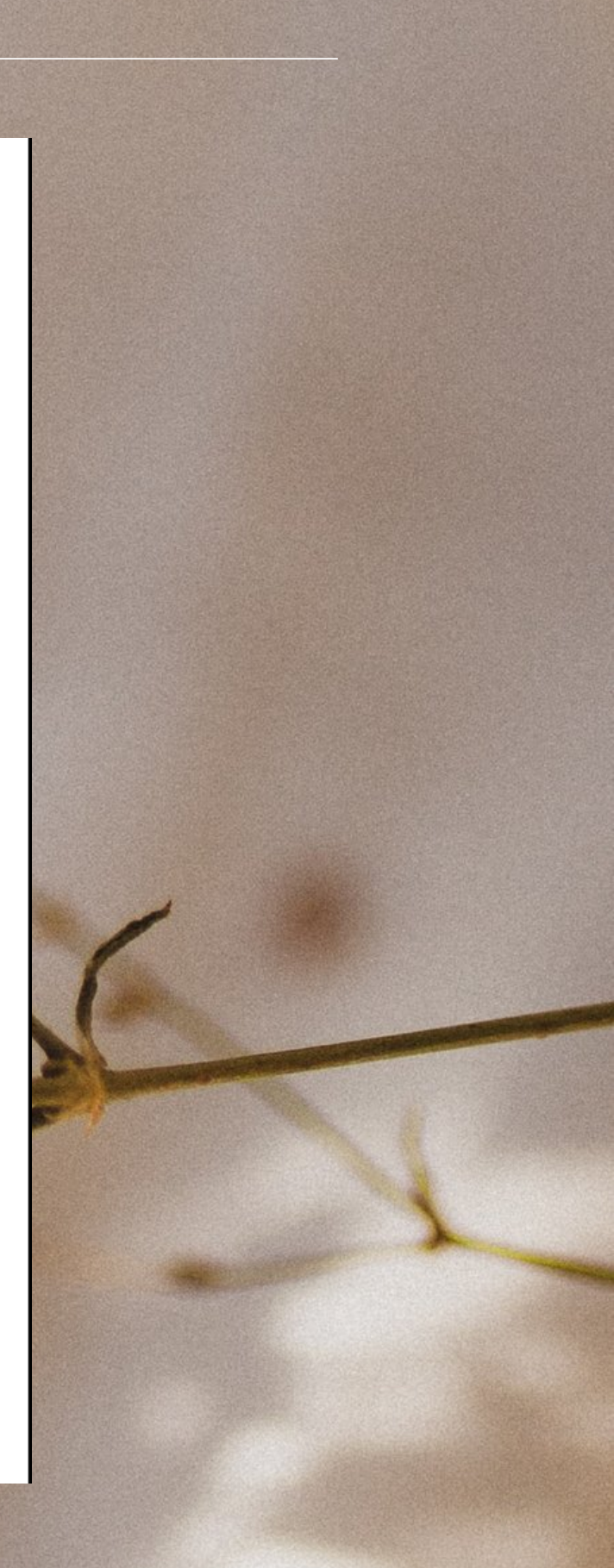

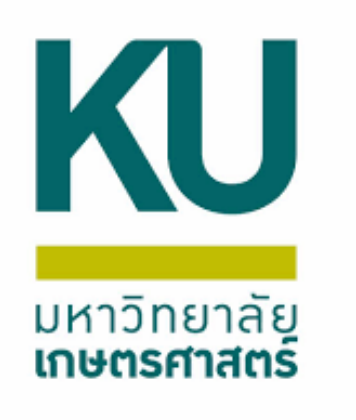

1.การยกเลิกใบตั้งหนี้ต้องทำรายการปรับปรุงที่สมุดรายวัน ใช้สมุด JV 2. การยกเลิกใบแจ้งหนี้เดินสะพัด ขั้นตอนคล้ายกับยกเลิกใบเสร็จรับเงิน เลือกใช้สมุด SR กรณีสร้าง ใบแจ้งหนี้ในปีงบประมาณ 2564 จะไม่สามารถยกเลิกได้ในปีงบประมาณ 2565